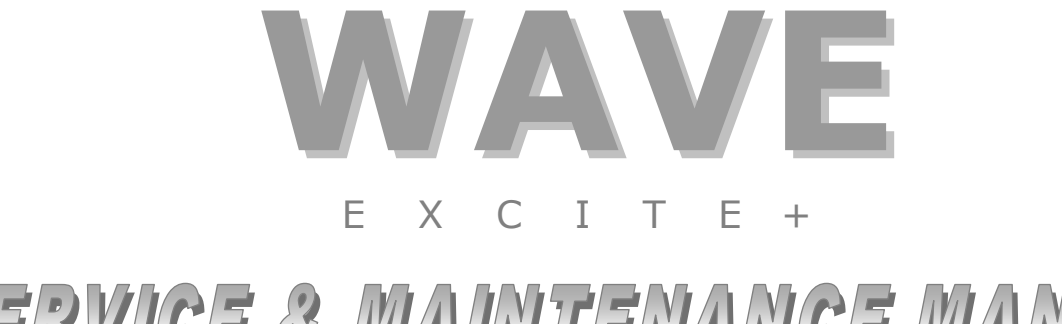

# SERVICE & MAINTENANCE MANUAL Rev. 4.1

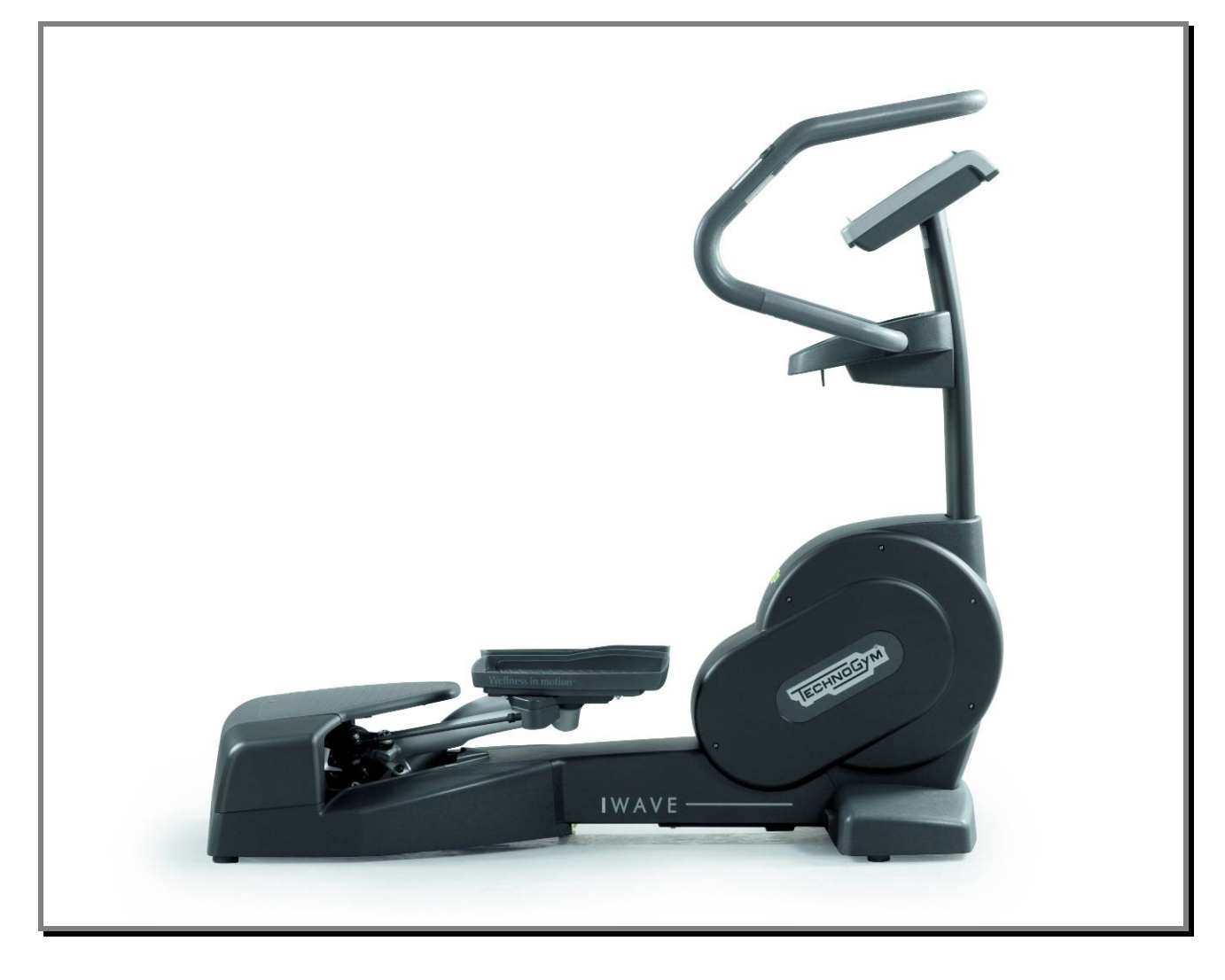

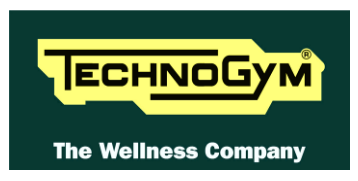

The information contained in this manual is intended for QUALIFIED TECHNICIANS who have completed a specific TECHNOGYM training course and are authorized to perform machine start-up and adjustment procedures as well as extraordinary maintenance or repairs which require a thorough knowledge of the machine, its operation, its safety devices and working procedures.

#### CAREFULLY READ THE INFORMATION CONTAINED IN THIS MANUAL BEFORE PERFORMING ANY MAINTENANCE PROCEDURES ON THE MACHINE

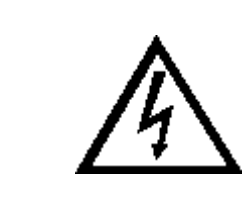

#### DANGEROUS VOLTAGES PRESENT

#### NOTE:

The information contained in this document is subject to change without notice.

Technogym does not guarantee this documentation in any way. Technogym shall not be held responsible for any errors contained in this manual and declines all liability for accidents or damages resulting from the supply, characteristics or use of this manual.

This document contains proprietary information that is protected by copyright. All rights reserved. No part of this document may be photocopied, reproduced or translated into another language without the prior written consent of Technogym.

The Technogym<sup>TM</sup> trademark is property of Technogym S.p.A. The Cardio WAVE Excite + <sup>TM</sup> trademark is property of Technogym S.p.A.

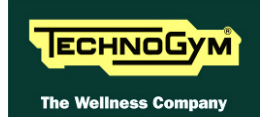

# Contents

| 1. | GEI          | NERAL NOTICES                                                                                                    |                                                                                                    |
|----|--------------|----------------------------------------------------------------------------------------------------|----------------------------------------------------------------------------------------------------|
|    | 1.1.         | INTRODUCTION                                                                                                    |                                                                                                    |
|    | 1.2.         | RECOMMENDATIONS                                                                                                    |                                                                                                    |
|    | 1.3.         | GENERAL RULES FOR REPAIR PROCEDURES                                                                                                    |                                                                                                    |
| 2. | TEC          | CHNICAL SPECIFICATIONS                                                                                                    | 2.1                                                                                                    |
|    | 2.1.         | PRODUCT CODES                                                                                                    |                                                                                                    |
|    | 2.2.         | SERIAL NUMBER STRUCTURE                                                                                                    |                                                                                                    |
|    | 2.3.         | COLOUR OPTIONS                                                                                                    |                                                                                                    |
|    | 2.4.         | PRODUCT CHARACTERISTICS                                                                                                    |                                                                                                    |
|    | 2.5.         | MECHANICAL CHARACTERISTICS                                                                                                    |                                                                                                    |
|    |              | 2.5.1. Overall dimensions                                                                                                    |                                                                                                    |
|    |              | 2.5.2. European and overseas packing dimensions                                                                                                    |                                                                                                    |
|    |              | 2.5.3. Space utilization                                                                                                    |                                                                                                    |
|    | 2.6.         | AMBIENT SPECIFICATIONS                                                                                                    |                                                                                                    |
|    | 2.7.         | CONFORMITY TO REGULATIONS                                                                                                    |                                                                                                    |
|    | 2.8.         | WIRING DIAGRAMS                                                                                                    |                                                                                                    |
|    |              | 2.8.1. 500 model (ARM Board)                                                                                                    |                                                                                                    |
|    |              | 2.8.2. 500SP model (ARM Board)                                                                                                    |                                                                                                    |
|    |              | 2.8.3. 700 model (ARM Board)                                                                                                    |                                                                                                    |
|    |              | 2.8.4. 700SP model (ARM Board)                                                                                                    |                                                                                                    |
|    |              | 2.8.5. 700VISIO model (CPU Board)                                                                                                    |                                                                                                    |
|    | 2.9.         | CABLES                                                                                                    |                                                                                                    |
|    |              | 2.9.1. CBQ cables                                                                                                    |                                                                                                    |
|    |              | 2.9.2. CU cables                                                                                                    |                                                                                                    |
|    |              | 2.9.3. <i>ELT cables</i>                                                                                                    |                                                                                                    |
| 3. | PRI          | NCIPLES OF OPERATION                                                                                                    |                                                                                                    |
|    | 3.1.         | BLOCK DIAGRAM                                                                                                    |                                                                                                    |
|    | 3.2.         | LED DISPLAY BOARDS                                                                                                    |                                                                                                    |
|    |              | 3.2.1. 500 and 500SP ARM Board                                                                                                    |                                                                                                    |
|    |              |                                                                                                    |                                                                                                    |
|    |              | <i>3.2.2.</i> 700 ARM Board                                                                                                    |                                                                                                    |
|    |              | 3.2.2.       700 ARM Board         3.2.3.       C-Safe board                                                                                                    |                                                                                                    |
|    |              | 3.2.2.       700 ARM Board         3.2.3.       C-Safe board         3.2.4.       Dual TGS reader                                                                                                    | 3.2<br>3.3<br>3.3<br>3.3<br>3.3<br>3.3                                                                                                    |
|    | 3.3.         | 3.2.2.700 ARM Board3.2.3.C-Safe board3.2.4.Dual TGS readerVISIO DISPLAY BOARD                                                                                                    | 3.2<br>3.3<br>3.3<br>3.3<br>3.3<br>3.3<br>3.4                                                                                                    |
|    | 3.3.         | 3.2.2.       700 ARM Board         3.2.3.       C-Safe board         3.2.4.       Dual TGS reader         VISIO DISPLAY BOARD         3.3.1.       700 CPU Board                                                                                                    | 3.2<br>3.3<br>3.3<br>3.3<br>3.3<br>3.4<br>3.4<br>3.4                                                                                                    |
|    | 3.3.         | 3.2.2.       700 ARM Board                                                                                                    | 3.2<br>3.3<br>3.3<br>3.3<br>3.3<br>3.4<br>3.4<br>3.4<br>3.4<br>3.4                                                                                                    |
|    | 3.3.         | 3.2.2.       700 ARM Board         3.2.3.       C-Safe board         3.2.4.       Dual TGS reader         VISIO DISPLAY BOARD         3.3.1.       700 CPU Board         3.3.1.1.       Back-Up battery         3.3.2.       LCD inverter                                                                                                    | 3.2<br>3.3<br>3.3<br>3.3<br>3.3<br>3.4<br>3.4<br>3.4<br>3.4<br>3.4<br>3.4                                                                                                    |
|    | 3.3.         | 3.2.2.       700 ARM Board         3.2.3.       C-Safe board         3.2.4.       Dual TGS reader         VISIO DISPLAY BOARD         3.3.1.       700 CPU Board         3.3.1.1.       Back-Up battery         3.3.2.       LCD inverter         3.3.3.       Digital/Analogue tuner board                                                                                                    | 3.2<br>3.3<br>3.3<br>3.3<br>3.3<br>3.4<br>3.4<br>3.4<br>3.4<br>3.4<br>3.4                                                                                                    |
|    | 3.3.         | 3.2.2.       700 ARM Board         3.2.3.       C-Safe board         3.2.4.       Dual TGS reader         VISIO DISPLAY BOARD                                                                                                    | 3.2<br>3.3<br>3.3<br>3.3<br>3.3<br>3.4<br>3.4<br>3.4<br>3.4<br>3.4<br>3.4                                                                                                    |
|    | 3.3.         | 3.2.2.       700 ARM Board         3.2.3.       C-Safe board         3.2.4.       Dual TGS reader         VISIO DISPLAY BOARD         3.3.1.       700 CPU Board         3.3.1.1.       Back-Up battery         3.3.2.       LCD inverter         3.3.3.       Digital/Analogue tuner board         3.3.4.       Integrated LAN network board (Wired)         3.3.5.       Wireless network board (without cables)                                                                                                    | 3.2<br>3.3<br>3.3<br>3.3<br>3.3<br>3.4<br>3.4<br>3.4<br>3.4<br>3.4<br>3.4                                                                                                    |
|    | 3.3.         | 3.2.2.       700 ARM Board                                                                                                    | 3.2<br>3.3<br>3.3<br>3.3<br>3.4<br>3.4<br>3.4<br>3.4<br>3.4<br>3.4<br>3.4                                                                                                    |
|    | 3.3.         | 3.2.2.       700 ARM Board                                                                                                    | 3.2<br>3.3<br>3.3<br>3.3<br>3.4<br>3.4<br>3.4<br>3.4<br>3.4<br>3.4<br>3.4                                                                                                    |
|    | 3.3.         | 3.2.2.       700 ARM Board         3.2.3.       C-Safe board         3.2.4.       Dual TGS reader         VISIO DISPLAY BOARD                                                                                                    | 3.2<br>3.3<br>3.3<br>3.3<br>3.4<br>3.4<br>3.4<br>3.4<br>3.4<br>3.4<br>3.4                                                                                                    |
|    | 3.3.         | 3.2.2.       700 ARM Board         3.2.3.       C-Safe board         3.2.4.       Dual TGS reader         VISIO DISPLAY BOARD                                                                                                    | 3.2<br>3.3<br>3.3<br>3.3<br>3.4<br>3.4<br>3.4<br>3.4<br>3.4<br>3.4<br>3.5<br>3.5<br>3.5<br>3.5<br>3.5<br>3.5<br>3.5<br>3.5<br>3.5<br>3.7<br>3.7<br>3.7<br>3.7<br>3.7                                                                                     |
|    | 3.3.         | 3.2.2.       700 ARM Board         3.2.3.       C-Safe board         3.2.4.       Dual TGS reader         VISIO DISPLAY BOARD                                                                                                    | 3.2<br>3.3<br>3.3<br>3.3<br>3.4<br>3.4<br>3.4<br>3.4<br>3.4                                                                                                    |
|    | 3.3.         | 3.2.2.       700 ARM Board         3.2.3.       C-Safe board         3.2.4.       Dual TGS reader         VISIO DISPLAY BOARD         3.3.1.       700 CPU Board         3.3.1.1.       Back-Up battery         3.3.2.       LCD inverter         3.3.3.       Digital/Analogue tuner board         3.3.4.       Integrated LAN network board (Wired)         3.3.5.       Wireless network board (without cables)         3.3.6.       Audio/Video external device connector board         3.3.7.       Headphone jack         3.3.8.       C-Safe board (integrated)         3.3.9.       Service USB port (integrated)         3.3.10.       Optional Accessories         3.3.10.1.       iPod docking station         3.3.10.2.       Client USB port | 3.2<br>3.3<br>3.3<br>3.3<br>3.4<br>3.4<br>3.4<br>3.4<br>3.4                                                                                                    |
|    | 3.3.         | <ul> <li>3.2.2. 700 ARM Board</li></ul>                                                                                                    | 3.2<br>3.3<br>3.3<br>3.3<br>3.4<br>3.4<br>3.4<br>3.4<br>3.4                                                                                                    |
|    | 3.3.         | <ul> <li>3.2.2. 700 ARM Board</li></ul>                                                                                                    | 3.2<br>3.3<br>3.3<br>3.3<br>3.4<br>3.4<br>3.4<br>3.4<br>3.4<br>3.4<br>3.4                                                                                                    |
|    | 3.3.<br>3.4. | <ul> <li>3.2.2. 700 ARM Board</li></ul>                                                                                                    | 3.2<br>3.3<br>3.3<br>3.3<br>3.4<br>3.4<br>3.4<br>3.4<br>3.4<br>3.4<br>3.5<br>3.5<br>3.5<br>3.5<br>3.5<br>3.5<br>3.5<br>3.5<br>3.5<br>3.7<br>3.7<br>3.7<br>3.7<br>3.7<br>3.7<br>3.8<br>3.8<br>3.8<br>3.8<br>3.8<br>3.8<br>3.9<br>3.9<br>3.9<br>3.9<br>3.9 |
|    | 3.3.<br>3.4. | <ul> <li>3.2.2. 700 ARM Board</li></ul>                                                                                                    | 3.2<br>3.3<br>3.3<br>3.3<br>3.4<br>3.4<br>3.4<br>3.4<br>3.4                                                                                                    |

|    | 3.6. Electro       | OMAGNETIC BRAKE                                                                         |      |
|----|--------------------|-----------------------------------------------------------------------------------------|------|
|    | 3.7. SPEED S       | ENSOR                                                                                   |      |
|    | 3.8. NTC           |                                                                                         |      |
|    | 3.9. POWER I       | ENTRY MODULE                                                                            |      |
|    | 3.10. ALTERN       | ATOR                                                                                    |      |
|    | 3.11. BATTER       | Υ                                                                                       |      |
|    | 3.12. Extern       | AL POWER SUPPLY INPUT                                                                   |      |
|    | 3.13. BRAKE (      | CONTROL                                                                                 |      |
|    | 3.13.1.            | Mechanics                                                                               |      |
|    | 3.13.2.            | Controls                                                                                |      |
|    | 3.13.3.            | The signals involved                                                                    |      |
| 4. | ACCESSOR           | IES                                                                                     |      |
|    | 4.1 CARDIO         | THEATER CONNECTION                                                                      | 4 1  |
|    | 4.2 PCLINK         | FOR PROGRAMMING                                                                         | 4 2  |
|    | 4.3 MONITO         | R PILIG FOR C-SAFE PORT                                                                 | 4 3  |
|    | 4.4 VISIOW         | VEB UPGRADE                                                                             | 4 3  |
|    | 4 4 1              | VISIO vs VISIOWEB                                                                       | 4 3  |
|    | 442                | VISIOWER ungrade for VISIO models                                                       | 4 3  |
|    | 443                | UnGrade from LED to VisioWER                                                            |      |
|    | 4.5 ACCESS         | ORISE                                                                                   | ΔΔ   |
|    | 1.5. Meelbb        |                                                                                         |      |
| 5. | INSTALLAT          | fION INSTRUCTIONS                                                                       |      |
|    | 5.1 SPECIFIC       | ATIONS AND REQUIREMENTS                                                                 | 51   |
|    | 5.2 EOUIPEN        | MENT MOVING                                                                             | 5 2  |
|    | 53 MINIMU          | M REQUIREMENTS AND SPECIFICATIONS OF SIGNAL ANTENNA                                     | 53   |
|    | 5.4. INSTALL       | ATION                                                                                   | 5.4  |
|    | 5.5. FIRST PC      | )WER-ON                                                                                 |      |
| 6  | TDOUDIES           | ΗΟΟΤΙΝΟ                                                                                 | 61   |
| 0. | INOUBLES           |                                                                                         |      |
|    | 6.1. TROUBL        | ESHOOTING MENU: LED MODELS                                                              |      |
|    | 6.1.1.             | Accessing configuration of 500 models                                                   |      |
|    | 6.1.2.             | Accessing configuration of 700 models                                                   |      |
|    | 6.1.3.             | Automatic Test                                                                          |      |
|    | 6.                 | 1.3.1. I2C Devices Test                                                                 |      |
|    | 6                  | 1.3.3. Serial Ports Test                                                                |      |
|    | 6.1.4.             | Manual Test                                                                             |      |
|    | 6.                 | .1.4.1. Man. Keyboard Test                                                              |      |
|    | 6.2. TROUBL        | ESHOOTING MENU: VISIO MODEL                                                             |      |
|    | 6.3. The dise      | PLAY FAILS TO ILLUMINATE                                                                |      |
|    | 6.3.1.             | LED models                                                                              |      |
|    | 6.3.2.             | SP models                                                                               |      |
|    | 6.                 | 3.2.1. The Display does not illuminate                                                  |      |
|    | 6.                 | .3.2.2. The Display doesn't remain on when stopping the execution of the exercise       |      |
|    | 0.3.3.             | VISIO MODELS                                                                            |      |
|    | 6.4. THE TOU       | JCH SCREEN DOES NOT WORK / IT S NOT CALIBRATED                                          |      |
|    | 6.5. NO AUDI       | IU SOUND                                                                                |      |
|    | 6.0. NUTVP         | YCTUKE                                                                                  |      |
|    | 6.7. THE KAL       | DIO DOES NOT PLAY                                                                       |      |
|    | 0.0. THE IPO       | D DUES NUT WUKK                                                                         |      |
|    | 6 10 THESSAG       | E UN DISPLAY THE EQUIFIVIENT IS LOUNED (CUMI)                                           | 0.19 |
|    | 6.11 THERE IS      | 5 INU REGIGIAINUE                                                                       |      |
|    | 0.11. THE KES      | ISTANCE IS INCORRECT                                                                    | 0.22 |
|    | 6.12 THE SPE       | ED SIUNAL IS INCUKKEU I                                                                 |      |
|    | 0.13. THE MAC      | CHINE DUES NUT KEAD THE TUS                                                             |      |
|    | 0.14. THERE IS     | S NU HEAK I KA I E SIGNAL                                                               |      |
|    | 6111               | UD/US Descinon (Hand sonser)                                                            | 2 10 |
|    | 6.14.1.            | HR/HS Receiver (Hand sensor)                                                            |      |
|    | 6.14.1.<br>6.14.2. | HR/HS Receiver (Hand sensor)<br>HR/HS Receiver (Chest Belt)<br>HB Receiver (Chest Polt) |      |

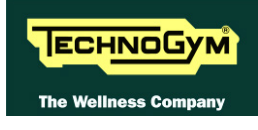

|    | 6.15. THE TELEMETRIC HEART RATE SIGNAL IS INCORRECT                             |         |
|----|---------------------------------------------------------------------------------|---------|
|    | 6.15.1. Chest Belt                                                              | 6.37    |
|    | 6.15.2. Hand Sensor                                                             | 6.41    |
| 7. | DISASSEMBLY OF COMPONENTS                                                       | 7.1     |
|    | 7.1. DISASSEMBLING THE DISPLAY                                                  |         |
|    | 7.1.1. 500 and 500SP version                                                    |         |
|    | 7.1.2. 700 and 700SP version                                                    |         |
|    | 7 1 3 700VISIO version                                                          | 73      |
|    | 7.2. DISASSEMBLING BOARDS AND COMPONENTS                                        |         |
|    | 7.2.1 LED Display (ARM Board)                                                   | 74      |
|    | 7.2.1.1. ARM board (A)                                                          |         |
|    | 7.2.1.2. C-Safe board (B)                                                       |         |
|    | 7.2.2. VISIO Display 15" (CPU Board)                                            | 7.7     |
|    | 7.2.2.1. Wireless board (A)                                                     |         |
|    | 7.2.2.2. Tuner DVB-1 board (B)<br>7.2.2.3 Tuner board ATSC (B1) and ISDR-T (B2) |         |
|    | 7.2.2.4. LCD Inverter (C)                                                       |         |
|    | 7.2.2.5. CPU board (D)                                                          |         |
|    | 7.2.2.6. LCD (E) + Touch Screen                                                 |         |
|    | 7.2.2.7. Headphone Jack (F)                                                     |         |
|    | 7.2.2.9. iPod Docking Station (H)                                               |         |
|    | 7.2.2.10. Frontal plugs TGS + USB and cover                                     |         |
|    | 7.3. DISASSEMBLING THE KEYBOARD / TOUCH SCREEN                                  | 7.19    |
|    | 7.3.1. LED Keyboard                                                             |         |
|    | 7.3.2. VISIO version                                                            |         |
|    | 7.4. DISASSEMBLING THE CARDIO RECEIVER                                          |         |
|    | 7.4.1. HR/HS Receiver (Chest Belt / Hand Sensor)                                |         |
|    | 7.4.2. HR Receiver (Chest Belt)                                                 |         |
|    | 7.5. DIASASSEMBLING THE HANDLEBAR                                               |         |
|    | 7.6. DISASSEMBLING THE SENSOR                                                   |         |
|    | 7.7. DISASSEMBLING THE GUARDS                                                   |         |
|    | 7.8. DISASSEMBLING THE UPPER COLUMN                                             |         |
|    | 7.9. DISASSEMBLING THE BRAKE BOARD BOX                                          |         |
|    | 7.10. DISASSEMBLING THE FOOTBOARDS                                              |         |
|    | 7.11. DISASSEMBLING THE FOOTBOARD LEVER BELT                                    |         |
|    | 7.12. DISASSEMBLING THE FOOTBOARDS (NEW VWRSION)                                | 7.34    |
|    | 7.13. DISASSEMBLING THE LEVERS TENSIONING SPRING                                | 7.37    |
|    | 7.14. DISASSEMBLING THE BRAKE WINDING                                           | 7.39    |
|    | 7.15. DISASSEMBLING THE SECONDARY SHAFT GROUP                                   |         |
|    | 7.15.1. Powered models                                                          |         |
|    | 7.15.2. Self-powered models                                                     |         |
|    | 7.16. DISASSEMBLING THE PRIMARY SHAFT GROUP                                     | 7.44    |
|    | 7.17. DISASSEMBLING THE CONNECTION BELT BETWEEN PRIMARY AN D SECONDARY SHAFT    | 7.46    |
|    | 7.18. DISASSEMBLING THE SPEED SENSOR                                            | 7.47    |
|    | 7.19. DISASSEMBLING THE POWER ENTRY MODULE                                      | 7.48    |
|    | 7.20. DISASSEMBLING THE PLATFORMS                                               | 7.49    |
|    | 7.21. DISASSEMBLING THE BATTERY                                                 |         |
| 8. | ADJUSTMENTS                                                                     |         |
|    | 8.1 BELT TENSION                                                                | Q 1     |
|    | 8.2 SPEED SENSOR DOSITION                                                       |         |
|    | 8.3 BRAKE WINDING POSITION                                                      |         |
|    | 8.4 ALIGN THE BELT CONNECTING THE DRIMARY AND SECONDARY SHAFTS                  |         |
|    | 8 5 FOOTBOARD DISTANCE                                                          |         |
|    | 8.6 TIE ROD LENGTH                                                              | 8.6 × 6 |
|    | 8 7 THE MACHINE IS NOT FLAT                                                     |         |
|    |                                                                                 |         |
| 9. | MACHINE CONFIGURATION                                                           |         |
|    | 9.1. USER MENU CONFIGURATION: 500LED MODELS                                     | 9.1     |

|         | 9.1.1.         | Language                                    |  |
|---------|----------------|---------------------------------------------|--|
|         | 9.1.2.         | Units of measurement                        |  |
|         | 9.1.3.         | Maximum exercise time                       |  |
|         | 9.1.4.         | Pause time                                  |  |
|         | 9.1.5.         | Cooldown time                               |  |
|         | 9.1.6.         | Default age                                 |  |
|         | 9.1.7.         | Default weight                              |  |
|         | 9.1.8.         | Default duration                            |  |
|         | 9.1.9.         | Default calories                            |  |
|         | 9.1.10.        | Default distance                            |  |
|         | 9.1.11.        | Enable TGS                                  |  |
|         | 9.1.12.        | Enable keyboard                             |  |
|         | 9.1.13.        | Modifiable target frequencies               |  |
|         | 9.1.14.        | Enable custom messages                      |  |
|         | 9.1.15.        | Resetting parameters to default values      |  |
|         | 9.1.16.        | Format P&P key                              |  |
|         | 9.1.17.        | SN                                          |  |
| 9.2.    | USER N         | MENU CONFIGURATION: 700LED MODELS           |  |
|         | 9.2.1.         | Language                                    |  |
|         | 9.2.2.         | Distance                                    |  |
|         | 9.2.3.         | Maximum excercise time                      |  |
|         | 9.2.4.         | Pause time                                  |  |
|         | 9.2.5.         | Cooldown time                               |  |
|         | 9.2.6.         | Enable TGS                                  |  |
|         | 9.2.7.         | Enable keyboard                             |  |
|         | 9.2.8.         | Modifiable target heart rate                |  |
|         | 9.2.9.         | Enable custom messages                      |  |
|         | 9.2.10.        | Edit custom messages                        |  |
|         | 9.2.11.        | Change messagges languages                  |  |
|         | 9.2.12.        | Enable multi-language mode                  |  |
|         | 9.2.13.        | Resetting parameters to aejault values      |  |
|         | 9.2.14.        | FORMALP & P                                 |  |
| 0.2     | 9.2.13.        |                                             |  |
| 9.5.    | O 2 1          | Le MENU CONFIGURATION. LED MODELS           |  |
|         | 9.3.1.         | Accessing configuration of 700 models       |  |
|         | 9.3.2.         | Accessing configuration of 700 models       |  |
|         | 9.5.5.         | 9 3 3 1 Read from low kit                   |  |
|         |                | 9.3.3.2. Write to low kit                   |  |
|         |                | 9.3.3.3. Default Setting                    |  |
|         | 0.2.4          | 9.3.3.4. Table of configuration parameters: |  |
|         | 9.3.4.         | 0 3 4 1 Read from low kit                   |  |
|         |                | 9.3.4.2. Write to low kit                   |  |
|         |                | 9.3.4.3. Machine usage data                 |  |
|         | 9.3.5.         | Errors log                                  |  |
|         |                | 9.3.5.1. Read from low kit                  |  |
|         |                | 9.3.5.2. Reset Errors                       |  |
|         |                | 9.3.5.4. View Errors                        |  |
|         | 9.3.6.         | Standard settings                           |  |
|         | 9.3.7.         | Low kit menu.                               |  |
|         |                | 9.3.7.1. Low kit version                    |  |
|         | 0.0            | 9.3.7.2. Low Kit fault code                 |  |
|         | 9.3.8.         | High kit version                            |  |
|         | <i>9.3.9</i> . | BUUI version                                |  |
| 0.4     | <i>9.3.10.</i> | Key Keader Version                          |  |
| 9.4.    | CONF           | IG.: VISIO - VISIOWEB USER MENU             |  |
| 9.5.    | SERVI          | ICE MENU CUNFIG.: VISIU - VISIUWEB          |  |
|         |                |                                             |  |
| 10. UPI | DATINO         | G THE SW                                    |  |

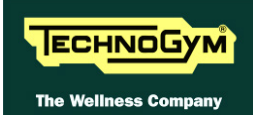

| 11. FUNCTIONAL TEST MD MODELS11.1 |                                                              |  |  |  |  |
|-----------------------------------|--------------------------------------------------------------|--|--|--|--|
| 11.1.Electri                      | CAL SAFETY TEST                                              |  |  |  |  |
| 11.2. Mechan                      | IICAL TESTING OF SECURITY                                    |  |  |  |  |
| 11.2.1.                           | Checking the assembly of the transmission and levers systems |  |  |  |  |
| 11.2.2.                           | Checking the assembly of the guards                          |  |  |  |  |
| 11.3. Start-u                     |                                                              |  |  |  |  |
| 11.4. LIST OF C                   | CRITICAL SPARE PARTS                                         |  |  |  |  |
| 12. SCHEDULE                      | D MAINTENANCE                                                |  |  |  |  |
| 12.1. ORDINA                      | ARY MAINTENANCE OPERATION                                    |  |  |  |  |
| 12.1.1.                           | Setting up the operation (Daily)                             |  |  |  |  |
| 12.1.2.                           | External cleaning operations (Daily)                         |  |  |  |  |
| 12.1.3.                           | Internal cleaning operations (Monthly)                       |  |  |  |  |
| 12.1.4.                           | Complete operation (six-menthly)                             |  |  |  |  |
| 12.2. EXTRA-                      | ORDINARY MAINTENANCE OPERATIONS                              |  |  |  |  |
| 12.2.1.                           | Checking the working conditions                              |  |  |  |  |
| 12.2.2.                           | Checking the operation of the Cardio Receiver                |  |  |  |  |
| 12.2.3.                           | Checking the operation of the hand sensor receiver           |  |  |  |  |
| 12.2.4.                           | Checking the state of wear of the pedal lever belt           |  |  |  |  |
| 12.2.5.                           | Checking the amount of play on the ball joints               |  |  |  |  |
| 12.2.6.                           | Checking the wear of rubber parts                            |  |  |  |  |
| 12.2.7.                           | Checking the belts                                           |  |  |  |  |
| 12.2.8.                           | Checking the play of the lever and pedal group               |  |  |  |  |
| 12.2.9.                           | Checking the display                                         |  |  |  |  |
| 12.2.10.                          | Checking the wiring and connections                          |  |  |  |  |
| 13. APPENDIX.                     |                                                              |  |  |  |  |
| 13.1. PASSWO                      | RD MENUTABLE                                                 |  |  |  |  |
| 13.2. REQUIRE                     | 13.2. REQUIRED TOOLS                                         |  |  |  |  |

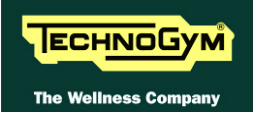

Page intentionally left blank.

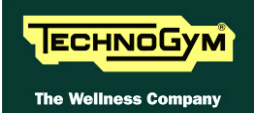

# **1. GENERAL NOTICES**

# **1.1. INTRODUCTION**

This document is reserved for Technogym Service technicians, and is intended to provide authorized personnel with the necessary information to correctly carry out repairs and maintenance. A thorough knowledge of the technical information contained in this manual is essential for completing the professional training of the operator.

In order to facilitate consultation, the paragraphs are accompanied by schematic drawings which illustrate the procedure being described.

This manual contains notices and symbols which have a specific meanings:

**WARNING:** non observance may result in accident or injury.

CAUTION: non observance may cause damage to the machine.

**O** Information about the operation in progress.

**IF** Observation about the operation in progress.

## **1.2. RECOMMENDATIONS**

Technogym recommends the following steps for planning repair procedures:

- 1. Carefully evaluate the customer's description of the machine malfunction and ask all the necessary questions to clarify the symptoms of the problem.
- Clearly diagnose the causes of the problem. This manual provides the fundamental theoretical basis, which must then be integrated by personal experience and attendance at the training courses periodically offered by Technogym.
- Rationally plan the repair procedure so as to minimize the downtime necessary for procuring spare parts, preparing tools, etc.
- Access the component to be repaired, avoiding any unnecessary operations. In this regard it will • be useful to refer to the disassembly sequence described in this manual.

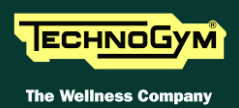

# **1.3. GENERAL RULES FOR REPAIR PROCEDURES**

- 2. Always mark any parts or positions which may be confused with each other at the time of reassembly.
- 3. Use original Technogym spare parts and lubricants of the recommended brands.
- 4. Use special tools where specified.
- 5. Consult the Technical Newsletters, which may contain more up-to-date information on adjustments and maintenance than those contained in this manual.
- 6. Before starting the repair procedure, make sure that the recommended tools are available and in good condition.
- 7. For the procedures described in this manual, use only the specified tools.

**IF** The tool sizes quoted in this manual are expressed in mm.

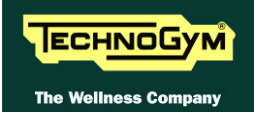

# **2. TECHNICAL SPECIFICATIONS**

# 2.1. PRODUCT CODES

The machine codes take into account all the possible variants and options available for the products. The machine code, which does not include the Serial Number, consists of 16 alphanumeric characters arranged as follows:

| Characters | Description            | Key to values                                                            |  |
|------------|------------------------|--------------------------------------------------------------------------|--|
| 1,2,       | Line type              | $\mathbf{DA} = \mathrm{Excite} +$                                        |  |
| 3,         | Machine type           | <b>9</b> = Cardio Wave                                                   |  |
| 4,         | Product version        | 6 = 500<br>8 = 700                                                       |  |
| 5,         | Type of power supply   | 3 = multi-voltage<br>4 = self-powered<br>M = Medical Device - CE         |  |
| 6,         | Type of Display        | L = LED<br>W = VisioWEB<br>Y = VisoWEB (Capacitive TS)                   |  |
| 7,         | Integrated accessories | N = none<br>T = Wellness System<br>I = iPod + USB<br>A = iPod + USB + WS |  |
| 8, 9,      | Colour of the frame    | AL = Silver<br>AN = Anthracite                                           |  |
| 10, 11,    | Colour of puddings     | <b>00</b> = none                                                         |  |
| 12,        | Guards colour          | G = Flint grey<br>R = Dark grey                                          |  |
| 13,        | TV standard            | 0 = none $D = DVB-T$ $A = ATSC / QAM-B$ $I = ISDB-T$                     |  |

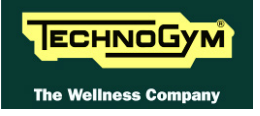

| Characters | Description                       | Key to values                                                                                   |  |  |  |  |
|------------|-----------------------------------|-------------------------------------------------------------------------------------------------|--|--|--|--|
|            |                                   | 00 = Multi-language                                                                             |  |  |  |  |
|            |                                   | <b>BR</b> = Portuguese                                                                          |  |  |  |  |
|            |                                   | <b>CN</b> = Chinese                                                                             |  |  |  |  |
|            |                                   | $\mathbf{D}\mathbf{A} = \text{Danish}$                                                          |  |  |  |  |
|            |                                   | $\mathbf{DE} = German$                                                                          |  |  |  |  |
|            |                                   | DE = German $ES = Spanish$ $FR = French$ $IT = Italian$                                         |  |  |  |  |
| 14 15      | Languago                          | ES = Spanish<br>FR = French                                                                     |  |  |  |  |
| 14,15,     | Language                          | <b>IT</b> = Italian                                                                             |  |  |  |  |
|            |                                   | <b>JP</b> = Japanese                                                                            |  |  |  |  |
|            |                                   | NL = Dutch                                                                                      |  |  |  |  |
|            | $\mathbf{R}\mathbf{U}=\mathbf{R}$ | $\mathbf{R}\mathbf{U} = \mathbf{R}\mathbf{u}\mathbf{s}\mathbf{s}\mathbf{i}\mathbf{a}\mathbf{n}$ |  |  |  |  |
|            |                                   | <b>TR</b> = Turkish                                                                             |  |  |  |  |
|            |                                   | UK = British English                                                                            |  |  |  |  |
|            |                                   | US = American English                                                                           |  |  |  |  |
|            |                                   | A, B, C, D, E, F, G, H, I, J, K, S, U                                                           |  |  |  |  |
| 16.        | Type of packing.                  | See the table below.                                                                            |  |  |  |  |

# DA983WAAN00RD00E

# all of the Excite + line machines will be shipped with the specific power cable for the destination country. In particular this means a cable with the standard plug used in the installation country.

This implementation also means a change in the product code. Specifically the last character of the product code will be characterised based on the options shown in the table below:

| 16th CharacterMain countryProduct codeof use |                | Plug standard        | Type of<br>packaging |
|----------------------------------------------|----------------|----------------------|----------------------|
| A Australia A                                |                | A S/NZS 3112         | Overseas             |
| B Brazil N                                   |                | NBR 14136            | Overseas             |
| С                                            | China          | CPC S-CCC            | Overseas             |
| D                                            | South Africa   | SANS 164-2           | Overseas             |
| E Europe (EC) E                              |                | EEC 7/16             | European             |
| F                                            | USA (UI 250 V) | NEMA 5-15/           | Overseas             |
| F 05A (0L 250 V)                             |                | NEMA 5-20            |                      |
| G Great Britain E                            |                | BS1363               | European             |
| Н                                            | Argentina      | IRAM 2073            | Overseas             |
| Ι                                            | Italy          | EEC 7/16             | Italy                |
| J                                            | Japan          | JIS 8303             | Overseas             |
| K                                            | Great Britain  | BS1363               | Overseas             |
| S                                            | Europe (EC)    | EEC 7/16             | Overseas             |
| U                                            | USA (UL 110 V) | NEMA 6-15/ NEMA 6-20 | Overseas             |

As shown in the table above, the 16th character also identifies the type of packaging depending on the destination country, <u>i.e. DA983WAAN00RD00E</u>.

# **2.2. SERIAL NUMBER STRUCTURE**

The Serial Number, consists of 14 alphanumeric characters arranged as follows:

| Characters        | Description                    | key to values                      |
|-------------------|--------------------------------|------------------------------------|
|                   |                                | <b>DA9</b> = Cardio Wave Excite +  |
|                   |                                | <b>6</b> = 500                     |
|                   |                                | 8 = 700                            |
|                   |                                | <b>3</b> = multi-voltage           |
| 1,2,3,4,5,6,      | Product type,                  | 4 = self-powered                   |
|                   |                                | $\mathbf{M}$ = Medical Device - CE |
|                   |                                | $\mathbf{L} = \text{LED}$          |
|                   | $\mathbf{W} = \text{VisioWEB}$ |                                    |
|                   |                                | Y = VisoWEB (Capacitive TS)        |
| 7,8,              | Year of production,            | 10 = 2010                          |
| 9,10,11,12,13,14. | Progressive.                   | 000001                             |

For example, a possible product code would be:

## DA983W1000001

# **2.3. COLOUR OPTIONS**

| NA. Black    | Z0. Brown    | M0. Bordeaux | K0. Blu      | AG. Grey                                                                                                    |                                                                                      |
|--------------|--------------|--------------|--------------|----------------------------------------------------------------------------------------------------|--------------------------------------------------------------------------------------|
|              |              |              |              |                                                                                                    |                                                                                      |
|              |              | $\checkmark$ | $\checkmark$ | $\checkmark$                                                                                                    |                                                                                      |
| $\checkmark$ | $\checkmark$ |              |              |                                                                                                    |                                                                                      |
|              |              |              |              |                                                                                                    |                                                                                      |
| $\checkmark$ | $\checkmark$ |              |              |                                                                                                    |                                                                                      |
|              |              | $\checkmark$ | $\checkmark$ | $\checkmark$                                                                                                    |                                                                                      |
| 1            |              |              |              |                                                                                                    |                                                                                      |
|              |              |              |              | $ \begin{array}{ c c } \hline \\ \hline \\ \hline \\ \hline \\ \hline \\ \hline \\ \hline \\ \hline \\ \hline \\ \hline $ | $ \begin{array}{ c c c } \hline & & & & & & \\ \hline & & & & & & \\ \hline & & & &$ |

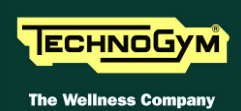

# 2.4. PRODUCT CHARACTERISTICS

| MODELS                                                                |                                                                                                    |                |                  |                                                         |                  |
|-----------------------------------------------------------------------|----------------------------------------------------------------------------------------------------|----------------|------------------|---------------------------------------------------------|------------------|
|                                                                       | 700VISIO                                                                                                    | 700            | 700SP            | 500                                                     | 500SP            |
| Power requirement:                                                    | 100-24<br>50-6                                                                                                    | 40Vac<br>0Hz   | Self-<br>Powered | 100-240Vac<br>50-60Hz                                   | Self-<br>Powered |
| Energy<br>consumption:                                                | max 75W                                                                                                    | max 35W        | NO               | max 35W                                                 | NO               |
| Stand-by<br>consumption:                                              | 47W                                                                                                    | 9W             | NO               | 9W                                                      | NO               |
| Resistance,<br>(a 120 SPM):                                           | 35-3.                                                                                                    | 50W            | 55-350W          | 35-350W                                                 | 55-350W          |
| Difficulty level:                                                     |                                                                                                    |                | 1 - 25           |                                                         |                  |
| Max user weight:                                                      |                                                                                                    |                | 180Kg – 397l     | bs                                                      |                  |
| Fast Track Control:                                                   |                                                                                                    | SI             |                  | N                                                       | 0                |
| HR monitoring:                                                        | Double                                                                                                    | Hand sensor,   | Telemetry        | Telen                                                   | netry            |
| Maintenance:         Maintenance not required, software Serial upload |                                                                                                    |                |                  | ıd                                                      |                  |
| Goal oriented YES                                                     |                                                                                                    |                |                  |                                                         |                  |
| Calorie Coach:                                                        |                                                                                                    |                | YES              |                                                         |                  |
| Select language by the user:                                          |                                                                                                    | YES            |                  | N                                                       | 0                |
| Plug & Play<br>System:                                                |                                                                                                    |                |                  |                                                         |                  |
| System.                                                               |                                                                                                    | 23             |                  |                                                         |                  |
| Total number of programs:                                             | Quick Start, Goals (Time, Distance,<br>Calorie), CPR, Profiles (6 default, 9<br>custom), Custom, Training Zone, Weight<br>Loss.11<br>Quick Start, Goals<br>Distance, Calorie,<br>Profiles (6 default, 9<br>Distance, Calorie,<br>Profiles (6 default, 9<br>Distance, Calorie,<br>Profiles (6 default, 9<br>Distance, Calorie,<br>Profiles (6 default, 9<br>Distance, Calorie,<br>Profiles (6 default, 9<br>Distance, Calorie,<br>Distance, Calorie,<br>Distance, Calorie,<br>Distance, Calorie,<br>Distance, Calorie,<br>Distance, Calorie,<br>Distance, Calorie,<br>Distance, Calorie,<br>Distance, Calorie,<br>Distance, Calorie,<br>Distance, Calorie,<br>Distance, Calorie,<br>Distance, Calorie,<br> |                |                  | <b>l</b><br>Goals (Time,<br>lorie), CPR,<br>5 default). |                  |
| Sub-maximal Test:                                                     |                                                                                                    |                | Fitness test     |                                                         |                  |
| Wellness System:                                                      |                                                                                                    |                | Optional         |                                                         |                  |
| Language<br>available:                                                | 13<br>UK English, USA English, Italian, German, Spanish, French, Dutch,<br>Portuguese, Japanese, Chinese, Russian, Turkish, Danish                                                                                                    |                |                  |                                                         |                  |
| 93/42/CEE<br>certification:                                           | NO                                                                                                    | YES<br>(700MD) | NO               | YES<br>(500MD)                                          | NO               |

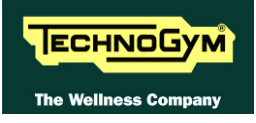

# 2.5. MECHANICAL CHARACTERISTICS

| MECHANICAL CHARACTERISTICS |                                                    |  |
|----------------------------|----------------------------------------------------|--|
| Width (mm – in)            | 1600 mm –63 "                                      |  |
| Length (mm – in)           | 800 mm – 32" (static)<br>1200 mm –47"(in exercise) |  |
| Height (mm – in)           | 1500 mm – 59"                                      |  |
| Weight (Kg – lbs)          | 130Kg - 280 lbs                                    |  |

#### **2.5.1. OVERALL DIMENSIONS**

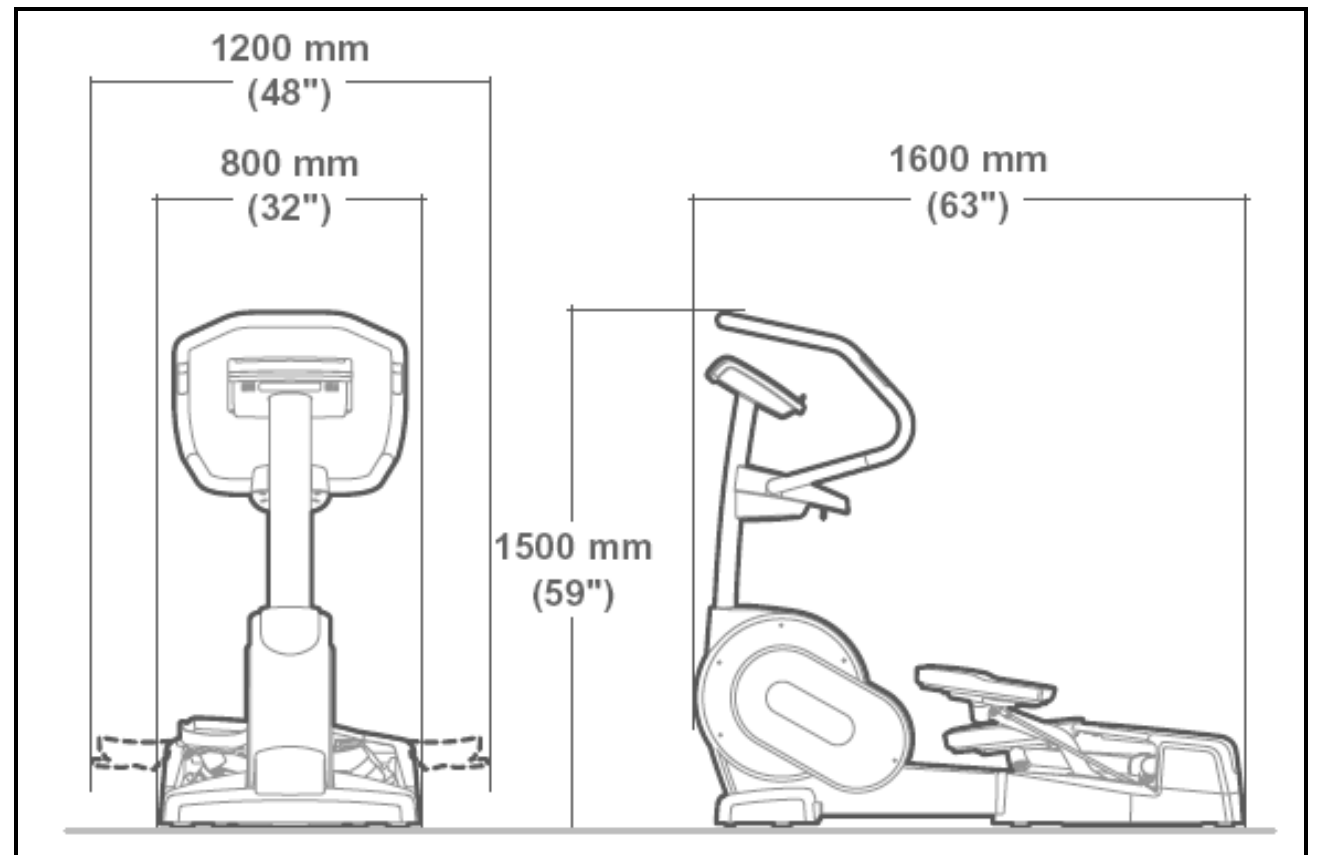

#### 2.5.2. EUROPEAN AND OVERSEAS PACKING DIMENSIONS

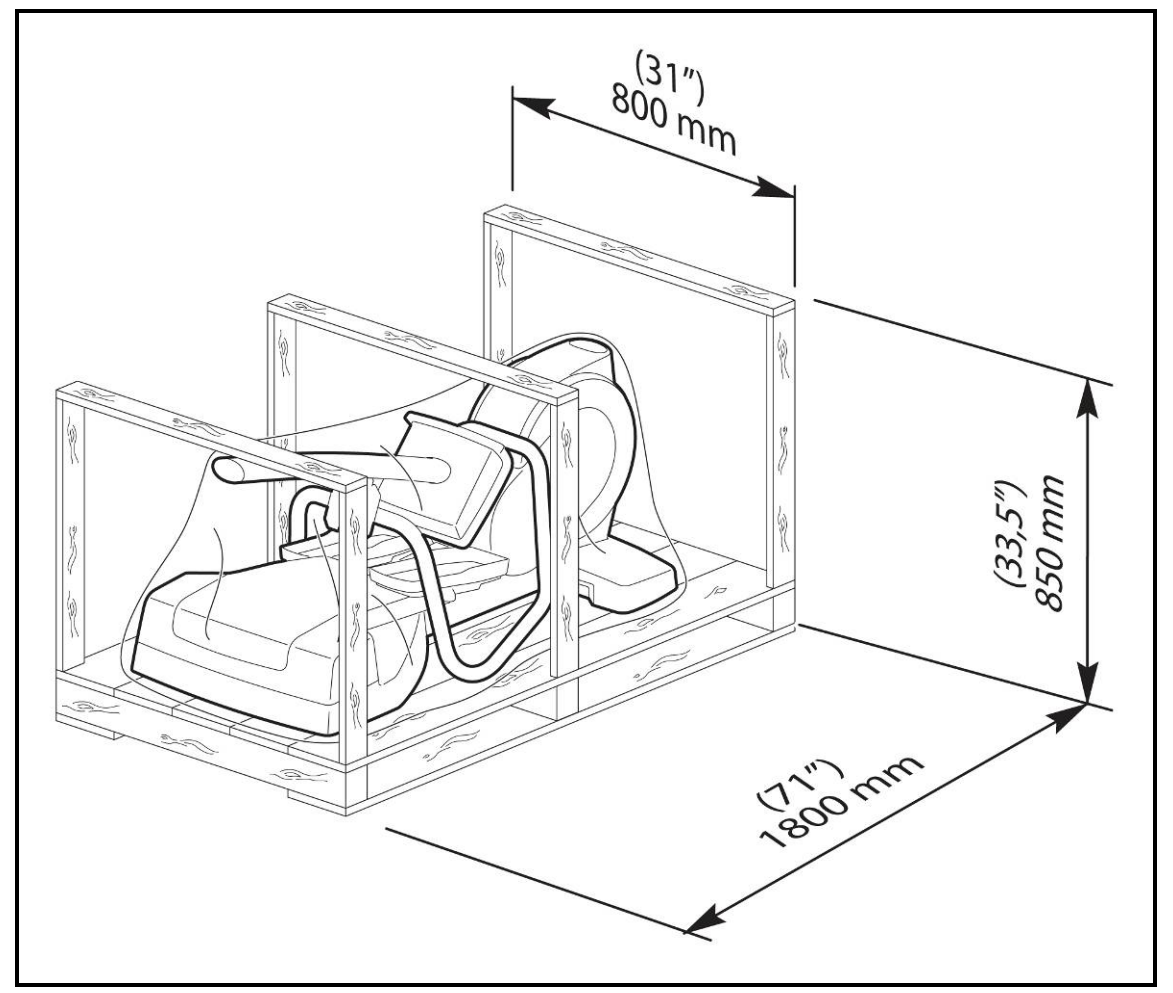

#### 2.5.3. SPACE UTILIZATION

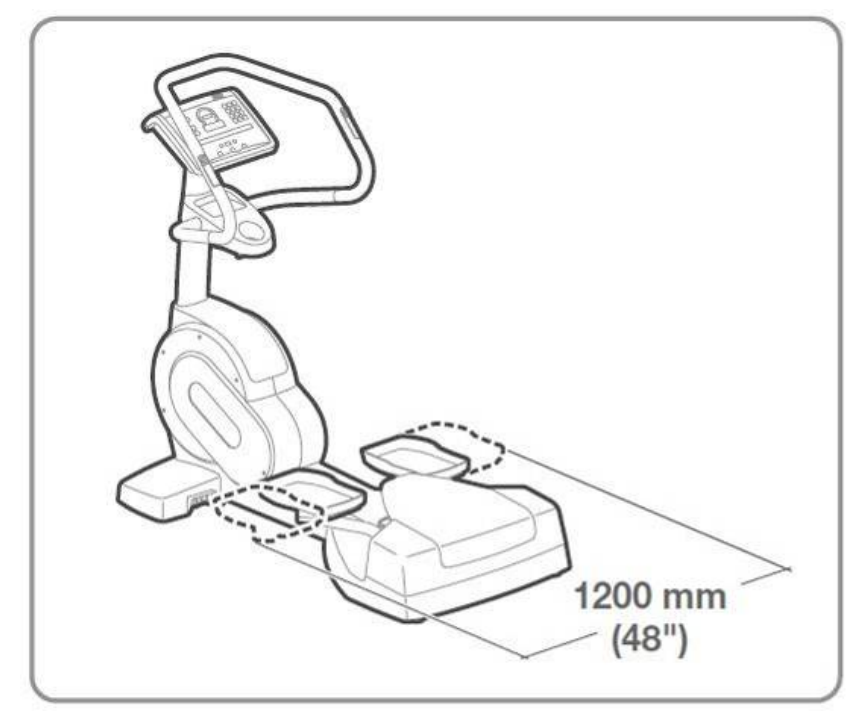

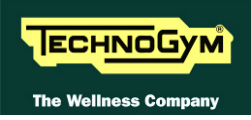

# 2.6. AMBIENT SPECIFICATIONS

| Tomponatura | Operating | from $10^{\circ}$ to $25^{\circ}$ C |
|-------------|-----------|-------------------------------------|
| Temperature | Storage   | from -10 to 70° C                   |
| II:d:4.     | Operating | from 20% to 90% non-condensing      |
| Humially    | Storage   | from 20% to 90% non-condensing      |

# 2.7. CONFORMITY TO REGULATIONS

The machine conforms to the following standards:

|            | EUROPA                   | USA      |
|------------|--------------------------|----------|
|            | EN 55014-1 (2008)        |          |
| FMI        | EN 55014-2 (1998)        |          |
|            | EN 61000-3-2 (2007)      |          |
|            | EN 61000-3-3 (2009)      |          |
|            | EN 60335-1 (2008)        | III 1647 |
| Safety     | EN 957-1 (2006)          | OL 1047  |
| •          | EN 957-8 class SA (1999) |          |
|            | 2006/42/CE               |          |
| Directives | 2004/108/CE              |          |
|            | 2006/95/CE               |          |

Moreover:

- Electrical isolation class: Class I;
- Protection rating: IP20.

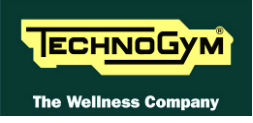

# 2.8. WIRING DIAGRAMS

#### 2.8.1. 500 MODEL (ARM BOARD)

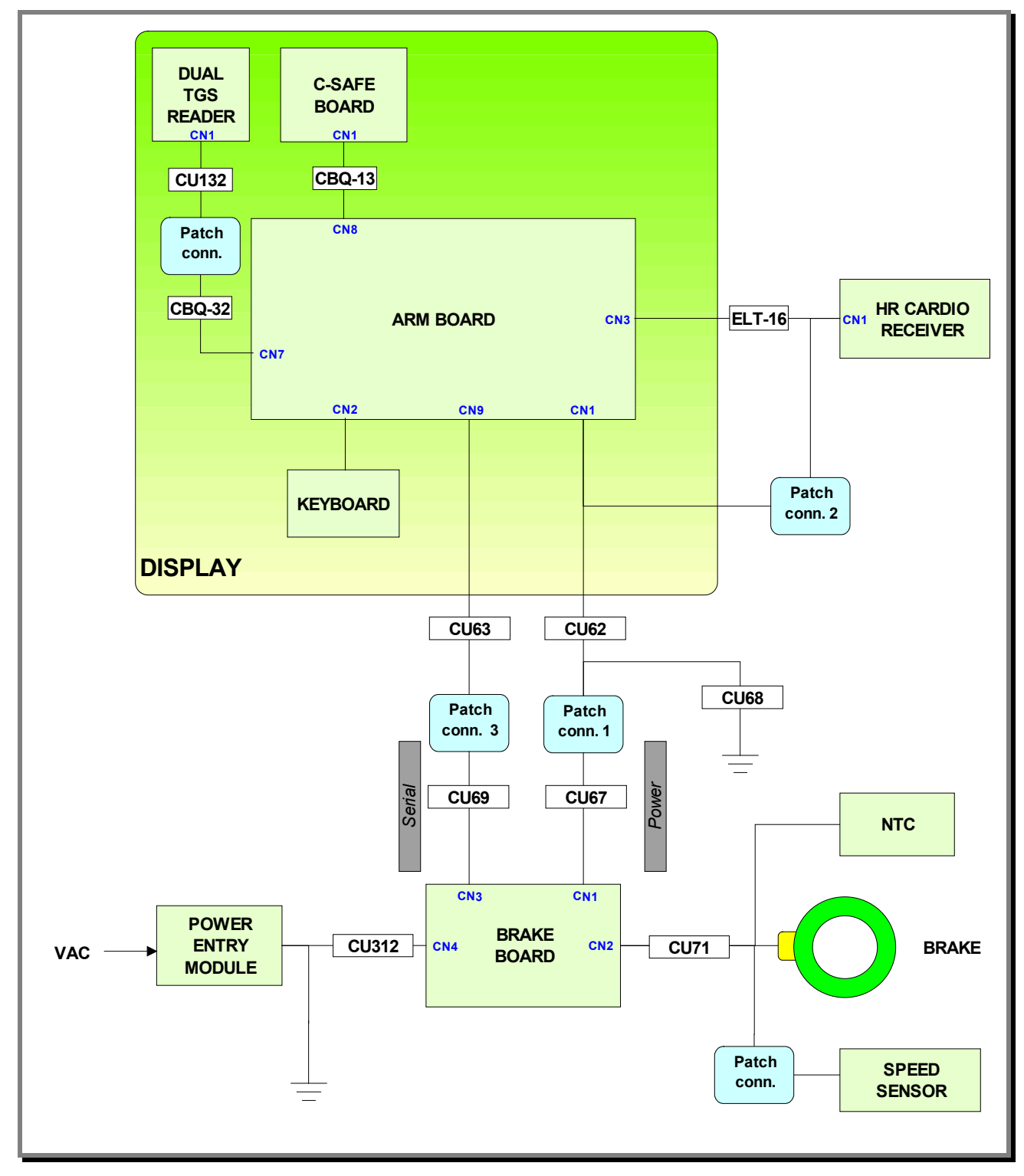

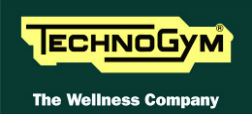

#### 2.8.2. 500SP MODEL (ARM BOARD)

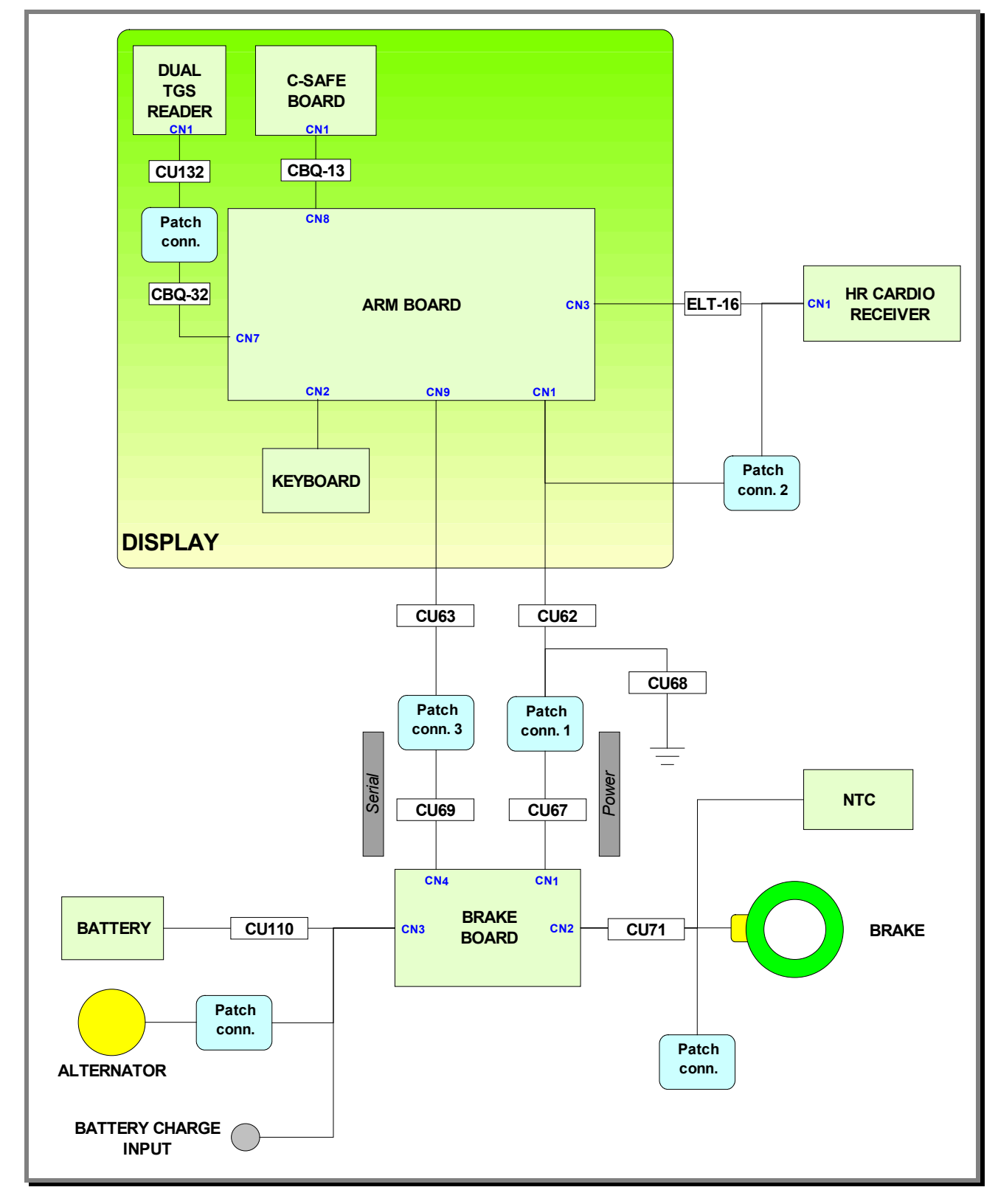

#### 2.8.3. 700 MODEL (ARM BOARD)

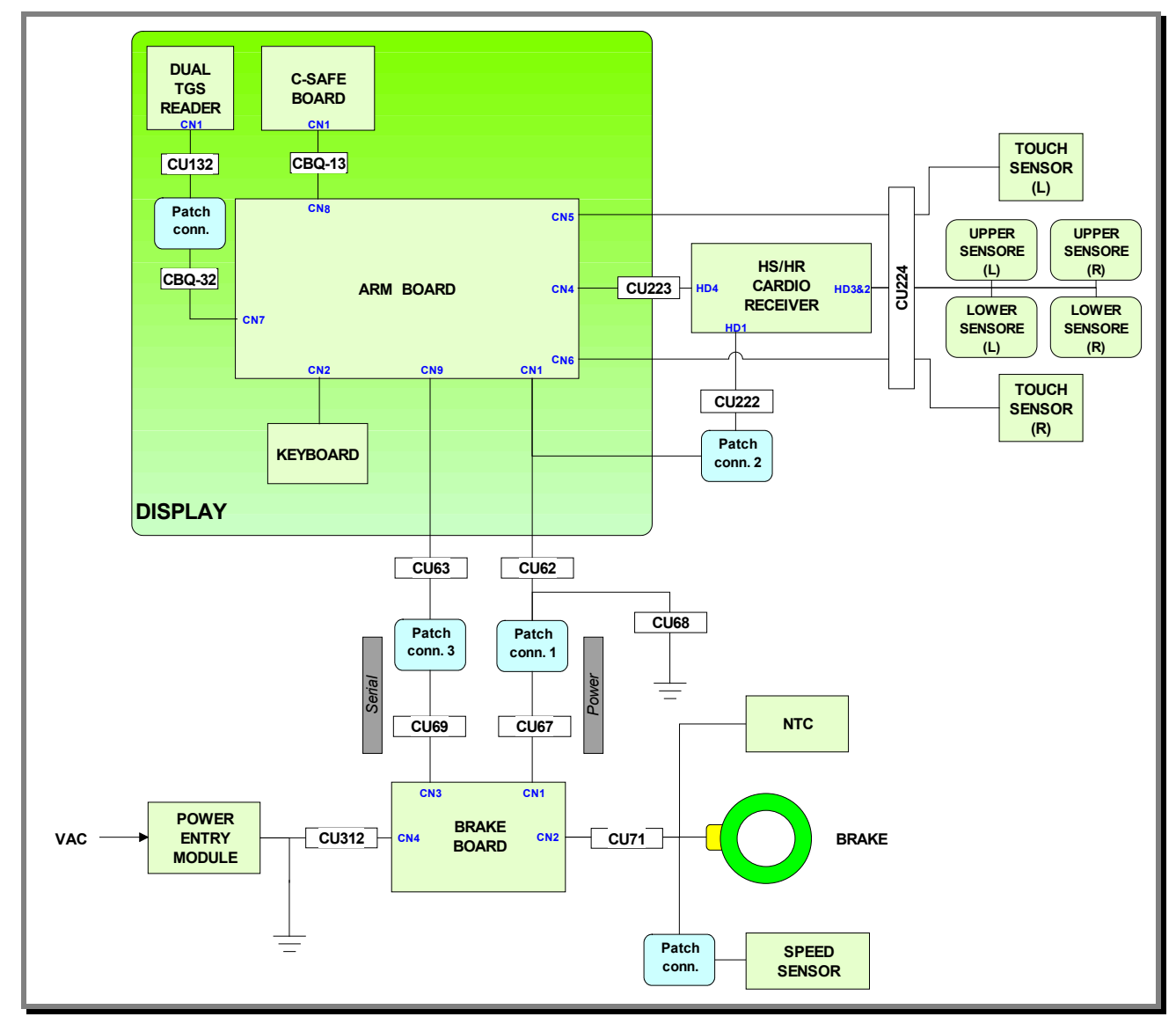

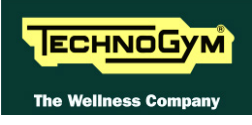

#### 2.8.4. 700SP MODEL (ARM BOARD)

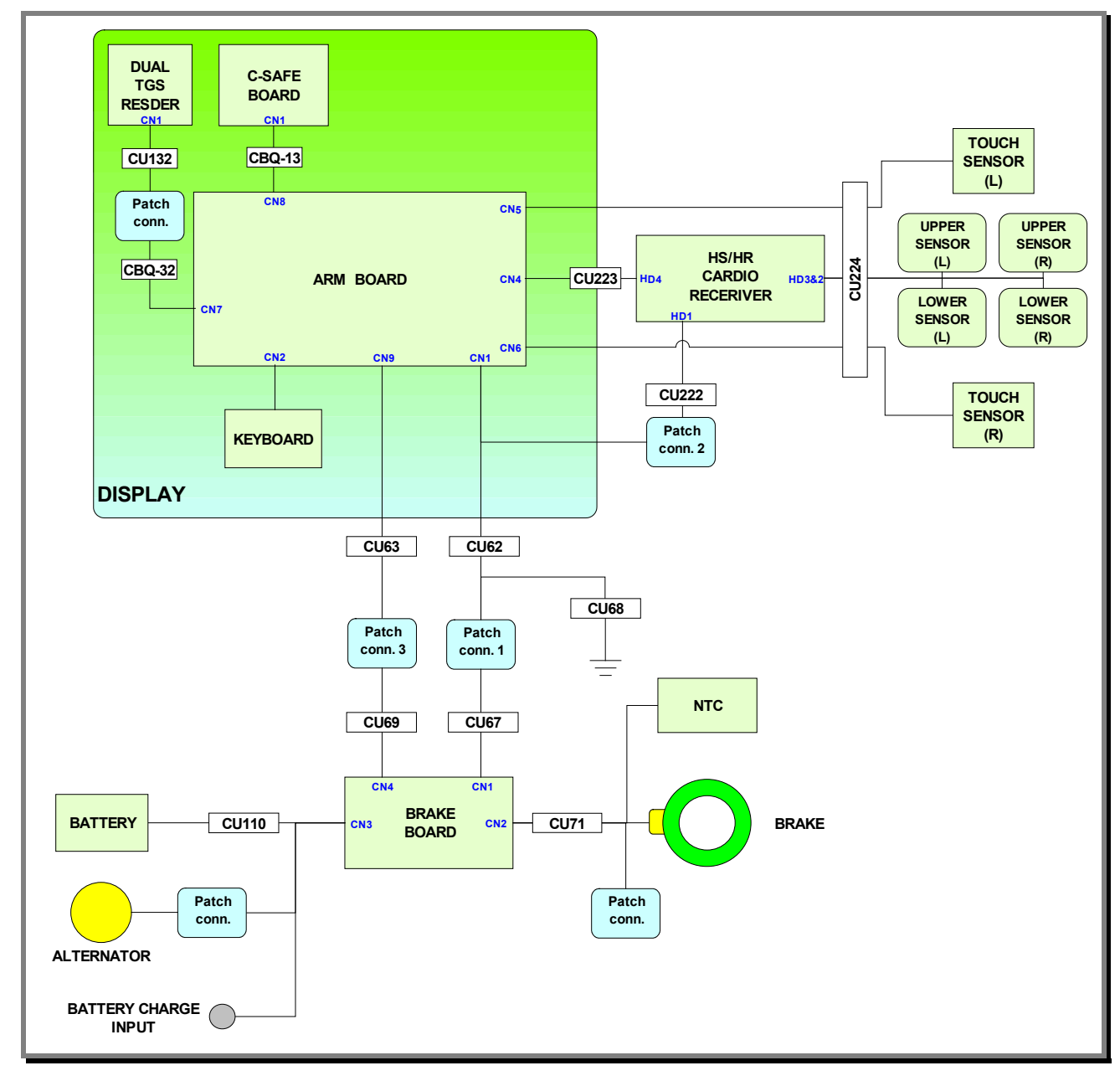

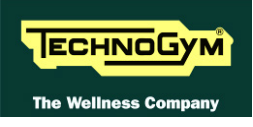

#### 2.8.5. 700VISIO MODEL (CPU BOARD)

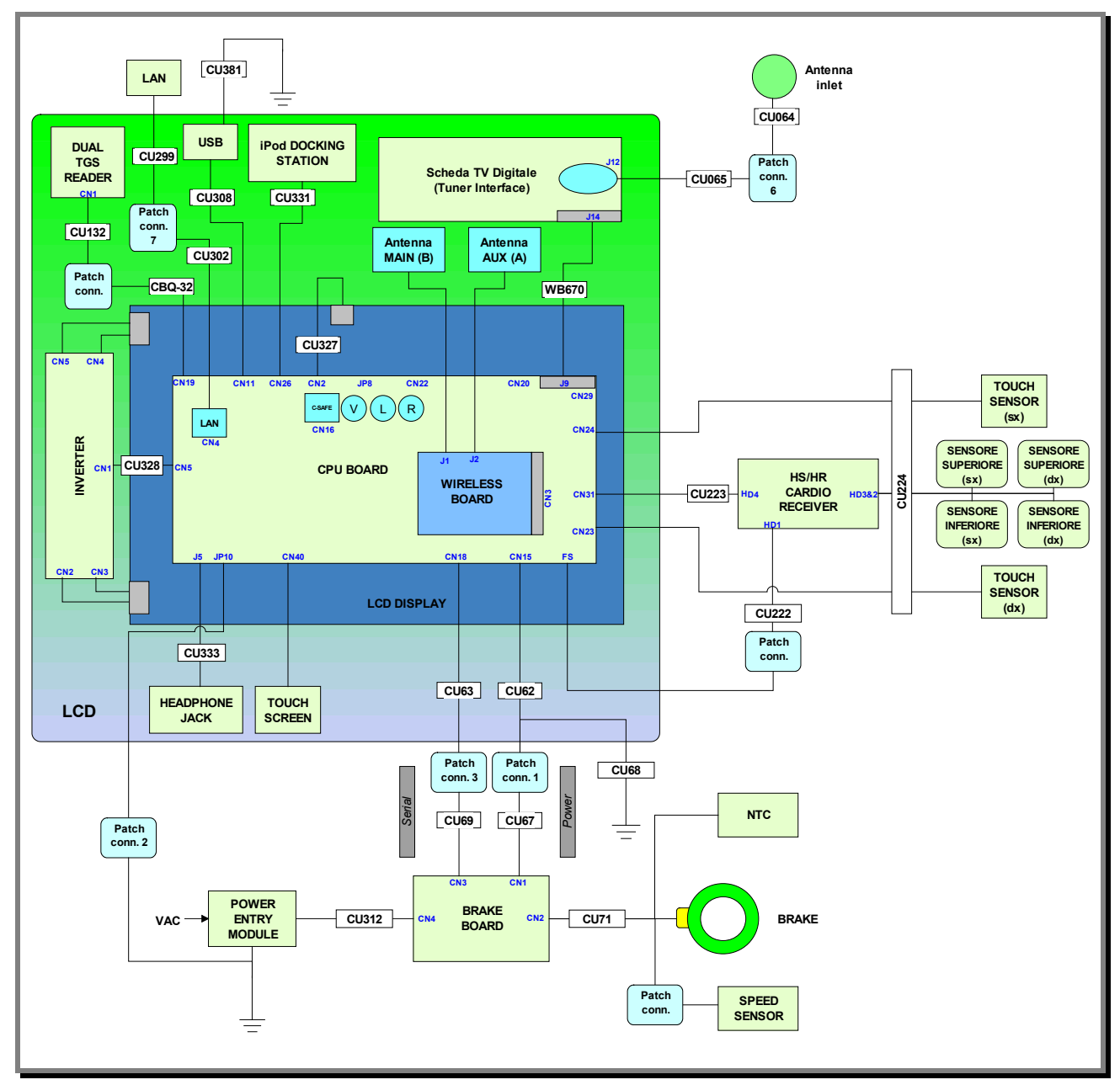

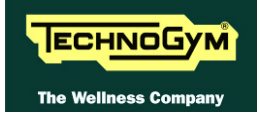

## 2.9. CABLES

• The colour of the cables can be changed, refer in particular to the Pin Out.

## 2.9.1. CBQ CABLES

| CBQ-13: C-Safe Board cable (LED Only)<br>(Display Board- C-Safe Board) |             |            |                     |  |
|------------------------------------------------------------------------|-------------|------------|---------------------|--|
| Display Board<br>CN8                                                   | Signal      | Colour     | C-Safe Board<br>CN1 |  |
| 1                                                                      | Digital #1  | Flat cable | 1                   |  |
|                                                                        |             |            |                     |  |
| 14                                                                     | Digital #14 | Flat cable | 14                  |  |

| CBQ32: TGS cable<br>(Patch Conn. –CPU / ARM Board) |   |                     |       |   |  |
|----------------------------------------------------|---|---------------------|-------|---|--|
| ARMCPUBoardBoardCN7CN19                            |   |                     |       |   |  |
| Ĵ                                                  | 1 | <i>Power</i> +12Vdc | Brown | 3 |  |
|                                                    | 2 | RX                  | Blue  | 5 |  |
| 6 TX                                               |   | Black               | 9     |   |  |
| 3                                                  | 8 | GND                 | Red   | 1 |  |

## **2.9.2. CU** CABLES

| CU62: Power supply upper cable High Kit and Low Kit<br>(Patch conn CPU/ARM Board) |                          |        |   |  |  |
|-----------------------------------------------------------------------------------|--------------------------|--------|---|--|--|
| Patch conn. 1SignalColourCPU Board: CN15<br>ARM Board: CN1                        |                          |        |   |  |  |
| 2                                                                                 | Gnd                      | White  | 2 |  |  |
| 3                                                                                 | Gnd                      | Yellow | 3 |  |  |
| 4                                                                                 | - sensing +5 Vdc digital | Pink   | 4 |  |  |
| 6                                                                                 | +12Vdc                   | Brown  | 6 |  |  |
| 7                                                                                 | +5Vdc                    | Green  | 7 |  |  |
| 8                                                                                 | +sensing +5 Vdc digital  | Grey   | 8 |  |  |

| CU63: Serial upper cable High Kit and Low Kit<br>(Patch conn CPU/ARM Board) |             |              |                                   |  |  |
|-----------------------------------------------------------------------------|-------------|--------------|-----------------------------------|--|--|
| Patch conn. 3                                                               | Signal      | Colour       | CPU Board: CN18<br>ARM Board: CN9 |  |  |
| 1                                                                           | Gnd digital | Orange-White | 1                                 |  |  |
| 2                                                                           | Gnd digital | Orange       | 2                                 |  |  |
| 3                                                                           | NC          | Green- White | 3                                 |  |  |
| 4                                                                           | Download    | Green        | 4                                 |  |  |
| 5                                                                           | Reset       | Blue- White  | 5                                 |  |  |
| 6                                                                           | NC          | Blue         | 6                                 |  |  |
| 7                                                                           | 485 Tx/Rx + | Brown- White | 7                                 |  |  |
| 8                                                                           | 485 Tx/Rx - | Brown        | 8                                 |  |  |

| CU67: Power supply lower cable High Kit and Low Kit<br>(Brake Board – Patch conn.) |                         |        |   |  |  |
|------------------------------------------------------------------------------------|-------------------------|--------|---|--|--|
| Brake Board<br>CN1SignalColourPatch conn. 1                                        |                         |        |   |  |  |
| 2                                                                                  | Gnd                     | White  | 2 |  |  |
| 3                                                                                  | Gnd                     | Yellow | 3 |  |  |
| 4                                                                                  | - sensing +5Vdc digital | Pink   | 4 |  |  |
| 6                                                                                  | +12Vdc                  | Brown  | 6 |  |  |
| 7                                                                                  | +5Vdc                   | Green  | 7 |  |  |
| 8                                                                                  | +sensing +5Vdc digital  | Grey   | 8 |  |  |

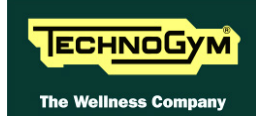

| CU69: Serial lower cable High Kit and Low Kit<br>(Brake Board – Patch conn.) |             |              |   |  |  |  |
|------------------------------------------------------------------------------|-------------|--------------|---|--|--|--|
| Brake Board<br>CN3SignalColourPatch conn. 3                                  |             |              |   |  |  |  |
| 1                                                                            | Gnd digital | Orange-White | 1 |  |  |  |
| 2                                                                            | Gnd digital | Orange       | 2 |  |  |  |
| 3                                                                            | NC          | Green- White | 3 |  |  |  |
| 4                                                                            | Download    | Verde        | 4 |  |  |  |
| 5                                                                            | Reset       | Blue- White  | 5 |  |  |  |
| 6                                                                            | NC          | Blue         | 6 |  |  |  |
| 7                                                                            | 485 Tx/Rx + | Brown- White | 7 |  |  |  |
| 8                                                                            | 485 Tx/Rx - | Brown        | 8 |  |  |  |

| CU71: Brake power supply cable<br>(Brake Board – Brake – Speed Sensor – NTC) |                      |        |        |                                      |            |
|------------------------------------------------------------------------------|----------------------|--------|--------|--------------------------------------|------------|
| Brake Board<br>CN2                                                           | Signal               | Colour | Brake  | Speed Sensor                         | NTC        |
| 1                                                                            | Brake power supply + | Brown  | Faston | -                                    | -          |
| 2                                                                            | Brake power supply - | Brown  | Faston | -                                    | -          |
| 3                                                                            | SPM                  | Red    | -      | Fast-on connected at the brawn cable | -          |
| 4                                                                            | Reference SPM        | Black  | -      | eyelet                               | -          |
| 5                                                                            | NTC +                | White  | _      | -                                    | 2 (Orange) |
| 6                                                                            | NTC -                | White  | -      | -                                    | 1 (Grey)   |

| CU110: Generator cable |                                   |            |                |          |                                |
|------------------------|-----------------------------------|------------|----------------|----------|--------------------------------|
| (E                     | Brake Board - Gene                | rator – Ba | ttery – Batter | y charge | input)                         |
| Brake Board<br>CN3     | Signal                            | Colour     | Generator      | Battery  | Battery charge<br>input        |
| 1                      | V+ Tension from the generator     | Red        | Fast-on        |          | -                              |
| 2                      | V- Tension from the generator     | Black      | Fast-on        |          | -                              |
| 3                      | Signal RPM                        | White      | Fast-on        |          |                                |
| 4                      | V+ tension from<br>battery charge | Red        | -              |          | welded at the internal contact |
| 5                      | V- tension from<br>battery charge | Black      | -              |          | welded at the internal contact |
| 6                      | <i>V</i> + <i>Battery</i>         | Red        | _              | Fast-on  | -                              |
| 7                      | V- Battery                        | Black      | -              | Fast-on  | -                              |

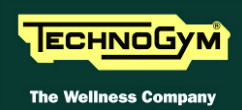

| CU132: TGS signal cable<br>(Patch conn. – Dual TGS reader) |              |       |   |  |
|------------------------------------------------------------|--------------|-------|---|--|
| Patch conn.SignalColourDual TGS Read<br>CN1                |              |       |   |  |
| 3                                                          | +12Vdc power | Black | 1 |  |
| 5                                                          | RX           | Green | 2 |  |
| 9                                                          | TX           | Black | 3 |  |
| 1                                                          | GND          | Black | 8 |  |

| CU223: Touch Sensor cable / HS / HR<br>(ARM/CPU Board –HR/HS receiver – Touch Sensor) |                    |           |                                  |  |
|---------------------------------------------------------------------------------------|--------------------|-----------|----------------------------------|--|
|                                                                                       | (Right Touch Sense | or (RED)) |                                  |  |
| ARM Board:CN6<br>CPU Board: CN26                                                      | Signal             | Colour    | Right<br>Touch sensor            |  |
| 1                                                                                     | + 5Vdc power       | White     | 1                                |  |
| 2                                                                                     | Lever button       | Brown     | 2                                |  |
| 4                                                                                     | Reference          | Green     | 4                                |  |
|                                                                                       | (Left Touch Sensor | (WHITE))  |                                  |  |
| ARM Board:CN5<br>CPU Board: CN27                                                      | Signal             | Colour    | Left<br>Touch sensor             |  |
| 1                                                                                     | + 5Vdc power       | White     | 1                                |  |
| 2                                                                                     | Lever button       | Brown     | 2                                |  |
| 4                                                                                     | Reference          | Green     | 4                                |  |
|                                                                                       | (HS/HR cardio re   | eceiver)  |                                  |  |
| ARM Board:CN4<br>CPU Board: CN19                                                      | Signal             | Colour    | Cardio receiver<br>HR/HS:<br>HD4 |  |
| 1                                                                                     | +5Vdc power        | Green     | 2                                |  |
| 5                                                                                     | Out pulse          | White     | 3                                |  |
| 6                                                                                     | Reference          | Brown     | 1                                |  |
| CPU Board:<br>CN21                                                                    | Signal             | Colour    | CPU Board:<br>CN19               |  |
| 7                                                                                     | GND                | Black     | 4                                |  |

| CU224: Hand Sensor cable<br>(Cardio receiver HS/HR – Hand Sensor) |                          |        |               |               |              |              |
|-------------------------------------------------------------------|--------------------------|--------|---------------|---------------|--------------|--------------|
| Receiver                                                          |                          |        | Hand Sensor   |               |              |              |
| HD3&2                                                             | Signai                   | Colour | Right<br>Sup. | Right<br>Inf. | Left<br>Sup. | Left<br>Inf. |
| 1                                                                 | Right sensor signal      | White  | ир            | ир            | -            | -            |
| 2                                                                 | Sensors signal reference | Brown  | down          | down          | -            | -            |
| 3                                                                 | GND                      | Shield |               | -             |              |              |
| 4                                                                 | Left sensor signal       | White  | -             | -             | ир           | ир           |
| 5                                                                 | Sensors signal reference | Brown  | -             | -             | down         | down         |
| 6                                                                 | GND                      | Shield |               | -             |              |              |

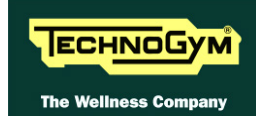

| CU312: 100/220V power signal cable<br>(Power entry module – Brake Board) |         |              |                    |
|--------------------------------------------------------------------------|---------|--------------|--------------------|
| Power entry<br>module                                                    | Signal  | Colour       | Brake board<br>CN4 |
| N                                                                        | NEUTRAL | Light Blue   | 1                  |
| F                                                                        | PHASE   | Brown        | 3                  |
| Т                                                                        | Ground  | Yellow/Green | 5                  |

| CU327: LVDS (Hitachi – ChiMei) cable (VISIO Only)<br>(CPU Board – LCD) |         |        |     |
|------------------------------------------------------------------------|---------|--------|-----|
| CPU Board:<br>CN2                                                      | Signal  | Colour | LCD |
| 1                                                                      | Vcc LCD | Orange | 5   |
| 2                                                                      | Vcc LCD | Violet | 11  |
| 3                                                                      | GND     | Brown  | 23  |
| 4                                                                      | GND     | Green  | 29  |
| 5                                                                      | Ztxn0   | Black  | 3   |
| 6                                                                      | Ztxp0   | Yellow | 1   |
| 7                                                                      | GND     | Blue   | 30  |
| 8                                                                      | Ztxn1   | Black  | 9   |
| 9                                                                      | Ztxp1   | Red    | 7   |
| 10                                                                     | GND     | Black  | 24  |
| 11                                                                     | Ztxn2   | Black  | 15  |
| 12                                                                     | Ztxp2   | Grey   | 13  |
| 13                                                                     | GND     | Red    | 17  |
| 14                                                                     | Ztxcn   | Black  | 27  |
| 15                                                                     | Ztxcp   | White  | 25  |

| CU328: Inverter LCD "Fronteck" cable (VISIO Only)<br>(CPU Board – LCD Inverter) |                            |        |                  |
|---------------------------------------------------------------------------------|----------------------------|--------|------------------|
| LCD Inverter<br>CN1                                                             | Signal                     | Colour | CPU Board<br>CN5 |
| 11                                                                              | +12Vdc Power supply inlet. | Black  | 1                |
| 1                                                                               | GND                        | Black  | 2 (*)            |
| 4                                                                               | ON - OFF                   | Black  | 3                |
| 3                                                                               | GND                        | Black  | 4                |
| 12                                                                              | +12Vdc                     | Black  | 5 (*)            |
| 2                                                                               | Save - lamp                | Black  | 6                |
| 5                                                                               | GND                        | Black  | 2 (*)            |
| 10                                                                              | +12Vdc                     | Black  | 5 (*)            |

(\*) = Apply two wires on the same contact.

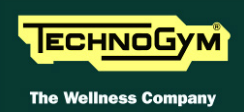

| CU331: iPod signal cable (VISIO Only)<br>(CPU Board – Docking Station) |                |        |                        |
|------------------------------------------------------------------------|----------------|--------|------------------------|
| CPU Board:<br>CN26                                                     | Signal         | Colour | <b>Docking Station</b> |
| 1                                                                      | +V bus USB     | Black  | 14                     |
| 2                                                                      | GND bus USB    | Black  | 13                     |
| 3                                                                      | TX - RX        | Black  | 11                     |
| 4                                                                      | RX - TX        | Black  | 12                     |
| 5                                                                      | CTS            | Black  | 10                     |
| 6                                                                      | +5Vdc          | Black  | 9                      |
| 7                                                                      | GND            | Black  | 8                      |
| 8                                                                      | GND            | Black  | 7                      |
| 9                                                                      | Video Gnd      | Black  | 6                      |
| 10                                                                     | Video siganl   | Black  | 5                      |
| 11                                                                     | Gnd audio L    | Black  | 4                      |
| 12                                                                     | L Signal audio | Black  | 3                      |
| 13                                                                     | R Signal audio | Black  | 2                      |
| 14                                                                     | Gnd audio R    | Black  | 1                      |

| CU333: Audio headphone Jack cable (VISIO only)<br>(CPU Board – headphone Jack) |         |        |                |
|--------------------------------------------------------------------------------|---------|--------|----------------|
| CPU Board<br>J5                                                                | Signal  | Colour | headphone Jack |
| 2                                                                              | Out_R   | Green  | 4              |
| 4                                                                              | Schield | Yellow | 5              |
| 1                                                                              | GND     | Red    | 2              |
| 3                                                                              | Out_L   | Black  | 1              |

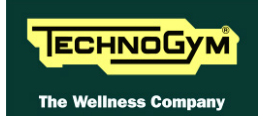

#### **2.9.3. ELT CABLES**

| ELT-16: Cardio receiver HR cable (500 only)<br>(ARM Board- HR receiver) |                      |        |                     |
|-------------------------------------------------------------------------|----------------------|--------|---------------------|
| ARM Board: CN3                                                          | Signal               | Colour | HR receiver:<br>CN1 |
| 1                                                                       | +5Vdc power          | White  | 2                   |
| 7                                                                       | Pulse (beat to beat) | Brown  | 4                   |
| 8                                                                       | Gnd                  | Green  | 1                   |

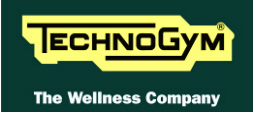

Page intentionally left blank.

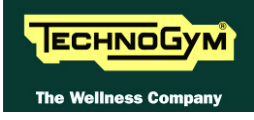

# **3. PRINCIPLES OF OPERATION**

# 3.1. BLOCK DIAGRAM

The machine block diagram is illustrated in the figure below:

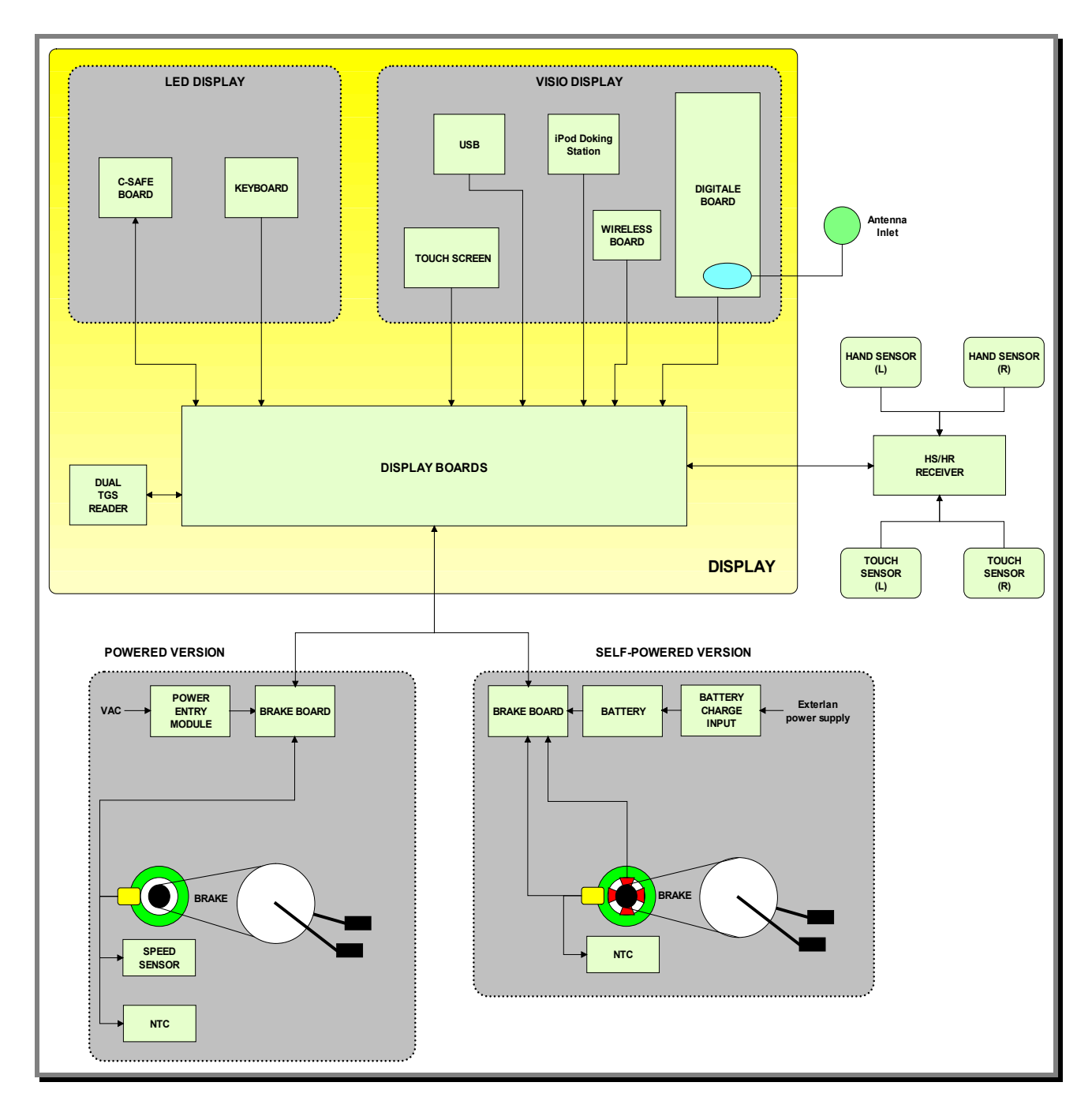

# **3.2. LED DISPLAY BOARDS**

#### 3.2.1. 500 AND 500SP ARM BOARD

The display contains only one board which comprises the CPU, an ARM microprocessor, its logic circuits and a FLASH EPROM containing the operating program for the machine moreover, acts as the interconnection hub for all the components of the display and serves as the point of connection with the brake Board.

The main functions of the board are:

Manages and process signals from:

- (1) Keyboard;
- (2) HR receiver;
- (3) C-Safe Board;

**Optional**:

(4) Dual TGS reader (if present).

distributes the voltages received from the Brake Board to the display;

exchanges, via the RS-485 serial link to the Brake Board, the commands for controlling the brake;

controls the LEDs and the 7-segment displays which provide feedback about the exercise session.

*The board includes the following indicator LEDs:* 

| Nome LED | Colour | Description                                                                        |
|----------|--------|------------------------------------------------------------------------------------|
| LED1     | GREEN  | if $ON$ the +12 Vdc power supply from the Brake Board correctly reaches the board. |
| LED2     | YELLOW | if ON the $+5$ Vdc power supply from the Brake Board correctly reaches the board.  |

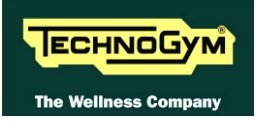

#### **3.2.2. 700 ARM BOARD**

The Display contains only one board which comprises an ARM microprocessor, its logic circuits and a FLASH MEMORY containing the operating program for the machine moreover, acts as the interconnection hub for all the components of the display and serves as the point of connection with the Brake Board.

#### The main functions of the board are:

Manages and process signals from:

- (1) Keyboard;
- (2) HR Receiver;
- (3) HS Receiver;
- (4) Touch sensor;
- (5) C-Safe Board;

#### **Optional**:

(6) Dual TGS reader.

Distributes the voltages received from the Brake Board to the display;

Exchanges, via the RS-485 serial link to the Brake Board, the commands for controlling the Electromagnetic Brake;

Controls the LEDs and the 7-segment displays which provide feedback about the exercise session.

The board includes the following indicator LEDs:

| LED mane | Colour | Description                                                                         |
|----------|--------|-------------------------------------------------------------------------------------|
| LED1     | GREEN  | if $ON$ the $+12Vdc$ power supply from the Brake Board correctly reaches the board. |
| LED2     | YELLOW | if ON the $+5Vdc$ power supply from the Brake Board correctly reaches the board.    |

#### **3.2.3. C-SAFE BOARD**

This board makes available a communication port, on 1 externally accessible connector, which can be used for interfacing compatible C-Safe devices such as the Cardio Theater readers. This connector is situated on the back of the display.

These connectors can also be interfaced, using a special cable, to an external PC for programming the FLASH.

#### **3.2.4. DUAL TGS READER**

It's the device which allows the machine to interact with the Wellness System.

This board enables the machine to read the user's TGS key for performing workouts programmed with the proper SW of the Wellness System.

With Dual TGS reader it is possible to use both the Botom and the Mifare TGS keys.

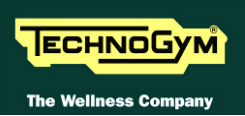

# **3.3. VISIO DISPLAY BOARD**

#### **3.3.1. 700** CPU BOARD

The Circuit Board includes: a microprocessor, its control logic, a first FLASH MEMORY(containing the Operating System), a second FLASH, partitioned in two sections (HD1 and HD2) the first used for the training program of the machine, for storing video and other information/support material, the second partition for saving messages coming from the COMMUNICATOR and a third FLASH MEMORY(HD3) used for a back-up process.

It is the Circuit Board that connects all components of the display and acts as point of connection to the Brake Board.

#### The main functions of the board are:

Manages and process signals from:

- (1) LCD;
- (2) LCD Inverter;
- (3) Touch Screen;
- (4) Digital /Analogue TUNER Board;
- (5) LAN network board (integrated);
- (6) Wireless network Board;
- (7) HR Receiver;
- (8) HS Receiver;
- (9) Audio/Video external device Connectors Board;
- (10) Headphone Jack;
- (11) C-Safe (integrated);
- (12) Service USB port (integrated).

#### **Optional**:

- (13) Dual TGS Reader;
- (14) User USB port;
- (15) *iPod docking station*.

Distributes the voltages received from the Brake Board to the Display;

Exchanges, via the RS-485 serial link to the Brake Board, the commands for controlling the Electromagnetic Brake;

Manage the display of images on the LCD.

#### On the board also has an LED indicator:

| LED mane | Colour | Description                                                                             |
|----------|--------|-----------------------------------------------------------------------------------------|
| LED 1    | GREEN  | <i>if ON, the</i> +12Vdc power supply from the Brake Board correctly reaches the board. |

#### **3.3.1.1.** Back-Up battery

The CPU board has a battery that act to maintain powered the internal clock when the machine is not connected to a power source.
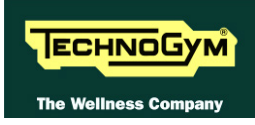

#### **3.3.2.** LCD INVERTER

This device powers the LCD Display lamps. It receives DC power supplies (12Vdc supply and 3.3Vdc enable signal) from the CPU Board, and generates the AC voltage (380 Vac) needed to power the LCD.

#### **3.3.3. DIGITAL/ANALOGUE TUNER BOARD**

This is the board for receiving and managing the **Audio/Video** signal incoming from the antenna; it receives both digital and analogue signals.

It is directly connected to the antenna cable, whose signal is then amplified, split between a video and audio channel, encoded by the decoder and processed by a tuner that permits searching and tuning of both TV and radio channels.

The data is then sent to the CPU Board where it is processed and managed in order to correctly display it on the LCD Display.

| LED name | Colour | Description                                                                                                    |  |  |
|----------|--------|----------------------------------------------------------------------------------------------------|--|--|
| D4       | RED    | <ul> <li>ON if the power supply reaches the board.</li> <li>OFF if the power supply does not reach the board.</li> <li>FLASHING: <ul> <li>if loading/starting the SW in the first seconds after it switch on;</li> <li>During the firmware upload;</li> <li>In case of HW/SW malfunctioning (and it continue to blink).</li> </ul> </li> </ul> |  |  |

#### **3.3.4.** INTEGRATED LAN NETWORK BOARD (WIRED)

The CPU board integrate a <u>LAN</u> *network (Local Area Network)* which can be used to connect the VISIO device in a local network. The connection should be realised through a UTP cable, with RJ45 connectors cat.5e/6.

VISIO device is compatible with LAN networks, which have a max. transmission speed between 10 and 100 Mbps.

#### The integrated network is obligatory in case of use for receiving IPTV stream.

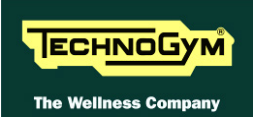

#### **3.3.5.** WIRELESS NETWORK BOARD (WITHOUT CABLES)

This is a board connected directly to the **CPU Board**, which enables the VISIO device to connect to a **WLAN** (wireless local area network) as an alternative to a wired network.

The VISIO device has been constructed to be compatible with <u>Wi-Fi</u> technology (and in particular with the <u>IEEE 802.11</u>b/g standard), which offers a theoretical bandwidth capacity of up to 54Mbps over distances dependent on the characteristics of the setting where it is installed.

The typical indoor range is 30 m (open space):

- 1. Standard: IEEE 802. 11b/g
- 2. Frequency band: 2.4GHz
- 3. Security protocol: WPA/WPA2 or also less recent ones (e.g. WEP).

The WLAN connection may not guarantee the same performance as a wired network. The advantage of Wi-Fi is the absence of cables, but this is also a limitation in terms of protection against interference/disturbance, performance (*the stability of service and bandwidth may be intermittent*) and security (*vulnerability to attacks by hackers*). Where possible, it is in any case preferable to use the wired network. The possibility of using Wi-Fi also depends greatly on the type of service/application that is to be used in VISIO.

#### In particular:

- Technogym Communicator: usable with suitable Wi-Fi network
- IPTV: NOT usable with Wi-Fi network; for this application, use of a wired network is essential.

There are 2 different models of Wi-Fi network board used by Technogym, one produced by *VIA* and the other by *Billionton*. The 2 boards, as you can see in the picture below, are physically different and can be identified one from the other.

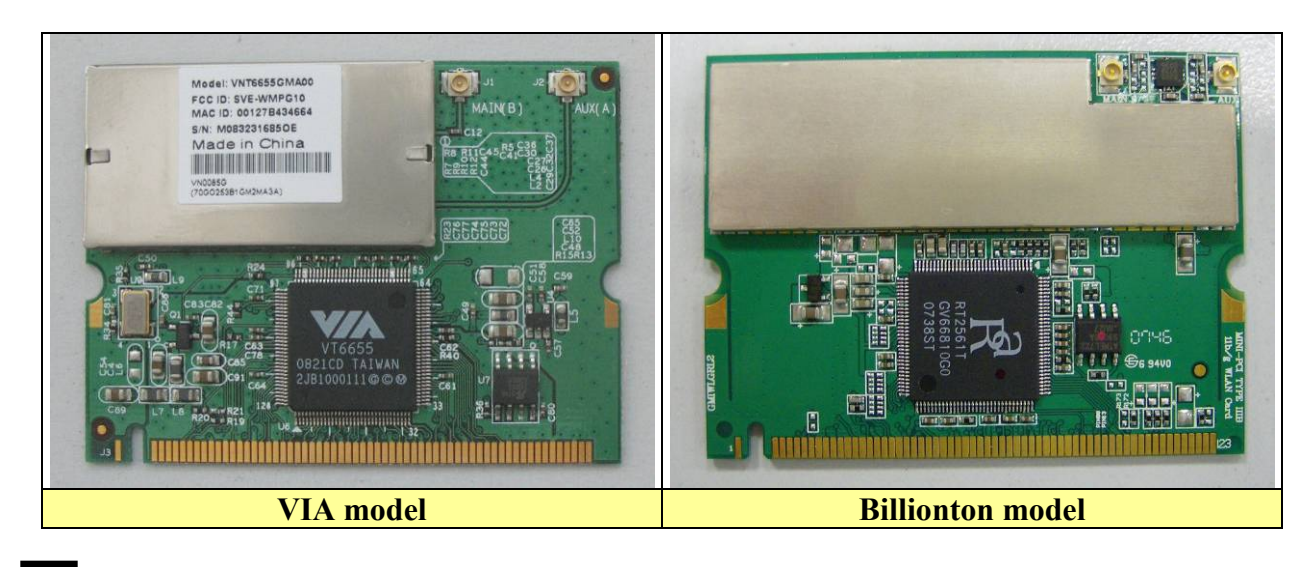

Whenever you replace the board with another that is not the same model, you always have to carry out the *"System recovery"* procedure using the Recovery USB stick.

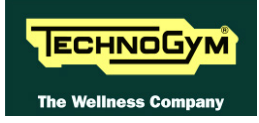

#### **3.3.6.** AUDIO/VIDEO EXTERNAL DEVICE CONNECTOR BOARD

The board is positioned on the rear of the display of the equipment and makes available some connectors for connecting Audio / Video source and the external display on the base-band of LCD.

#### **3.3.7. HEADPHONE JACK**

The machine display has one jack for connecting headphones. The jack is connected on a stereo output of the CPU Board.

#### **3.3.8.** C-SAFE BOARD (INTEGRATED)

It 'a function that allows the connection using a appropriate cable for connecting other devices, such as: external PC suitably, programmed to control the machine (speed, level of difficulty, etc ...)

#### **3.3.9.** SERVICE USB PORT (INTEGRATED)

It is used to connect USB keys for updates: High Kit, Low Kit, TUNER Board, Dual TGS reader and the transfer of Radio and TV channels, from one VISIO device to another.

#### **3.3.10. OPTIONAL ACCESSORIES**

#### **3.3.10.1.** iPod docking station

It is the device that allows to plug & store iPod models, in a safe docking station and to control it from the ACTIVE Wellness TV interface.

With the docking station, developed for the full compatibility with iPod, it is possible to power, recharge and fully control it from the touch screen of the machine.

In the following table, all the compatible iPod(APPLE) models:

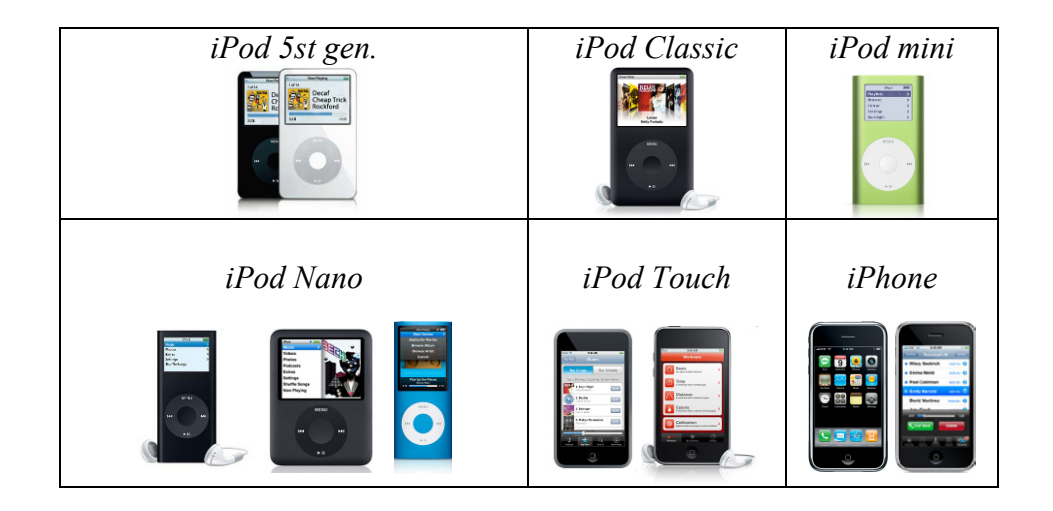

#### **3.3.10.2.** Client USB port

This is an additional port which can be installed on the VISIO Display, and makes available a USB port for connecting to external devices. The user can connect USB devices for playing a vast range of multimedia files, including: *mp3, wma, wav, wmv, MPEG2, MPEG4, DivX, XVID jpg*.

#### 3.3.10.3. Dual TGS reader

It's the device which allows the machine to interact with the Wellness System.

This board enables the machine to read the user's TGS key for performing workouts programmed with the proper SW of the Wellness System.

With Dual TGS reader it is possible to use both the Botom and the Mifare TGS keys.

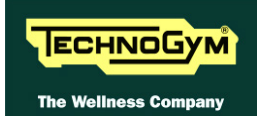

## **3.4. CARDIO RECEIVER BOARD**

#### **3.4.1. HR/HS (CHEST BELT/HAND SENSOR)**

The receiver reception area is approximately a circle with a 90cm radius. If there is electromagnetic noise produced by high voltage lines, radio transmitters, monitors, motors ecc... within this area, the receiver becomes saturated and no longer receives any signal.

This board manages the signals received from the Telemetric Transmitter (*Chest Belt*) and from the Hand Sensors, used by the user when exercising. The Board receives the +5Vdc power supply, from the Display Board.

The Receiver Board, communicate with the Display Board in a <u>positive logic</u> mode. When the Board is in stand-by, the signal is +5Vdc; as soon the Board receives a <u>reliable</u> source of heart rate signal change to 0Vdc and then, for each heartbeat <u>detected</u>, generates a pulse going back to +5Vdc.

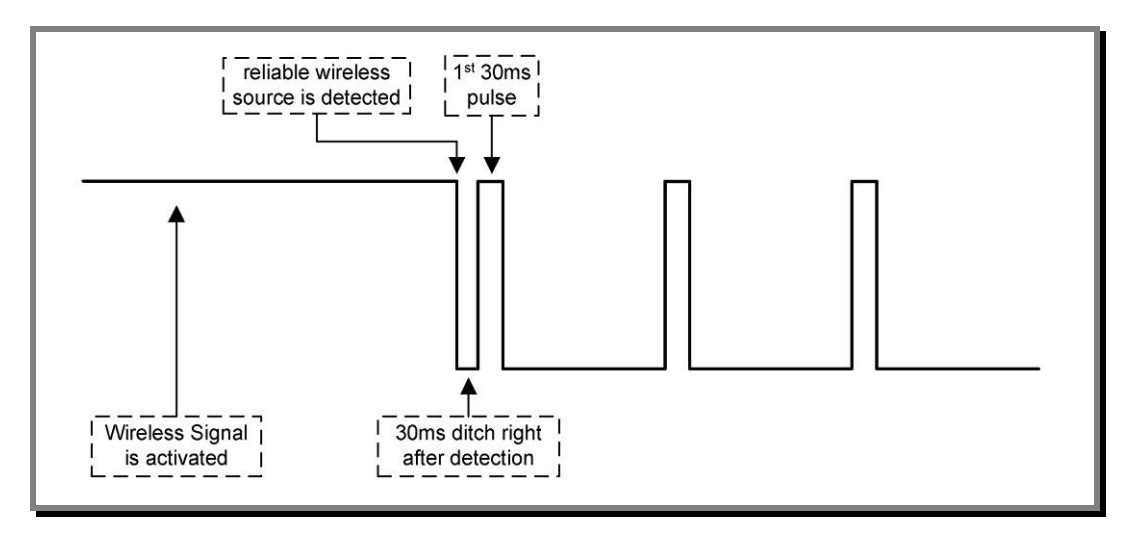

The Display Board, can recognize if the signal is generated by the Chest Belt transmitter (*wireless signal*) or by the Hand Sensor (*contact signal*) from the width of the signal.

In particular: if the width signal is 30msec, comes from the Chest Belt (*wireless*); if the signal is 100msec comes from the Hand Sensor (*contact*).

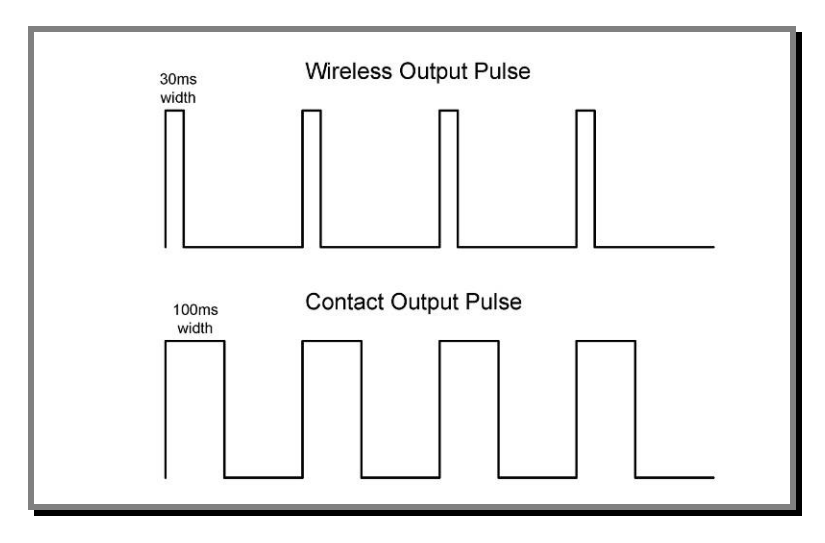

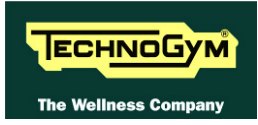

## **3.4.2. HR (CHEST BELT)**

This board manages the signal received from the Telemetric Transmitter (*Chest Belt*), used by the user when exercising.

The Board receives the +5Vdc power supply, from the Display Board.

The Receiver Board, communicate with the Display Board in a <u>negative logic</u> mode. When the Board is in stand-by, the signal is +5Vdc and for each heartbeat <u>detected</u>, generates a pulse of +0Vdc, with a 30msec width signal.

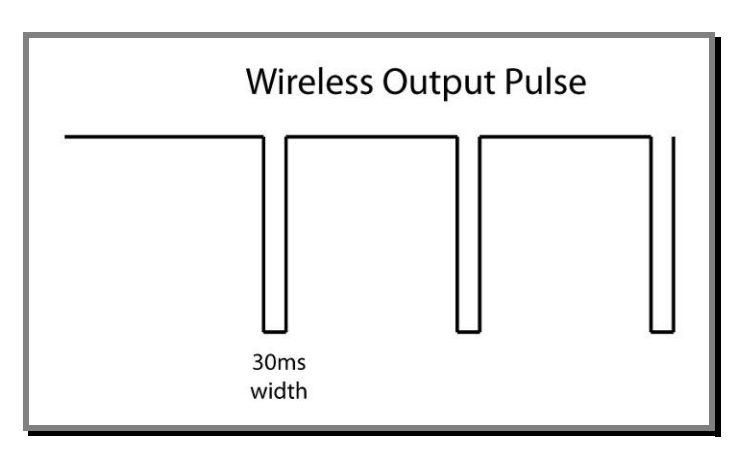

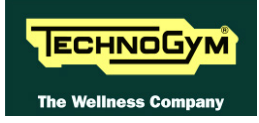

## **3.5. BRAKE BOARD**

At the moment there are <u>2 models</u> of Brake board which have to be used on version: <u>powered</u> and <u>self-powered</u> (500SP/700SP), due to the fact they need different characteristics.

Each brake board consists of:

- 1. Power supply section which generates the low voltages used by the machine: +5Vdc (only for 700 and 700SP version) and +12Vdc (all version). Depending on the machine version, these voltages will be generated either from the 110VAC or 220VAC mains supply, or from the alternator-battery.
- 2. Section for RS-485 serial communications with the Display Board for:
  - commands determining the resistance that is required of the Electromagnetic Brake;
  - Electromagnetic Brake error messages;
  - *commands for modifying the circuit board configuration parameters;*
  - commands for viewing the errors logged by the circuit board;
  - commands of equipment usage (RPM, WATT, distance, etc...).
- 3. Section which generates the current for the brake winding: varying the current produces a proportional variation in the resistance of the brake. The excitation current supplied to the brake is a function of the effort level selected on the display and the RPM value measured by the speed sensor (angular velocity of the brake disk) and is determined by the values stored in the braking table.

The board includes the following indicator 2 LEDs:

| LED name | Colour | Description                                                                                                    |
|----------|--------|----------------------------------------------------------------------------------------------------|
| LED1     | GREEN  | <i>if ON the board is supplying the brake winding.</i><br><i>if BLINKING the <b>Brake Board</b> is in an error condition.</i> |
| LED2     | YELLOW | ON if the <b>Brake Board</b> is powered                                                                                       |

## **3.6. ELECTROMAGNETIC BRAKE**

This is an eddy current brake, consisting of a flywheel weight and a flat copper disk that rotates in the air gap of a winding. Variations in the winding current produce changes in the magnetic field, which in turn varies the eddy currents induced within the copper disk and hence its resistance to "vertical" movement of the machine.

Two solenoids (*cylindrical-shaped coil composed of a series of very closely wound circular turns of a single strand of conducting material*) connected in series are supplied by an adjustable <u>direct current</u> generator to obtain a magnetic field of varying intensity. The inertia disk (flywheel) rotates between the coils.

As a result of its movement, each sector of the disk is <u>crossed by a magnetic field flux</u> that varies continuously, giving rise to electromotive forces within it that cause induced currents to circulate. These currents flow in a direction which opposes the cause that induced them, i.e. the movement of the disk inside the magnetic field. Consequently, they have a <u>braking effect</u> that slows down the movement of the disk. The braking effect is intensified as the magnetic field strength of the coils increases, and therefore with increasing speed of the disk. This operating principle also means that when the disk is stationary the braking action will be zero.

Unlike the majority of mechanical brakes, which operate by taking advantage of attrition forces, there electromagnetic brake has no parts subject to wear.

The winding resistance is approximately 5 $\Omega$  Ohm, consequently the brake absorbs a maximum current of 2.2 A.

## **3.7. SPEED SENSOR**

#### **IF** Only for models: POWERED.

This consists of a magnetic induction sensor which detects the heads of the Electromagnetic brake disk fixing screws.

On the self-powered equipment, the speed as detected by a integrated sensor on the generator, (see at the paragraph: 3.10. "Alternator").

## **3.8.** NTC

On the machine there are two NTC thermostats used for monitoring the temperature of the Brake board and the brake winding. The monitoring of these two components makes it possible to reduce the power when a given temperature threshold is reached, or open the circuit and cut off the power altogether if this reduction fails to stop the rise in temperature.

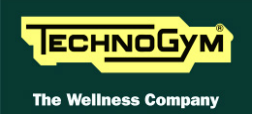

## **3.9. POWER ENTRY MODULE**

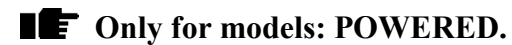

This is a module consisting of:

- *power inlet socket;*
- *power outlet socket;*
- *fuse-holder for protecting line voltage and neutral with two 3.15A fast-blow fuses.*

It is situated on the side of the rear footboard.

WARNING: The maximum current extractable from the output of power entry module is 7A. This places an upper limit on the number of machines that can be connected together: do not connect more than <u>N°8 equipments with a 220Vac mains supply</u> and <u>N°5 equipments with a 110Vac mains supply</u>. If other types of machines are connected together, the maximum number is determined by their current draw.

## **3.10. ALTERNATOR**

#### **IF** Only for models: SELF-POWERED.

The alternator consists of a stator winding whose rotor is put into rotation by the movement of the pedals, generating the voltage necessary for the machine's operation.

Depending on the rate of pedalling and the resulting speed of rotation, it generates an alternating voltage which ranges from approximately 15-17 VAC at about 30-35 RPM to over 200 VAC for higher pedalling speeds.

Furthermore, analyzing the frequency of the AC voltage generated, it is possible to deduce the speed of rotor's rotation and then to deduce the user speed.

## **3.11. BATTERY**

#### **IF** Only for models: SELF-POWERED.

This is a 12 V - 4.5 AH battery which, in the self-powered version, supplies the machine whenever the alternator is unable to produce a sufficient voltage for powering the machine, and for at least 30 seconds after the user has stopped pedalling to allow data to be saved in memory.

The battery can be recharged in 2 ways:

- during the exercise, through the Brake Board;
- *in the Stand-By condition, from an external power supply included with the machine, which is able to fully recharge the battery in 8 hours.*

O not use the machine during recharging with the external power supply.

## **3.12. EXTERNAL POWER SUPPLY INPUT**

#### **IF** Only for models: SELF-POWERED.

This is a socket for plugging in the external power supply that comes with the machine, which can be used to recharge the battery. It is situated on the side of the front footboard.

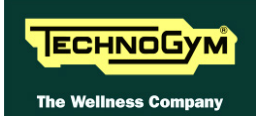

## **3.13. BRAKE CONTROL**

#### 3.13.1. MECHANICS

The motion of the pedals imparts a rotation to the primary shaft via the belts connected to the 2 pedals. The primary shaft is connected to the secondary shaft and so to the brake, by means of a belt. The speed sensor attached to the frame detects the heads of the screws which secure the disk to the flywheel, and generates a signal proportional to the speed.

#### **3.13.2.** CONTROLS

The control block diagram is as follows:

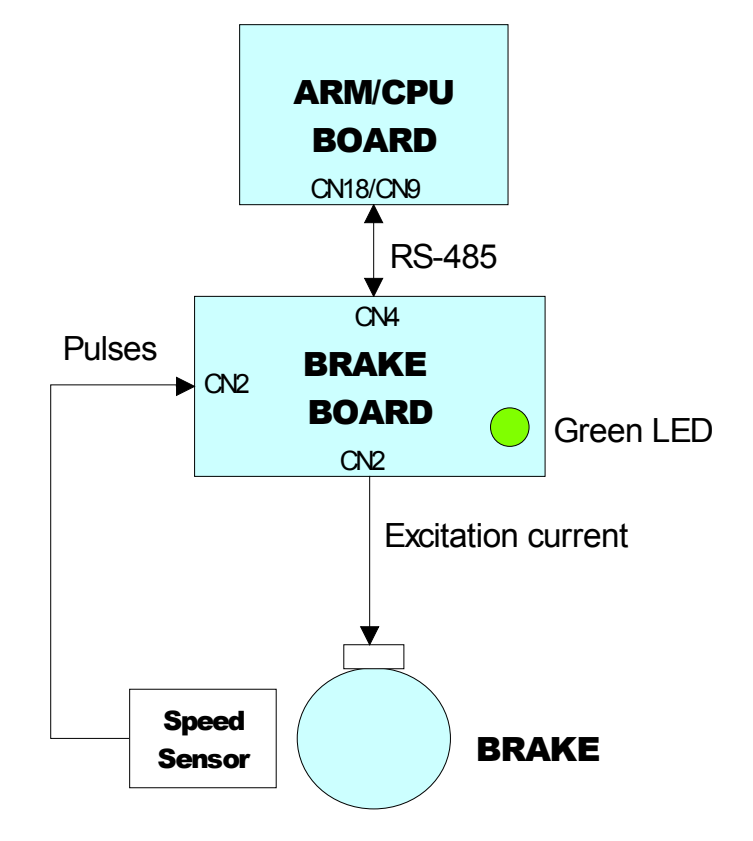

To obtain a given exercise effort level, the display board sends the required value of exercise speed in step per minute to the Brake board via the RS-485 serial link. Based on the commands received the brake board will then apply the appropriate excitation current to the brake winding, which generates an electromagnetic field.

# When the brake interface board receives the signal to generate resistance, the green LED illuminates.

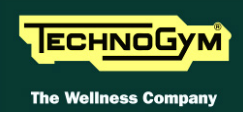

The electromagnetic field produced by the winding and the rotation of the disk will induce eddy currents in the disk itself, giving rise to a force that tends to brake its motion. This generates the exercise resistance.

The higher is the value of current generated from the Brake Board on the winding, the greater is the resistance produced. Furthermore, with the same excitement of the brake, the higher is the rotational speed of the disc, the greater is the resistance produced.

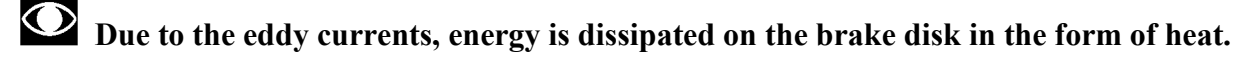

- The control on the <u>CURRENT</u> is of type <u>CLOSED LOOP</u>. The Brake Board calculates the current value to set on the winding of the brake, it controls the supply with a special driver circuit, and finally checks the actual presence on the brake circuit through reading and A/D conversion of current signal read.
- **Control over the** <u>Resistance</u> actually present on the pedals (*effective user torque*) is <u>Open</u> <u>Loop</u>. The system (Brake Board) + (brake) provides no adjustment to calibrate the resistance value produced, but only using the braking table stored in the Brake Board. The accuracy of the braking system has a tolerance of  $\pm 10\%$ .

During the movement, the speed sensor detects the heads of the brake disk fixing screws, and produces a speed feedback signal that is sent to the Brake board. The brake board will adjust s the excitation current of the brake winding so that the speed detected by the speed sensor is equal to the set value.

# If the brake board does not receive a speed signal, which indicates that an exercise session is in progress, the machine will not produce any resistance.

During the movement, the brake board monitors for possible malfunctions. The errors which can occur are:

| <b>Error Code</b>                                               | Description                                                                                   |  |
|-----------------------------------------------------------------|-----------------------------------------------------------------------------------------------|--|
| 1                                                               | <b>OVERHEATING:</b> this condition occurs when the temperature detected by the $array = 0.02$ |  |
| OVERVOITAGE: this condition occurs when the +12Vdc voltage goes |                                                                                               |  |
| 8                                                               | 13.7Vdc (only on the 500, 700 and 700WTVmodels).                                              |  |

In all that cases, the Brake Board interrupts the supply of current to the brake, the green LED changes from being steadily on to blinking and sends an error message to the Display Board which displays the "THE EQUIPMENT IS BLOCKED CONTACT TECHNOGYM TECHNICAL SUPPORT (X)" where "X" represents the Error Code detected.

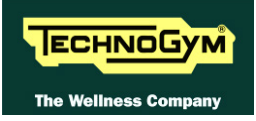

#### **3.13.3.** THE SIGNALS INVOLVED

The machine uses the following control signals:

#### **RS-485 Signal**

This is a digital signal exchanged between the Brake Board and the Display Board. There is no provision for monitoring its state.

#### **Excitation current**

This is the current generated by the Brake Board (pins 1-2 of connector CN2) which supplies the brake winding. The current supplied is a function of the adjustment algorithm.

#### Pulses

This is the signal produced by the speed sensor, and has the waveform shown in the figure below.

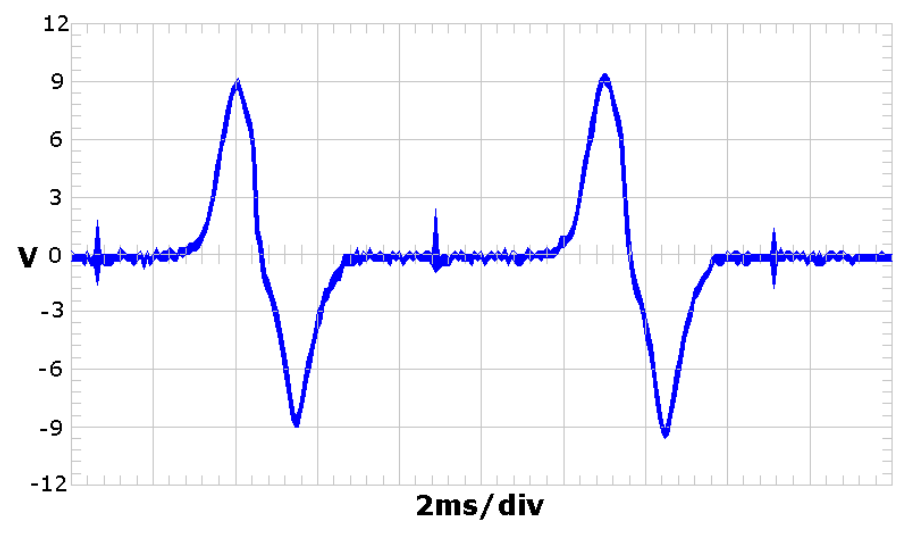

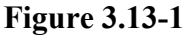

The signal enters the Brake Board (pins 3-4 on connector CN2), where it is used to determine the speed value (RPM)that is sent to the Display Board via the RS-485 serial link.

• This signal can also be measured qualitatively using a multimeter. The voltage measured across the sensor terminals should be 0Vdc when the machine is stopped, and should increase to a few hundred mV during pedal movement: the higher the speed, the higher the measured voltage.

Since on the SP models the speed is calculated on the VAC generated by the alternator, it's not possible to measure or monitoring this signal using a multi meter

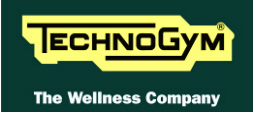

Page intentionally left blank.

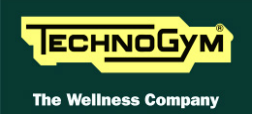

# 4. ACCESSORIES

## 4.1. CARDIO THEATER CONNECTION

## Only for LED version

The machine can be connected to the Cardio Theater by means of the **RJ45** connector on the C-Safe board. The Cardio Theater unit must be provided with a power cable having the following pin-out:

| <b>RJ45</b> Connector | Signal |
|-----------------------|--------|
| 5                     | +5Vdc  |
| 7                     | Ground |

WARNING: for the numbering of the pins, on RJ45 connector, please refer to the diagram below:

| RJ-45 Male                              |                     |                        |                              |                     | Page 1 of 2 |      |
|-----------------------------------------|---------------------|------------------------|------------------------------|---------------------|-------------|------|
| Plug                                    | 87654321 1:<br>     | 234567                 | 8                            | 1 2 3 4 5 6 7 1<br> | 3           |      |
| Color Standa<br>EIA/TIA T568/           | ard<br>A            | Ethernet               | Patch Cab                    | le                  |             |      |
|                                         | B.145 P             | in#                    | Pi                           | n# R.145            |             |      |
| TX+                                     | Green/White Tracer  | 1                      | 1                            | Green/White Tracer  |             |      |
| TX-                                     | Green               | 2                      | 2                            | Green               | PR3         |      |
| RX+                                     | Orange/White Tracer | 3                      | 3                            | Orange/White Tracer | -PR 2       |      |
|                                         | Blue                | 4                      | 4                            | Blue                |             |      |
|                                         | Blue White Tracer   | 5                      | 5                            | Blue White Tracer   | PR 1        |      |
| RX-                                     |                     |                        | 6                            | Orange              |             |      |
|                                         | Brown/White Tracer  | 7                      | 7                            | Brown/White Tracer  |             |      |
|                                         | Brown 8             |                        |                              | Brown               | PR 4        |      |
| Color Standard Ethernet Crossover Cable |                     |                        |                              |                     |             |      |
|                                         |                     |                        | _                            |                     |             |      |
|                                         | RJ45 P              | in#                    | Pi                           | in# RJ45            |             |      |
|                                         | Green/White Tracer  |                        | ╲╱┤╢                         | Orange/White Tracer |             |      |
|                                         | Green               |                        | ╱┌┤≟                         | Orange              |             |      |
|                                         | Orange/White Tracer | 3                      | $\mathbf{N}^{\underline{3}}$ | Green/White Tracer  |             |      |
|                                         | Blue                | 4-                     | ∕∕∕⁴                         | Brown/White Tracer  |             |      |
|                                         | Blue/White Tracer   |                        | ⋎∕₁⁵                         | Brown               |             |      |
|                                         | Orange              | <u>[</u> € <b>−′</b> ) | ⋘⊣ీ                          | Green               |             | 3    |
| //                                      | Brown/White Tracer  |                        | ヘゼ                           | Blue                |             | 8    |
|                                         | Brown               | 8                      | <b>~</b> 8                   | Blue/White Tracer   |             | - 19 |
| "A" is earlier                          |                     |                        |                              |                     |             | 2    |

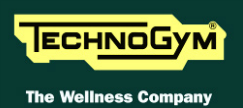

## 4.2. PC LINK FOR PROGRAMMING

## Only for LED version

The machine can be connected to a PC for programming by means of the RJ45 connector on the C-Safe board.

The cable to use must be wired as follows:

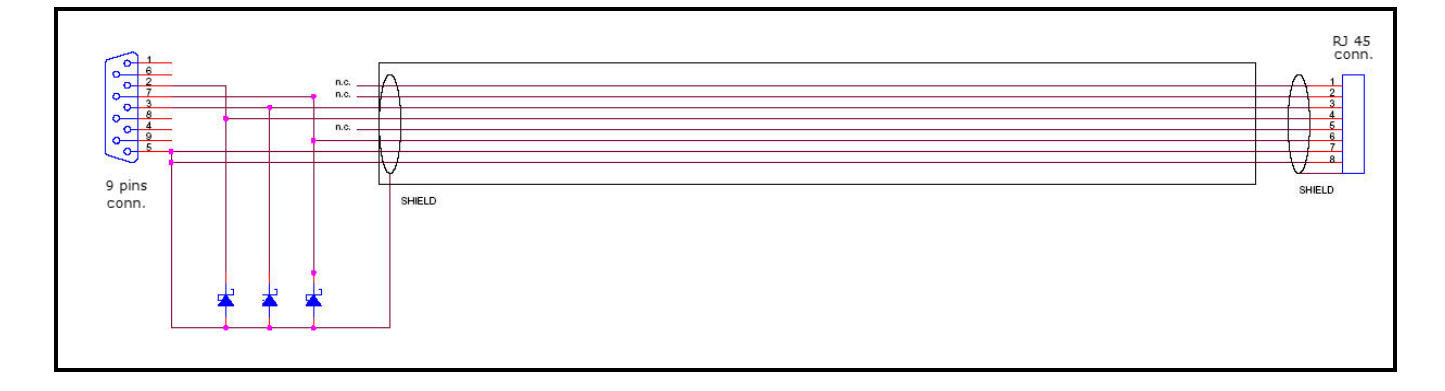

WARNING: for the numbering of the pins, on RJ45 connector, please refer to the diagram below:

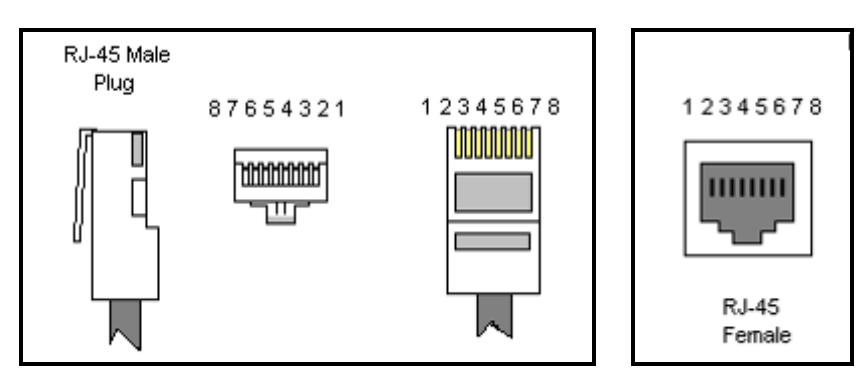

When programming the machine sometimes it is necessary to fit plug into the free RJ-45 port on the back of the display, to avoid any type of interference during the operation.

The wiring diagram of the RJ-45 plug is as follows:

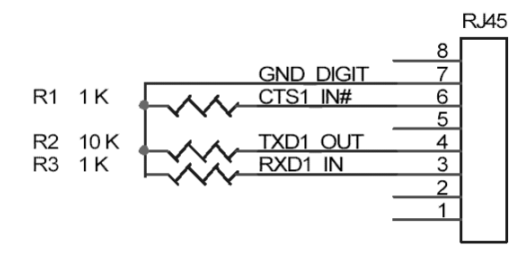

Programming cable and plug can be ordered using the code <u>R0002534AC</u>.

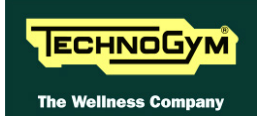

## 4.3. MONITOR PLUG FOR C-SAFE PORT

When the plug code **0WC00639AA** is fitted into any one of the C-Safe ports on the machine, the corresponding LED should illuminate to indicate the presence of the 5Vdc supply on the port. During the C-Safe port test function, the plug connects the transmit channel directly to the receive channel, thereby producing a positive test outcome if the port is functioning correctly.

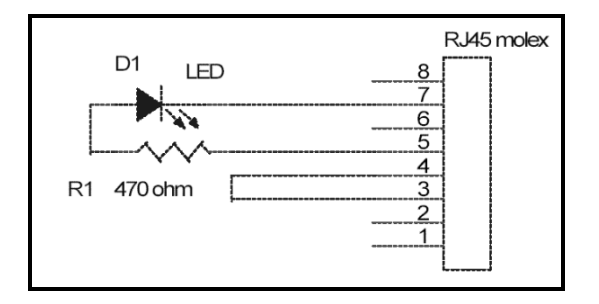

## 4.4. VISIOWEB UPGRADE

#### 4.4.1. VISIO vs VISIOWEB

The 2 product versions differ mainly for 2 reasons, one it's about its functionality while the second it's about a technical characteristic. They are briefly detailed below:

- 1. On machines with **VISIOWEB** display it is possible for the user browsing and use internet services during the training session;
- 2. **VISIOWEB** has been developed on <u>Linux</u> instead of <u>Windows CE</u> used for **VISIO**. This difference can not be noticed by the final user because on both the product versions there is the same user interface and just few steps of the net configuration are different.

#### 4.4.2. VISIOWEB UPGRADE FOR VISIO MODELS

It is possible to upgrade an equipment from VISIO to VISIOWEB through a specific SW upgrade procedure, using the proper <u>USB recovery</u> stick and a correct configuration for internet service (if the infrastructure has been properly arranged). The code to be used for this upgrade **ATS600** 

The code to be used for this upgrade ATS600

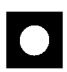

CAUTION: this procedure must <u>mandatory</u> be done by a TECHNOGYM qualified engineer.

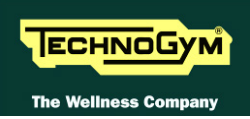

#### 4.4.3. UPGRADE FROM LED TO VISIOWEB

There are upgrade kits available for converting Excite + machines from the version with traditional *LED Display* to the *VISIO Display*.

The kit includes all components needed to install the kit and installation instructions.

The table below gives the codes of the kits, to be chosen according to the TV standard used in the installation country:

| VISIO UPGRADE KIT | CODE       |
|-------------------|------------|
| Wave DVB-T        | A0000480-D |
| Wave ATSC         | A0000480-A |
| Wave ISDB-T       | A0000480-I |

Table 4-1

• CAUTION: At the end of the Upgrade steps of <u>Standard Setting</u>, as described in the relevant paragraph of the Service menu.

## 4.5. ACCESSORISE

| ACCESSORISE              | CODE     |
|--------------------------|----------|
| Dual TGS Reader15"       | A0000481 |
| iPod Docking Station 15" | A0000484 |
| USB port 15"             | A0000485 |

Table 4-2

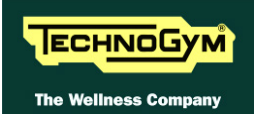

# **5. INSTALLATION INSTRUCTIONS**

## 5.1. SPECIFICATIONS AND REQUIREMENTS

#### For correct machine installation, make sure that:

- 1. The machine is installed on a level surface that is free of vibrations and has sufficient carrying capacity for the combined weight of the machine and user.
- 2. The place of installation is free of dust and sand.
- 3. The place of installation meets the operating temperature and humidity conditions specified in paragraph: 2.6. "Ambient specifications".
- 4. The machine is not positioned close to sources of heat, sources of electromagnetic noise (television sets, electrical motors, antennas, high voltage lines, household appliances, etc...) or medical equipment.
- 5. To eliminate any interference with the cardio receiver, no transmitters should be placed less than 90cm from the display.

#### **Only for powered models:**

- 4. The mains voltage must match the value specified on the machine rating plate.
- 5. The electrical system must be correctly earthed.
- 6. The wall outlet used should be reserved for the machine and have a rating of at least 100VA.
- 1. The maximum number of machines connected in cascade should be that indicated in paragraph: 3.9. "Power entry module".
- 7. Position the mains lead of the machine where it will not be underfoot.
- 2. For the installation of machines equipped with VISIO, refer to the relevant chapter of the manual specific.

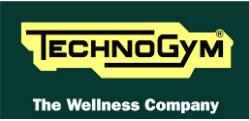

## 5.2. EQUIPEMENT MOVING

You can move the machine using a dolly (Figure 5.2-1) or an hand trolley (Figure 5.2-2), following the indications reported in the picture below.

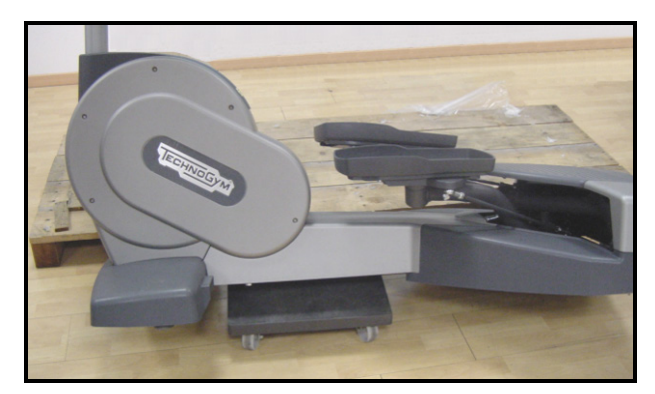

Figure 5.2-1

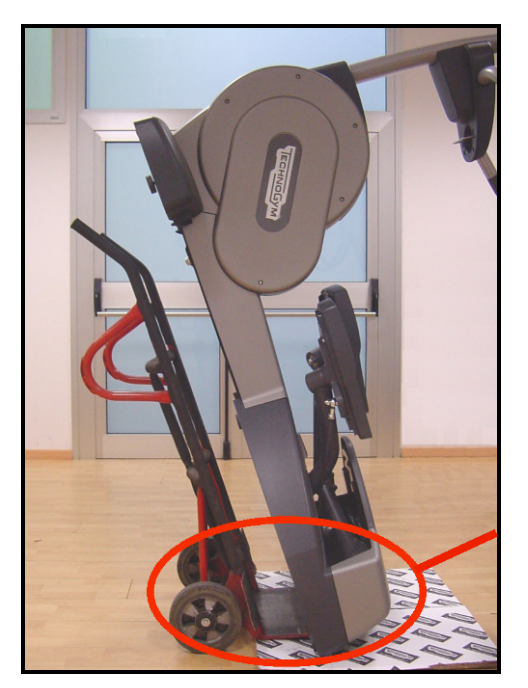

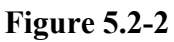

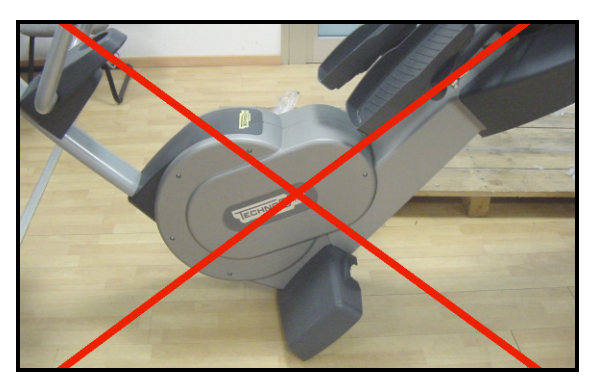

Figure 5.2-3

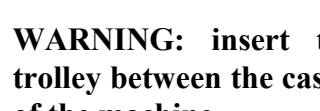

WARNING: insert the base of the trolley between the casing and the frame of the machine.

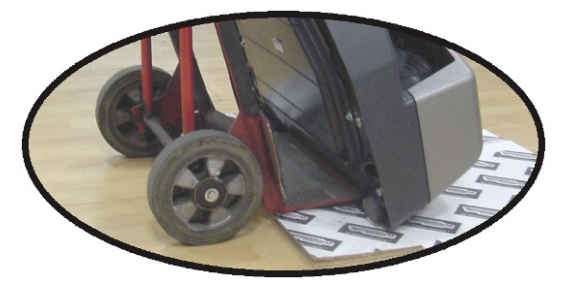

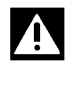

WARNING: Do not tilt the machine pivoting it on the front side.

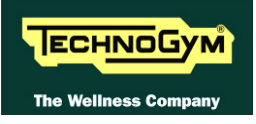

## 5.3. MINIMUM REQUIREMENTS AND SPECIFICATIONS OF SIGNAL ANTENNA

All the information about the minimum requirements concerning the antenna signal are detailed in the proper manual "Electrical and antenna requirements" you can find and download into the Technogym Direct.

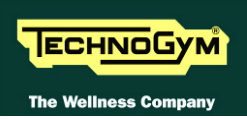

## 5.4. INSTALLATION

#### To correctly install the machine, proceed as follows:

- 1. Ensure that the specifications and requirements for installation have been met (see paragraph: 5.1. "Specifications and requirements").
- 2. Position the machine as specified above, on a level surface that is free of vibrations and has sufficient carrying capacity for the combined weight of the machine and user.
- 3. Depending on the destination country, the machine may be shipped partially disassembled, packed inside a special carton and fixed to a pallet, or fully assembled, wrapped in clear plastic and fixed to a wooden pallet.

Follow the assembly operations described in the instruction sheets supplied with the machines.

#### **Only for POWERED models:**

- 4. Connect the mains lead to the power inlet socket on the machine.
- 5. Place the on/off switch in the 0 position.
- 6. Plug the mains lead into the wall outlet.

#### **Only for VISIO models:**

7. Connect the antenna cable to the wall outlet and make sure all the technical requirements are respected according to the specific paragraph of this manual.

## 5.5. FIRST POWER-ON

After completing the installation procedure, the machine is ready for use.

On the **<u>POWERED</u>** models, simply turn the on/off switch from position 0 to position 1, while on the <u>**SELF-POWERED**</u> models *(identified with the initials SP)* it is necessary to get on the machine and start pedalling.

On power-up the machine performs a *Check-Up* of the High Kit and Low Kit assemblies. After completing the *Check-Up*, the machine enters the *Stand-By* state, awaiting a command from the keyboard.

#### To check the correct operation of the machine:

- *Get on the machine;*
- Check that the displayed speed varies accordingly;
- Check that exercise resistance varies when the "+" and "-" effort level keys are pressed, or the touch sensors, and the effort level change from 1 to 25;
- Put on the heart rate meter and check that the machine correctly reads the heart rate value;
- Grasp the sensors and check that the machine correctly reads the heart rate value;
- Only for VISIO models, Carry out the "Touch screen calibration" procedure described in the relevant paragraph of the User menu.

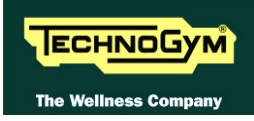

# 6. TROUBLESHOOTING

The troubleshooting procedures are illustrated by means of flow diagrams. To facilitate interpretation of these diagrams, the following standard box shapes are used:

| START    | This type of box is the START point of the troubleshooting procedure. It typically contains a description of the problem or malfunction.                                                                                                    |  |
|----------|----------------------------------------------------------------------------------------------------|--|
| Decision | This type of box represents a decision point in the troubleshooting procedure. It typically contains a description of the CHECK to be made, with an outcome that is either a positive (YES) or negative (NO) response.                                                                                                    |  |
| Action   | <ul> <li>This type of box is a step in the troubleshooting procedure where an ACTION must be carried out. It typically contains a description of the ACTION necessary to resolve the problem Therefore, after executing the specified ACTION:</li> <li>1. Check whether the problem has been resolved;</li> <li>2. If the problem persists, it is recommended to resume the troubleshooting procedure from the point before the action was carried out.</li> </ul> |  |
| Note     | Clarification of the operation in progress or that will be below                                                                                                    |  |
| 1        | A <u>circled number</u> (such as that shown on the left) next to a box of the troubleshooting procedure indicates that more detailed instructions for performing that particular check or action are provided below the flowchart.                                                                                                    |  |
|          | A <u>circled letter</u> (such as that shown on the left) is used to mark a point in the procedure. Typically, this indicator is used in page changes.                                                                                                    |  |

The connectors indicated in the following pages, refer to 700 model's LED Boards, unless otherwise indicated.

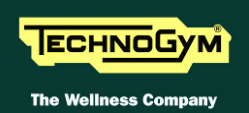

## 6.1. TROUBLESHOOTING MENU: LED MODELS

Te configuration procedure is invoked when the machine is in Stand-By mode, using a different procedure for the 500 and 700 models.

#### 6.1.1. Accessing configuration of 500 models

Simultaneously press the ENTER,  $\uparrow$ , CLEAR keys. The following prompt appears on the display:

## **ENTER PASSWORD:**

To access the procedure, type in the password <u>2501</u> which protects against unauthorized access and press **ENTER** to confirm. To enter the password, increase or decrease the displayed value using the  $\uparrow$  and  $\downarrow$  keys, or use the +/- **GOAL** keys to scroll through and modify the individual digits. At this point there are two options available:

# $\uparrow = \text{Tech Config} \\ \downarrow = \text{Troubleshooting}$

Press numeric key  $\downarrow$  to access the <u>menu for configuring technical parameters</u>; the machine display will begin showing the current configuration, structured as in the diagram below:

#### 6.1.2. Accessing configuration of 700 models

It is invoked, when the machine is in Stand-By mode. Simultaneously press the keys **369** for LED models. The following prompt appears on the display:

#### **ENTER PASSWORD:**

To access the procedure, type in the password  $\underline{2501}$  which protects against unauthorized access and press the **ENTER** key to confirm. At this point there are two options available:

## 1 = Tech Config 2 = Troubleshooting

Press numeric key  $\underline{2}$  to access the <u>menu for configuring technical parameters</u>; the machine display will begin showing the current configuration, structured as in the diagram below:

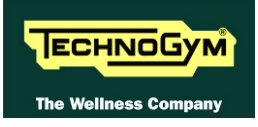

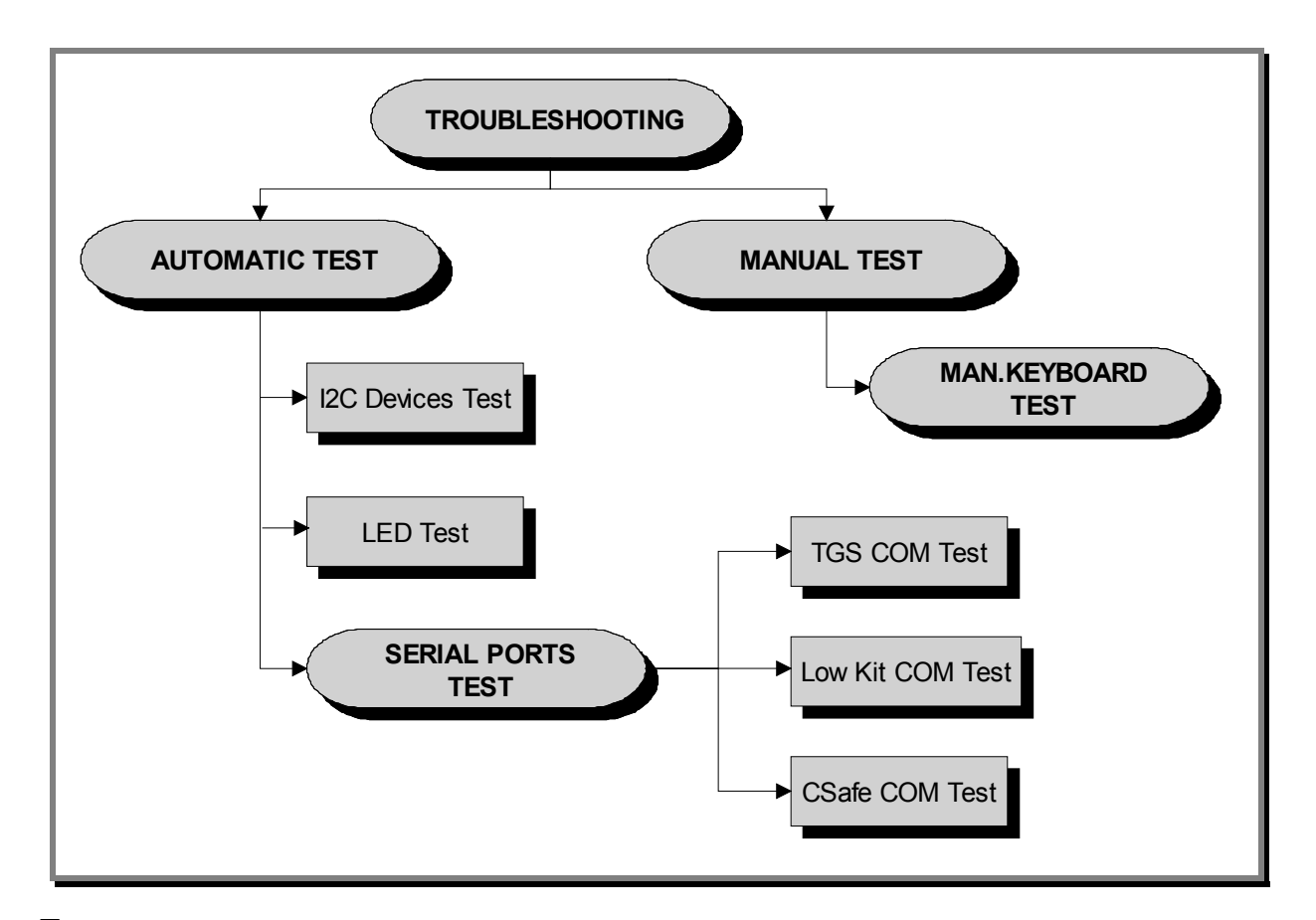

# **To scroll through the list of available functions, press the + or – speed keys to display the next or the preceding item; confirm the choice by pressing ENTER. To cancel the operation, press the CLEAR key for a few seconds.**

The tests are divided into two groups: *Automatic* and *Manual*, and the prompt for a choice appears immediately on accessing the troubleshooting menu.

#### 6.1.3. AUTOMATIC TEST

The tests grouped under this section conduct checks on the machine's operation in a fully automatic manner. After selecting the desired test using the + and - effort level keys, press **ENTER** to initiate the test and then await the result. Press **ENTER** again to continue, and use the **CLEAR** key to return to the higher menu level, holding it down for a few seconds. The various tests are described below.

#### 6.1.3.1. I2C Devices Test

The I2C Devices test checks the communication following the 32K and 256K. The test can have outcomes:

- *"Test Successful, press Enter to continue"*: Signifies that the transmission and reception of data packets between the I2C devices and the display board was completed successfully.
- *"EEPROM Error, press Enter to continue"*: Signifies that the display board is having problems communicating with its memories.

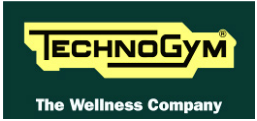

#### 6.1.3.2. **LED** Test

The LED test checks the functioning of the display by lighting all the LEDs in the matrix. It also tests the buzzer by changing the frequency to produce a variation in the tone of the sound. There is no message displayed concerning the outcome of this test, which must therefore be checked visually.

#### 6.1.3.3. Serial Ports Test

The serial ports test checks the communications on the following interface ports:

- *C-Safe COM test;*
- Low Kit COM test;
- TGS COM test

Using the + and – effort level keys, select the desired test item and confirm by pressing ENTER. The test can have two outcomes:

- "Test Successful, press Enter to continue": This means that the test was completed successfully, i.e. that the communications on the selected serial port are functioning correctly.
- "COMx error, press Enter to continue": This means that the outcome of the test was negative: the message will specify COM1 in the case of the C-Safe COM test, COM2 in the case of communications with the low kit, or COM3 in the case of the TGS COM test.

The "TGS COM test" done on machine not provided with the key reader gives a fail outcome. The same if the "C-Safe COM test" is done on a machine which C-Safe port is not plugged with the monitor plug described at paragraph: 4.3. Monitor plug for C-Safe port".

#### **MANUAL TEST** 6.1.4.

The tests grouped under this section conduct checks on the machine's operation in a fully automatic manner. After selecting the desired test using the + and – effort level keys, press ENTER to initiate the test and then await the result. To exit test mode, press and hold down the CLEAR key for a few seconds.

#### 6.1.4.1. Man. Keyboard Test

The manual keyboard test checks the functioning of all the keys on the keyboard. After accessing the test by pressing ENTER, the message "Press all buttons (beep=OK)" appears on the display. Pressing each key will produce an audible signal; if a key does not produce the beep it means it is not working properly.

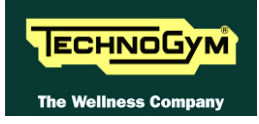

#### 6.2. **TROUBLESHOOTING MENU: VISIO MODEL**

The procedure is activated by pressing the top right-hand corner, the bottom left-hand corner and the bottom righthand corner of the screen in that sequence when the equipment is in Stand-By, as shown in the figure below.

|                          | Select your ex   | ercise program                 | Т                   |
|--------------------------|------------------|--------------------------------|---------------------|
| All exercise<br>programs | Time<br>Distance | Calories<br>Preset<br>profiles | Radio<br>2.1<br>Pyc |
| 2                        | QU               |                                | Nike+iPor           |

A new display will appear from which you can gain access to the various configuration menus, by entering the password on the number keyboard:

Enter the password **<u>2501</u>** and press the **ENTER** key to confirm or **EXIT** to quit.

By selecting the key which is highlighted in red, you will gain access to the TROUBLESHOOTING menu:

|                                     | Exit                         |
|-------------------------------------|------------------------------|
| SERVICE                             | Full Equipment Configuration |
| UPLOAD / COMMUNICATOR / NET / ASSET | Load from Save to USB USB    |
| TROUBLESHOOTING                     |                              |
| SERIAL NUMBER                       |                              |
|                                     |                              |

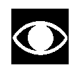

• For the following menu, please refer to the relevant chapter in the VISIO manual.

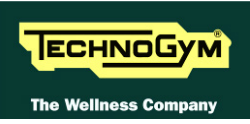

## 6.3. THE DISPLAY FAILS TO ILLUMINATE

#### 6.3.1. LED MODELS

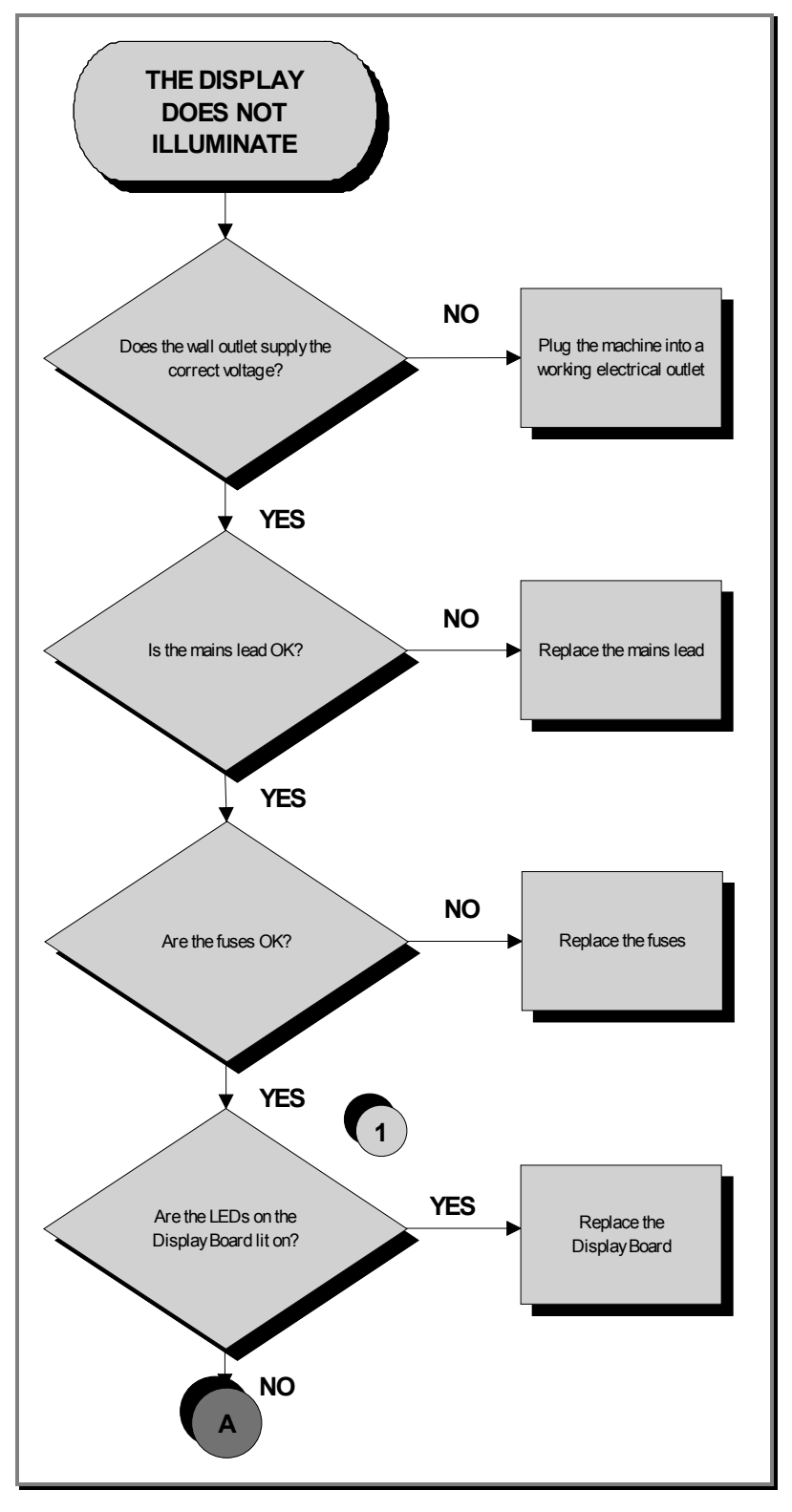

Continued on following page ...

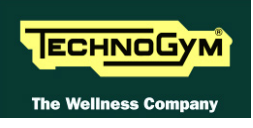

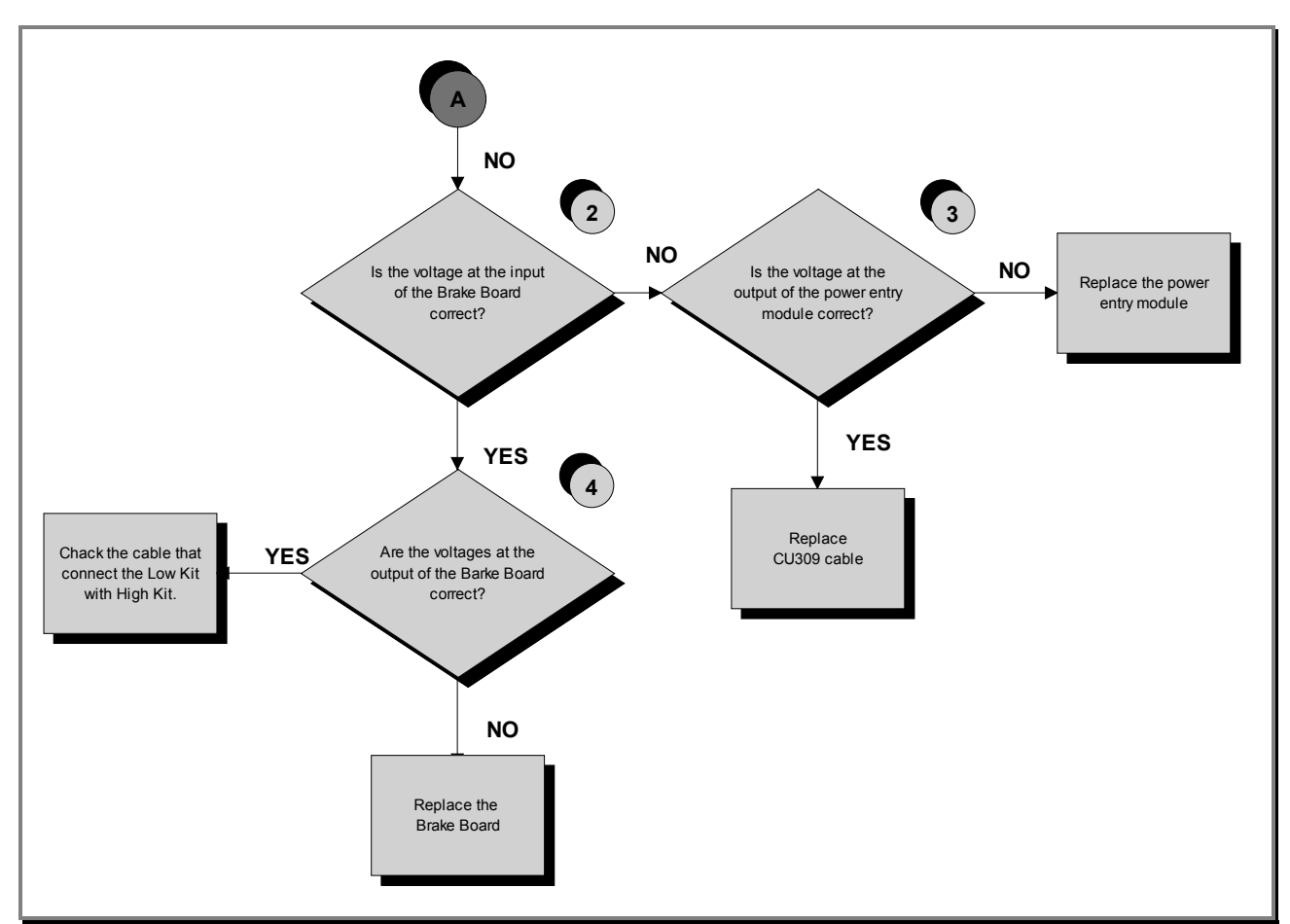

Follow the procedure step by step to correctly diagnose the problem. Take particular care with the checks highlighted by circled numbers, which are described in detail below:

- (1) Check the LEDs 1 and 2 (green and yellow), of Display Board, are correctly lit on.
- (2) Place the tester probes across pins 3 and 1 of CN4 connectors on the Brake Board. The measured value should be approximately 220Vac or 110Vac depending on the mains voltage.
- (3) Slightly lift up the fast-on on the machine power entry module. Place the tester probes across the live and neutral pins on the same connector. The measured value should be approximately 220Vac or 110Vac depending on the mains voltage.
- (4) Using a tester, check that all the output voltages on connector CN1 of the Brake board. The measured value should be:
  - +12Vdc between pins 6-2;
  - +5Vdc between pins 7-3.

If you replace Display Board and/or Brake Board, check that its SW version is updated, otherwise install the latest version.

## 6.3.2. SP MODELS

#### 6.3.2.1. The Display does not illuminate

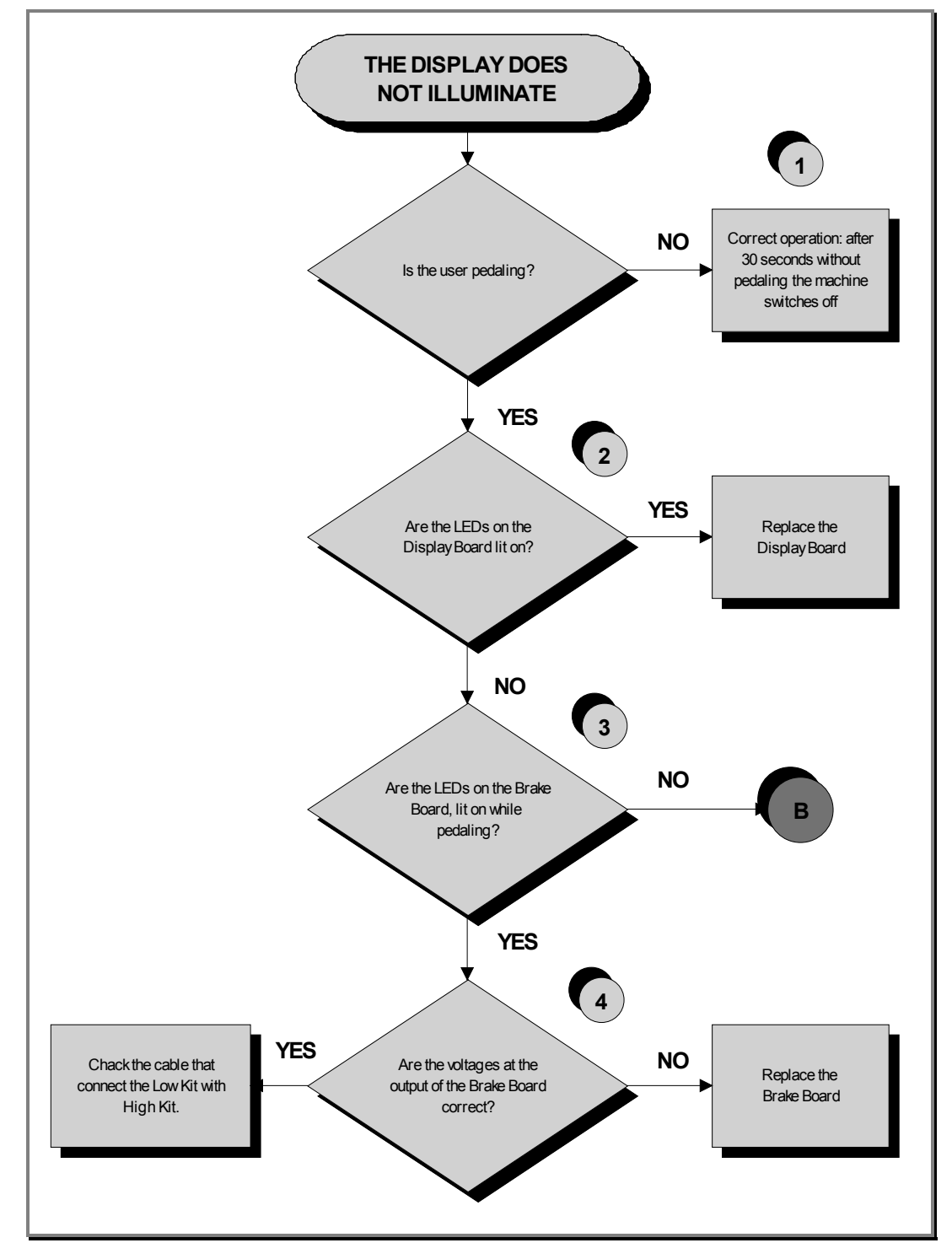

Continued on following page...

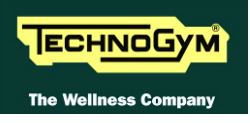

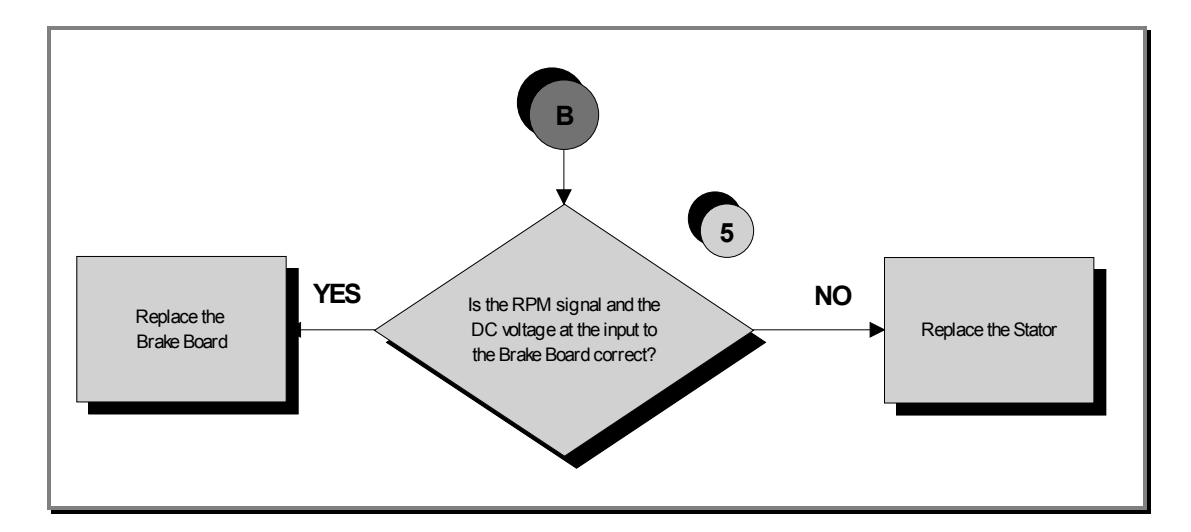

Follow the procedure step by step to correctly diagnose the problem. Take particular care with the checks highlighted by circled numbers, which are described in detail below:

# To speed up the troubleshooting procedure, check the state of the power indicator LEDs on the various circuit boards.

- (1) Check if the machine stays on for 30 seconds after having stopped pedalling. If the machine switches off in few seconds, check if the fuse on the CU110 cable is blown. Than check the battery charge, if it isn't about 12Vdc, recharge the battery for 8 hour with an external power.
- (2) Check the LEDs 1 and 2 (green and yellow), of the Display Board, are correctly lit on.
- (3) Check if the LEDs 1 and 2 (*green and yellow*) of the Brake Board, are correctly lighting on, as described in paragraph: 3.5. "Brake Board".
- (4) Using a tester, check that all the output voltages on connector CN1 of the Brake board. The measured value should be:
  - +12Vdc between pins 6-2;
  - +5Vdc between pins 7-3.
- (5) Using a tester, check the voltage on connector CN3, of the Brake board. The measured value should be 16-19Vdc, between pins 10 and 8, nearly at 50RPM. Use a tester, to estimate the RPM signal on the CN3 connector of the Brake board. The measured value should be approximately 30Vac between pin 4 and a ground point.

# If you replace Display Board/Brake board, check that its SW version is updated, and otherwise install the latest version.

#### 6.3.2.2. The Display doesn't remain on when stopping the execution of the exercise

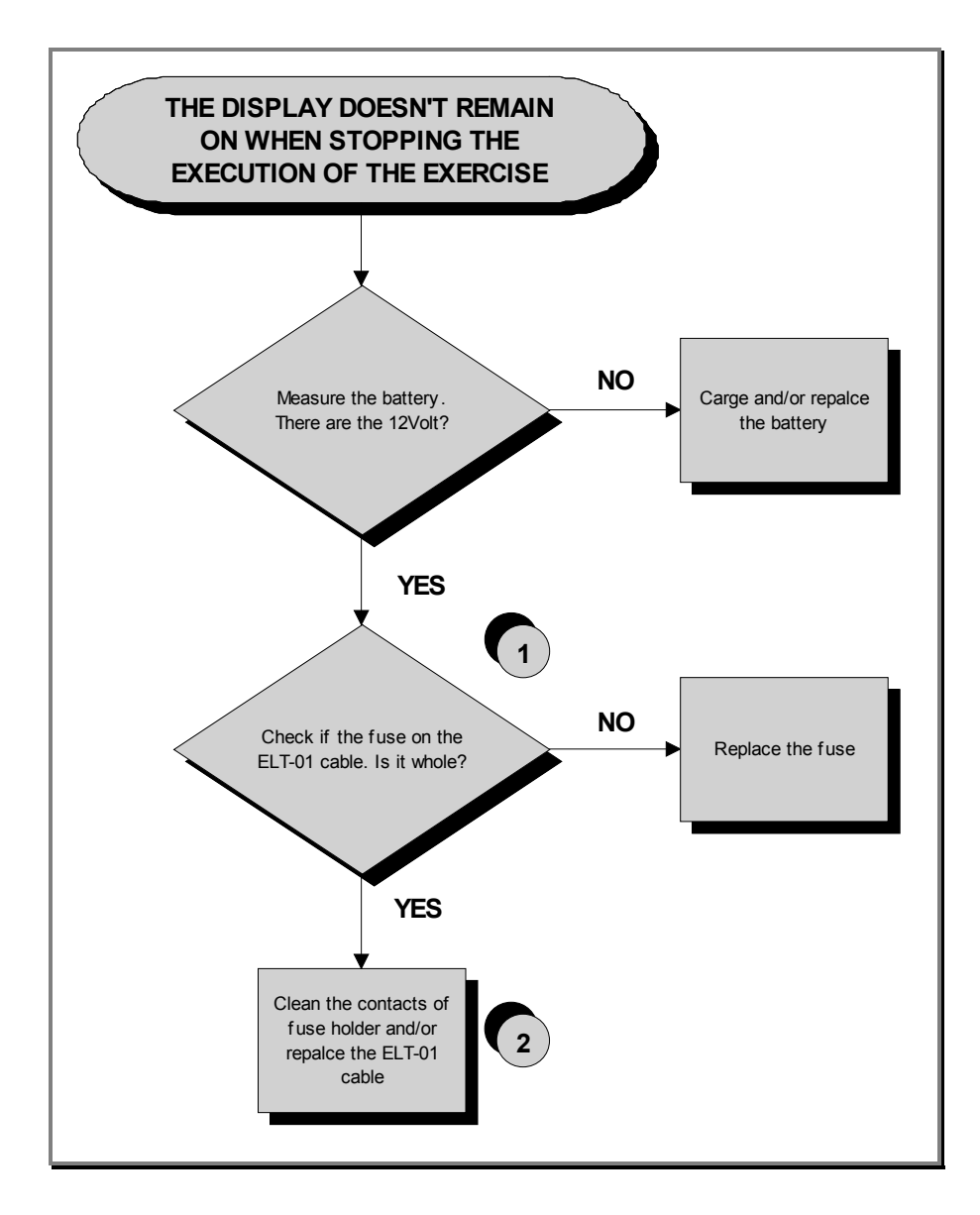

Continued on following page...

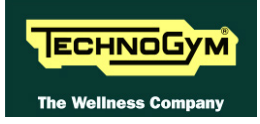

Follow the procedure step by step to correctly diagnose the problem. Take particular care with the checks highlighted by circled numbers, which are described in detail below:

- (1) Check if the fuse on the ELT-01 cable is whole. If necessary replace the F5A fuse (A) indicated in the figure follows.
- (2) Clean the contacts of fuse holder inside of the fuse housing, highlight in the figure follows:

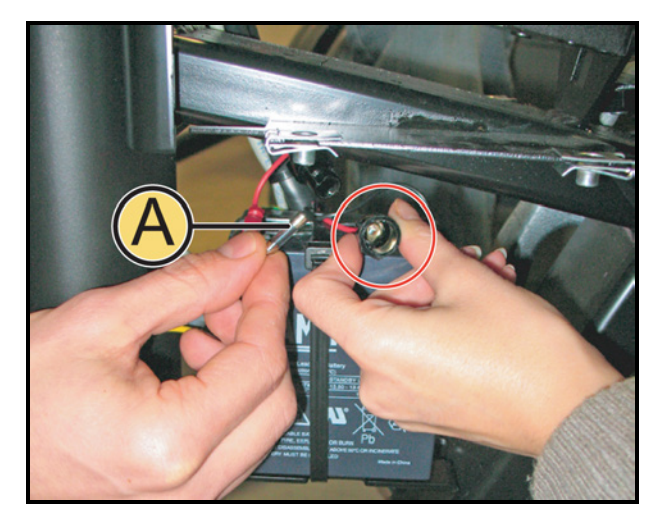

Figure 6.3-1

At the end, to check if the contacts inside of the fuse housing are intact and functioning, check the continuity of red cable (V+ battery). Carry out the measure on the CN3 connector of Brake Board and on the faston connector of battery. The result should be  $0\Omega$  (ohm).

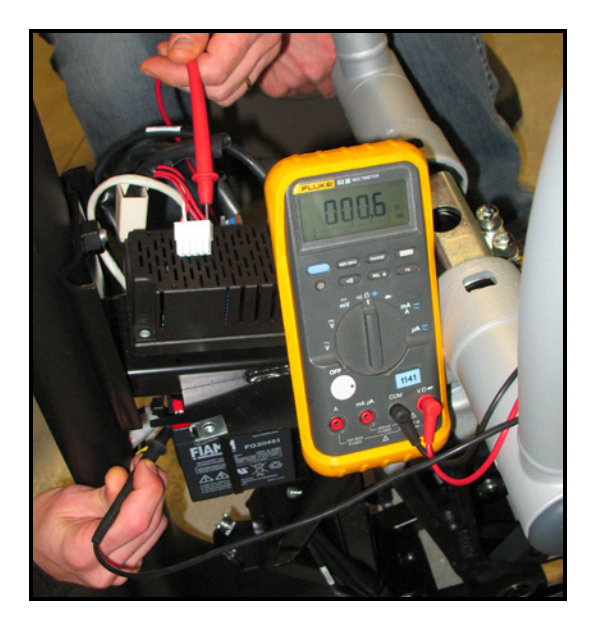

Figure 6.3-2

## 6.3.3. VISIO MODELS

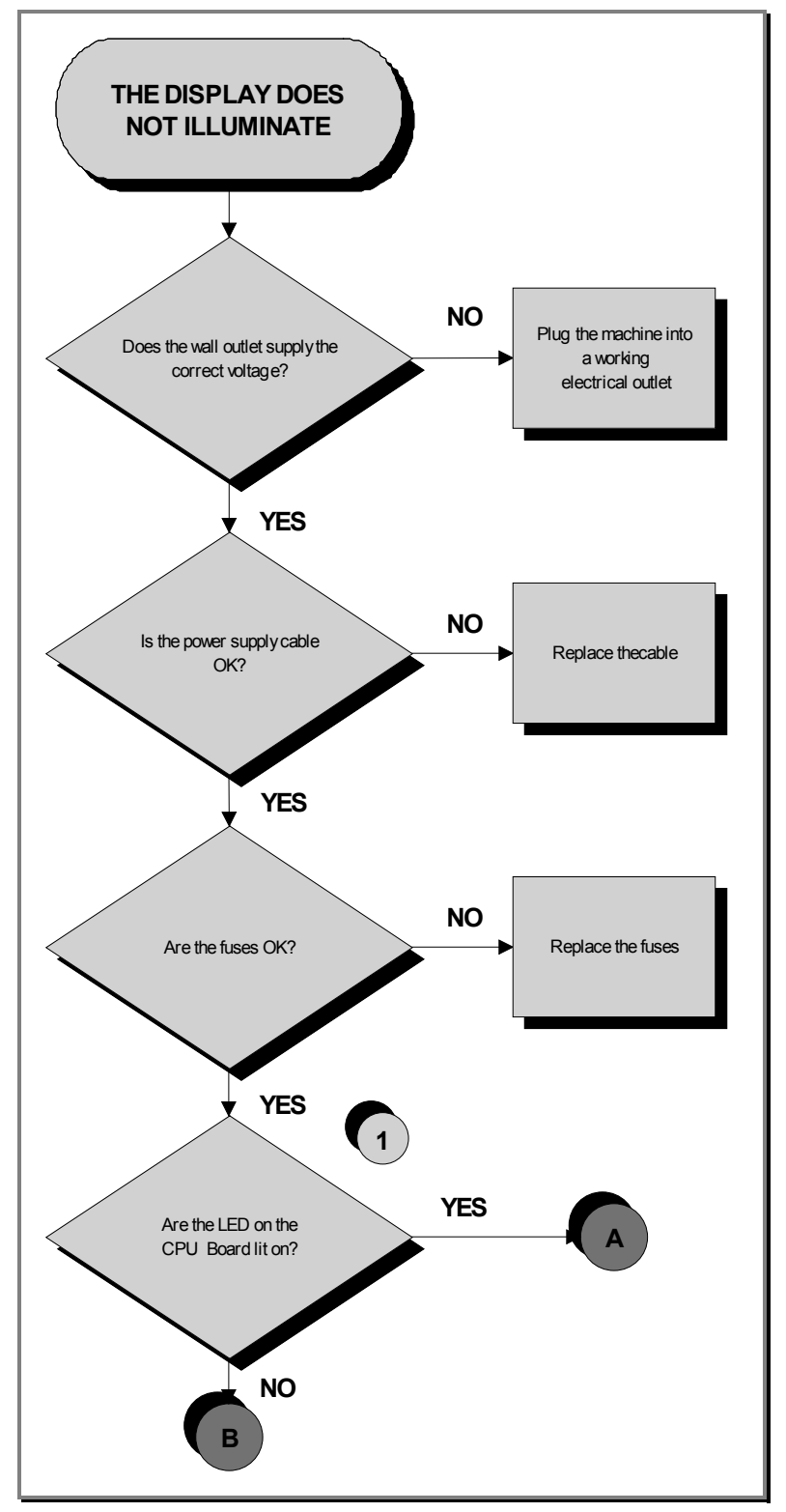

Continued on following page....

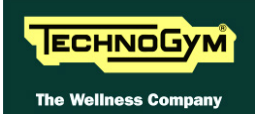

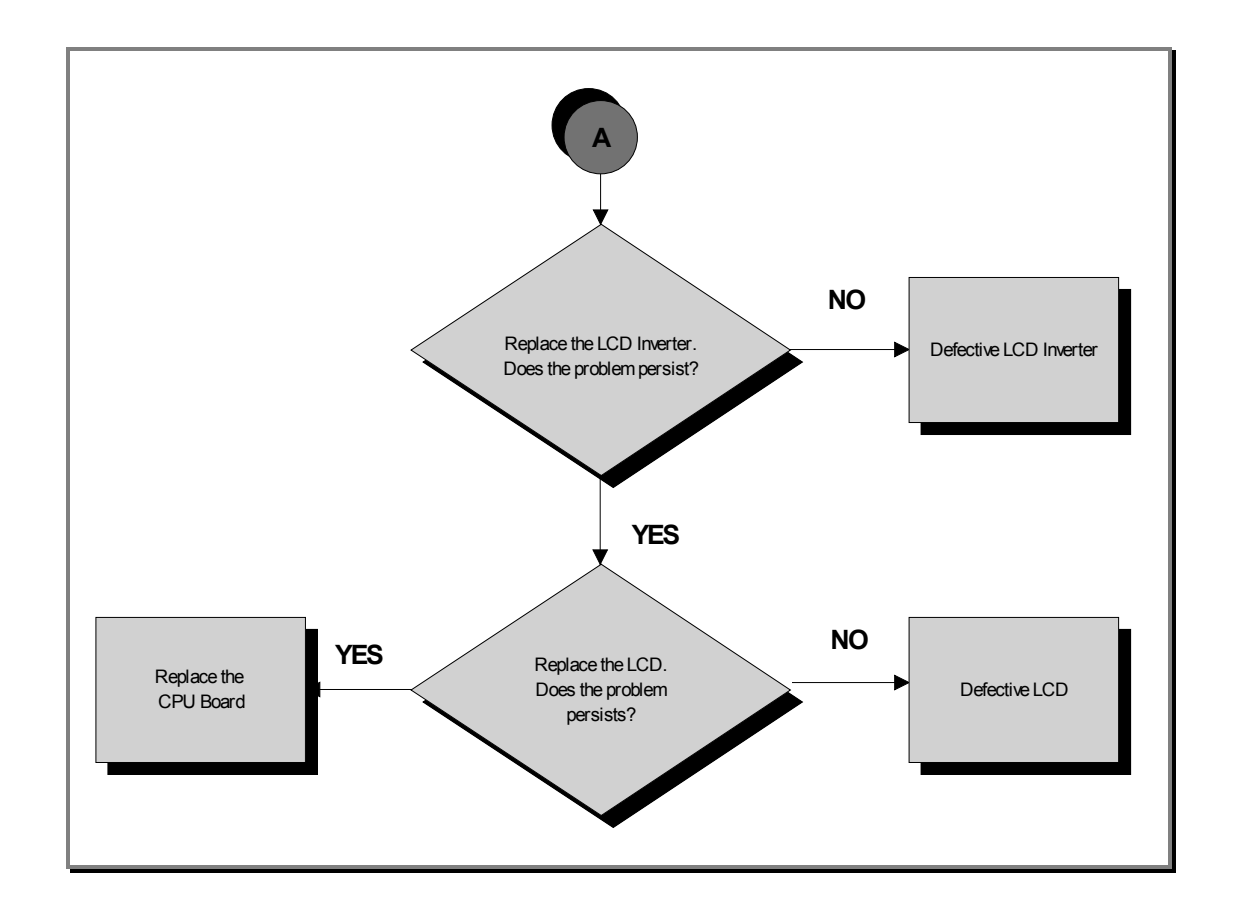

Continued on following page....

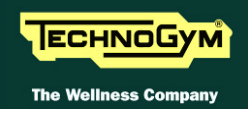

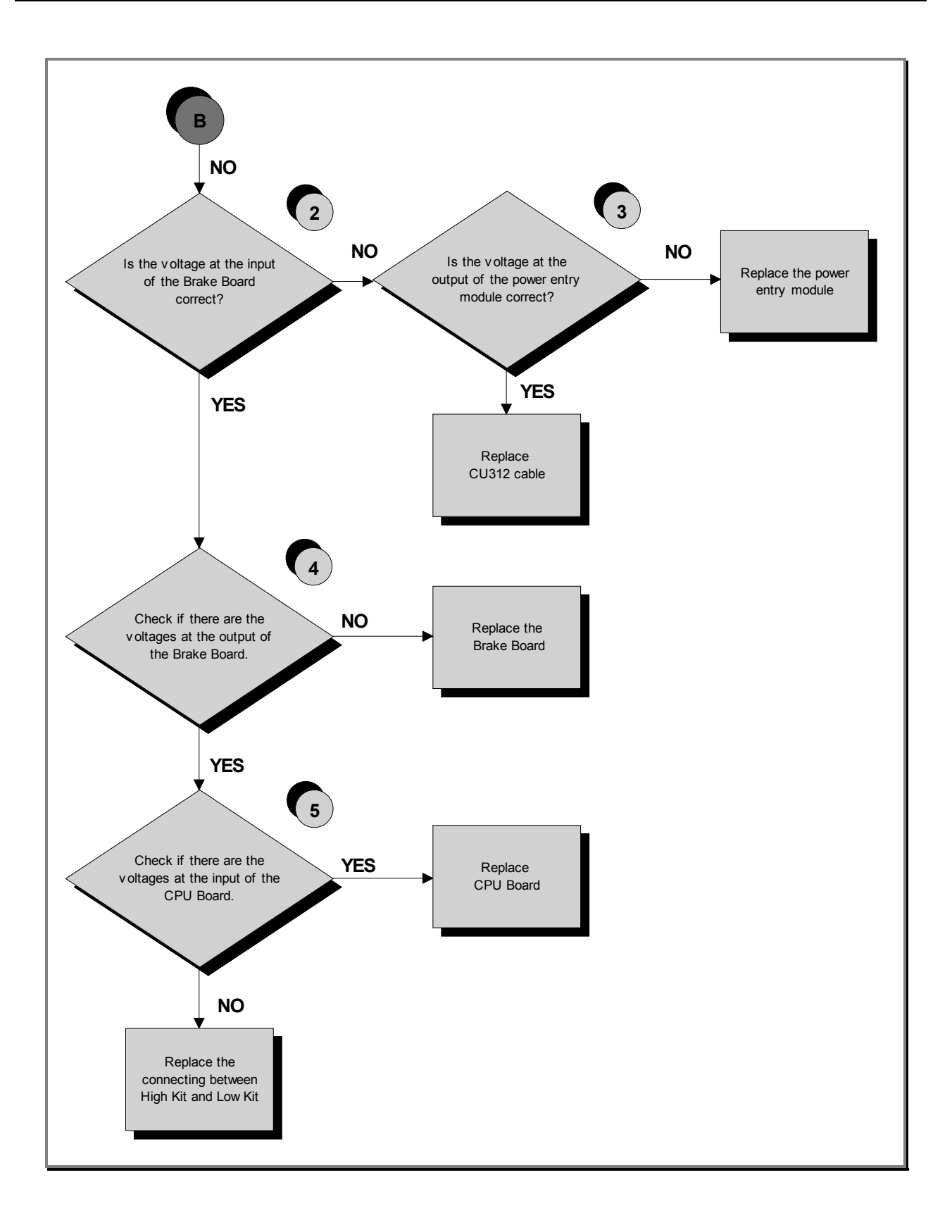
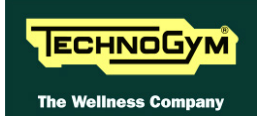

- (1) Check the LED 1 (green) of the Display Board, is correctly lit on.
- (2) Place the tester probes across pins 3 and 1 of CN4 connectors on the Brake board. The measured value should be approximately 220Vac or 110Vac depending on the mains voltage.
- Slightly lift up the fast on the machine power entry module. Place the tester probes across the (3) live and neutral pins on the same connector. The measured value should be approximately 220Vac or 110Vac depending on the mains voltage.
- Using a tester, check that all the output voltages on connector CN1 of the Brake board. The (4) measured value should be:
  - +12Vdc between pins 6-2;
  - +5Vdc between pins 7-3.

Place the tester probes across pins 1 and 2 of CN15 of Display Board. The measured value should be +12Vdc..

If you replace Display Board and/or Brake Board, check that its SW version is updated, otherwise install the last version.

**The TV and RADIO channels are only stored in a file in the FLASH memory. Then the** channels will be re-storing the replacement of the CPU Board.

# 6.4. THE TOUCH SCREEN DOES NOT WORK / IT'S NOT CALIBRATED

**Only for VISIO models.** 

• For the following menu, please refer to the relevant chapter in the VISIO manual.

# 6.5. NO AUDIO SOUND

**Only for VISIO models.** 

• For the following menu, please refer to the relevant chapter in the VISIO manual.

# 6.6. NO TV PICTURE

**Only for VISIO models.** 

• For the following menu, please refer to the relevant chapter in the VISIO manual.

# 6.7. THE RADIO DOES NOT PLAY

**Only for VISIO models.** 

• For the following menu, please refer to the relevant chapter in the VISIO manual.

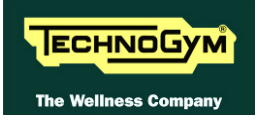

# 6.8. THE IPOD DOES NOT WORK

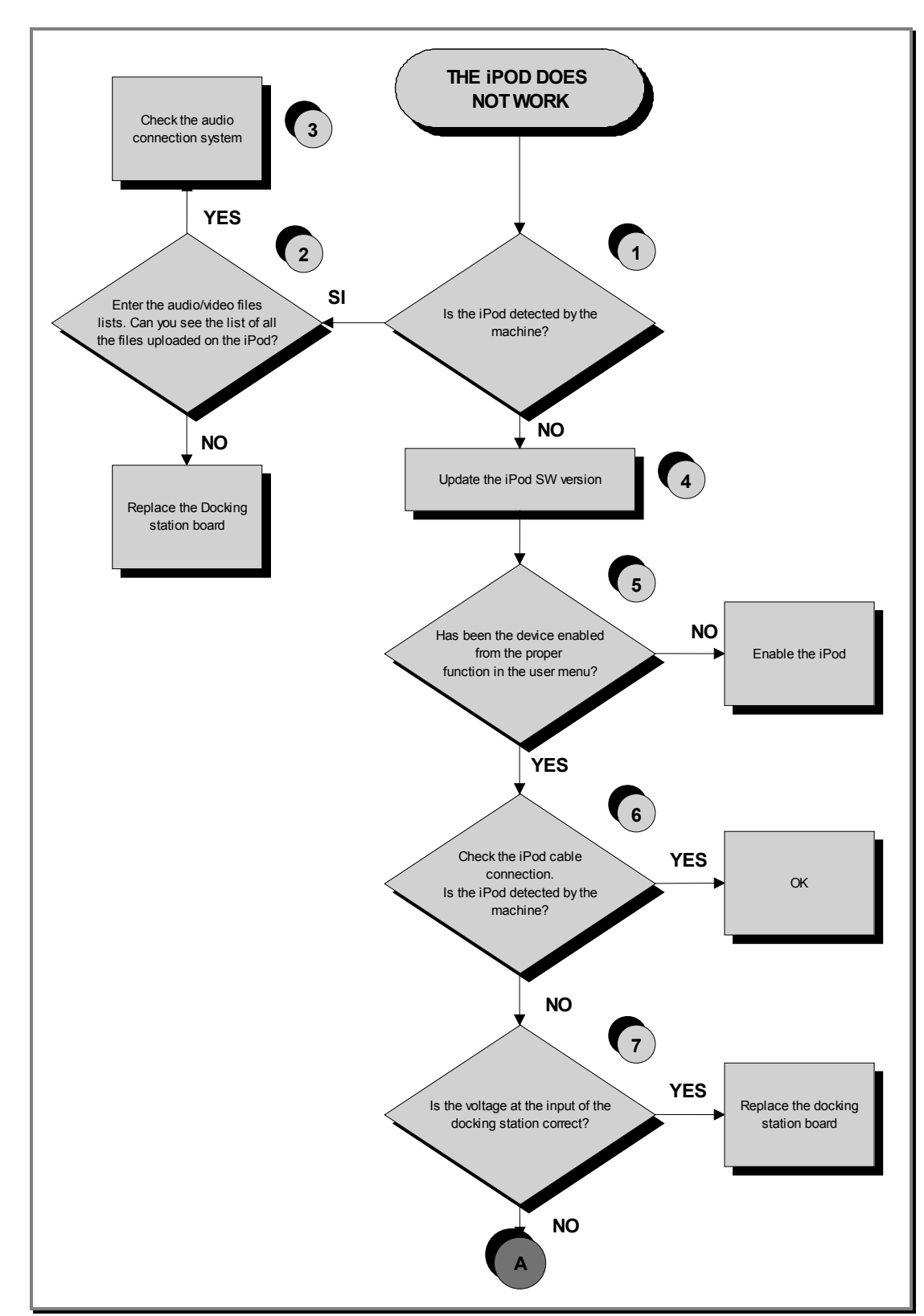

# **Only for VISIO models.**

Continued on following page....

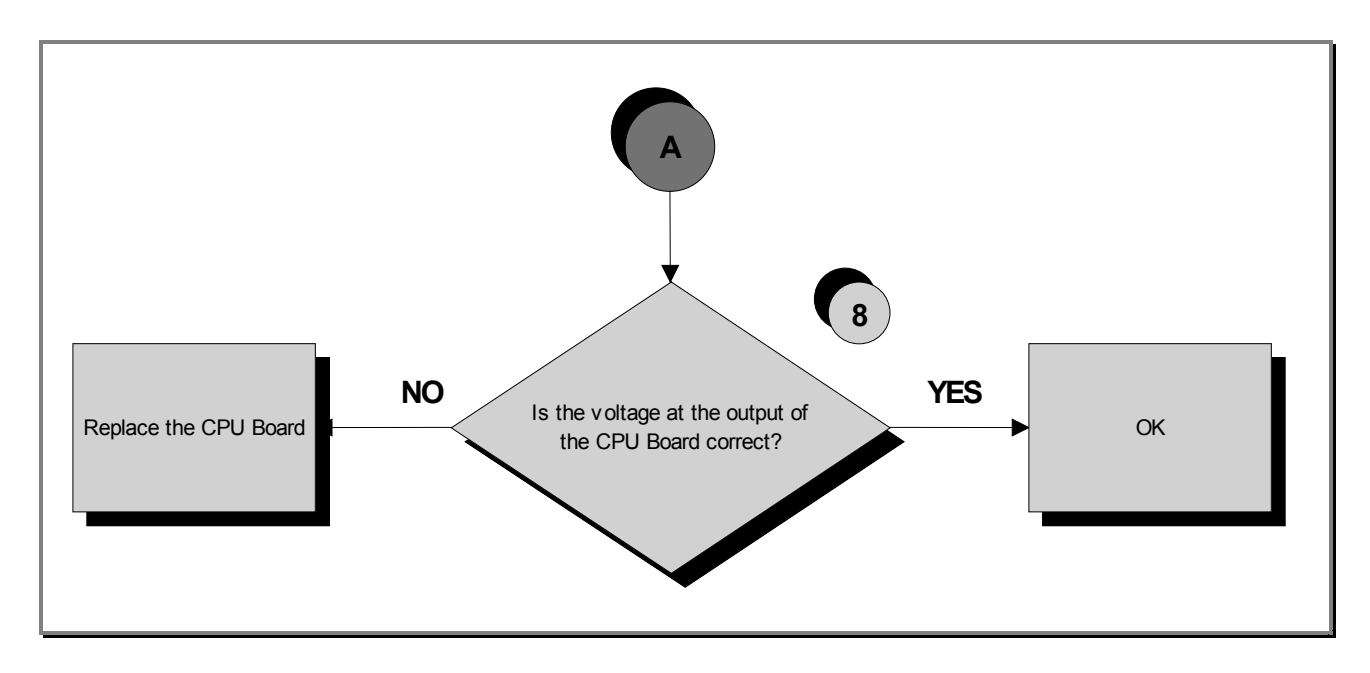

Follow the procedure step by step to correctly diagnose the problem. Take particular care with the checks highlighted by circled numbers, which are described in detail below:

- (1) Switch on the machine, connect the iPod on the docking station and check that the device is correctly detected by the machine.
- (2) Check that the audio/video files uploaded in the iPod are visible and selectable through the VISIO interface.
- (3) Carry out the troubleshooting procedure: 6.5. "No audio sound".
- (4) To update the iPod SW you just need to connect to iTunes and it automatically upgrades to the last version.
- (5) Enable the iPod control as detailed in the relevant paragraph of the User menu.
- (6) The CU331 cable has identical connectors on either end then it can sometimes be connected the wrong way round.
- (7) Place the tester probes across pins 8 and 9 of the connector on the docking station board where the CU331 cable is connected. The measured value should be 5Vdc.
- (8) As for step (7) but across pins 6 and 7 of the connector on the CPU board where CU331 is connected.
- If you replace CPU Board, check that its SW version is updated, otherwise install the last version.

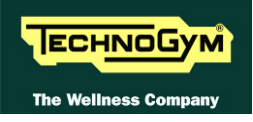

# 6.9. MESSAGE ON DISPLAY "THE EQUIPMENT IS LOCKED (COM)"

This error message can be caused by loss of communication between the High Lit and Low Kit and a 'possible interruption during SW loading/upgrade.

The error is displayed by a massage and stored in the "Errors Log" section.

*To reinstate communications between the lower and upper assemblies:* 

- (1) Check that cable CU69 and CU63 are correct, using the *Test Box Excite* and replace if necessary.
- (2) Try replacing the Brake Board and the CPU/ARM Board in turn, and check whether the communication works.

# If you replace Brake Board, check that its SW version is updated, otherwise install the last version.

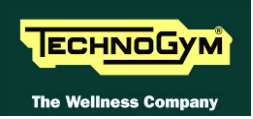

# 6.10. THERE IS NO RESISTANCE

The machine will not produce resistance if:

- the display board is not receiving a speed signal;
- the Brake Board is not generating current;
- *the brake is defective.*

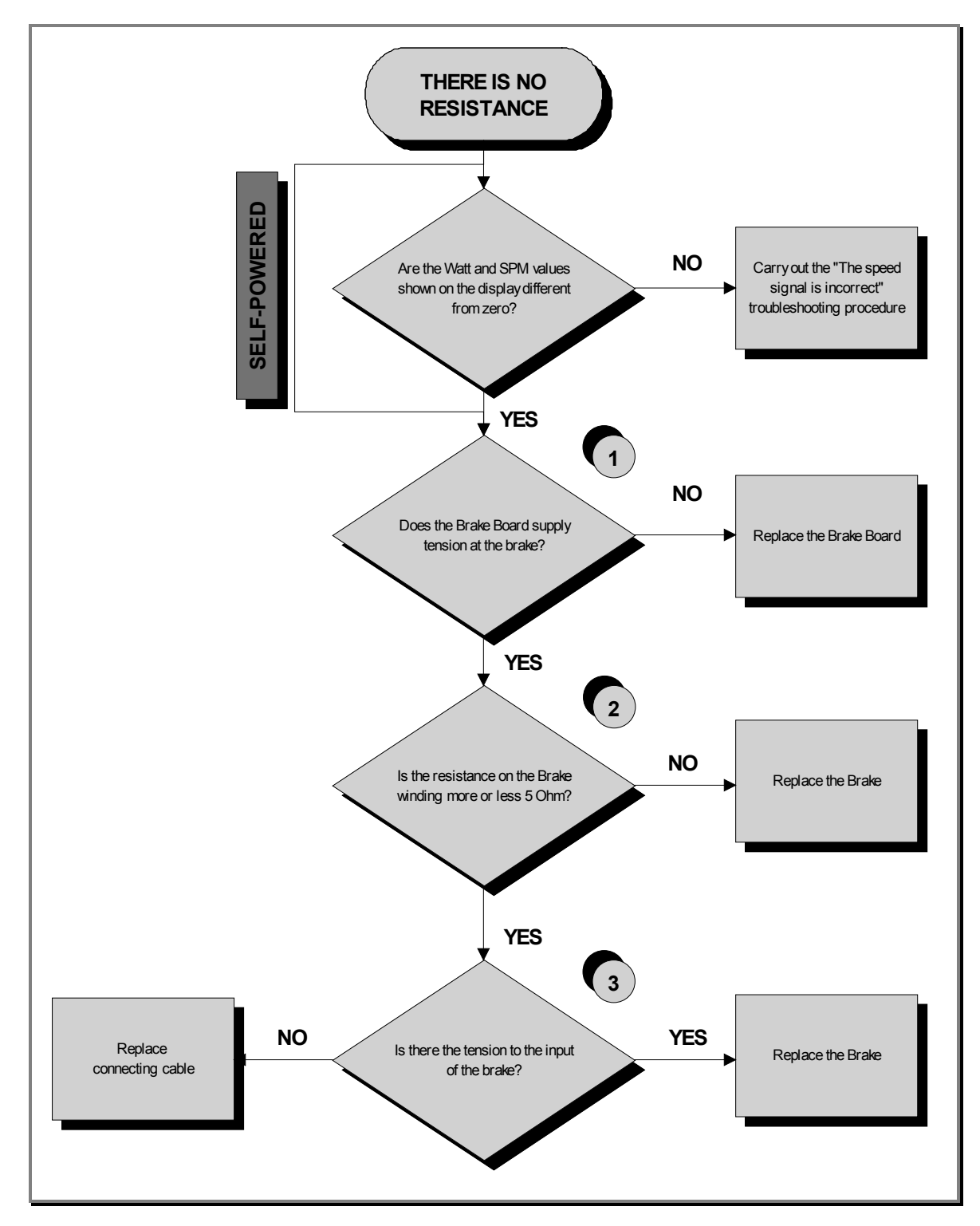

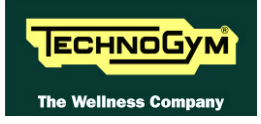

- (1) Place the tester probes across pins 1 and 2 of the connector CN2 on the Brake Board and exercise at a speed of 60RPM. You should measure a Vdc which increases according to the exercise level.
- (2) Measure the resistance on the 2 fast on of the Brake.
- (3) As for step (1) but with everything reconnected, and across the Electromagnetic Brake.

If you replace Brake Board, check that its SW version is updated, otherwise install the last version.

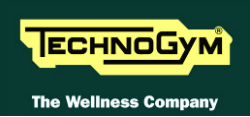

# **6.11. THE RESISTANCE IS INCORRECT**

The machine will produce an incorrect resistance if:

- the mechanical components are not in perfect condition;
- *the speed measurement is incorrect;*
- the Brake Board is defective;
- the brake is defective.

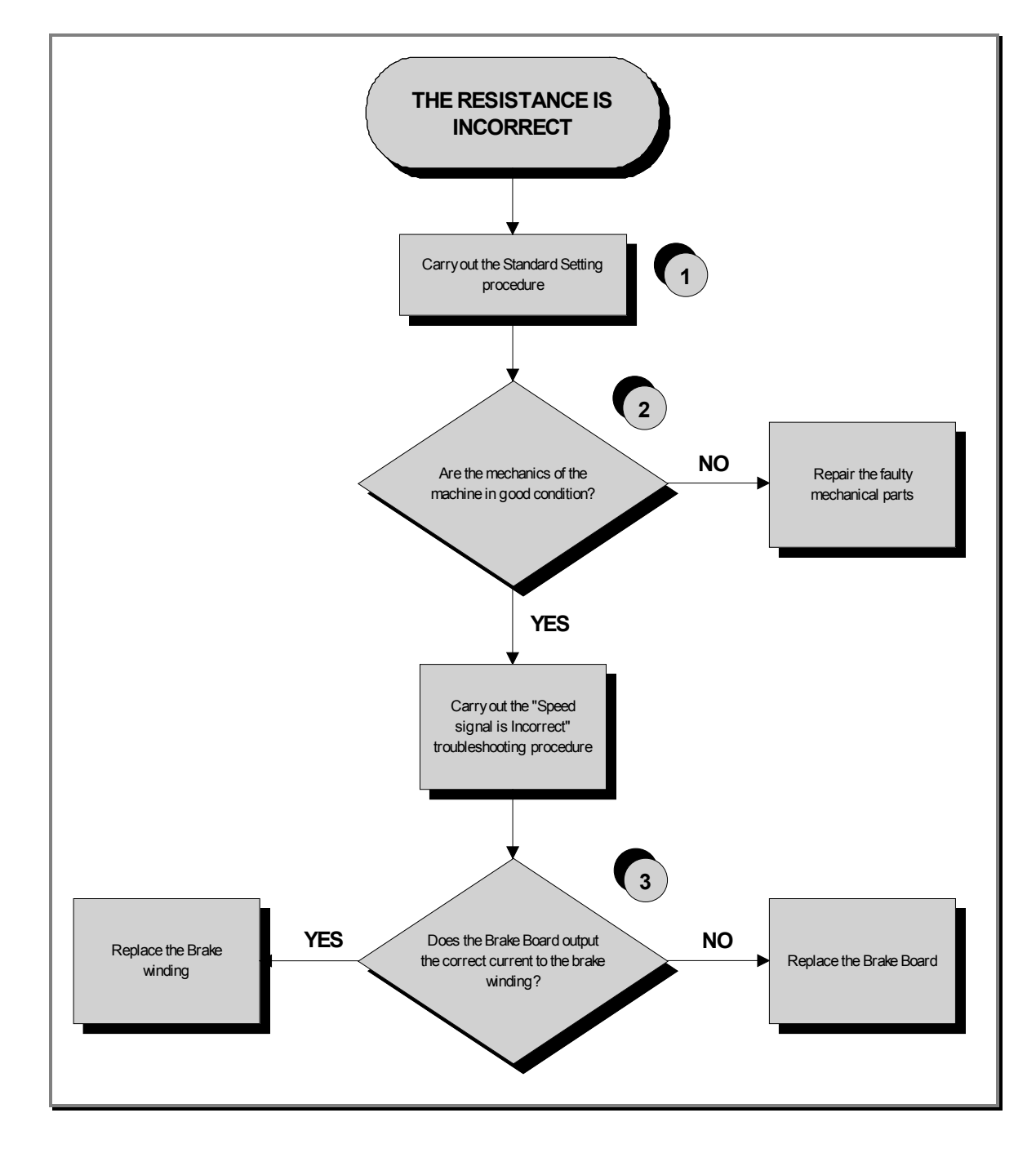

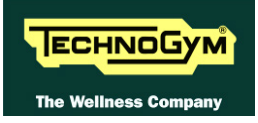

- (1) Carry out the *Standard Settings* procedure as detailed in the relevant paragraph of the Service menu.
- (2) Check that the mechanical system, consisting of the pedals, belt and brake, moves smoothly and without higher than normal friction or resistance.
- (3) Measure the voltage supplied by the Brake Board to the winding. In Quick Start mode, select the effort level and check that the value is different from 0.

# If you replace Brake Board, check that its SW version is updated, otherwise install the last version.

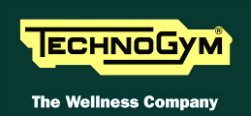

# 6.12. THE SPEED SIGNAL IS INCORRECT

The speed signal is incorrect if:

- The brake disk is incorrectly fixed to the flywheel;
- The speed sensor is defective;
- The Brake Board is defective.

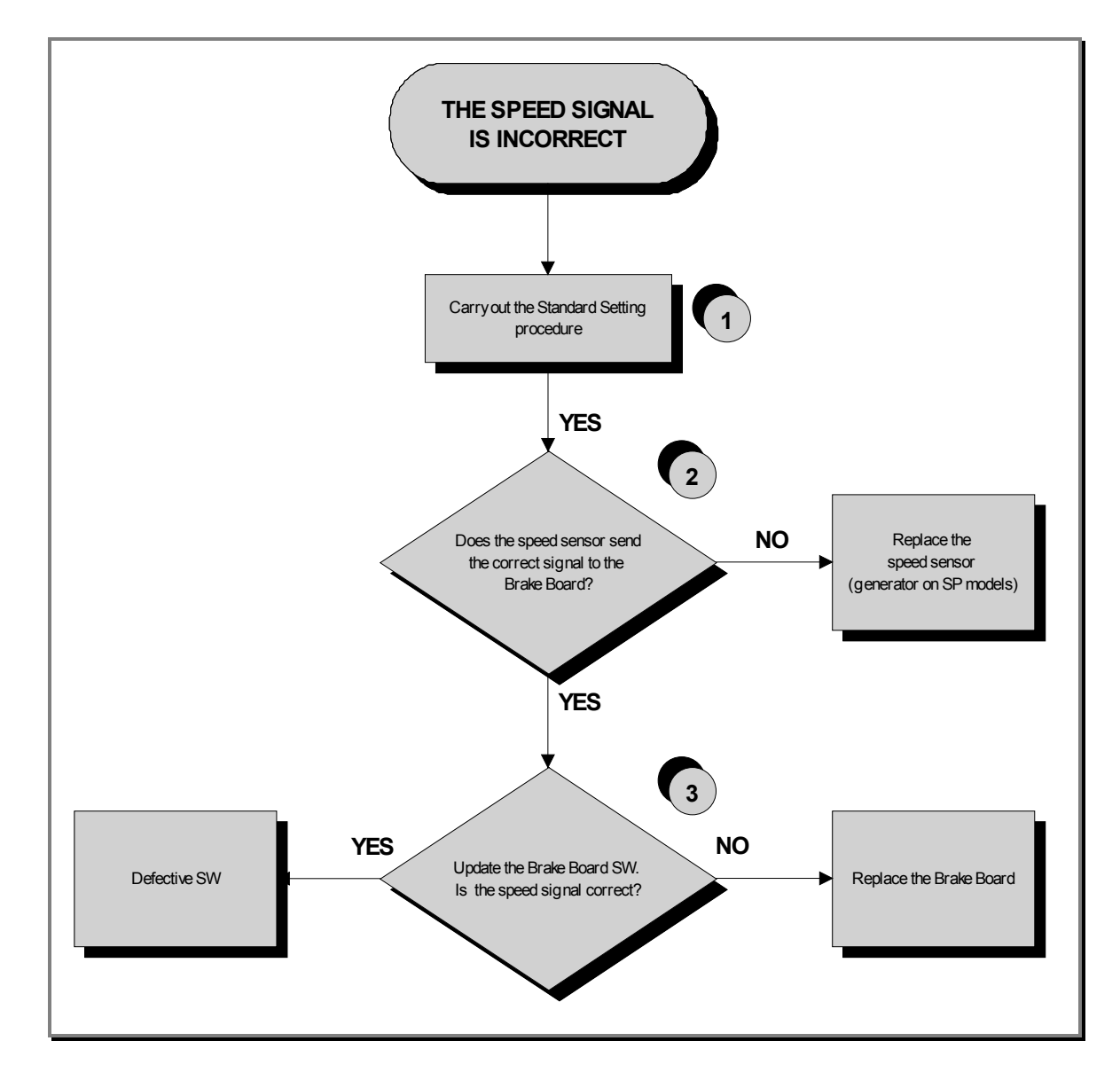

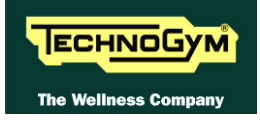

(1) Carry out the *Standard Setting* procedure as detailed in the relevant paragraph of the Service menu.

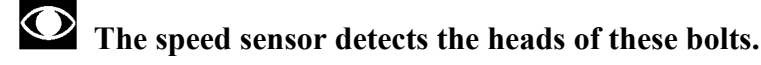

- (2) **Powered models:** Place the tester probes across the terminals of the speed sensor. The measured signal should be that indicated in Figure 3.13-1. In addition, when pedalling at 80RPM the frequency of the signal should be 136Hz.
- (3) Self-Powered models: Check the signal at paragraph: 2.9. "Cables". The measured signal should be that indicated in Figure 3.13-1 In addition, when pedalling at 80RPM the frequency of the signal should be 136Hz.
- The speed signal can also be observed qualitatively, using a multimeter. The value should be 0Vdc when the machine is stopped, and gradually increase as the speed increases.
- (4) Update the low kit SW uploading both firmware and brake table. At the end carries out the Default setting procedure for the low kit parameters.

If you replace ARM/CPU Board and/or Brake Board, check that its SW version is updated, otherwise install the last version.

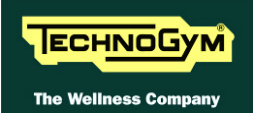

# 6.13. THE MACHINE DOES NOT READ THE TGS

The machine displays this error if the TGS reader is not working properly, or if it is not supplied by the CPU/ARM Board.

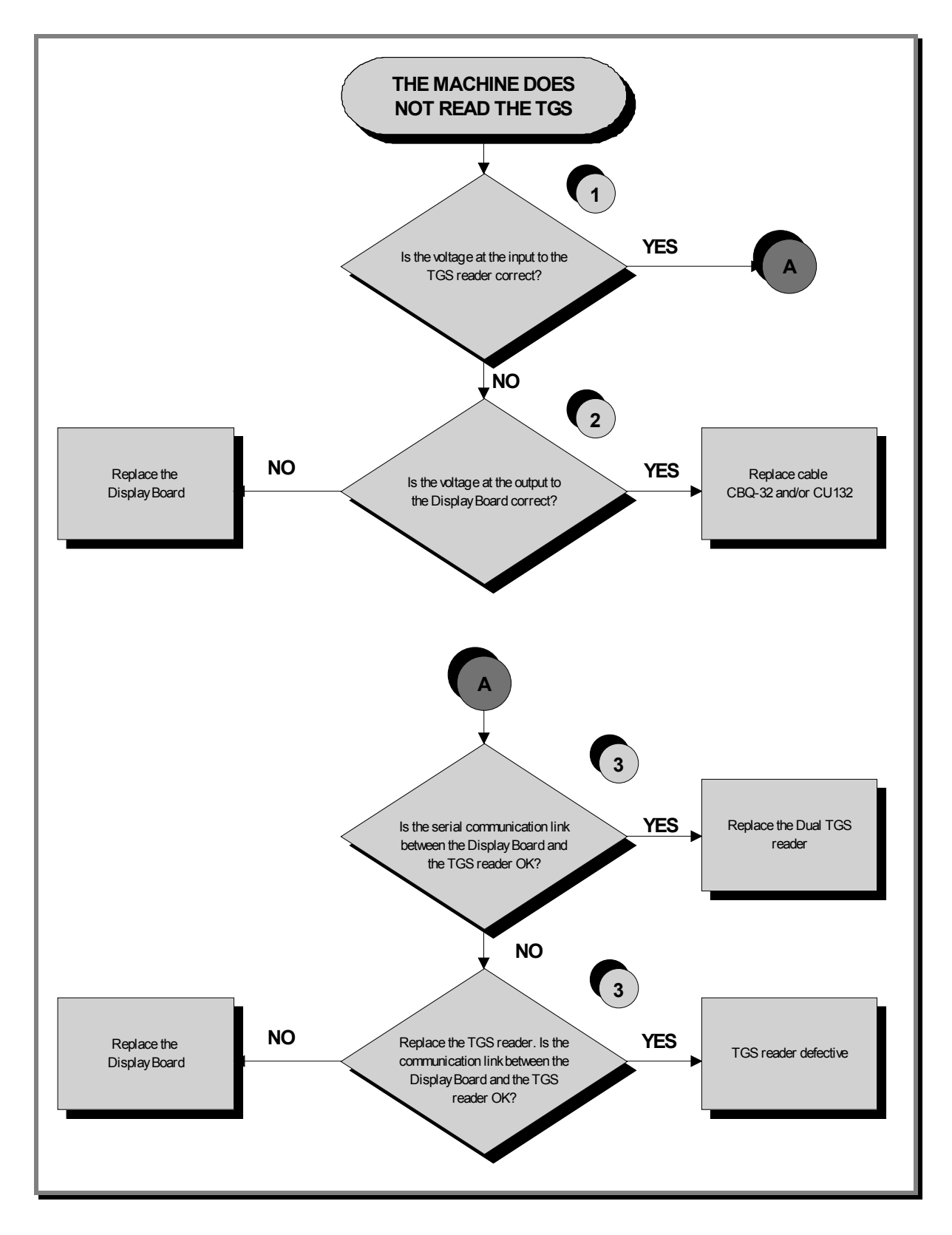

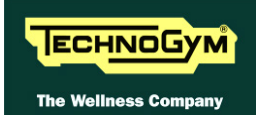

- (1) In Place the tester probes across pins 1 and 3 of connector CN1 of the TGS reader. The measured value should be +12Vdc.
- (2) As for step (1) but across pins 1 and 8 of connector CN19 (CPU Board) or on the CN7 connector (ARM Board).
- (3) Use the serial communications test described at paragraph: 6.1.3.3 "Serial Ports Test".

If you replace ARM/CPU Board, check that its SW version is updated, otherwise install the last version.

# 6.14. THERE IS NO HEART RATE SIGNAL

# 6.14.1. HR/HS RECEIVER (HAND SENSOR)

### **700** models

WIMAN BODY "CONTINUITY": it's well known that for somebody it's very difficult, nearly impossible, to measure their HR using the hand sensors. This due to a lot of possible causes which could fake the "quality" of the contact between the human skin and the HS plates, as: hands only just washed or particularly dry, acidity of the skin and/or a particular body fat mass index. For these people it's suggested to wear the chest belt transmitter.

HS CORRECT USE: Grasp both the upper and lower plate avoiding to clench them too hardly. Avoid to wash the hands using soaps that can dry the skin too much.

The machine displays this error if the <u>HR/HS Receiver</u> does not work or is not powered by the CPU/ARM Board.

Continued on following page ...

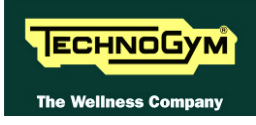

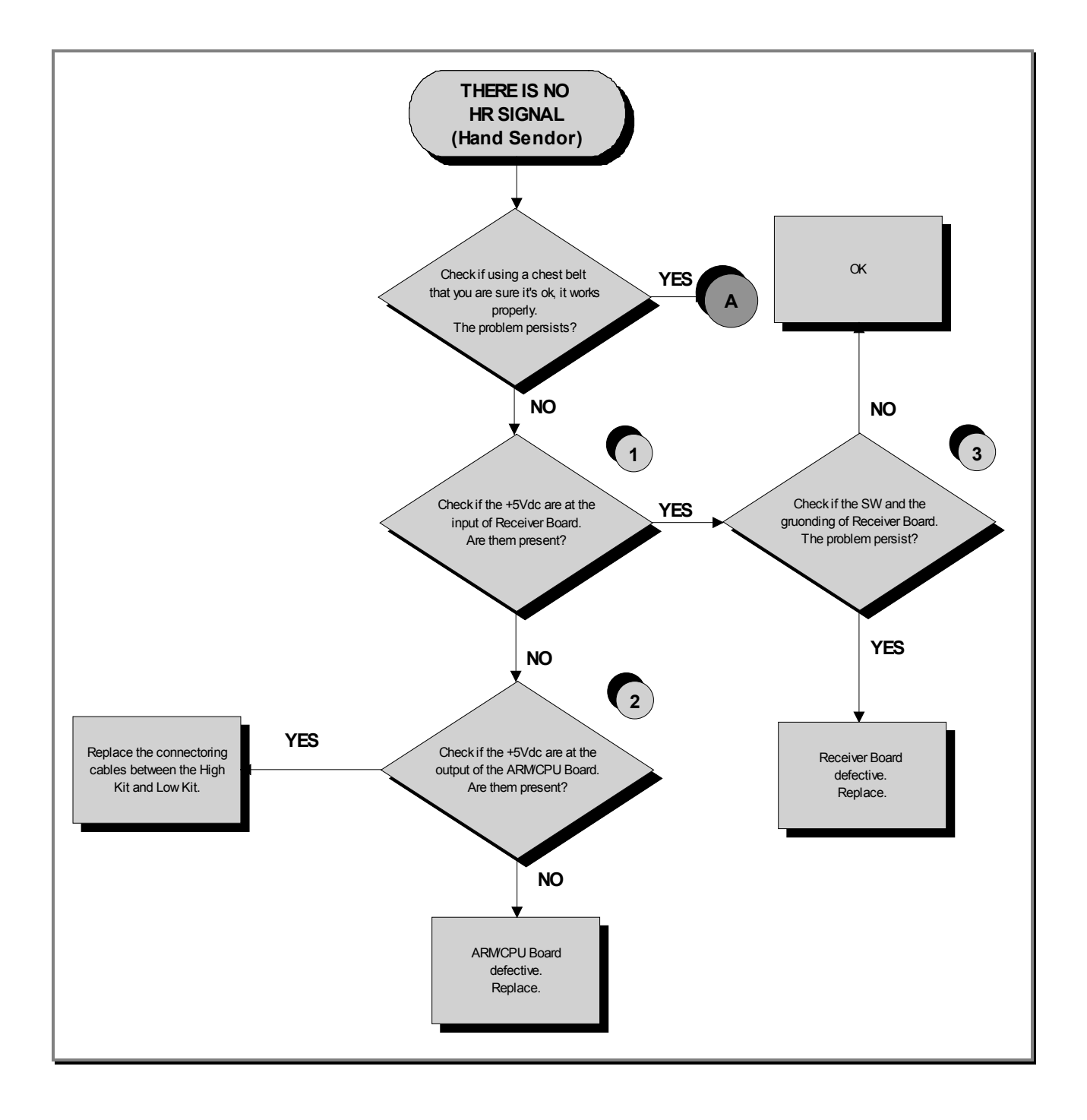

Continued on following page ...

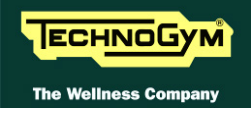

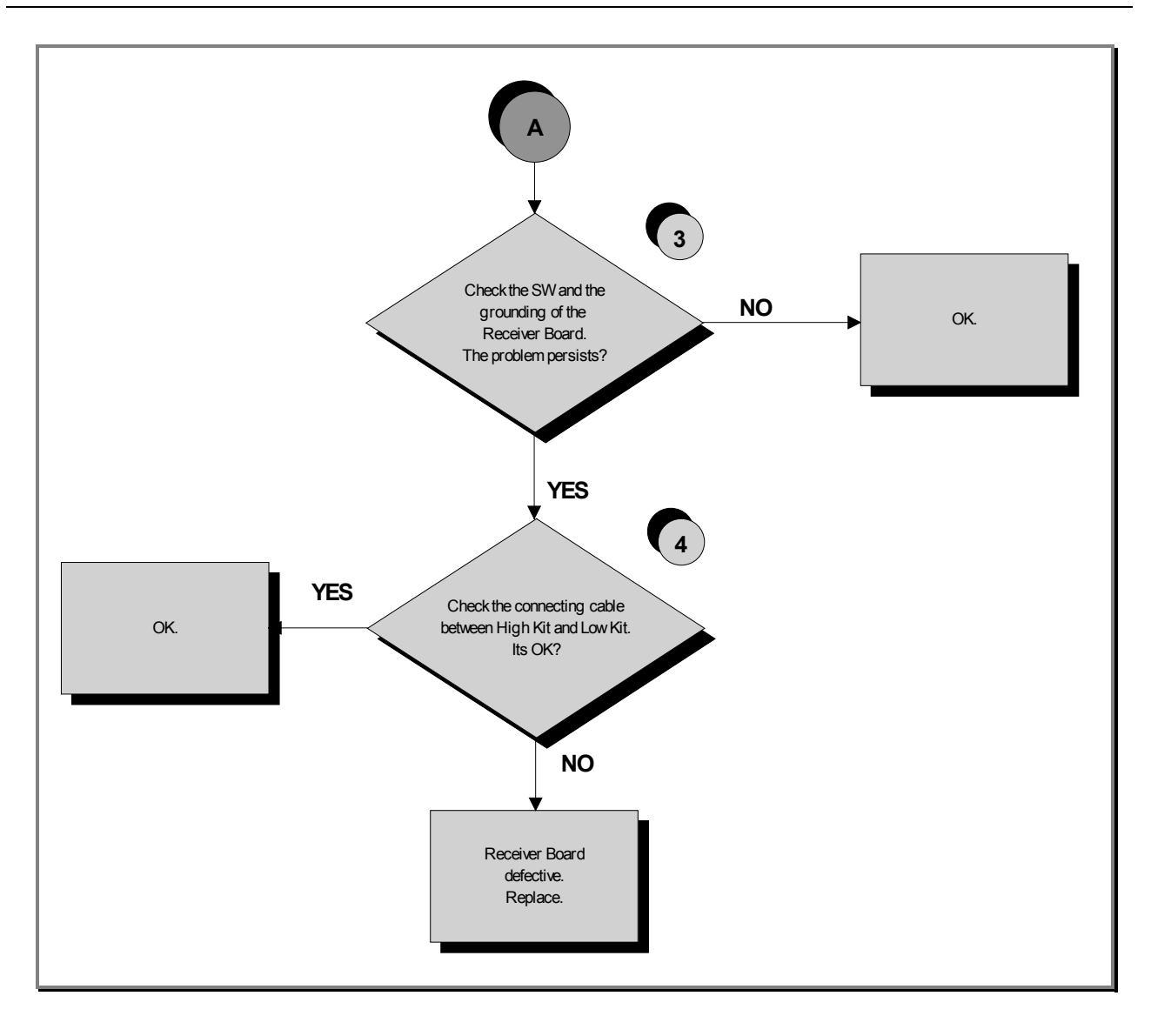

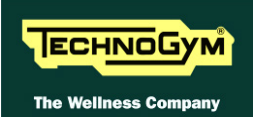

- (1) Place the tester probes across pins 1 and 2 on the connector HD4 of receiver. The measured value should be +5Vdc.
- (2) As for step (1) but across pins 1 and 6 of connector CN4 (ARM Board) and on the CN24 connector (CPU Board); of CU223 cable.
- (3) Check the correct display SW version, according to the "EXCITE SW SMART TABLE" you can find in <u>TG Direct</u>, "NEWS" section.

Check the grounding of the <u>HR/HS Receiver</u>, measuring the resistance value between:

- a. The fast-on on the **HR/HS Board** and the ground node on the power entry module;
- b. The ground node of the power entry module and the main wall socket.

The measured value should be approximately lower than  $1\Omega$  (Ohm). Check finally the grounding of the main wall socket, measuring that the following voltages are present:

| <b>P</b> – <b>N</b> ( <i>phase</i> – <i>neutral</i> ) = 220Vac / 110 Vac |
|--------------------------------------------------------------------------|
| <b>P</b> – <b>G</b> ( <i>phase</i> – <i>ground</i> ) = 220Vac / 110 Vac  |
| N - G (neutral – ground) = 0 Vac                                         |

#### (4) Check that:

- a. The fast on of the cable are well connected to the HS plates;
- b. The continuity of the signal between the Hand Sensor plates and the relevant pin on HD3&2 connector of the receiver, referring to the paragraph: 2.9. "Cables";
- c. There is <u>NO</u> continuity between the HS plates and the ground fast on the receiver (otherwise the signals are grounded).

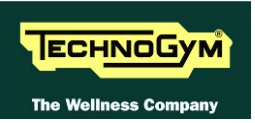

### 6.14.2. HR/HS RECEIVER (CHEST BELT)

### **700 models**

**CORRECT USE OF THE CHEST BELT:** Wear the chest belt taking care the area of contact with the body is humid in order to guarantee it proper works.

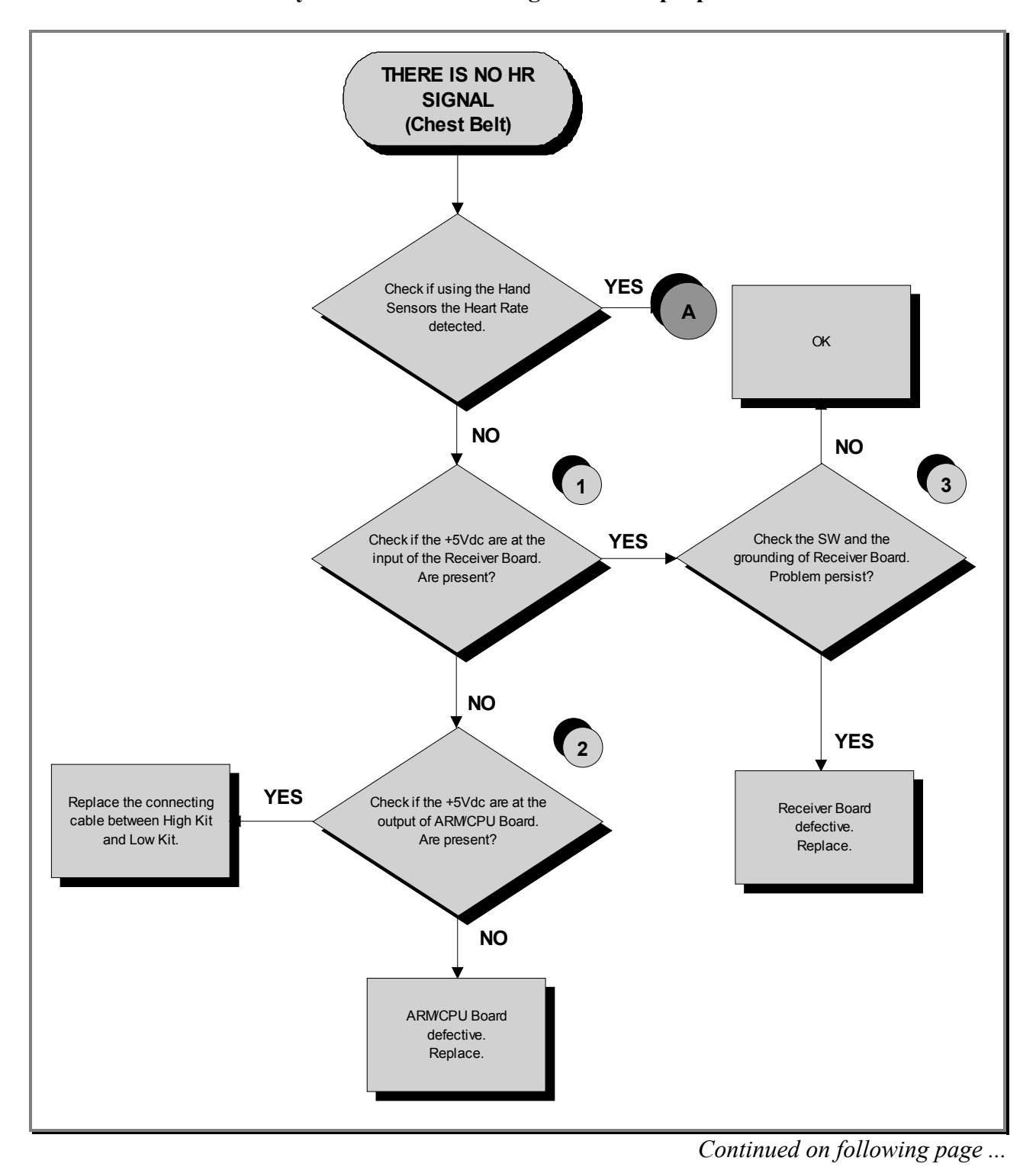

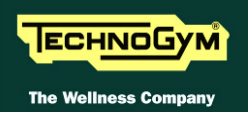

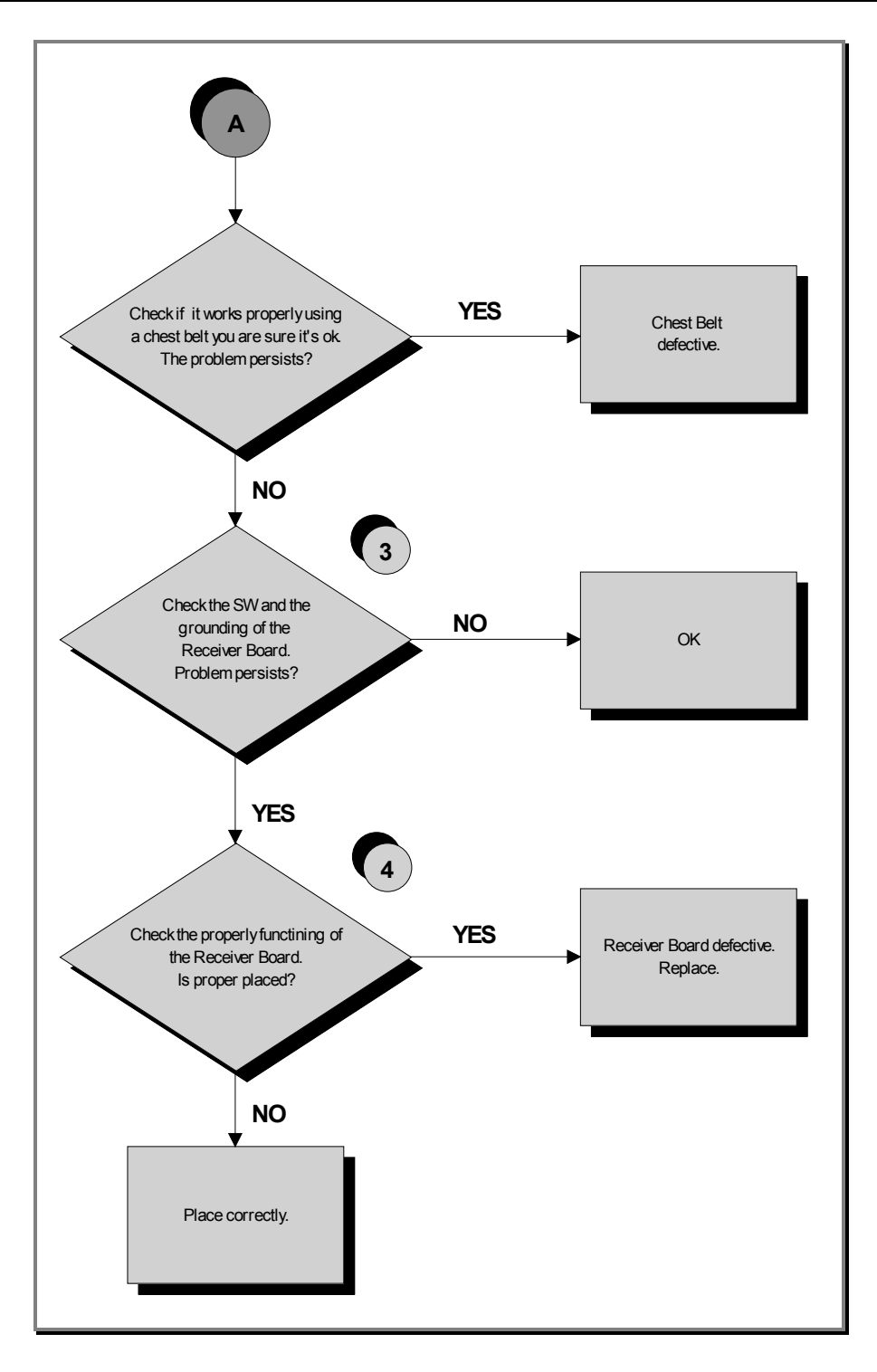

- (1) Place the tester probes across pins 1 and 2 on the connector HD4 of the receiver. The measured value should be +5Vdc.
- (2) As at step (1) but on pins 1 e 6 on CN4 connector (ARM Board) or on CN31 connector (CPU Board); of the CU223 cable.
- (3) Check the correct display SW version, according to the "EXCITE SW SMART TABLE" you can find in <u>TG Direct</u>, "NEWS" section.

**HR/HS RECEIVER (Chest Belt/Hand Sensor): Only for 700 e 700VISIO models.** 

Check the grounding of the <u>HR/HS Receiver</u>, measuring the resistance value between:

- 1. The ground fast on of **HR/HS Board** and the ground node on the Power supply box of the machine;
- 2. The ground node of the power entry module and the main wall socket.

The measured value should be approximately lower than  $1\Omega$  (Ohm). Check finally the grounding of the main wall socket, measuring that the following voltages are present:

> P – N (phase – neutral) = 220Vac / 110 Vac P – G (phase – ground) = 220Vac / 110 Vac N – G (neutral – ground) = 0 Vac

(4) Check if the receiver has been correctly mounted on the machine, as detail at paragraph: 7.4.1. "HR/HS Receiver (Chest Belt / Hand Sensor)".

If you replace CPU/ARM Board, check that its SW version is updated, otherwise install the last version.

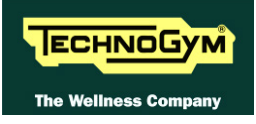

# 6.14.3. HR RECEIVER (CHEST BELT)

# **500 models**

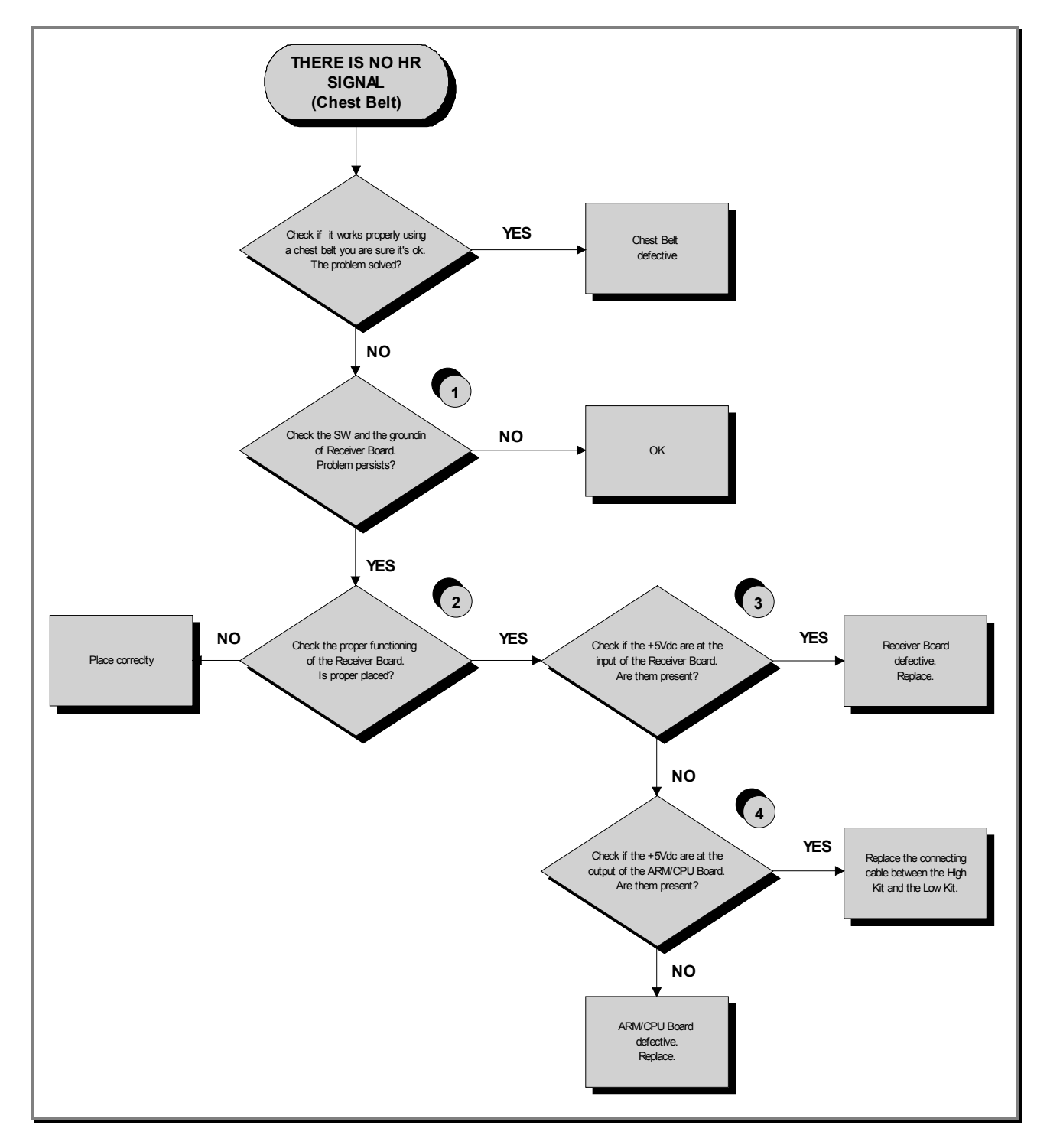

Continued on following page ...

- (1) Check the correct display SW version, according to the "EXCITE SW SMART TABLE" you can find in <u>TG Direct</u> section.
- (2) Check if the receiver has been correctly mounted on the machine, as detail at paragraph: 7.4.2. "HR Receiver (Chest Belt)".
- (3) Place the tester probes across pins 1 and 2 on CN1 connector of receiver. The measured value should be +5Vdc.
- (4) As at step (1) but on pin 1 and 8 on CN3 connector of ELT-16 cable (ARM Board).

If you replace CPU/ARM Board, check that its SW version is updated, otherwise install the last version.

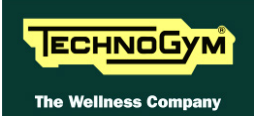

# 6.15. THE TELEMETRIC HEART RATE SIGNAL IS INCORRECT

# 6.15.1. CHEST BELT

**CORRECT USE OF THE CHEST BELT:** Wear the chest belt take care the area of contact with the body is humid in order to guarantee it proper works.

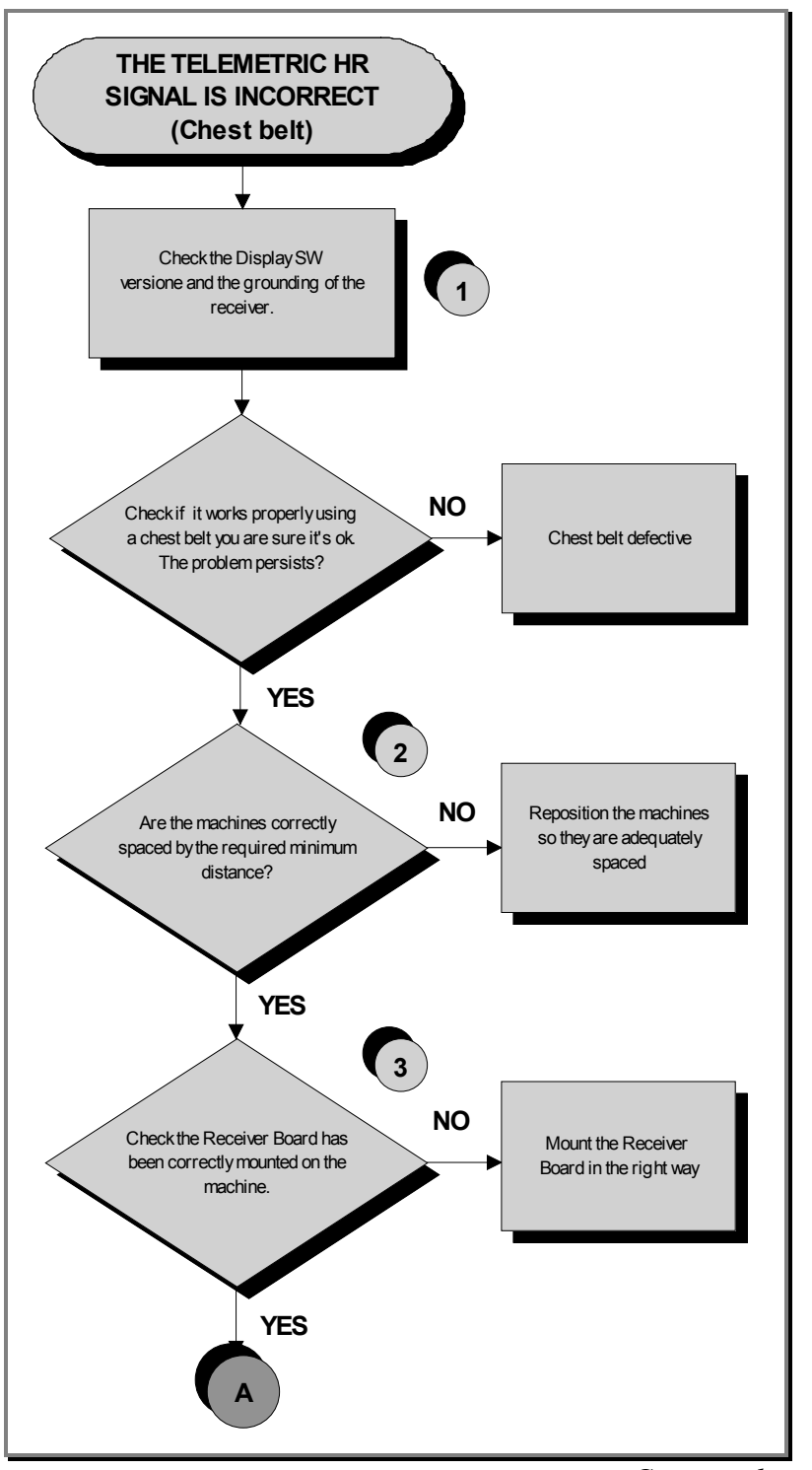

Continued on following page....

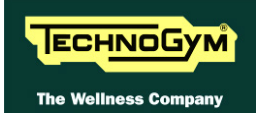

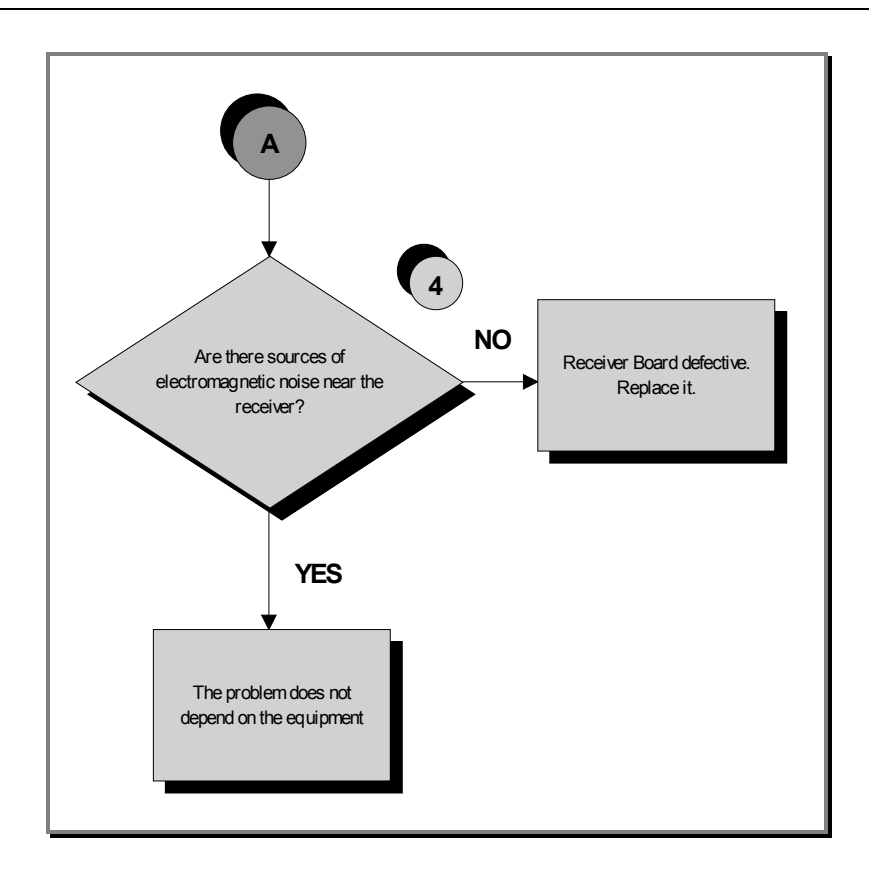

(1) Check the correct display SW version, according to the "EXCITE SW SMART TABLE" you can find in <u>TG Direct</u> section.

#### **HR/HS RECEIVER (Chest Belt/Hand Sensor): Only for 700 and 700VISIO models.**

Check the grounding of the <u>HR/HS Receiver</u>, measuring the resistance value between:

- The ground fast on of **HR/HS Board** and the ground node on the Power supply box of the machine;
- The ground node on the Power supply box of the machine and the main wall socket.

The measured value should be approximately lower than  $1\Omega$  (Ohm). Check finally the grounding of the main wall socket, measuring that the following voltages are present:

> P – N (phase – neutral) = 220Vac / 110 Vac P – G (phase – ground) = 220Vac / 110 Vac N – G (neutral – ground) = 0 Vac

> > Continued on following page....

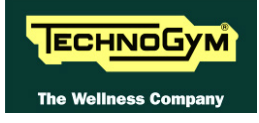

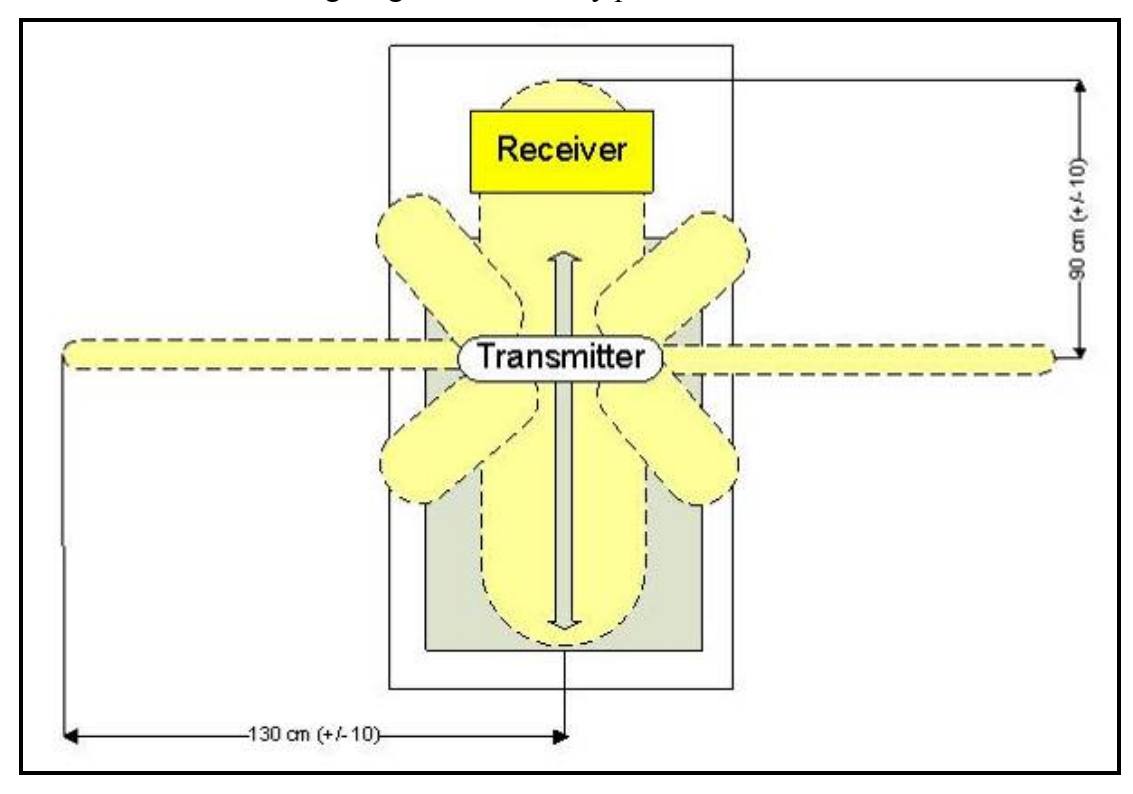

(2) Take care of the following diagram to correctly position the machines:

Figure 6.15-1

The active area of the transmitter is wider on the lateral side (130 cm) instead of the front or the back side (90 cm). Take care of the following diagram:

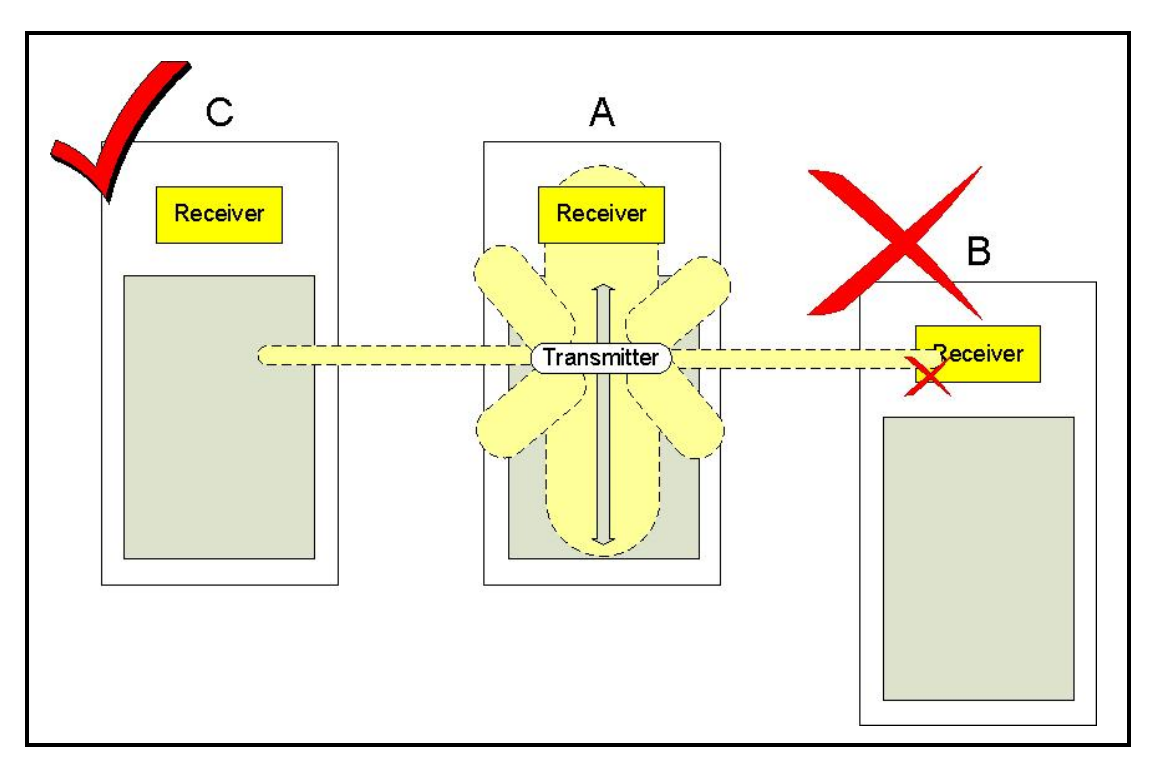

#### Figure 6.15-2

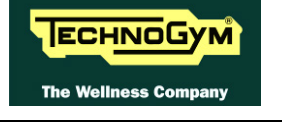

- (3) Check if the receiver has been correctly mounted on the machine, as detail at paragraph: 7.4. "Disassembling the cardio receiver".
- (4) To check for electromagnetic noise near the machine, use Test Box Excite as detailed here below. You can use one of the following cables ELT-16 (0WC00518AB), CBQ-28 (0WC00390AC) or TRM-28 (0WC00336AC) as connection cable.

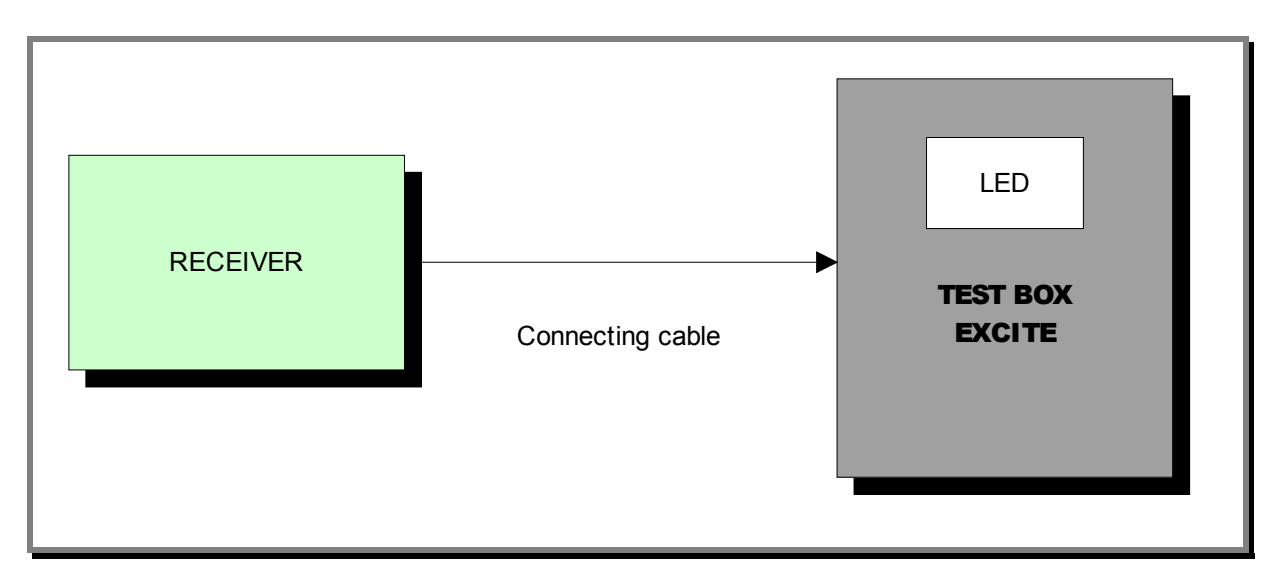

The circuit lights the LED for each heart beat and/or disturbance received: in this way it is possible to determine whether there is any interference, and identify its sources.

Do not keep the Test Box Excite too close to the display, to avoid the electric interference.

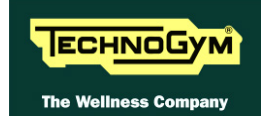

### 6.15.2. HAND SENSOR

HUMAN BODY "CONTINUITY": it's well known that for somebody it's very difficult, nearly impossible, to measure their HR using the hand sensors. This due to a lot of possible causes which could fake the "quality" of the contact between the human skin and the HS plates, as: hands only just washed or particularly dry, acidity of the skin and/or a particular body fat mass index. For these people it's suggested to wear the chest belt transmitter.

HS CORRECT USE: Grasp both the upper and lower plate avoiding clenching them too hardly. Avoid washing the hands using soaps that can dry the skin too much.

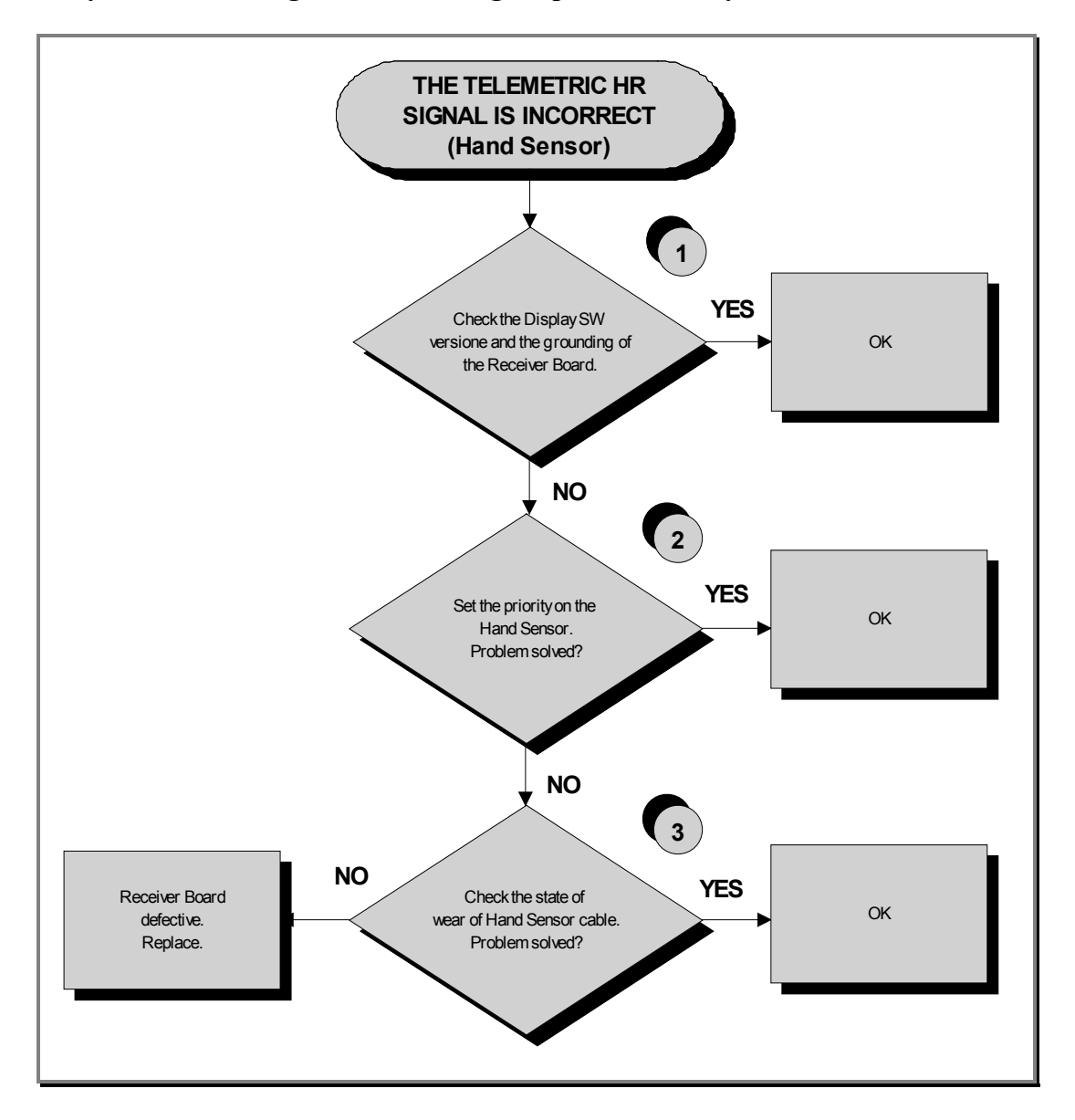

Check the correct display SW version, according to the "EXCITE SW SMART TABLE" you (1) can find in TG Direct, section.

Check the grounding of the receiver board, measuring the resistance value between:

- a. The ground fast on of **HR/HS Board** and the ground node on the Power supply box of the machine;
- b. The ground node on the Power entry module and the main wall socket.

The measured value should be approximately lower than  $1\Omega$  (Ohm). Check finally the grounding of the main wall socket, measuring that the following voltages are present:

| <b>P</b> – <b>N</b> ( <i>phase</i> – <i>neutral</i> ) = 220Vac / 110 Vac |
|--------------------------------------------------------------------------|
| <b>P</b> – <b>G</b> ( <i>phase</i> – <i>ground</i> ) = 220Vac / 110 Vac  |
| N - G (neutral – ground) = 0 Vac                                         |

Set the HR priority on the receiver board on "Hand Sensor", by positioning the jumper (JP1) (2) on the receiver itself:

> ■ JP1 CLOSED = Chest strap priority ■ JP1 OPENED = Hand Sensor priority

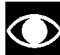

• The standard configuration of the receiver is with chest strap priority.

#### (3) Check that:

- *c. The fast on of the cable are well connected to the HS plates;*
- d. The continuity of the signal between the Hand Sensor plates and the relevant pin on HD3&2 connectors of the Receiver, referring to the paragraph: 2.9. "Cables";
- e. There is NO continuity between the HS plates and the ground fast on the receiver (otherwise the signals are grounded).

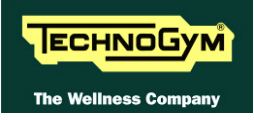

# 7. DISASSEMBLY OF COMPONENTS

# 7.1. DISASSEMBLING THE DISPLAY

# 7.1.1. 500 AND 500SP VERSION

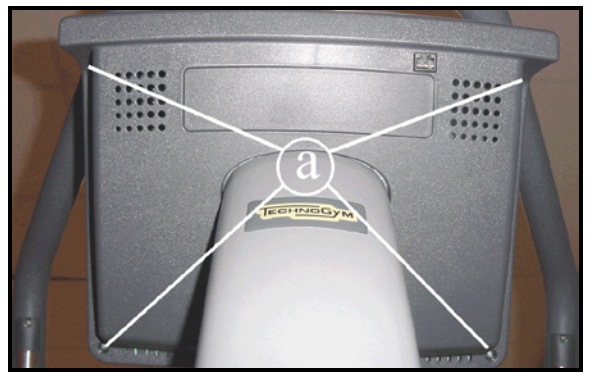

Figure 7.1-1

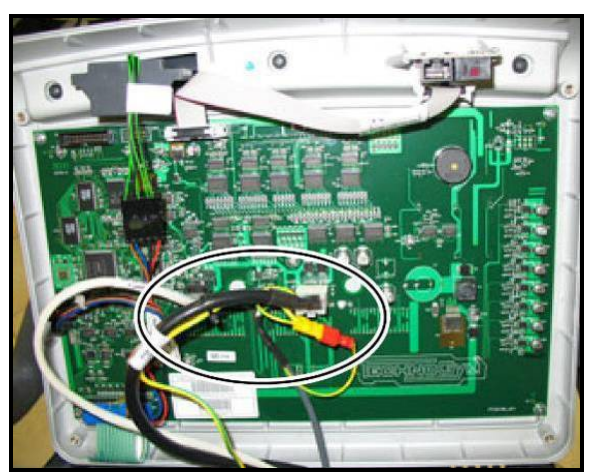

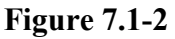

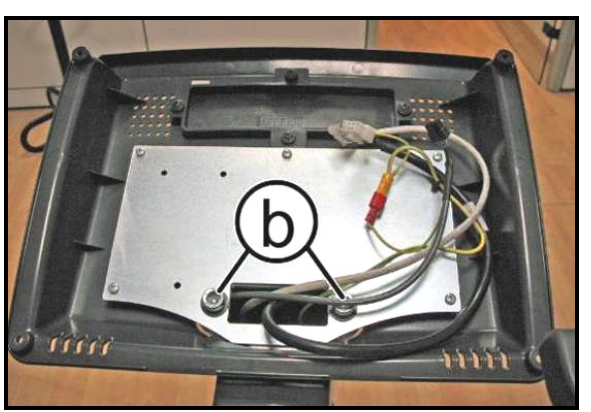

Figure 7.1-3

*Turn off the machine and unplug the mains lead from the wall outlet:* 

1. Back off the 4 screws (a) using a medium Phillips screwdriver.

- 2. Unplug the connector highlighted in the figure at the side.
- 3. Remove the Display.

4. Back off the 2 screws (b), using a 8mm hexagonal wrench, for remove the rear support of the Display.

To reassemble the LED Display, carry out the above steps in reverse order.

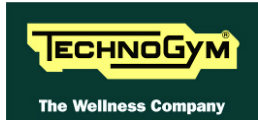

#### 7.1.2. 700 AND 700SP VERSION

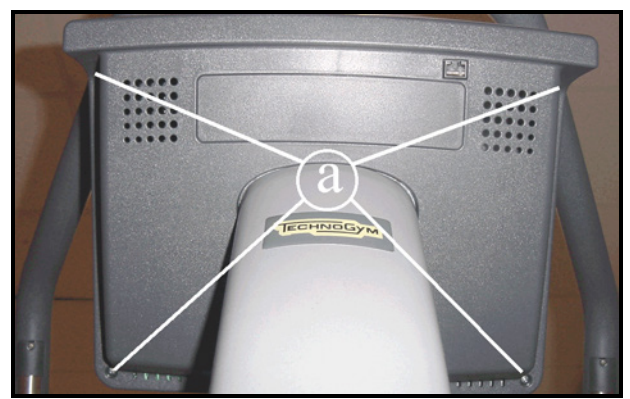

Figure 7.1-4

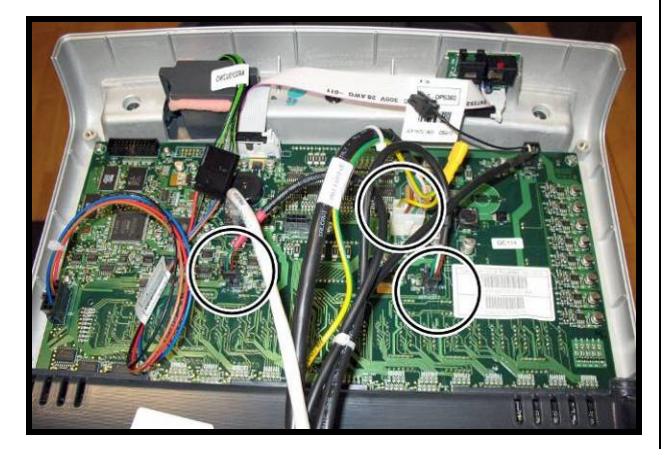

Figure 7.1-5

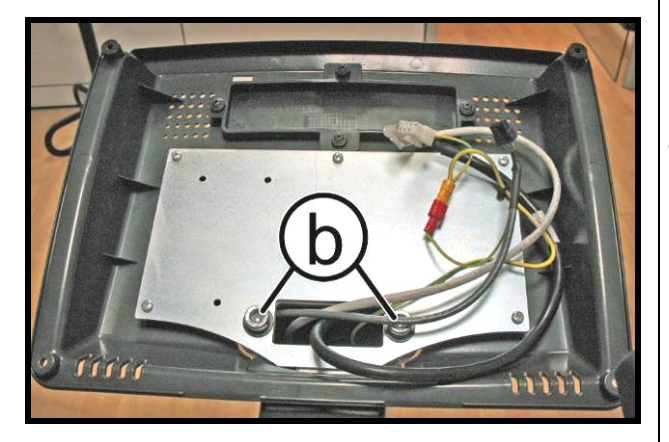

Figure 7.1-6

Turn off the machine and unplug the mains lead from the wall outlet:

1. Back off the 4 screws (a) using a medium Phillips screwdriver.

- 2. Unplug the connector highlighted in the figure at the side.
- 3. Remove the Display.

4. Back off the 2 screws (b), using a 8mm hexagonal wrench, for remove the rear support of the Display.

To reassemble the LED Display, carry out the above steps in reverse order.

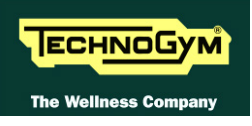

#### 7.1.3. **700VISIO** VERSION

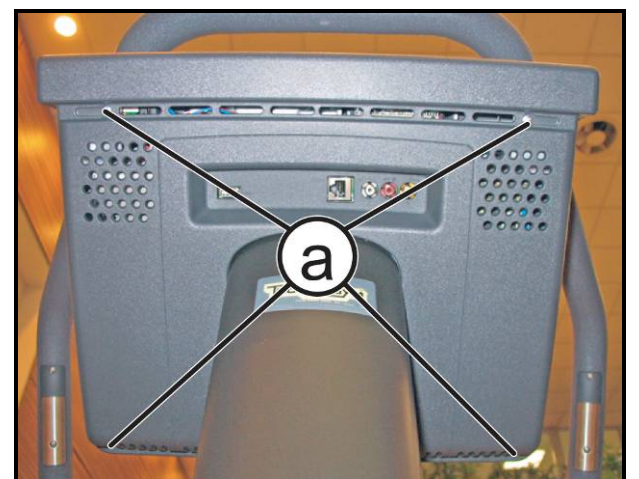

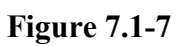

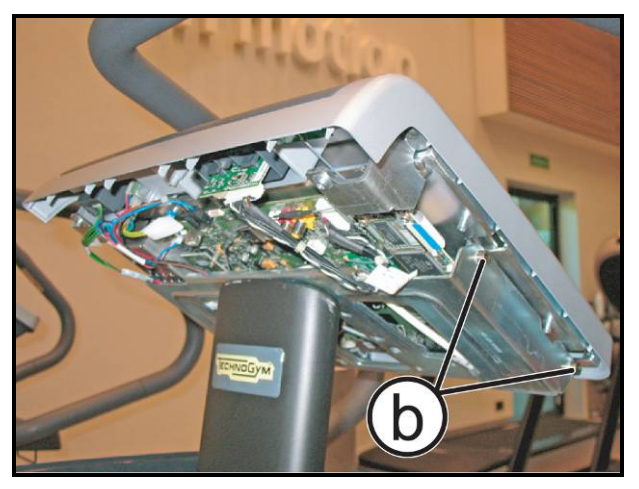

Figure 7.1-8

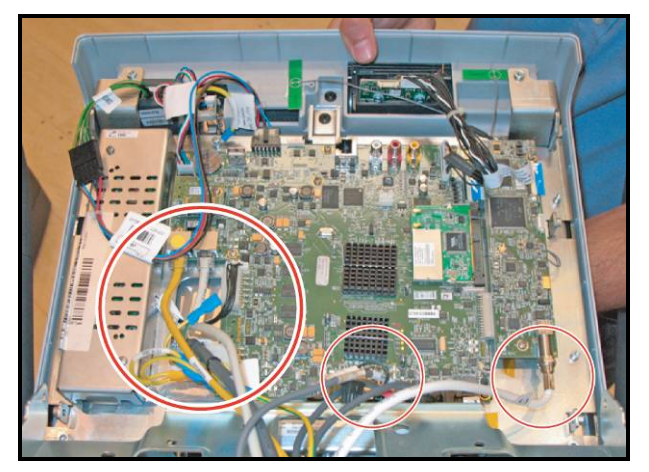

Figure 7.1-9

*Turn off the machine and unplug the mains lead from the wall outlet:* 

1. Back off the 4 screws (a) using a medium Phillips Screwdriver.

2. Back off the 2 screws (b) using a 3mm hexagonal wrench, on both side.

- 3. Unplug the connectors highlighted in the figure at the side.
- 4. Remove the Display.
  - CAUTION: Connect the network cables (on the left in the photo) correctly, because they may not be inverted.

To reassemble the VISIO Display, carry out the above steps in reverse order.

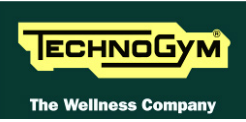

# 7.2. DISASSEMBLING BOARDS AND COMPONENTS

# 7.2.1. LED DISPLAY (ARM BOARD)

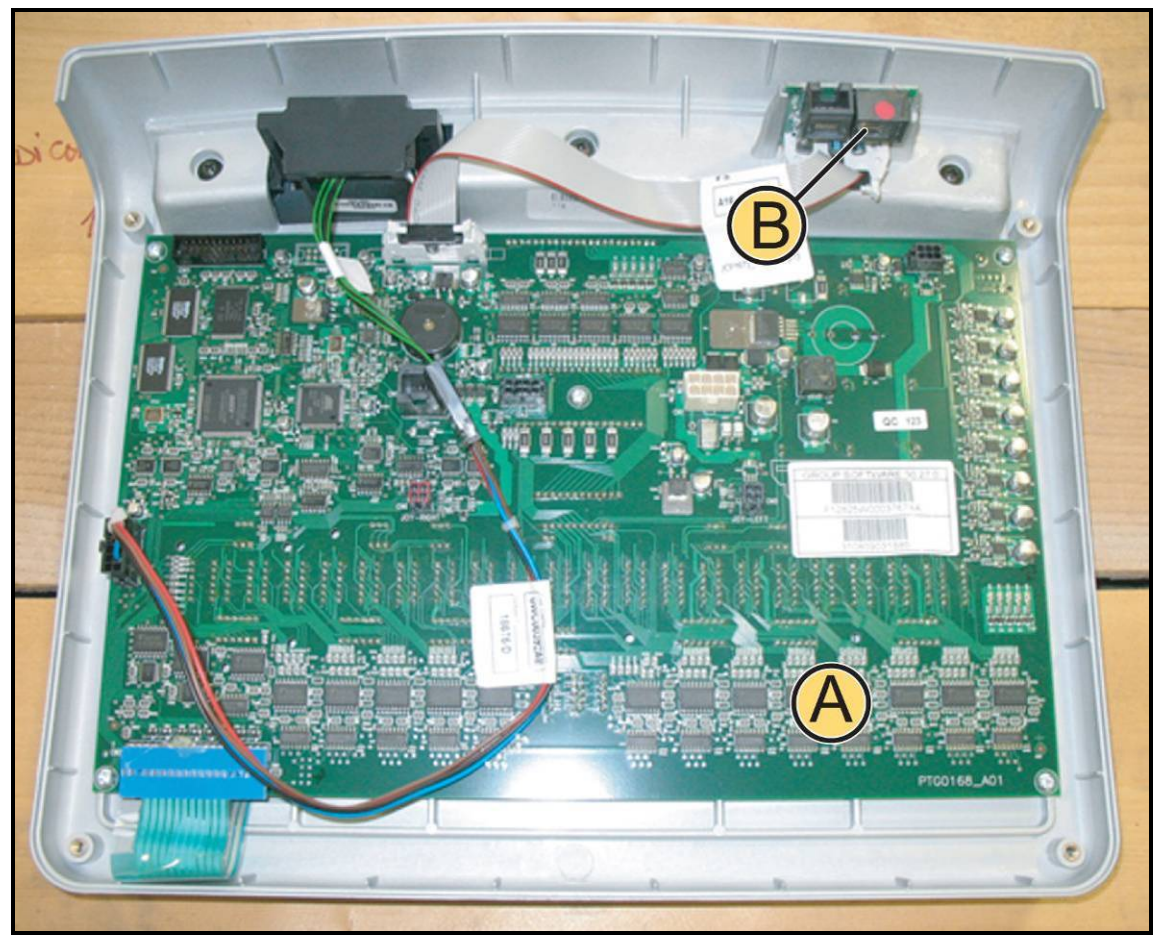

Figure 7.2-1

Carry out the procedure described in paragraph: 7.1. "Disassembling the display".

### Place the Display on a work bench:

It is now possible to remove the following boards:

- The ARM board (A);
- The C-Safe board (B).

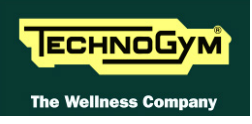

#### 7.2.1.1. ARM board (A)

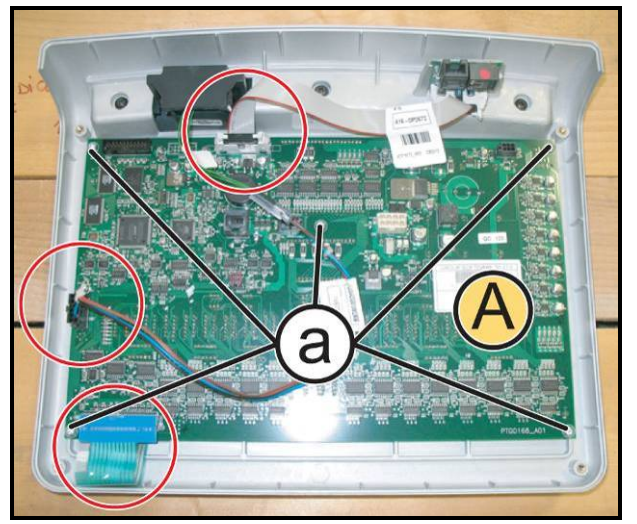

Figure 7.2-2

- 1. Unplug the connectors highlighted in the figure.
- 2. Back off the 5 screws (c) using a medium Phillips Screwdriver.
- 1. Remove the ARM board (A).

To reassemble the ARM board, carry out the above steps in reverse order.

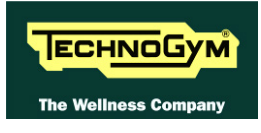

#### **7.2.1.2. C-Safe board (B)**

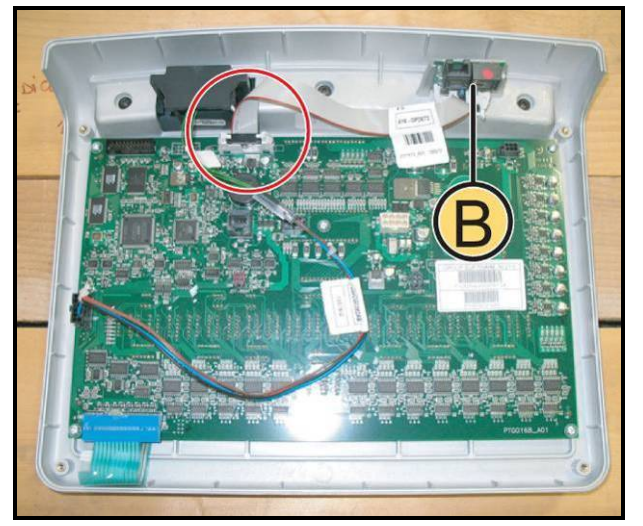

Figure 7.2-3

- 1. Disconnect from the ARM board the connector highlighted in the figure.
- 2. Remove the hot glue that fix the board on the casing and remove the C-Safe board **(B)**, sliding it upward.

**O** During the reassembly, use the hot glue to fix the C-Safe board.

To reassemble the C-Safe board, carry out the above steps in reverse order.

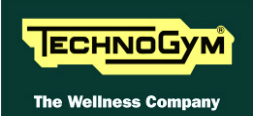

# 7.2.2. VISIO DISPLAY 15" (CPU BOARD)

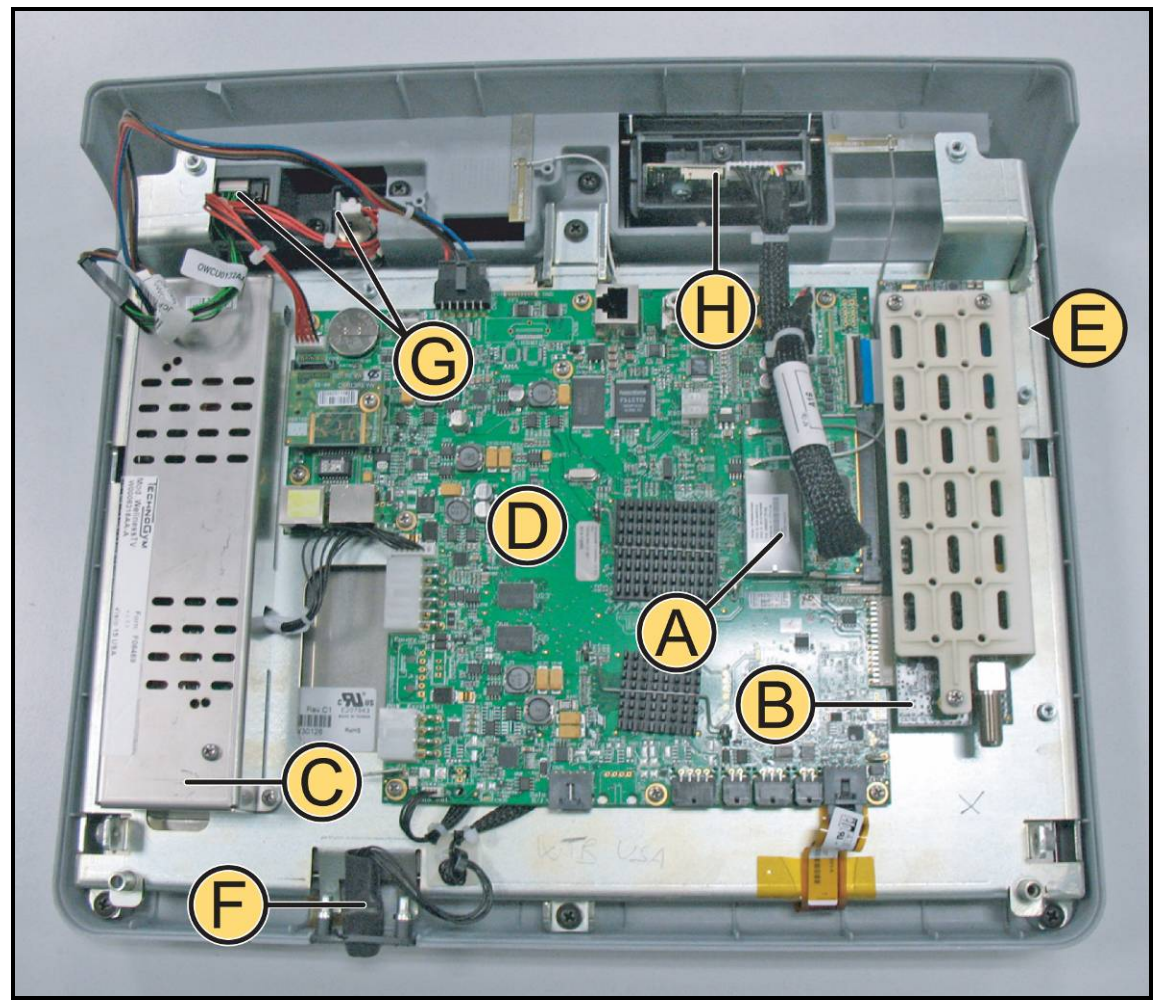

Figure 7.2-4

Carry out the procedure described in paragraph: 7.1. "Disassembling the display".

#### Place the display on a work bench:

It is now possible to remove the following components:

- Wireless Board (A);
- *TUNER Board* (**B**);
- LCD Inverter (C);
- *CPU board* (**D**);
- LCD + Touch Screen (E);
- Headphone Jack (F);
- Dual TGS reader+ USB port (G);
- *iPod Docking Station (H);*
- *Front plugs TGS* + *USB and cover.*

Continued on following page...

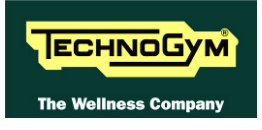

#### 7.2.2.1. Wireless board (A)

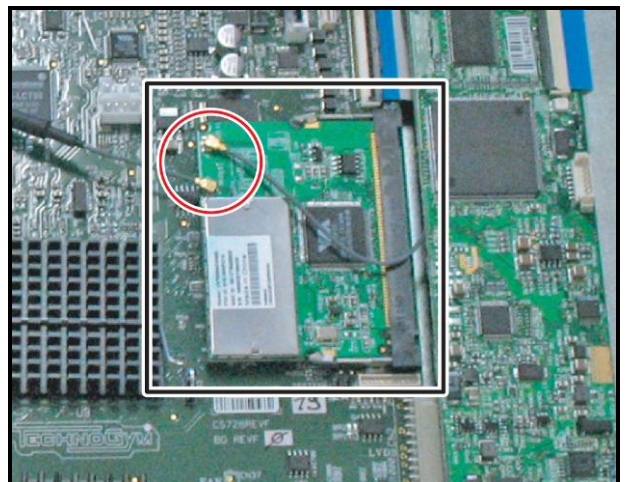

Figure 7.2-5

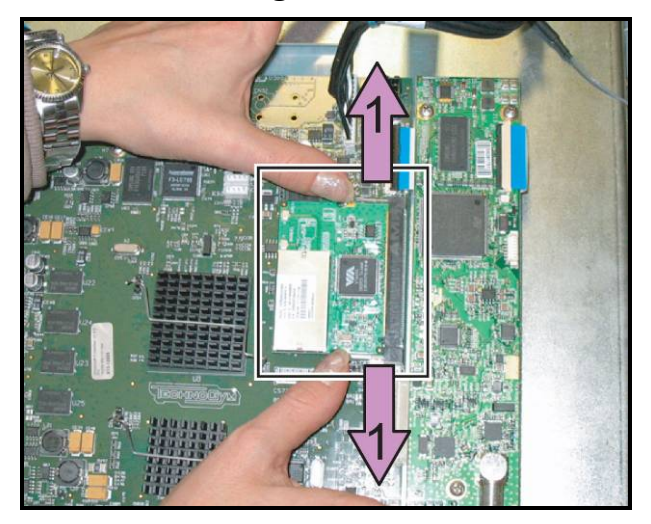

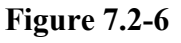

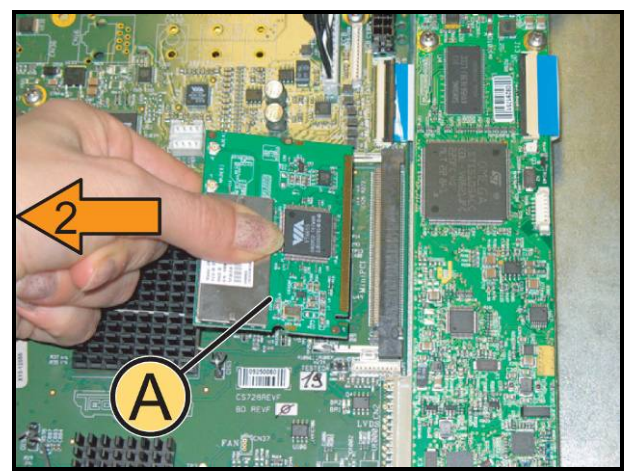

**Figure 7.2-7** 

- 1. Unplug the 2 antenna connectors of the wireless board, highlighted in the figure.
  - CAUTION: Pay particular attention to the wireless antenna cables and connectors, because extremely sensitive, moreover in case of disassembly, it is important to follow the cable routing as shown in Figure 7.2-8.

 Push simultaneously the 2 side tabs outward, in the direction of the purple arrows (1). The Wireless Board will automatically lift up

- 3. Remove the Wireless Board (A) in the direction of the orange arrow (2), as shown in the figure at the side.
  - CAUTION: During the reassembly, mount the antennas of Figure 7.2-5 on Wireless Board and after the Board in its housing; so not press on the CPU circuits.
  - To reassemble the Wireless Board, follows the above steps in the reverse order.

Continued on following page ...
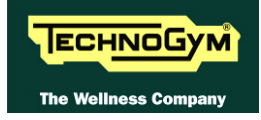

• To reassemble the antenna cables (X) and (Y), follow the routing shown below.

The Dissipater (Z) is only on the ATSC and ISDB-T version.

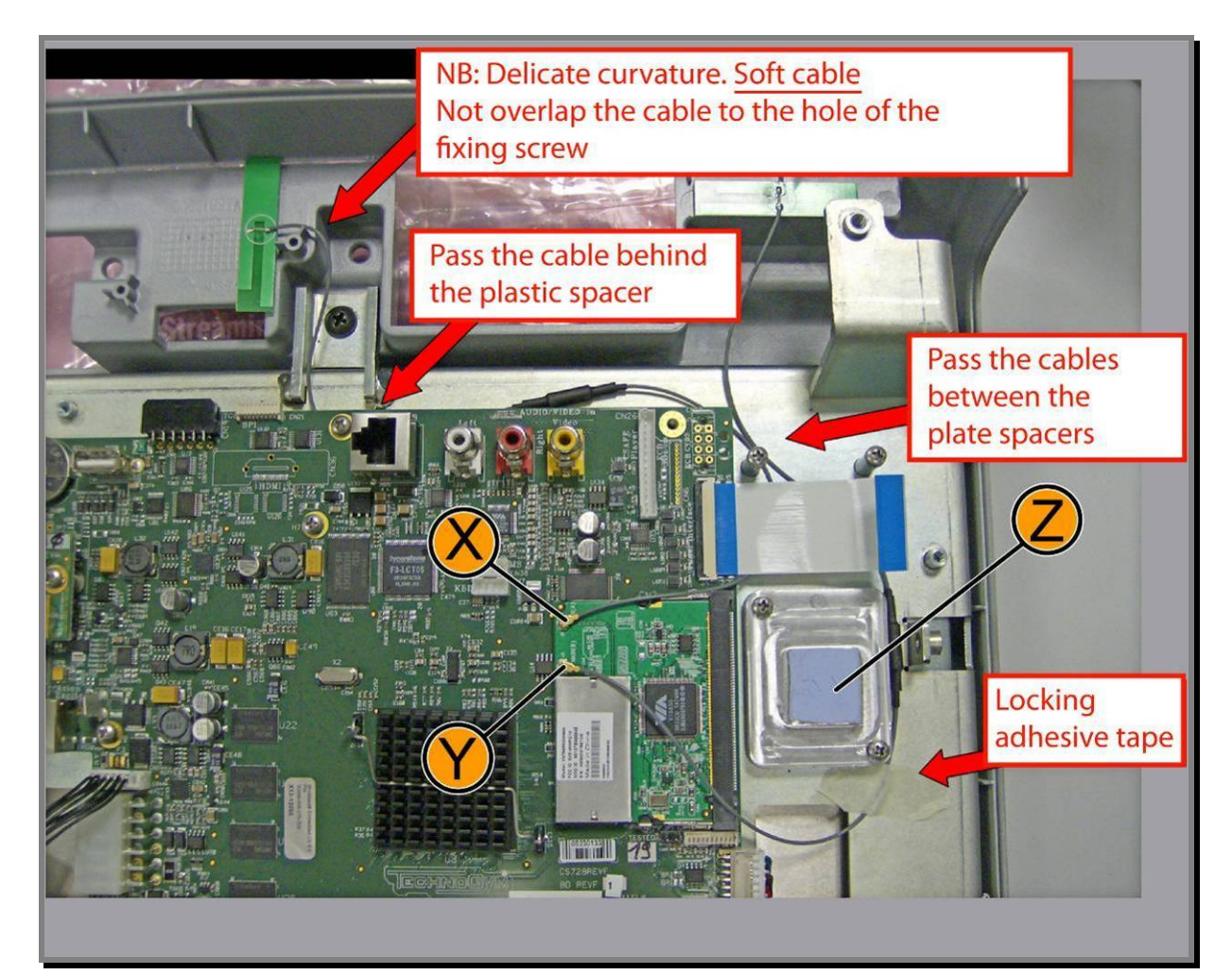

Figure 7.2-8

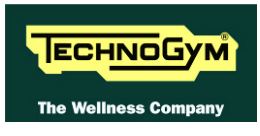

#### 7.2.2.2. Tuner DVB-T board (B)

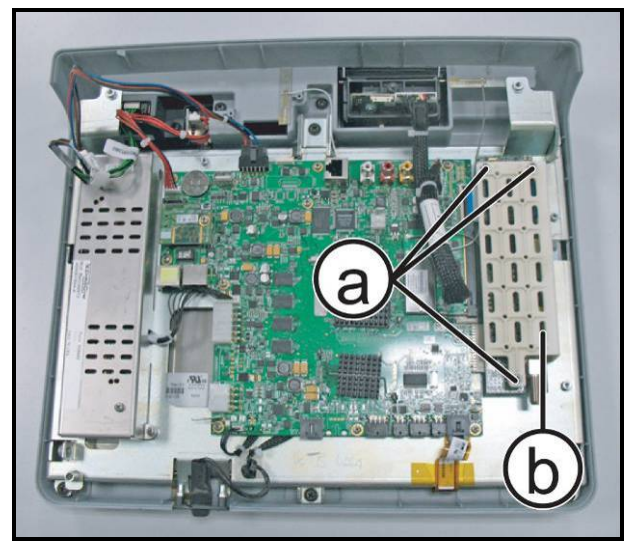

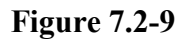

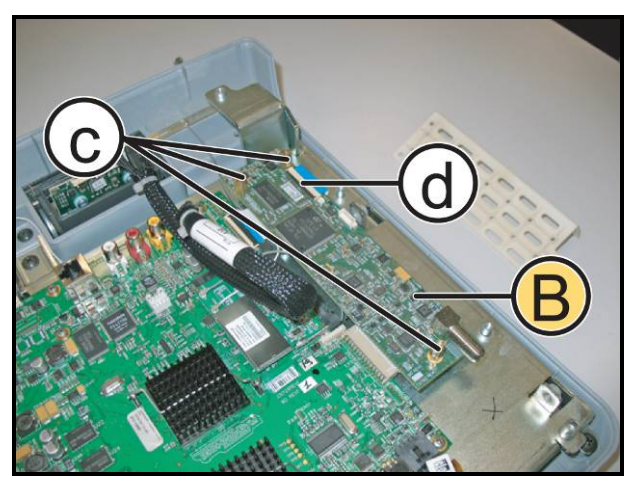

Figure 7.2-10

- 1. Back off the 3 screws (a) using a medium Phillips Screwdriver.
- Remove the protection guard of Tuner board (b).

- 3. Back off the 3 spacers (c).
- 4. Lift up the black tab and disconnect the flat cable (d).
- 5. Remove the Tuner Board (B).
  - To reassemble the Tuner Board, follows the above steps in the reverse order.

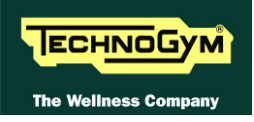

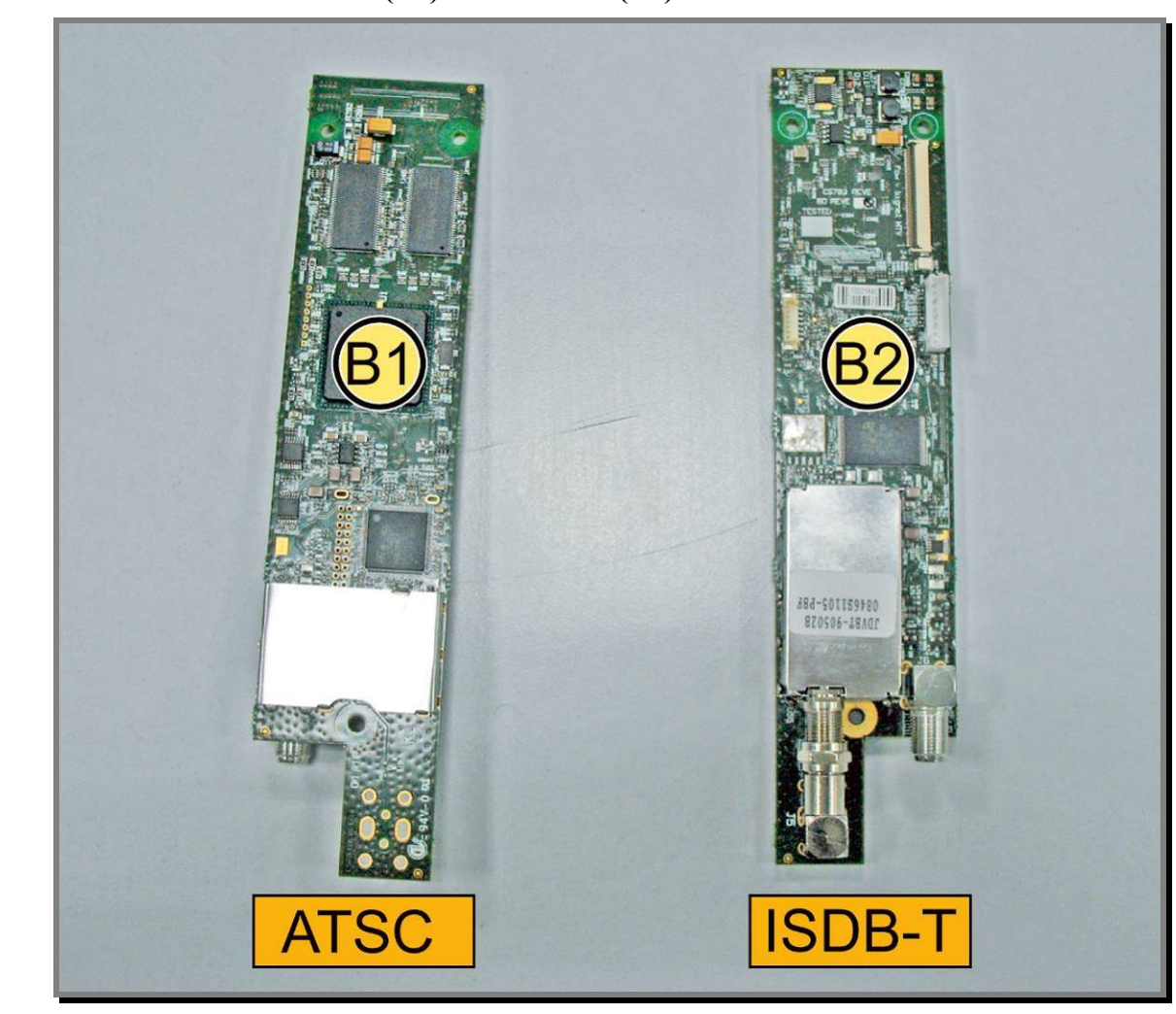

### 7.2.2.3. Tuner board ATSC (B1) and ISDB-T (B2)

#### Figure 7.2-11

Carry out the procedure described in paragraph: 7.2.2.2 "Tuner DVB-T board (B)" at step (4).

1. Remove the Tuner board ver. ATSC (B1), or ver. ISDB-T (B2).

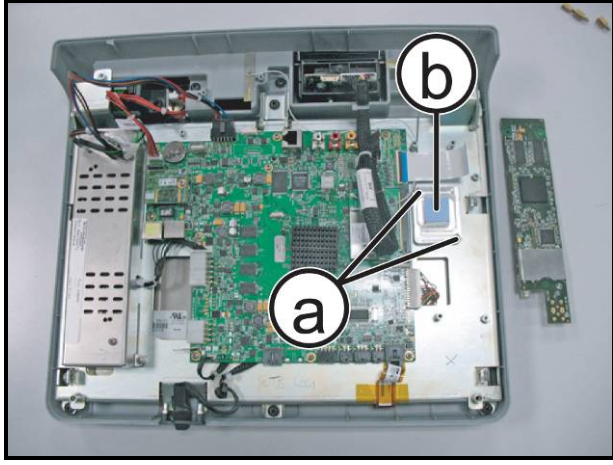

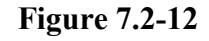

- 2. Back off the 2 screws (a), using a medium Phillips Screwdriver.
- 3. Remove the dissipater (b).
  - To reassemble the Tuner Boards, follows the above steps in the reverse order.

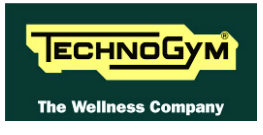

#### 7.2.2.4. LCD Inverter (C)

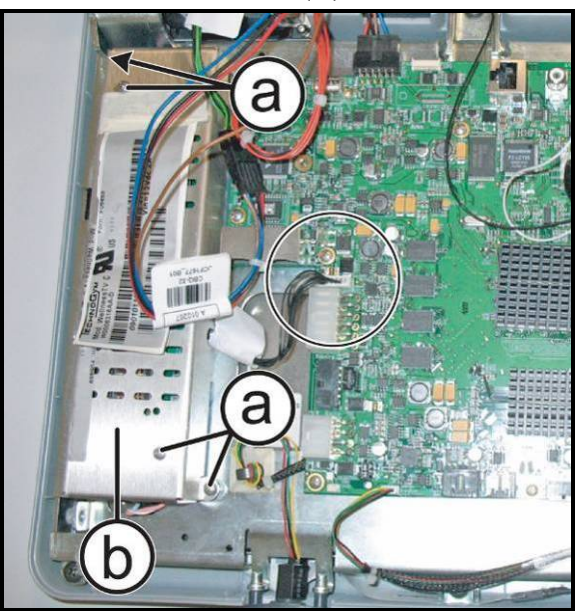

**Figure 7.2-13** 

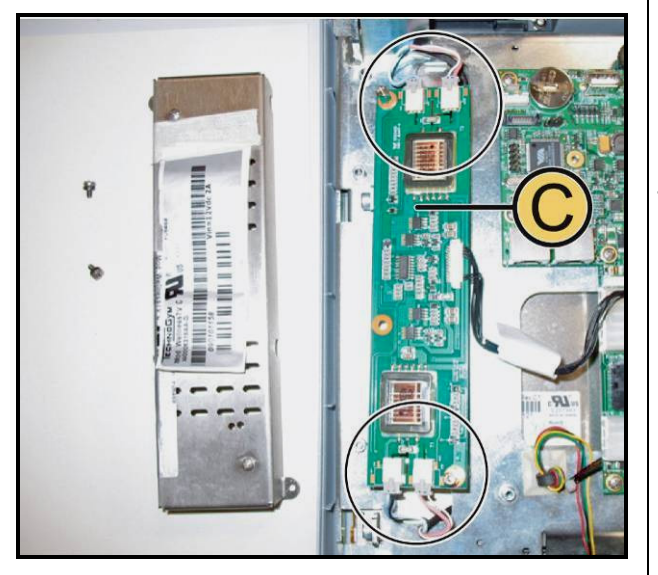

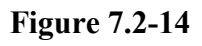

- 1. Unplug the connectors highlighted in the Figure.
- 2. Back off the 4 screws (a), using a medium Phillips Screwdriver.
- 3. Remove the LCD inverter cover (b).

- 4. Unplug the 4 connectors highlighted in figure.
- 5. Remove the LCD Inverter board (C).
  - To reassemble the Tuner Boards, follows the above steps in the reverse order.

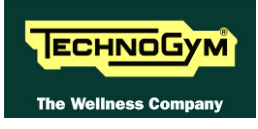

#### 7.2.2.5. CPU board (D)

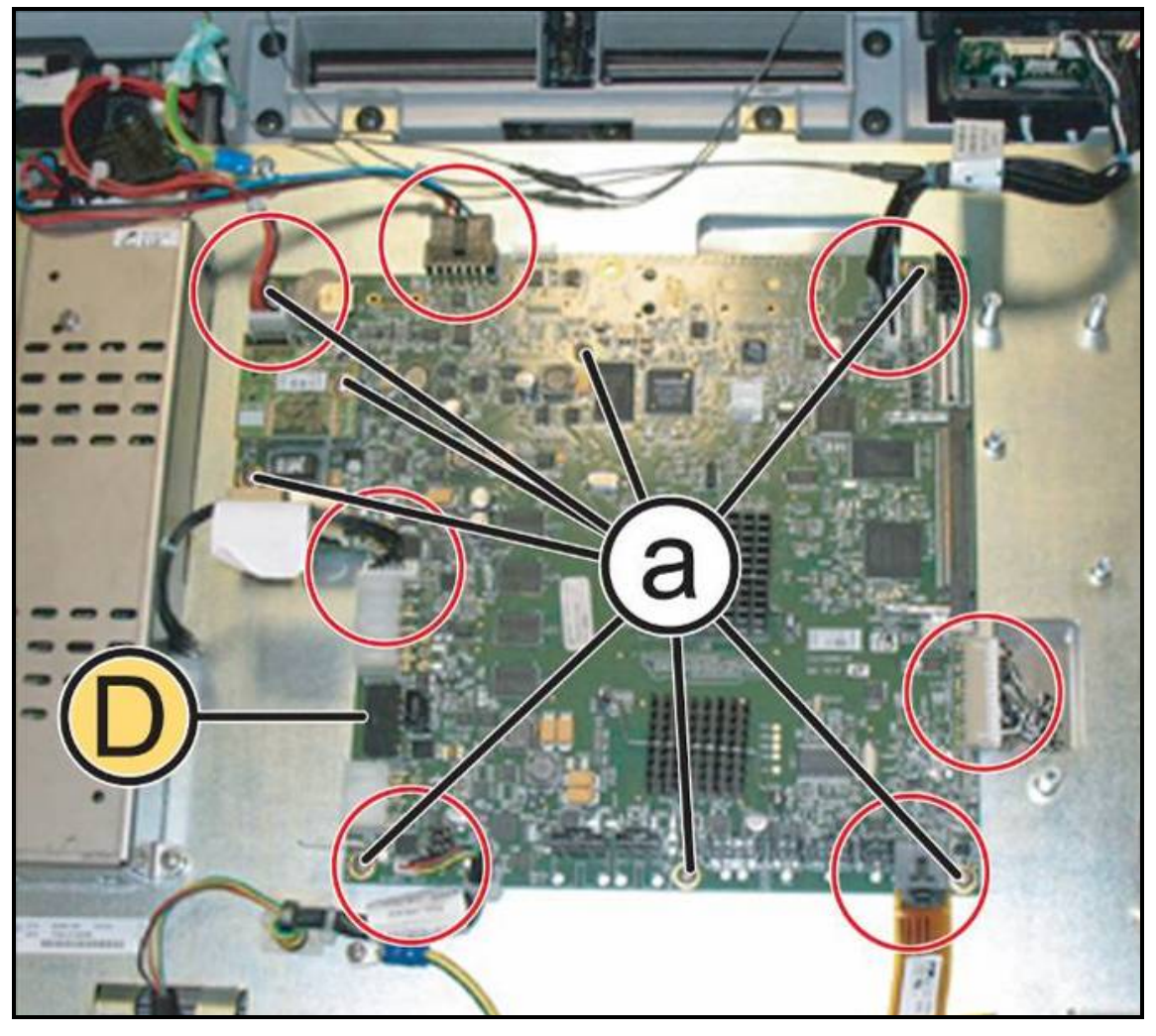

**Figure 7.2-15** 

*Carry out the procedure described in paragraph:* 7.2.2.1 *"Wireless board (A)" and* 7.2.2.2 *"Tuner DVB-T board (B)".* 

- 1. Unplug the connectors highlighted in the figure.
- 2. Back off the 8 screws (a) using a medium Phillips Screwdriver.
- 3. Remove the CPU board (D).

*To reassemble the CPU Board, follows the above steps in the reverse order.* 

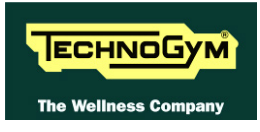

#### 7.2.2.6. LCD (E) + Touch Screen

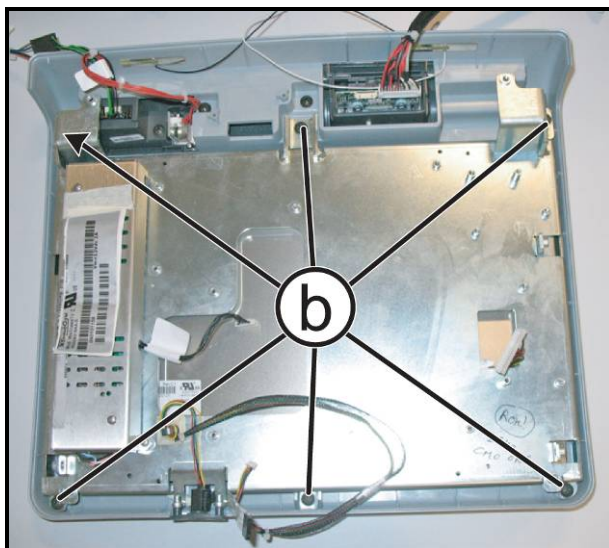

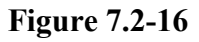

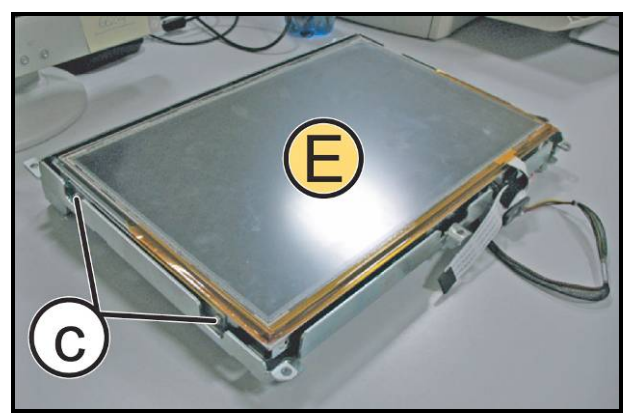

Figure 7.2-17

*Carry out the procedure described in paragraph: 7.2.2.5 "CPU board (D)".* 

- 1. Back off the 6 screws (b) using a medium Phillips Screwdriver.
- 2. Remove the LCD Inverter as described in the paragraph: 7.2.2.4 "LCD Inverter (C)".
- 3. Remove the LCD group completely.
- 4. Carefully overturn the LCD group.
- 5. Back off the 2 screws (c) on the both side, using a medium Phillips Screwdriver.
- 6. Remove the LCD (E) from the support plate.

To reassemble the LCD and the Touch Screen, follows the above steps in the reverse order.

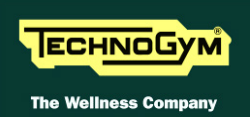

#### 7.2.2.7. Headphone Jack (F)

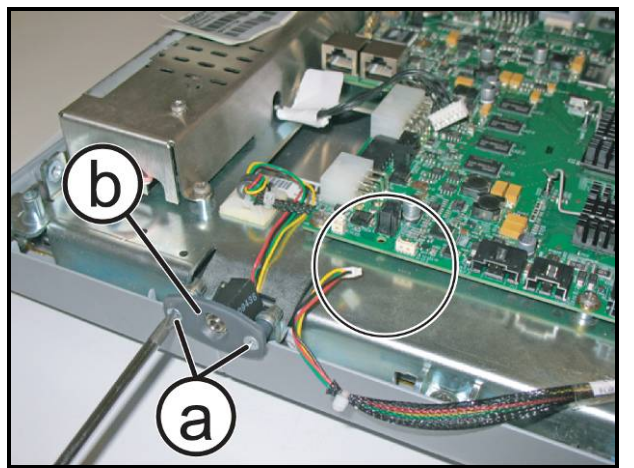

**Figure 7.2-18** 

- 1. Unplug the connector highlighted in the figure.
- 2. Back off the 2 screws (a) using a small Phillips screwdriver.
- 3. Remove the Headphone Jack (F).

To reassemble the Headphone Jack, follows the above steps in the reverse order.

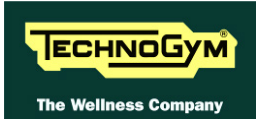

### 7.2.2.8. Dual TGS reader + USB port (G)

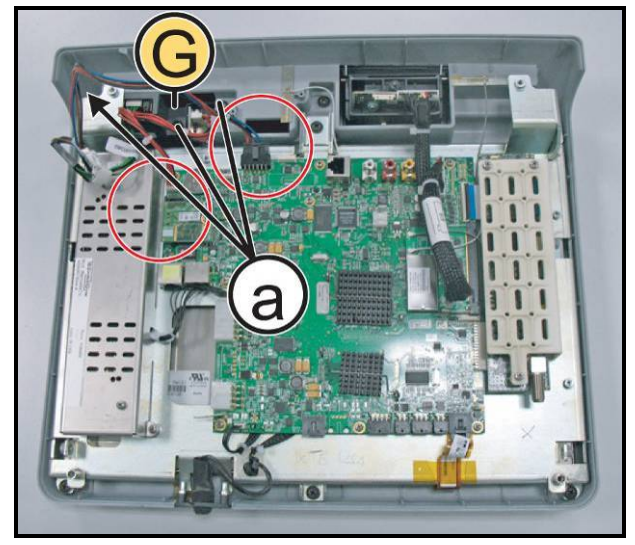

**Figure 7.2-19** 

- 1. Unplug the cables highlighted in the figure.
- 2. Back off the 3 screws (a) using a medium Phillips Screwdriver.
- 3. Remove the TGS group and the USB port **(G)**, as indicated in the figure at the side.
- To reassemble the Dual TGS reader and the USB port, follows the above steps in the reverse order.

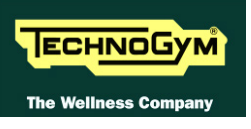

### 7.2.2.9. iPod Docking Station (H)

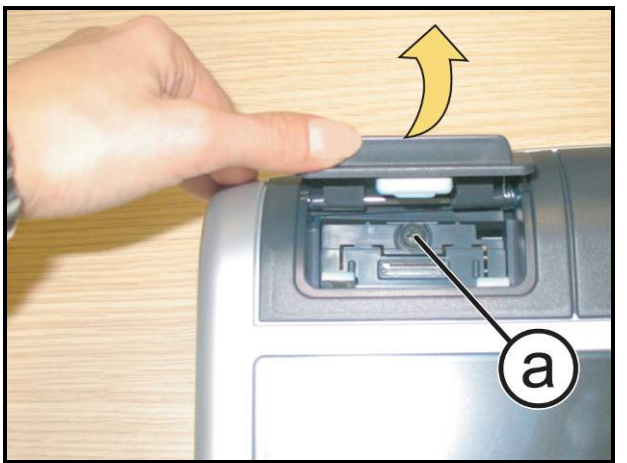

**Figure 7.2-20** 

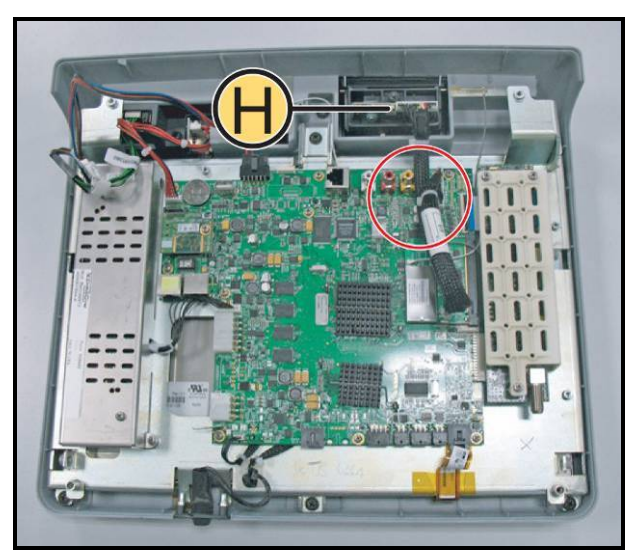

Figure 7.2-21

 Lift the Docking Station covering cap up and back off the screw (a) using a medium Phillips screwdriver

- 2. Unplug the cable highlighted in the figure and remove the iPod Docking Station (H).
- To reassemble the iPod Docking Station, follows the above steps in the reverse order.

### 7.2.2.10. Frontal plugs TGS + USB and cover

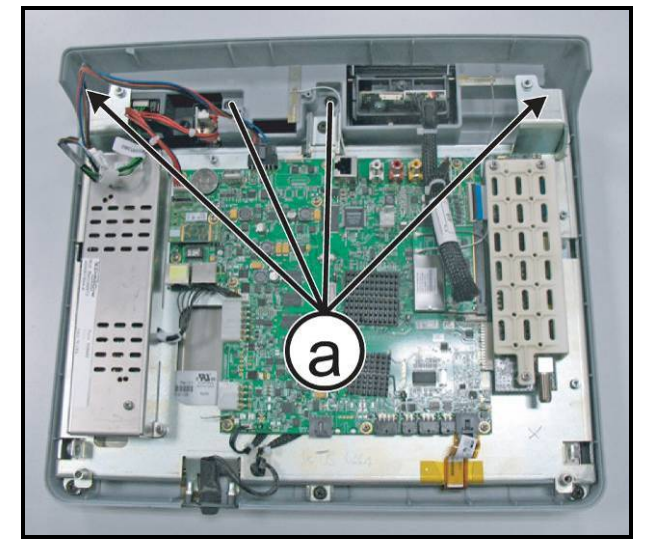

**Figure 7.2-22** 

- 1. Back off the 4 screws (a) using a medium Phillips screwdriver.
- 2. Remove the frontal plug from the front side.

To reassemble the Frontal plugs and USB port, follows the above steps in the reverse order.

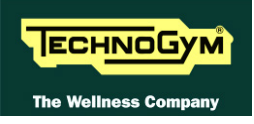

# 7.3. DISASSEMBLING THE KEYBOARD / TOUCH SCREEN

### 7.3.1. LED KEYBOARD

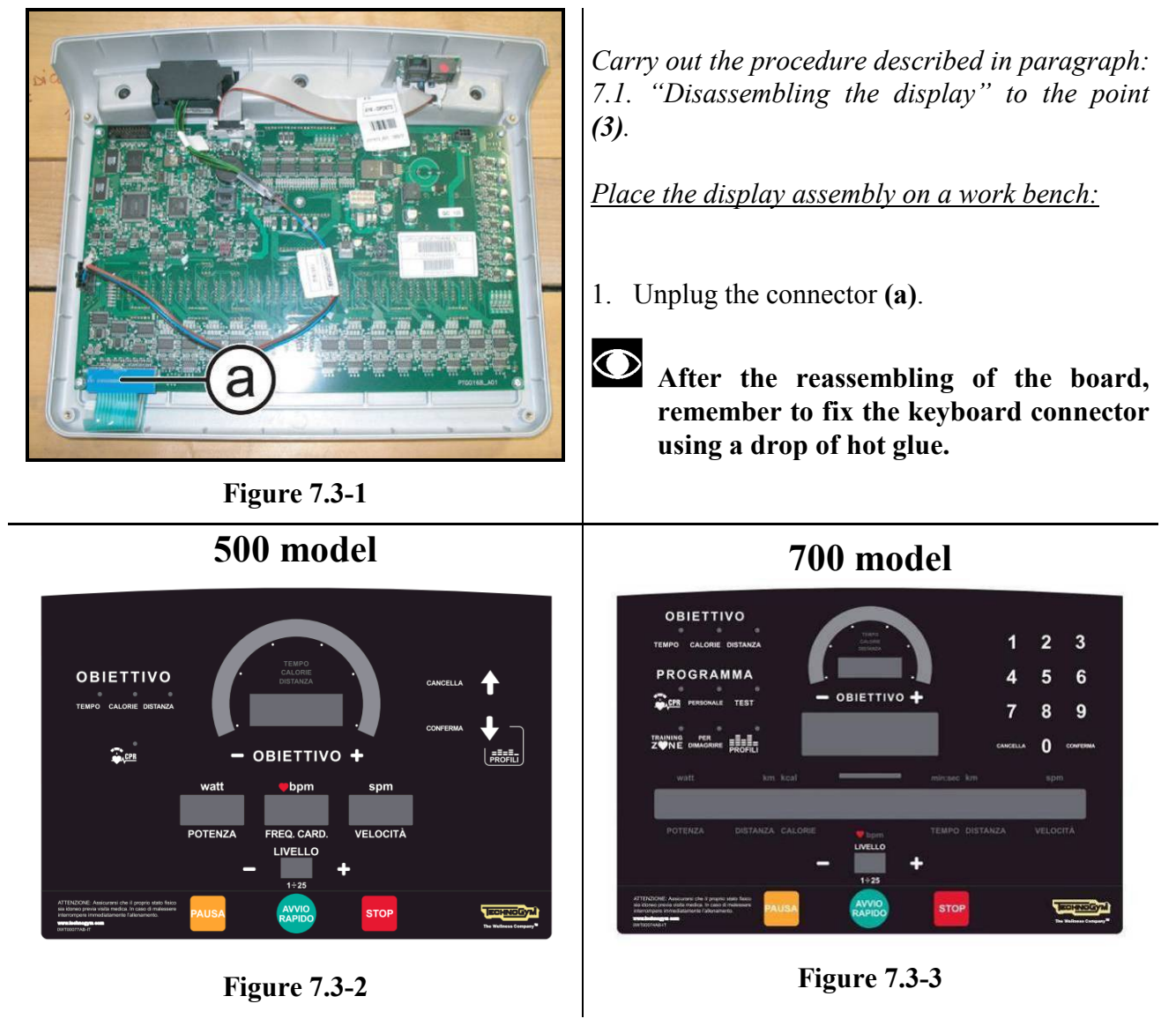

2. Use a sharp tool to lift up and detach a corner of the keyboard then remove the keyboard.

#### To assemble a new keyboard:

- 1. Remove the backing film which protects the adhesive.
- 2. Insert the connector in the special slot on the display and connect it to the ARM Board.
- 3. Apply the adhesive part, starting from the left and working toward the right, without bending the keyboard.
- 4. Remove the protective film.

The keyboard assembly procedure can only be carried out once, because disassembly damages the tracks and keys.

When reassembling the keyboard, make sure that none of the keys are bent or remain pushed in.

After the reassembly of the Display, check the proper functioning of new keyboard, as described at the paragraph: 6.1.4.1 "Man. Keyboard Test".

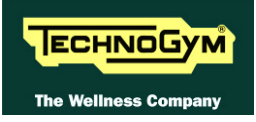

## 7.3.2. VISIO VERSION

For the Touch Screen disassembly, refer to the Display Board disassembling procedure described at the paragraph: 7.2.2.6 "LCD (E) + Touch Screen".

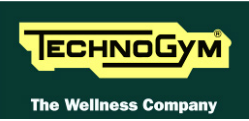

# 7.4. DISASSEMBLING THE CARDIO RECEIVER

## 7.4.1. HR/HS RECEIVER (CHEST BELT / HAND SENSOR)

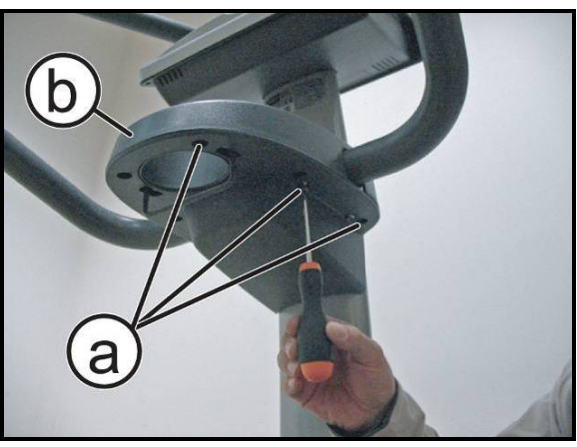

Figure 7.4-1

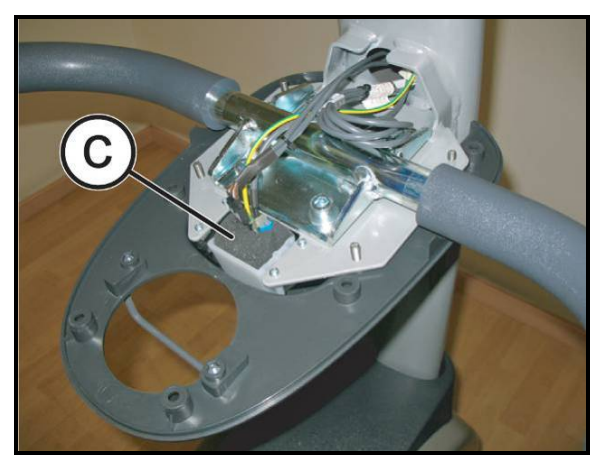

Figure 7.4-2

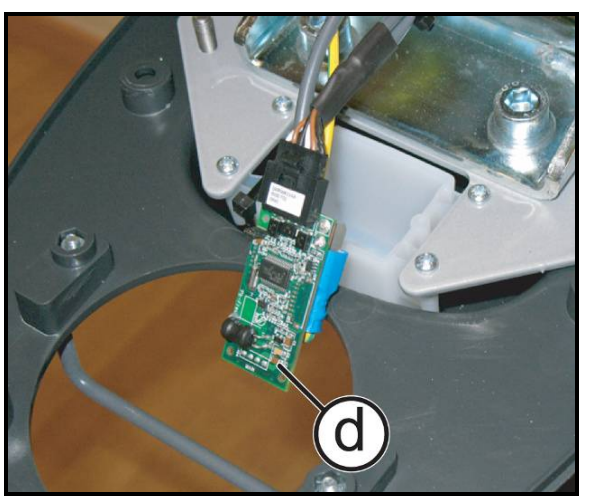

Figure 7.4-3

*Turn off the machine and unplug the mains lead from the wall outlet:* 

- 1. Back off the 6 screws (a) using a medium Phillips screwdriver.
- 2. Lift up the upper casing (b).

3. Unthread the Cardio Receiver from its housing, with the protection sponge (c)..

4. Remove the protection sponge and remove the Cardio Receiver (d).

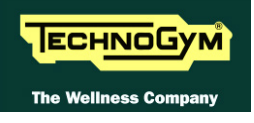

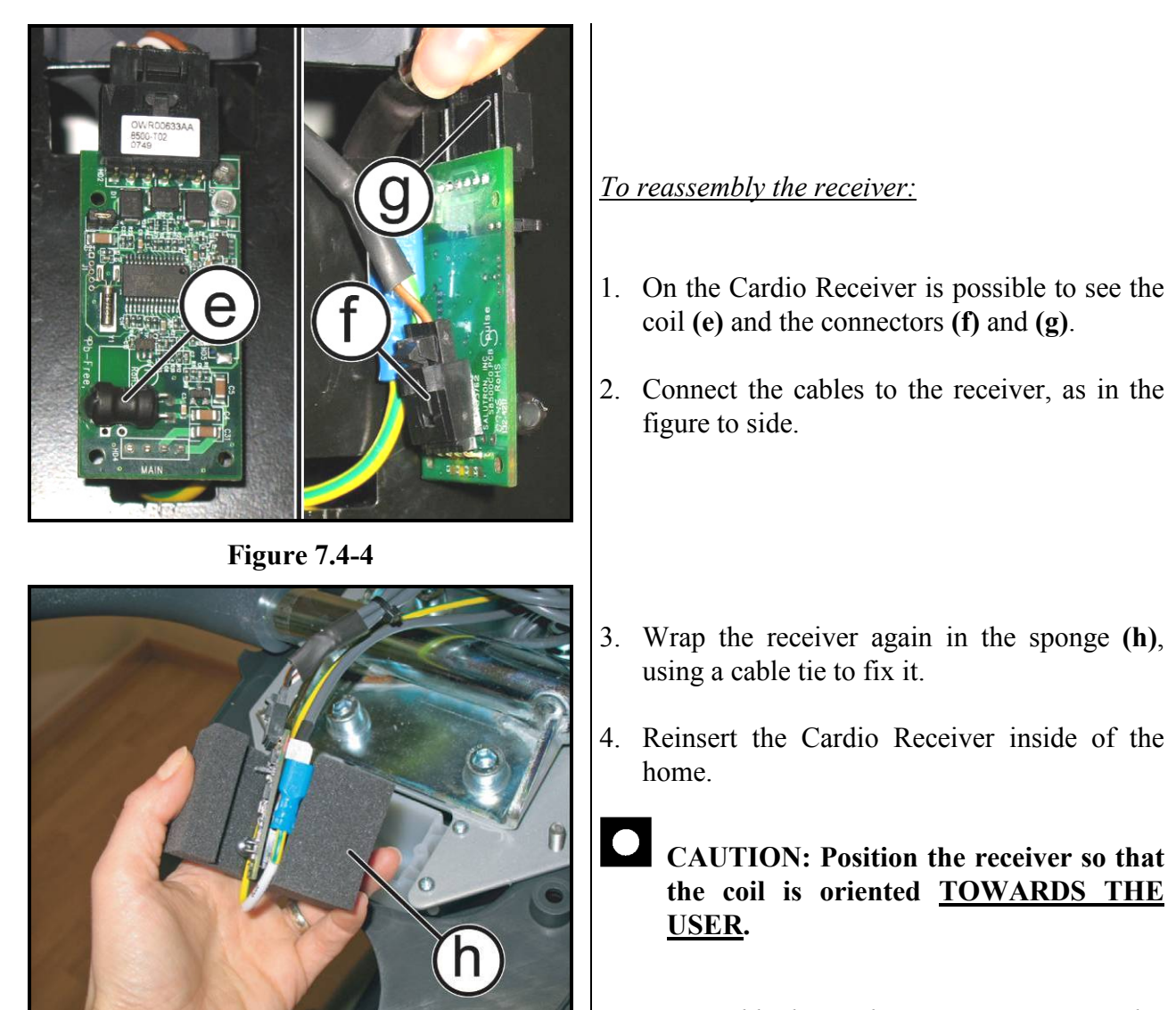

Figure 7.4-5

To reassemble the cardio receiver, carry out the above steps in reverse order.

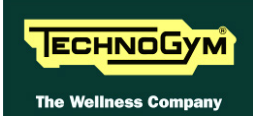

#### 7.4.2. HR RECEIVER (CHEST BELT)

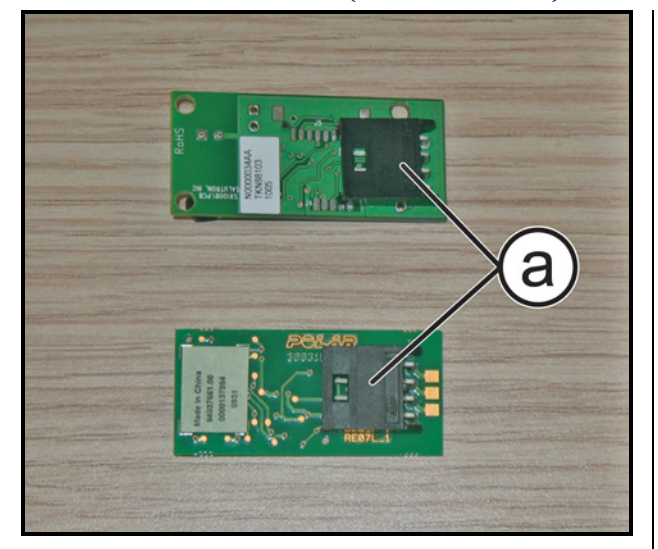

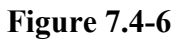

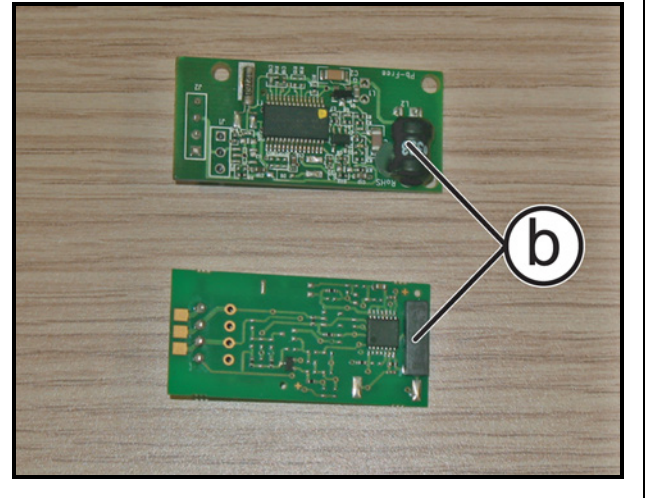

Figure 7.4-7

Carry out the procedure described in paragraph: 7.4.1. "HR/HS Receiver (Chest Belt / Hand Sensor)" up to step (4).

1. Unplug the connector cable (a) from the receiver.

- CAUTION: During reassembly, position the receiver so that the coil is facing up toward the guard (f) as shown in Figure 7.4-3.
- To reassemble the HR Receiver, carry out the above steps in reverse order.

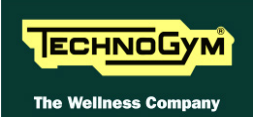

# 7.5. DIASASSEMBLING THE HANDLEBAR

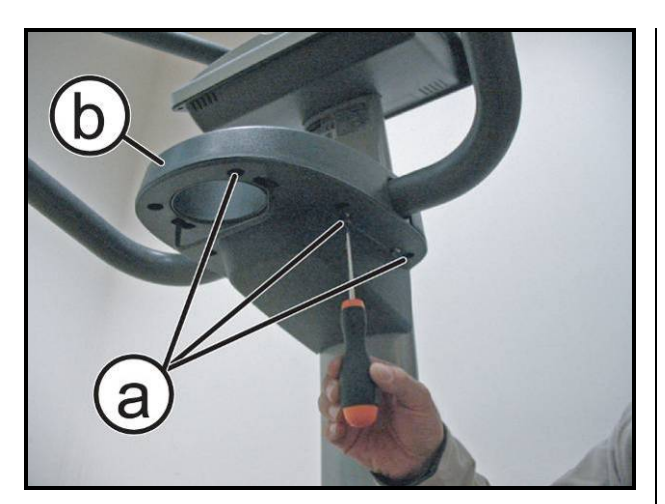

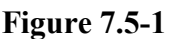

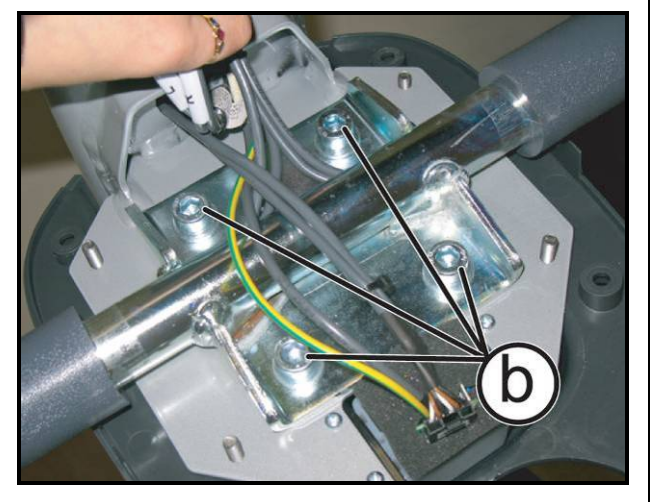

**Figure 7.5-2** 

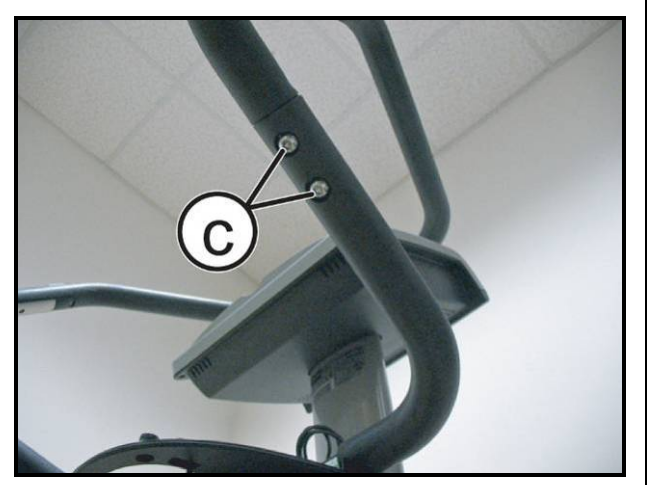

Figure 7.5-3

- 1. Back off the 6 screws (a) using a medium Phillips screwdriver.
- 2. Lift up the upper casing (b).

- 3. Back off the 4 screws (b) with a 6mm hexagonal wrench.
- CAUTION: During reassembly, lock down the screws (b) using a torque wrench setting of 27Nm.

## To disassemble all parts of the handlebar:

- 4. Back off the 2 screws (c) with a 6mm hexagonal wrench, on both side of the machine.
- CAUTION: During reassembly, lock down the screws (c) using a torque wrench setting of 62Nm.
  - To reassemble the handlebar, carry out the above steps in reverse order.

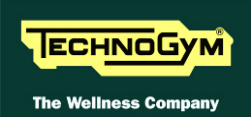

# 7.6. DISASSEMBLING THE SENSOR

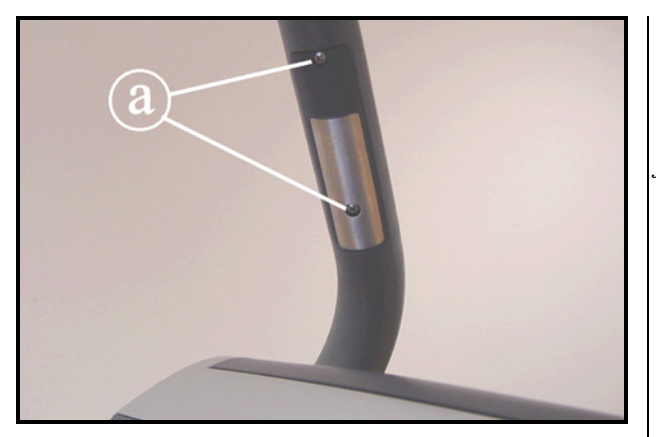

Figure 7.6-1

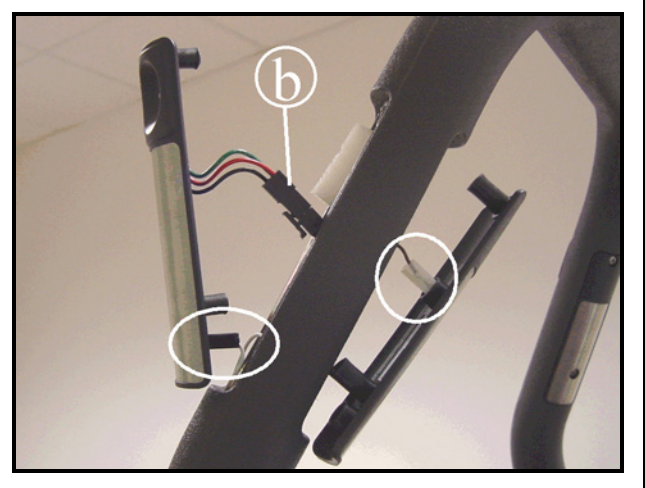

Figure 7.6-2

*Turn off the machine and unplug the mains lead from the wall outlet:* 

## For each sensor:

- a. Back off the 2 screws (a) using a medium Phillips screwdriver.
- b. Lift up the top sensor.
- c. Remove the lower sensor.
- d. To remove the sensors, unplug the two faston and the connector (b) of the touch sensor indicated in the figure.

To reassemble the sensors, carry out the above steps in reverse order.

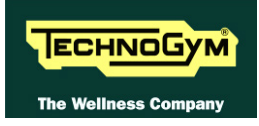

# 7.7. DISASSEMBLING THE GUARDS

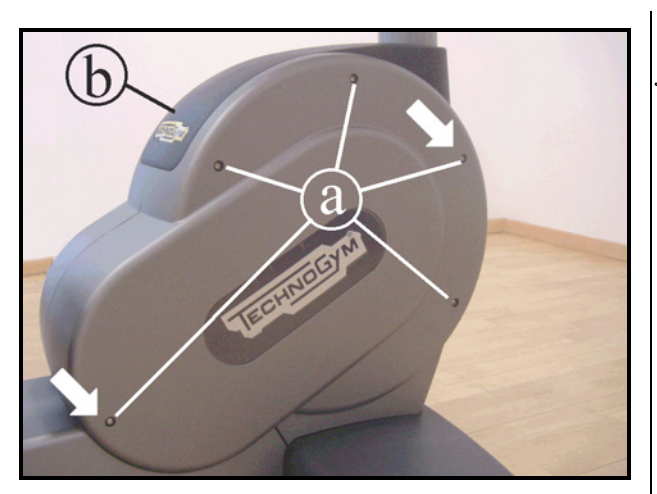

Figure 7.7-1

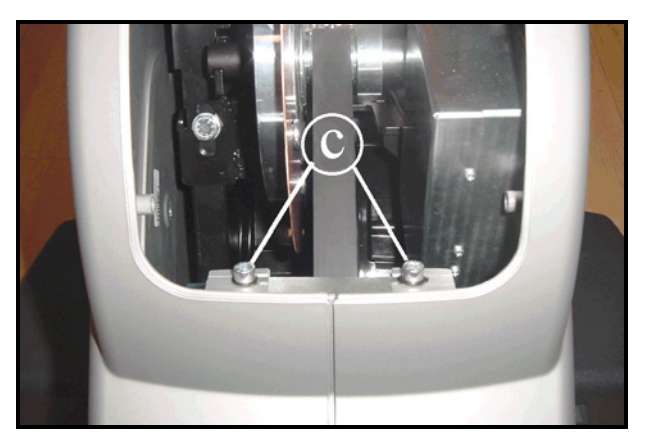

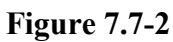

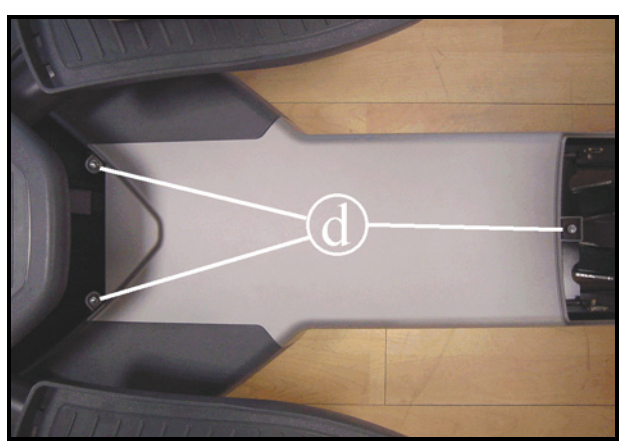

Figure 7.7-3

*Turn off the machine and unplug the mains lead from the wall outlet.* 

- 1. Back off the 5 screws (a), using a 4mm hexagonal wrench, on both sides of the machine.
- During reassembly, insert the longer screws in the position indicated by the arrows.
- 2. Lift up the upper guard (b) securing it to the upper side of the machine with some adhesive tape or with a cord.
- 3. Back off one of the 2 screw (c), using a 5mm hexagonal wrench.
- 4. Remove the two front guards.

- 5. Lower both the pedals.
- 6. Back off the 3 screws (d) using a 5mm hexagonal wrench.

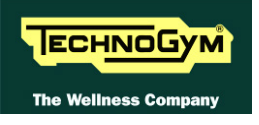

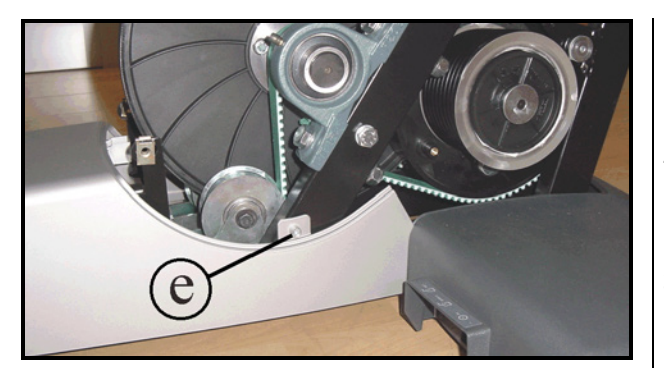

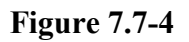

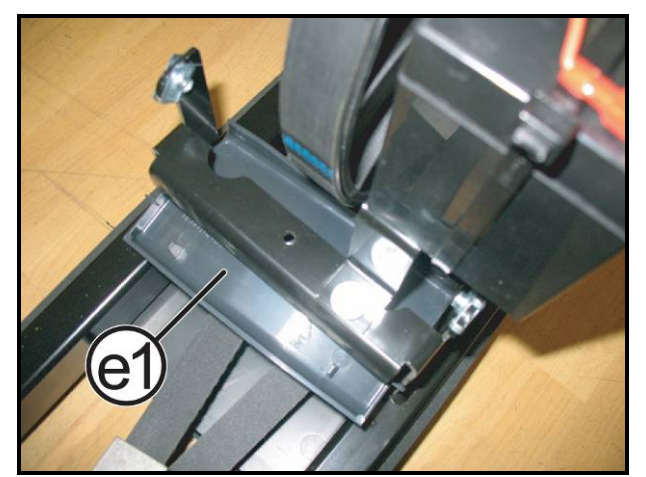

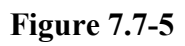

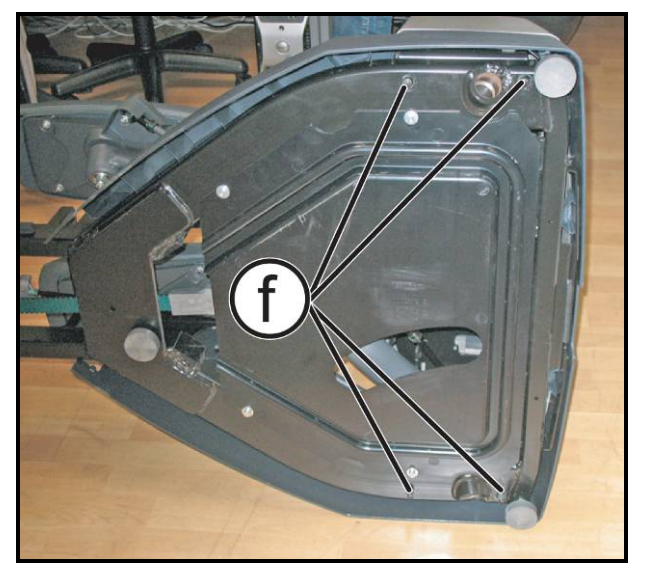

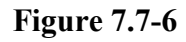

- 7. Back off the screw (e) on both side of the machine, using a 5mm hexagonal wrench.
- 8. Pull out the central guard from the top.

9. Remove the sweat protection guard (e1) if necessary.

- 10. Overturn the machine on one side and back off the 4 nuts (f) using a 17mm wrench.
- 11. Place the machine in usage position and pull out the rear guard assembly from the top.
  - CAUTION: During reassembly, lock down the screws (f) using a torque wrench setting of 27Nm.

To reassemble the guards, carry out the above steps in reverse order.

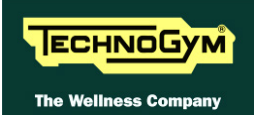

# 7.8. DISASSEMBLING THE UPPER COLUMN

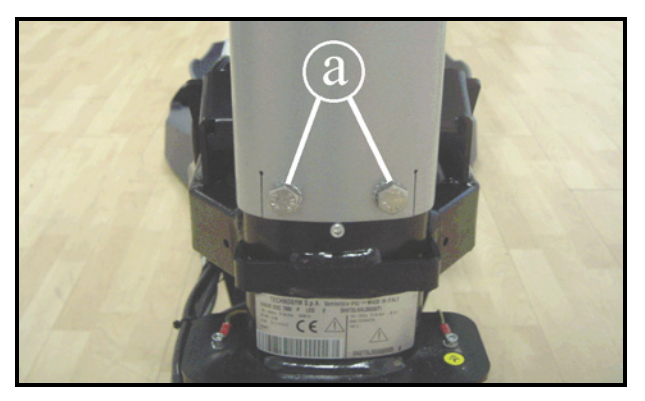

Figure 7.8-1

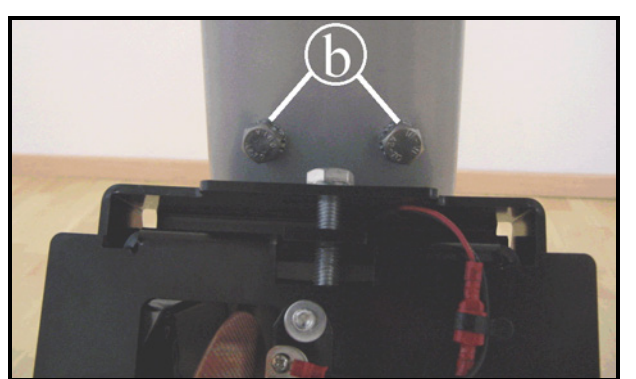

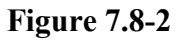

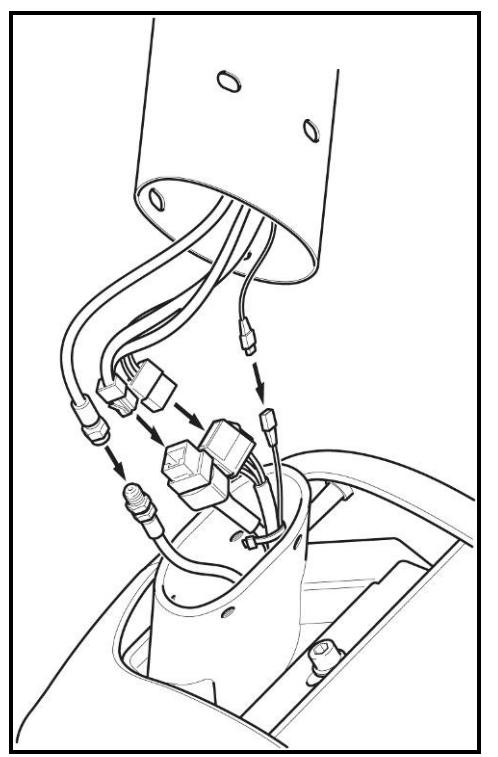

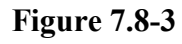

Carry out the operations described in paragraphs: 7.7. "Disassembling the guards", only the anterior guard.

- 1. Back off the screws (a) using a 17mm wrench.
- 2. Back off the screws (b) using a 17mm wrench.
- 3. Remove the upper part of the column pulling it out from the top. Pay attention to unplug the junction connectors of the cables which goes from the display to the lower electronic.

To reassemble the upper column, carry out the above steps in reverse order.

- CAUTION: During reassembly, lock down the screws (a) and (b) using a torque wrench setting of 40Nm.
- Pay attention the cables are properly connected inside the frame, as shown in figure.

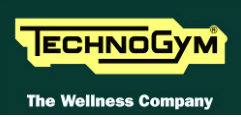

# 7.9. DISASSEMBLING THE BRAKE BOARD BOX

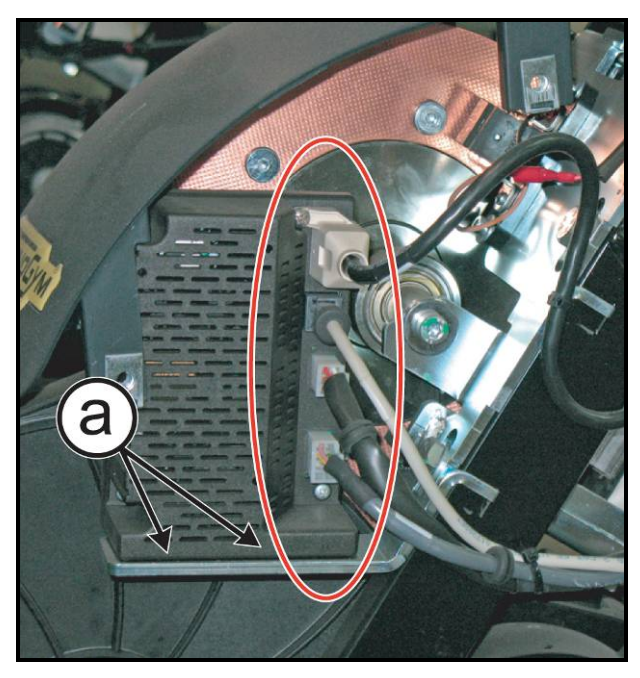

Figure 7.9-1

Carry out the operations described in paragraphs: 7.7. "Disassembling the guards" fino al punto (4).

- 1. Back off the 2 screws (a), using a 4mm hexagonal wrench.
- 2. Disconnect the 4 connectors highlight in the figure at the side.
- 3. Remove the Brake Board box.
  - To reassemble the Brake board box, carry out the above steps in reverse order.

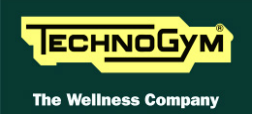

# 7.10. DISASSEMBLING THE FOOTBOARDS

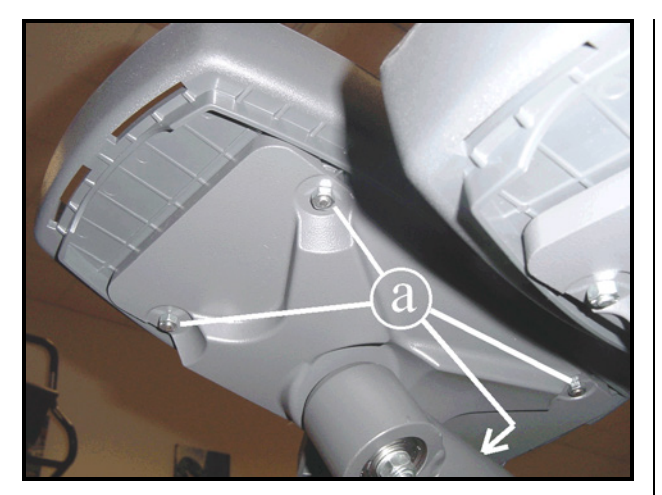

**Figure 7.10-1** 

- 1. Back off the 4 nuts (a) with a 10mm wrench.
- 2. Remove the footboard.

To reassemble the footboards, carry out the above steps in reverse order.

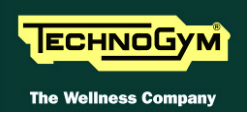

# 7.11. DISASSEMBLING THE FOOTBOARD LEVER BELT

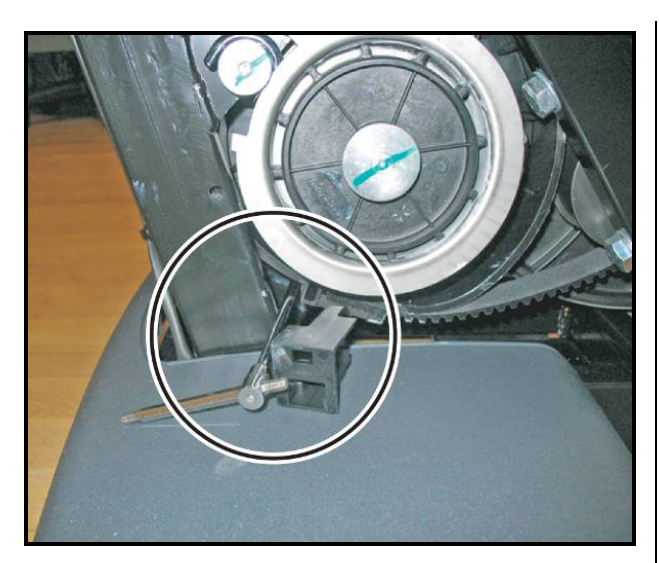

Figure 7.11-1

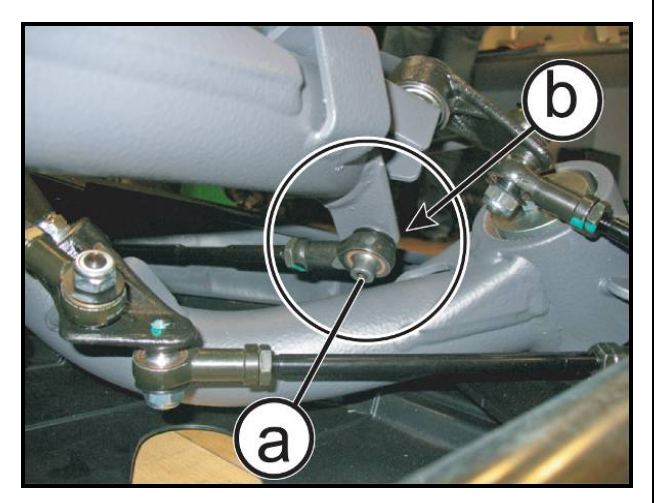

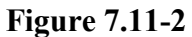

*Carry out the operations described in paragraphs: 7.7. "Disassembling the guards".* 

- 1. Push down the pedal on the side of the belt that is being disassembled, in such a way that the belt cam is in the position shown in the figure.
- 2. Lock the cam in place by pushing a wrench or screwdriver behind the belt clamping block, and into a hole in the frame behind the cam.
- 3. Unhook the belt latch and pull from the insert on cam, as in figure at the side.
- Disconnect the tie-rod from the footboard lever belt, back off the screw (a) with a 6mm hexagonal wrench, looking the nut (b) with a 17mm wrench.

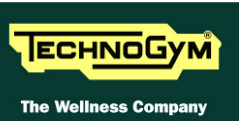

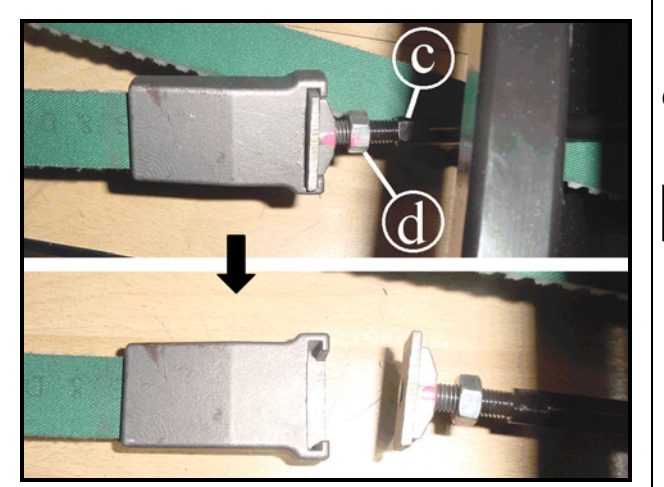

**Figure 7.11-3** 

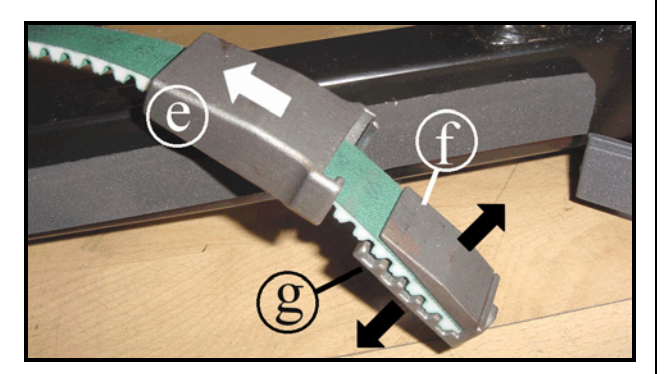

Figure 7.11-4

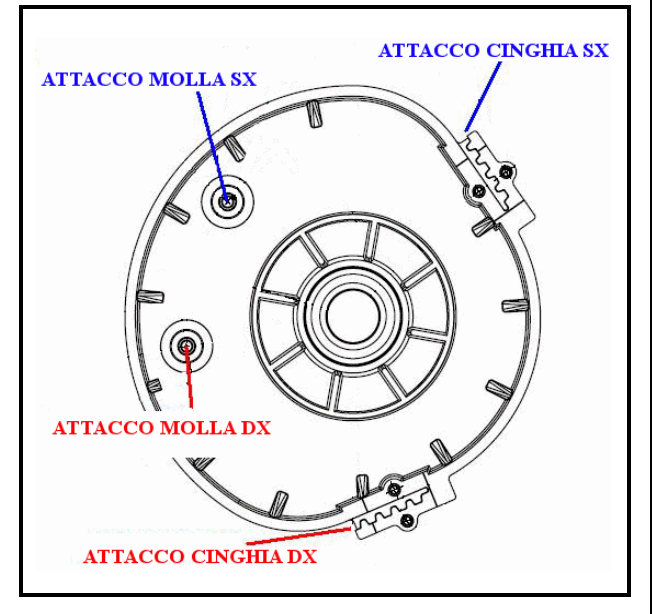

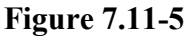

- 5. Unscrew the tie-rod (c) from the fastener on the belt using an 8mm wrench, without moving the nut (d).
- 6. Separate the tie-rod from the fastener on the belt, pulling it out as illustrated in the figure
- CAUTION: During reassembly, lock down the tie-rod (c) using a torque wrench setting of 3.7Nm, until the nut is fully up against the clamping system. Lock down the nut using a torque wrench setting of 18Nm.
- If the nut has been moved from its original position, check in paragraph: 8.6. "Tie rod length".
- 7. Disassemble the tie-rod fastener from the belt, by sliding component (e) along the belt.
- 8. Then remove the wedge (f) and the threaded connector (g) from the belt.

To reassemble the belt, carry out the above steps in reverse order.

CAUTION: The cams used on the two sides of the machine, are both the same part so check the proper point of connection for spring and belt.

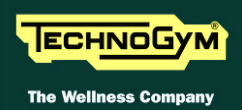

# 7.12. DISASSEMBLING THE FOOTBOARDS (NEW VWRSION)

**O** Valid for the following Serial Numbers (S.N.):

- **D4963L**: From D4963L08000033 up to all S.N. **D4983D**: From D4983D08000372 up to all S.N. up to all S.N.
- **D4983I**: From D4983I08000572
- **D4983L**: From D4983L08000638 up to\_all S.N. up to all S.N.
- **D4984L**: From D4984L08000682

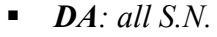

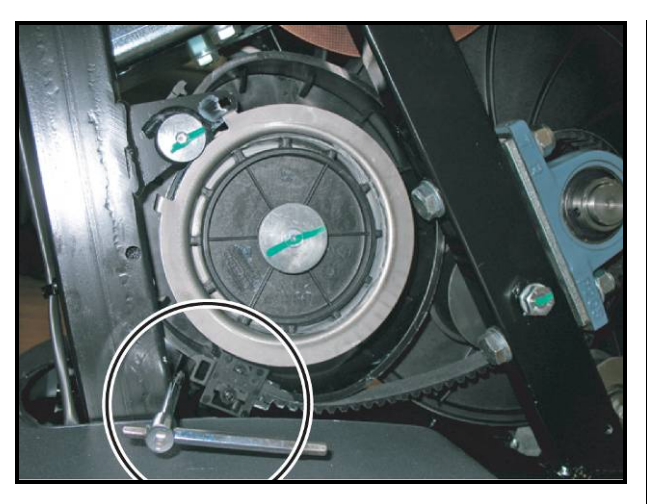

**Figure 7.12-1** 

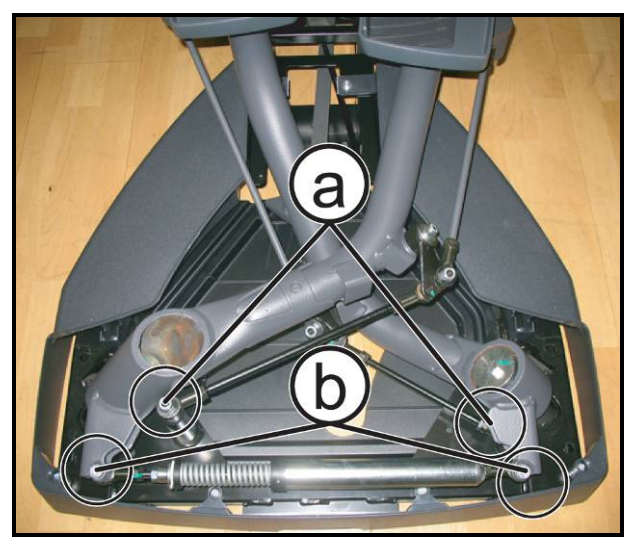

**Figure 7.12-2** 

Carry out the operations described in paragraphs: 7.7. "Disassembling the guards".

On the lever that you want to remove:

- 1. Lower the footboard so that the cam which is wrapped the strap, at the position indicated in figure
- 2. Lock the cam inserting a wrench behind the clamping strap, centring a hole in the frame behind the cam.
- 3. Back off the nut (a) (it depends from which of the lever has to be disassembled) with a 17mm wrench, to disconnect the tie rod of the lever from the frame.
- 4. Back off the 2 screws (b) (it depends from which of the lever has to be disassembled), for disconnect the lever from the rear shock absorber, with a 6mm hexagonal wrench and a 17mm wrench to lock down the nut on the opposite side

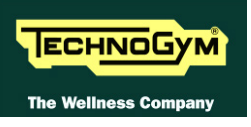

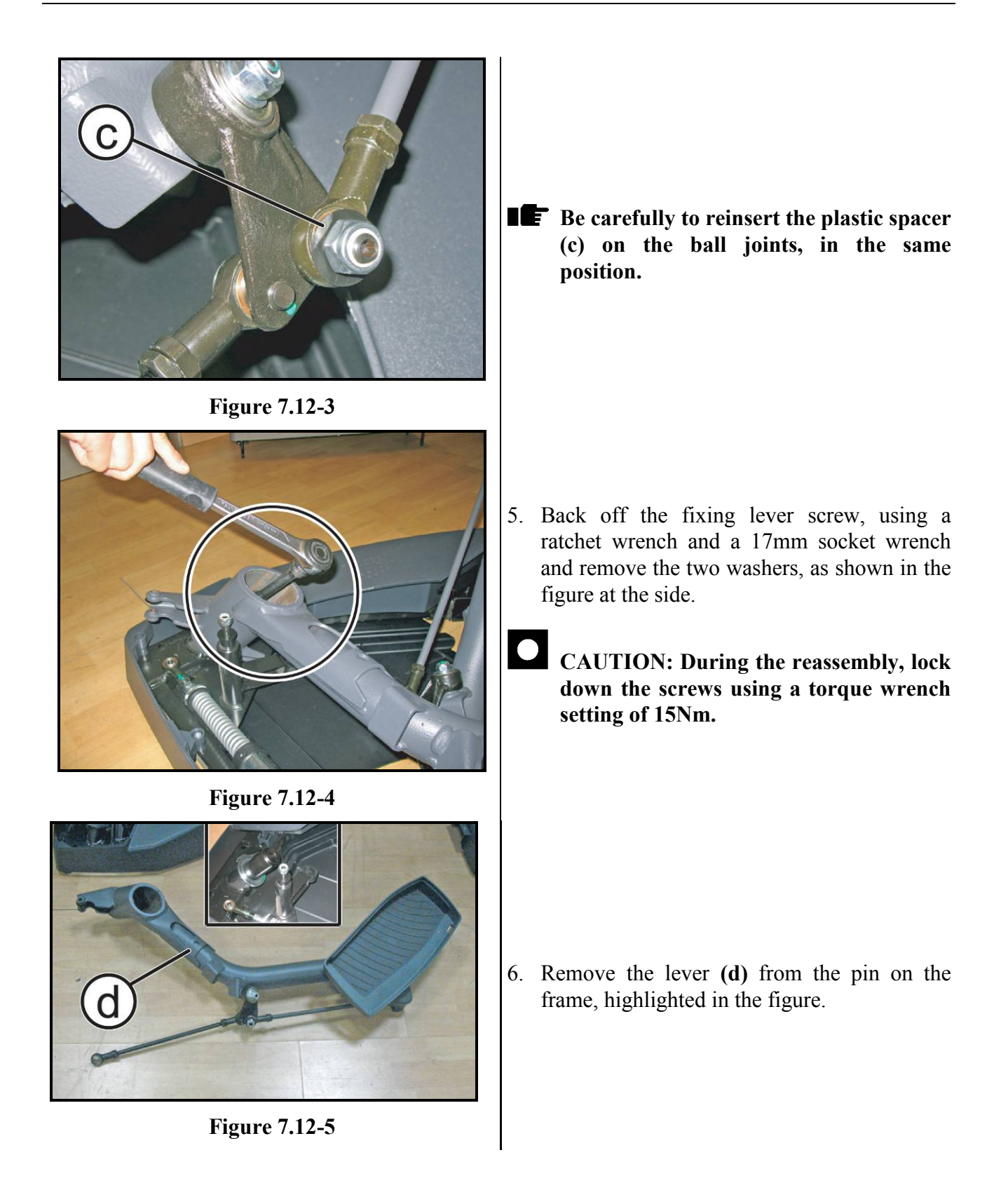

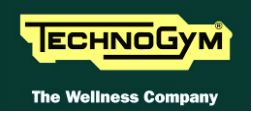

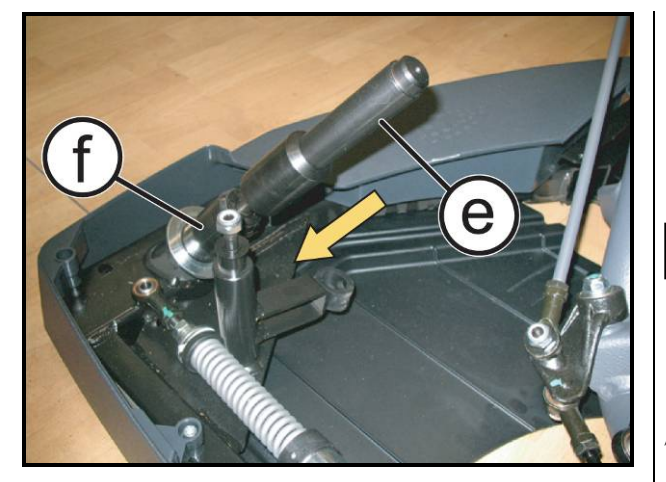

**Figure 7.12-6** 

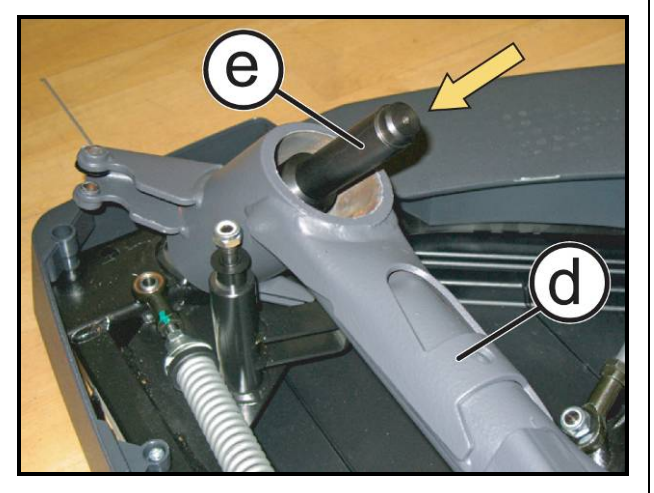

**Figure 7.12-7** 

- To reassembly the lever, carry out the above steps in reverse order.
- CAUTION: To easily reassembly the lever, avoiding to damage the internal bearings use the special pin (0T020901AA).
- 7. Screw completely in the special tool (e) on the pin frame (f).
- 8. Insert the lever (d) on the pin (e), moving slowly and paying particular attention to the internal bearings of the lever.
- CAUTION: During the reassembly, check the length of the tie rods, as detailed at the paragraph: 8.6. "Tie rod length", if they had been removed.

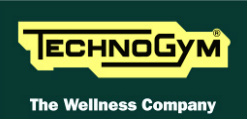

# 7.13. DISASSEMBLING THE LEVERS TENSIONING SPRING

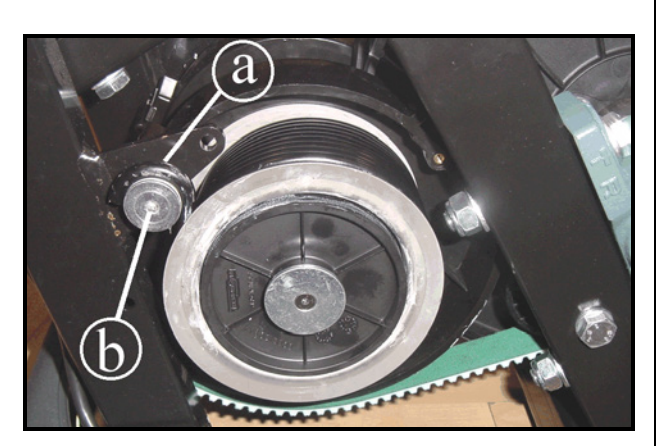

**Figure 7.13-1** 

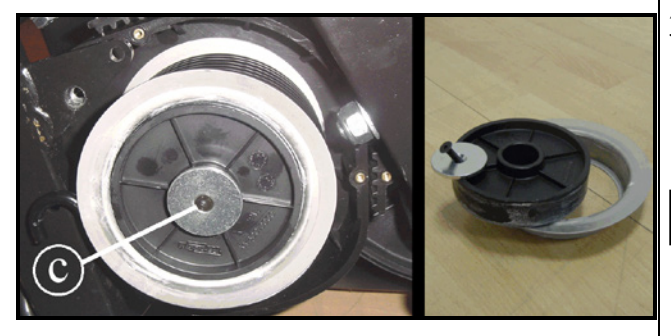

Figure 7.13-2

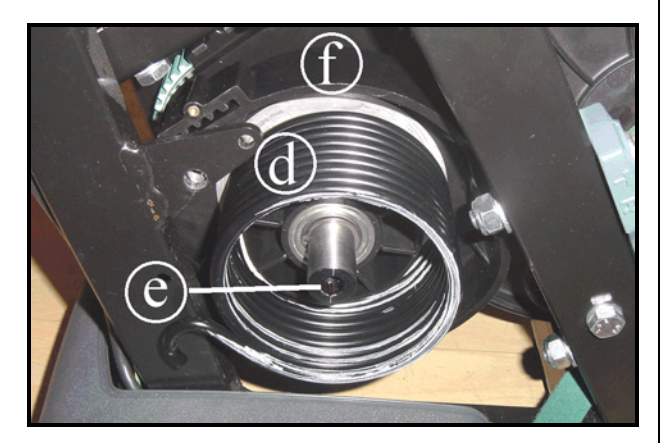

Figure 7.13-3

*Carry out the operations described in paragraphs: 7.7. "Disassembling the guards", only the anterior guard.* 

- 1. Pull up the pedal opposite the spring that is being disassembled, in order to unload the spring as much as possible.
- 2. Back off the screw (b) using a 5mm hexagonal wrench, using a pliers to keep the spring (a).
- Be careful because the spring might remain slightly loaded, exerting pressure on the screw "b".
- 3. Back off the screw (c) using a 3mm hexagonal wrench to remove the screw, the washer and the other two components used to fix the spring.
- **CAUTION:** During reassembly, remember to put all the components in the proper order as shown in the figure to side.
- 4. Remove the spring (d) pulling it out on the side.

#### To disassemble the cam:

- 1. Disconnect the belt from the cam, as detailed in the procedure 7.11. "Disassembling the footboard lever Belt".
- 2. Back off the pin (e) using a 12mm hexagonal wrench.
- 3. remove the cam (f).

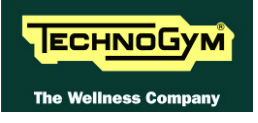

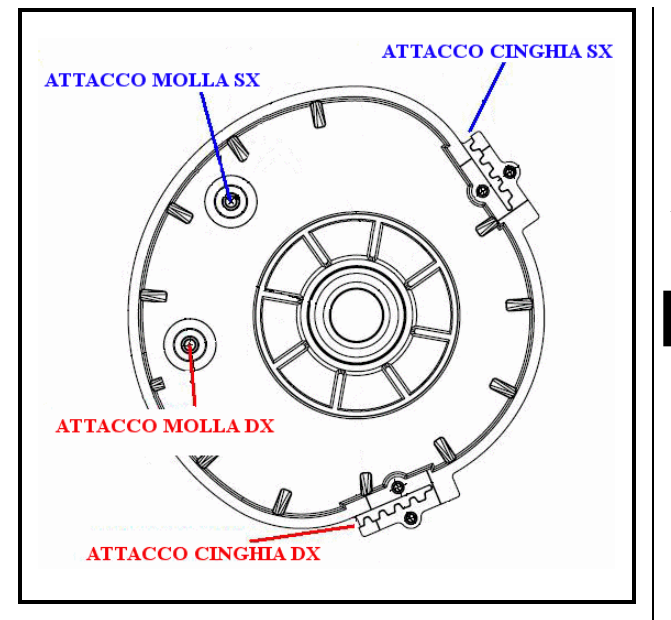

**Figure 7.13-1** 

To reassemble the spring and the cam, carry out the above steps in reverse order.

CAUTION: The cams used on the two sides of the machine, are both the same part so check the proper point of connection for spring and belt.

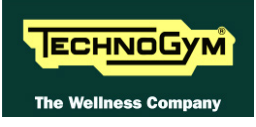

# 7.14. DISASSEMBLING THE BRAKE WINDING

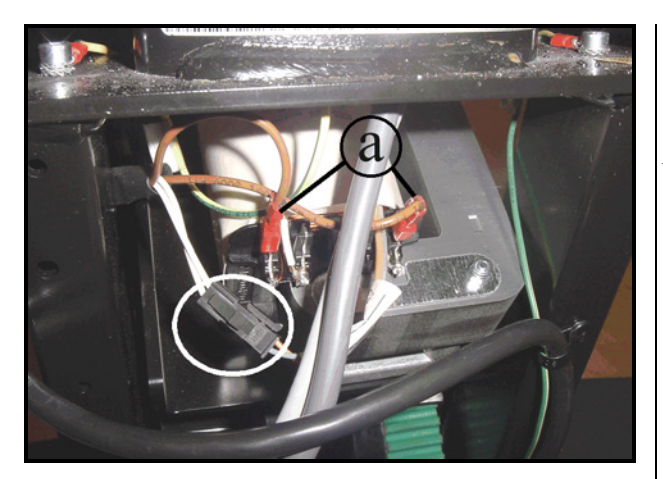

Figure 7.14-1

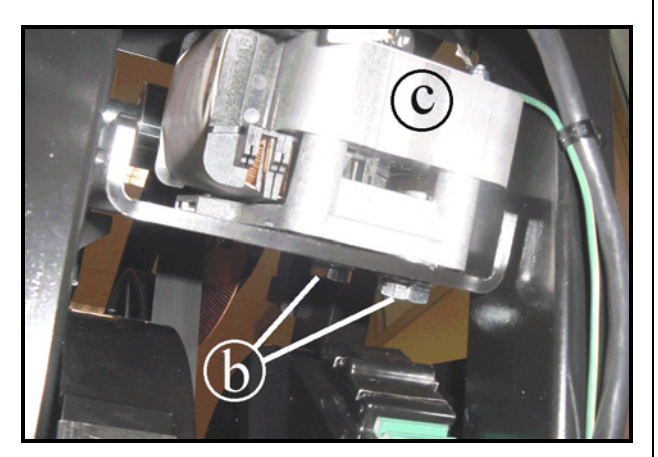

**Figure 7.14-2** 

Carry out the operations described in paragraphs: 7.7. "Disassembling the guards", only the anterior guard.

- 1. Unplug the 2 faston connectors (a) from the winding.
- 2. Unplug the connector circled in the figure at left.
- 3. Back off the 2 screws (b) using an 17mm wrench, supporting the entire brake winding group (c), to avoid damaging the copper disk.
- 4. Remove the brake winding assembly

To reassemble the brake winding, carry out the above steps in reverse order.

CAUTION: After completing the reassembly, adjust the position of the winding group as described in paragraph: 8.3. "Brake winding position".

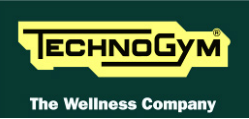

# 7.15. DISASSEMBLING THE SECONDARY SHAFT GROUP

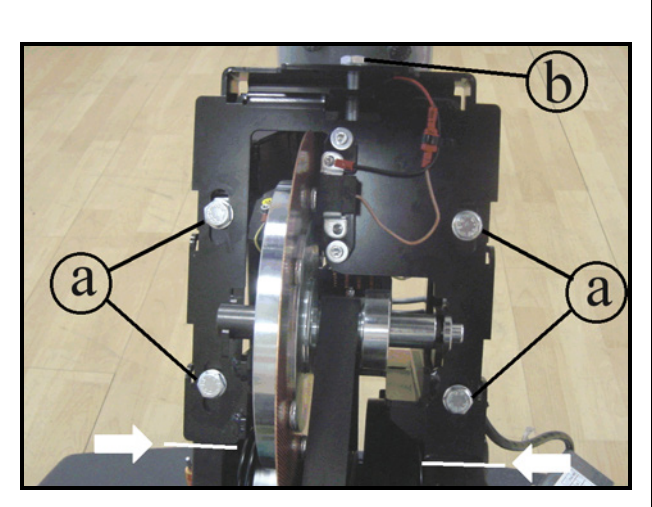

Figure 7.15-1

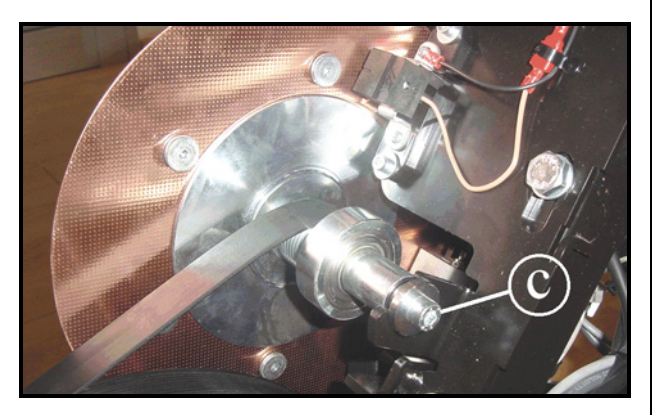

Figure 7.15-2

Carry out the operations described in paragraphs: 7.7. "Disassembling the guards", only the anterior guard.

- 1. Remove the electronic box from the frame of the machine.
- 2. On the machine frame, mark the position where the secondary shaft is assembled, as indicated by the arrows in the example.
- 3. Back off the 4 screws (a) using a 17mm wrench.
- 4. Back off the screw (b) using a 17mm wrench, sliding down the frame on which the secondary shaft assembly is mounted, to slacken the belt tension.
- 5. Back off the screw **c** using a 6mm hexagonal wrench, locking down the pin on the opposite side with an 8mm hexagonal wrench.

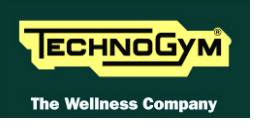

#### 7.15.1. **POWERED MODELS**

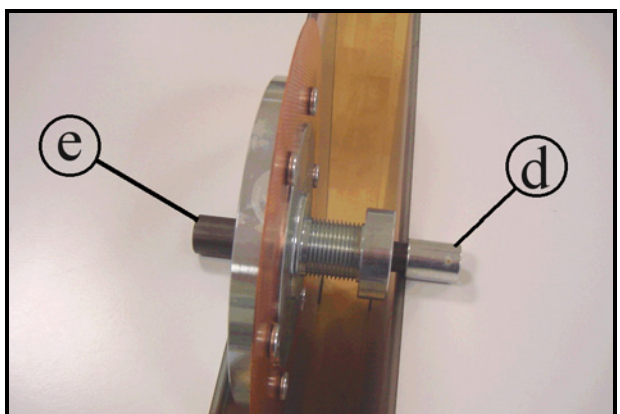

Figure 7.15-1

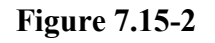

- 6. Remove the secondary shaft assembly from the belt and place it on a work bench.
- 7. Remove the spacer (d) and the pin (e) from the flywheel assembly.

#### To disassemble the copper disk:

- 8. Back off the 6 screws (f) using a 4mm hexagonal wrench.
- CAUTION: Take particular care with the copper disk, as it bends easily and may then cause problems after reassembly, by brushing against the winding block.
  - **CAUTION:** During reassembly, lock down the screws (f) using a torque wrench setting of 6Nm.
  - To reassemble the secondary shaft assembly, carry out the above steps in reverse order.
  - **CAUTION:** After completing the reassembly, carry out the adjustment procedure described in paragraphs: 8.1. "Belt tension" and 8.4. "Align the belt connecting the primary and secondary shafts".

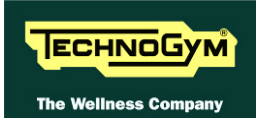

#### 7.15.2. SELF-POWERED MODELS

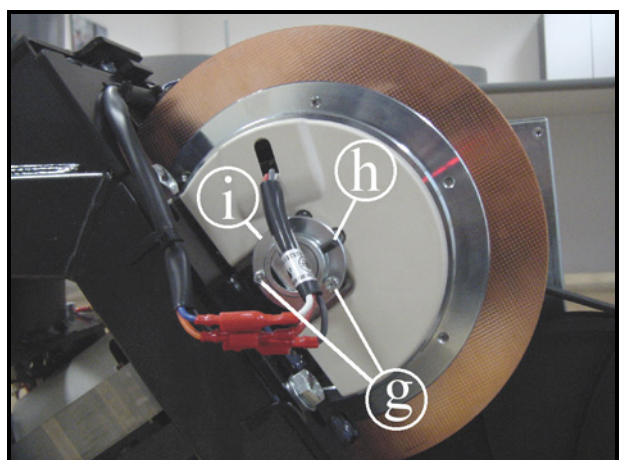

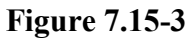

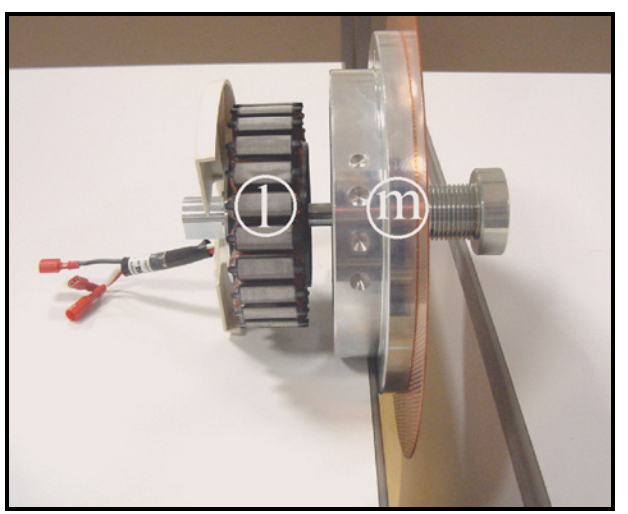

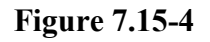

- 9. Back off the two screws (g) using a 3mm hexagonal wrench.
- 10. Back off the grub screw (h) using a 2.5mm hexagonal wrench.
- 11. Remove the piece (i).
- 12. Remove the secondary shaft assembly from the belt and place it on a work bench.

13. Remove the stator (I) from the flywheel (m), pulling out one from the other.

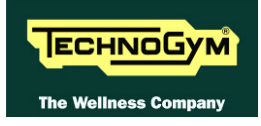

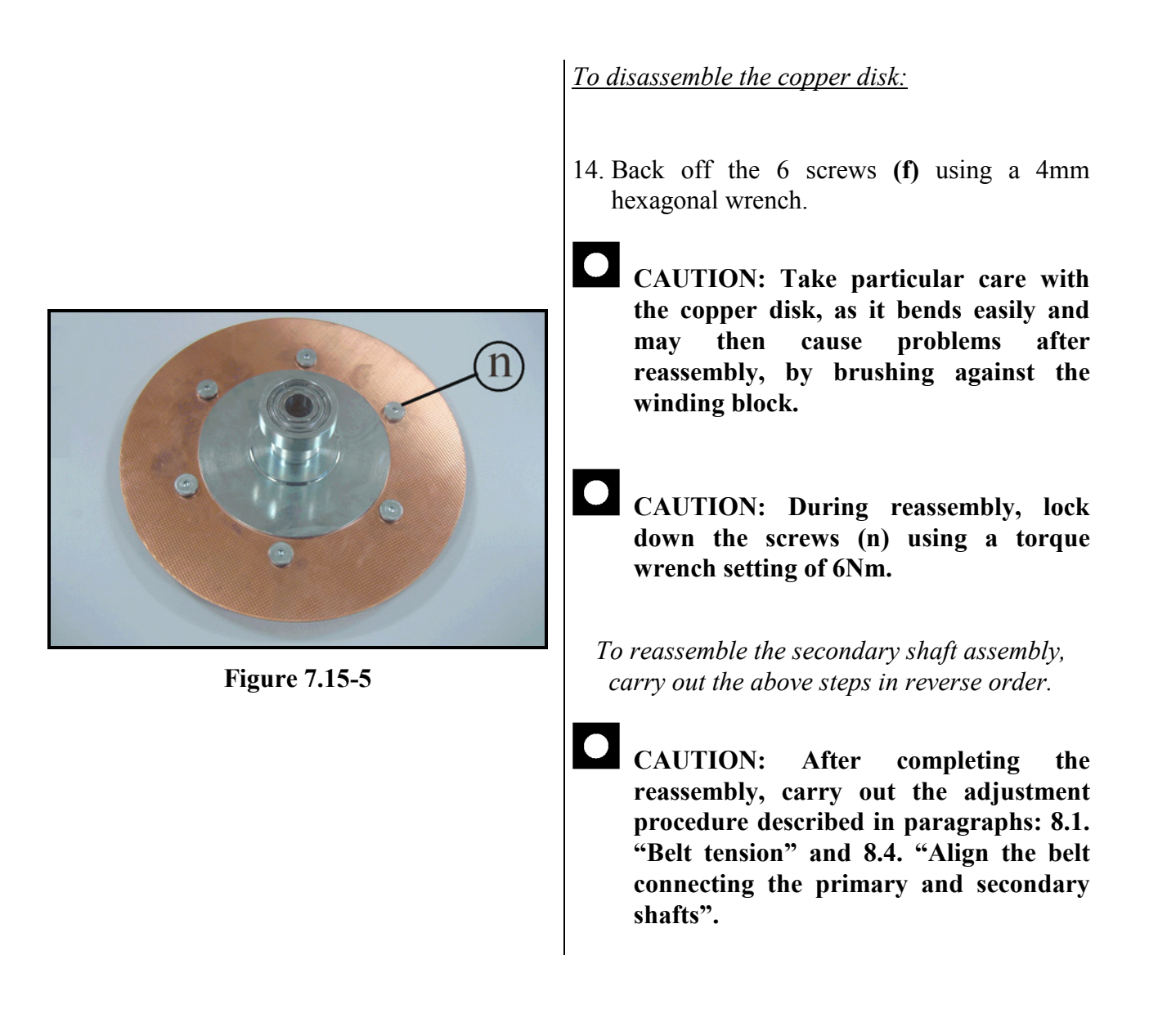

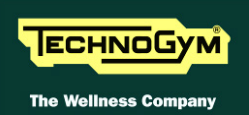

# 7.16. DISASSEMBLING THE PRIMARY SHAFT GROUP

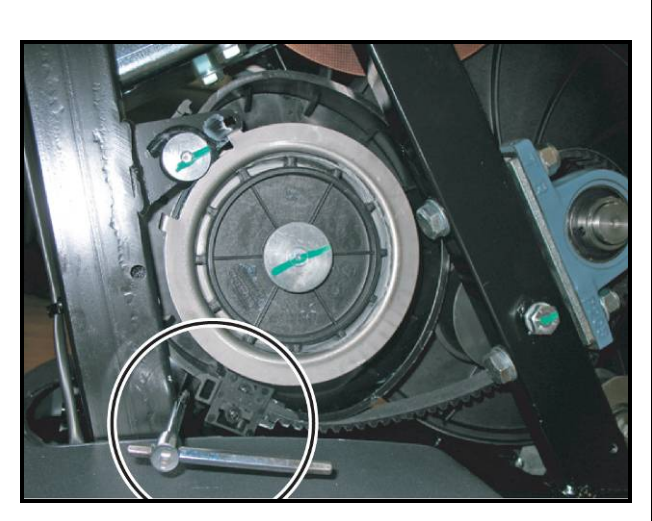

Figure 7.16-1

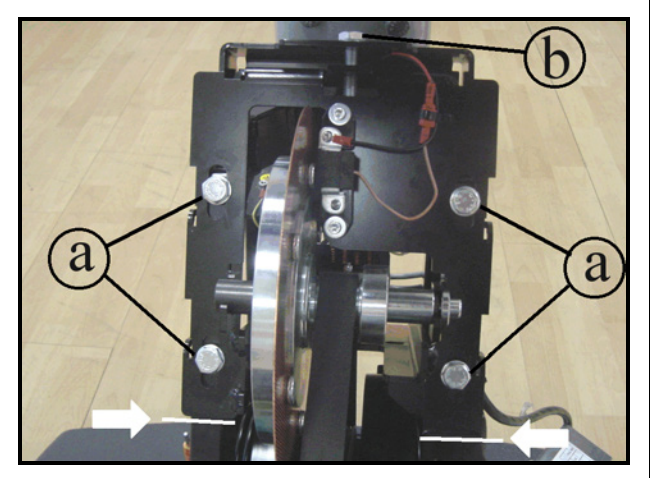

**Figure 7.16-2** 

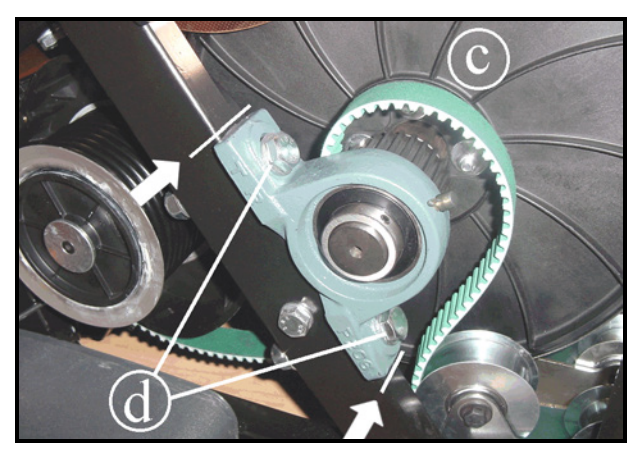

Figure 7.16-3

*Carry out the operations described in paragraph* 7.7. *"Disassembling the guards"*.

- 1. Push down the pedal on the side of the belt that is being disassembled, in such a way that the belt cam is in the position shown in the figure.
- 2. Lock the cam in place by pushing a wrench or screwdriver behind the belt clamping block, and into a hole in the frame behind the cam.
- Carry out the operations at steps 1 and 2 on both the cams, to slacken the tension of the belts.
- 3. Back off the 4 screws (a) using a 17mm wrench.
- 4. On the machine frame, mark the position where the secondary shaft is assembled, as indicated by the arrows in the example.
- 5. Back off the screw (b), using a 17mm wrench, to slacken the tension of the belt that connects the primary shaft to the secondary.

#### On both side of the machine:

- 6. Derail the belt from the pulley (c).
- 7. On the machine frame, mark the position where the bearing (*which hold the primary shaft*) are assembled, as indicated by the arrows in the example.
- 8. Back off the screws (d) using a 19mm, locking down the nuts on the opposite side using a 19mm.
- 9. Remove the primary shaft assembly from the two belt pedal lever.
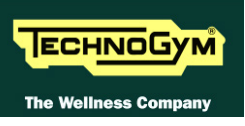

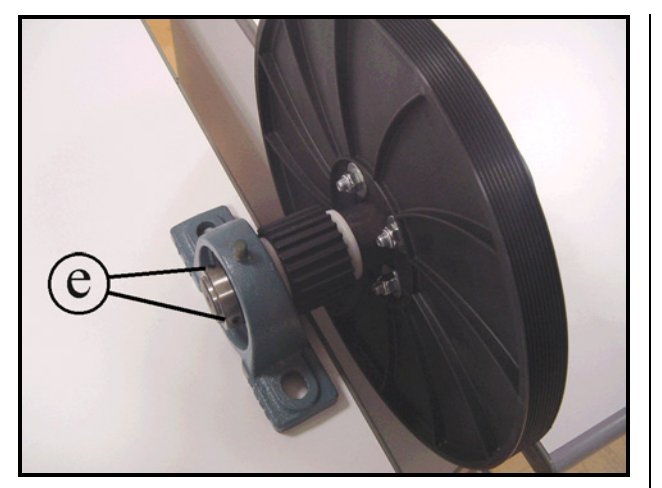

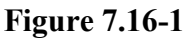

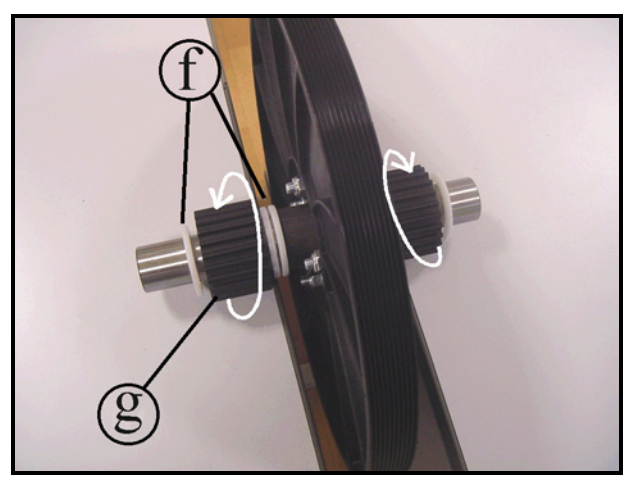

**Figure 7.16-2** 

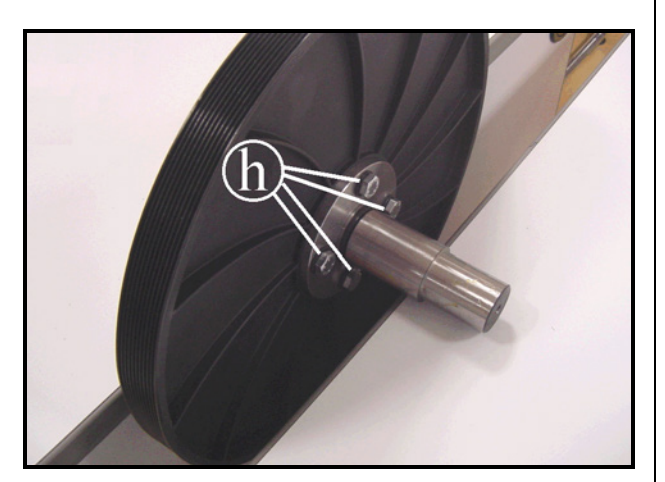

**Figure 7.16-3** 

- 10. Back off the grub screws (e) using a 3mm hexagonal wrench, on both the bearings.
- 11. Remove the bearings from the primary shaft

- 12. Remove from the shaft the plastic washers (f) and the free wheel (g) (*the washers are one on the external side and two on the internal side of the free wheel*).
  - **CAUTION:** During reassembly, take care to fit the free wheels in the correct direction, so that they are able to rotate freely in the direction indicated by the arrows.
- 13. Back off the 4 screws (h) locking down the nuts on the opposite side of the pulley, using a 13mm wrench
- 14. Remove the pulley from the shaft.

To reassemble the primary shaft assembly, carry out the above steps in reverse order.

• CAUTION: After completing the reassembly, carry out the adjustment procedure described in paragraphs: 8.1. "Belt tension" and 8.4. "Align the belt connecting the primary and secondary shafts".

# 7.17. DISASSEMBLING THE CONNECTION BELT BETWEEN PRIMARY AN D SECONDARY SHAFT

To disassemble the connection belt between the primary and secondary shaft, it needs to remove the primary shaft assembly and the secondary shaft assembly as detailed in paragraphs: 7.15. "Disassembling the secondary shaft" and 7.16. "Disassembling the primary shaft".

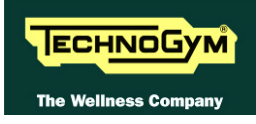

# 7.18. DISASSEMBLING THE SPEED SENSOR

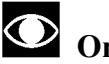

Only for POWERED models.

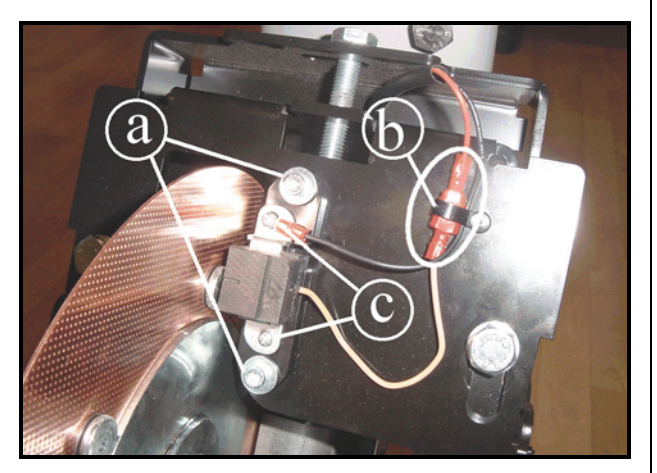

**Figure 7.18-1** 

Carry out the operations described in paragraphs: 7.7. "Disassembling the guards", only the anterior guard.

- 1. Back off the 2 screws (a) using a 4mm hexagonal wrench.
- 2. Remove the speed sensor and its support.

#### To remove only the sensor:

- 3. Cut the cable tie (b).
- 4. Unplug the faston indicated in the figure.
- 5. Back off the 2 screws (c) using a small Phillips screwdriver and remove sensor.
  - To reassemble the speed sensor, carry out the above steps in reverse order.
  - CAUTION: After completing the reassembly, adjust the position of the sensor as described in paragraph: 8.2. "Speed sensor position".

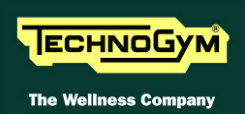

# 7.19. DISASSEMBLING THE POWER ENTRY MODULE

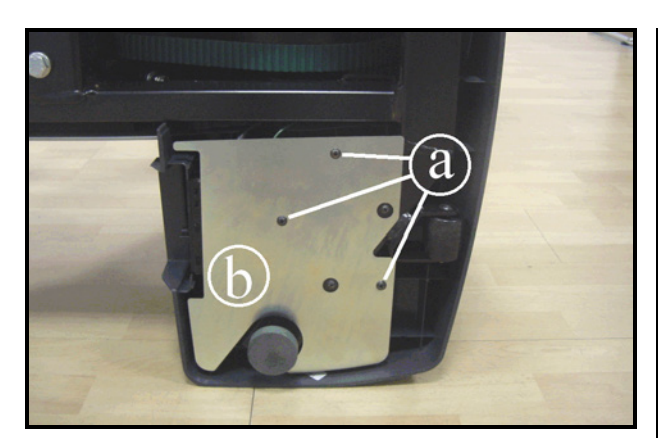

Figure 7.19-1

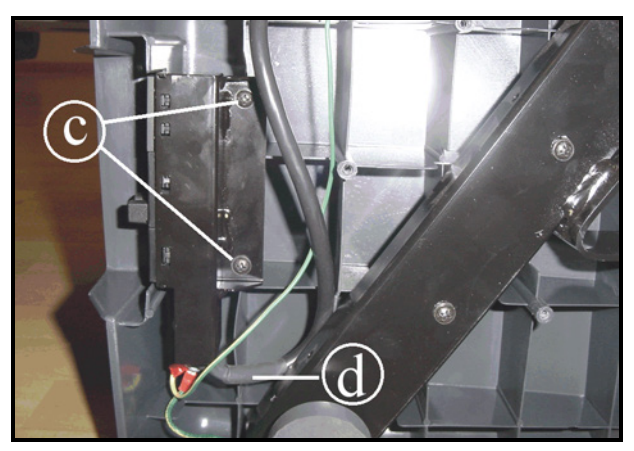

**Figure 7.19-2** 

Turn the machine over on one side.

- 1. Back off the screws (a) using a medium Phillips screwdriver.
- 2. Remove the power entry module plate covering (b).
- 3. Back off the two screws (c) using a medium Phillips screwdriver and remove the power entry module.
- 4. Disconnect the cable (d) from the power entry module.
- 5. Remove the power entry module.

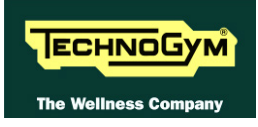

# 7.20. DISASSEMBLING THE PLATFORMS

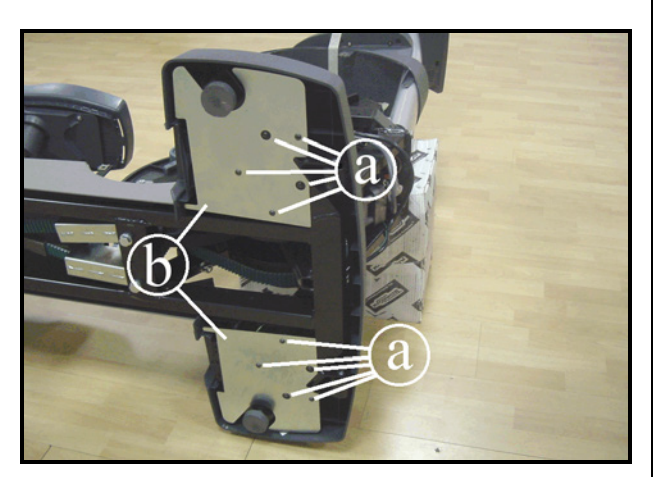

**Figure 7.20-1** 

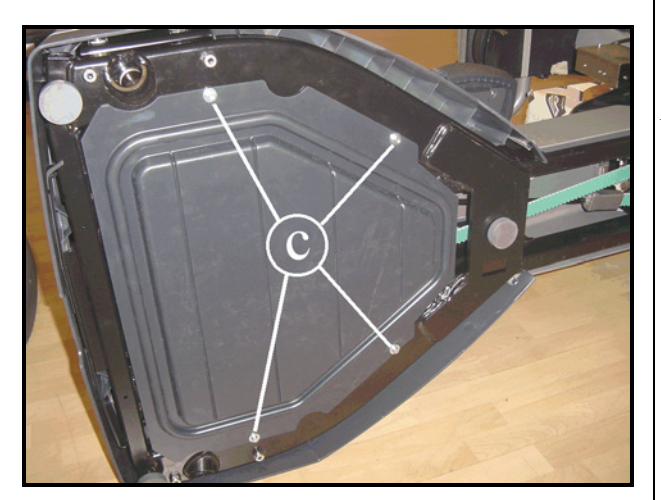

**Figure 7.20-2** 

Carry out the operations described in paragraph 7.7. "Disassembling the guards" for removing the front guards.

# To disassemble the front platform:

- 1. Turn the machine over on one side, resting the frame on a box to keep the platform raised off the ground.
- 2. Back off the 5 screws (a) using a medium Phillips screwdriver and remove the 2 covering plates (b).
- 3. Remove the front platform, pulling it out from the top.

Pay attention during reassembly not to crush the cables which goes to the power entry module.

To disassemble the bottom guard of the rear platform:

- 1. Turn the machine over on one side:
- 2. Back off the 4 screws (c), using a 5mm hexagonal wrench and remove the bottom guard.

To reassemble the platforms, carry out the above steps in reverse order.

ECHNOGYM The Wellness Con

# 7.21. DISASSEMBLING THE BATTERY

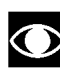

Only for SELF-POWERED models.

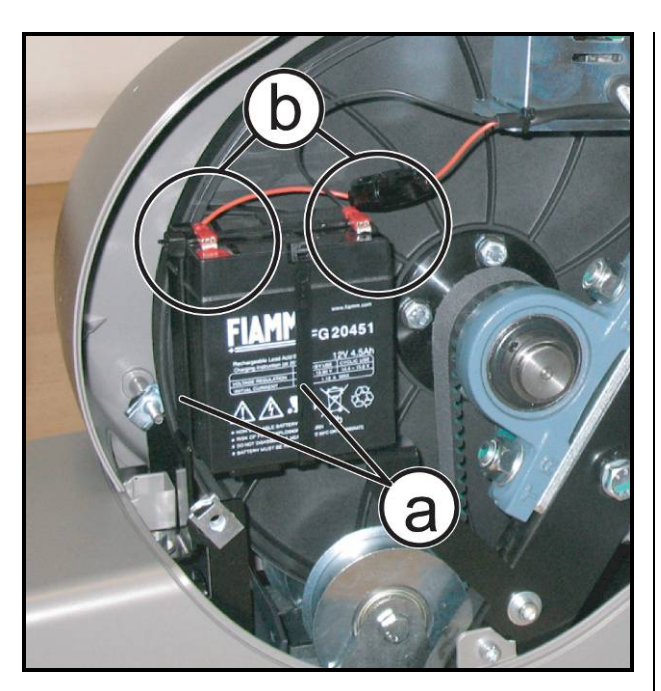

**Figure 7.21-1** 

Carry out the operations described in paragraph 7.7. "Disassembling the guards".

- 1. Remove the 2 cable ties (a).
- 2. Unplug the 2 faston (b) and remove the battery, replace if is necessary.

To reassemble the battery carry out the above steps in reverse order.

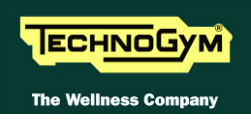

# 8. ADJUSTMENTS

# 8.1. BELT TENSION

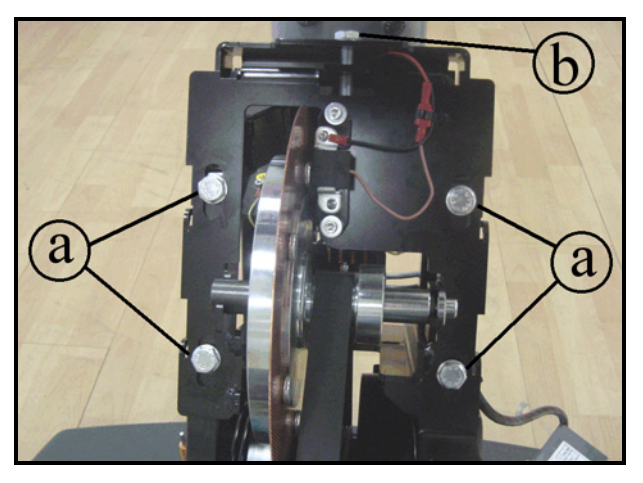

Figure 8.1-1

Carry out the operations described in paragraph 7.7. "Disassembling the guards" for removing the front guard.

- 1. Back off the screws (a) and adjust the tension of the belt by acting on the screw (b).
  - CAUTION: The correct belt tension is 190Hz±10.
- CAUTION: If a new belt is used, after having tensioned it according the above procedure, it is recommended to exercise for a minute , in order to "pull" the belt. Then check again the tension value.
- 2. At the end of the tensioning procedure, remember to lock the screws (a) again.

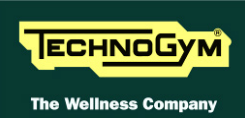

# 8.2. SPEED SENSOR POSITION

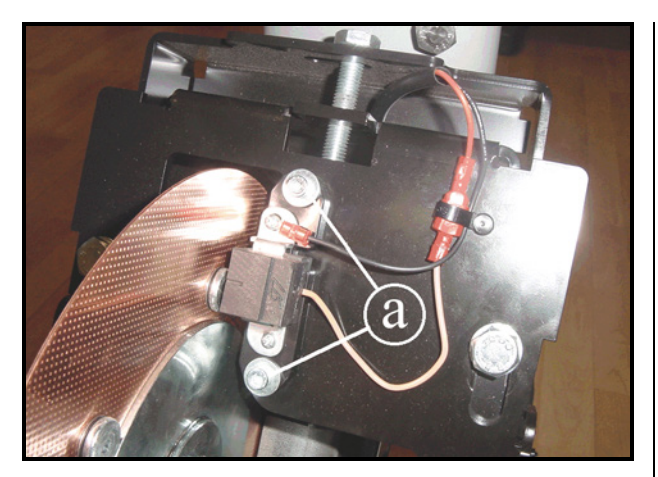

Figure 8.2-1

Carry out the operations described in paragraph 7.7. "Disassembling the guards".

- 1. Back off the 2 screws (a) and shift the speed sensor support to the side, so that it is <u>0.7mm</u> from the screws on the copper disk.
- 2. Lock the screws back down.

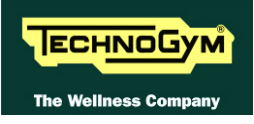

# **8.3. BRAKE WINDING POSITION**

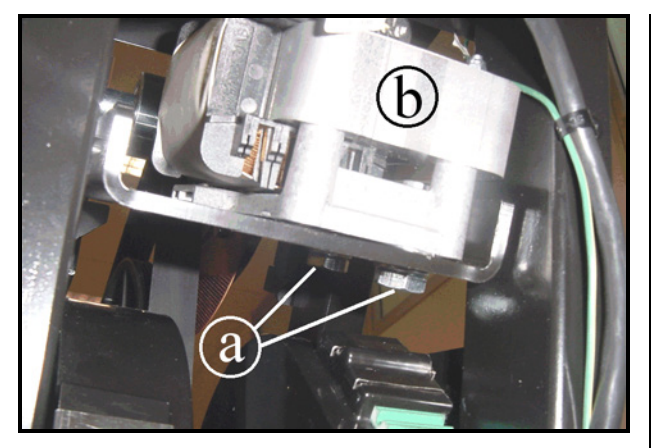

Figure 8.3-1

Carry out the operations described in paragraph 7.7. "Disassembling the guards".

- 1. Back off the 2 screws (a) and position the brake winding support (b) so that it is centred on the copper disk, using a 1mm thickness gauge.
- 2. Lock the screws back down.

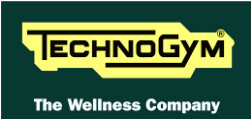

# 8.4. ALIGN THE BELT CONNECTING THE PRIMARY AND SECONDARY SHAFTS

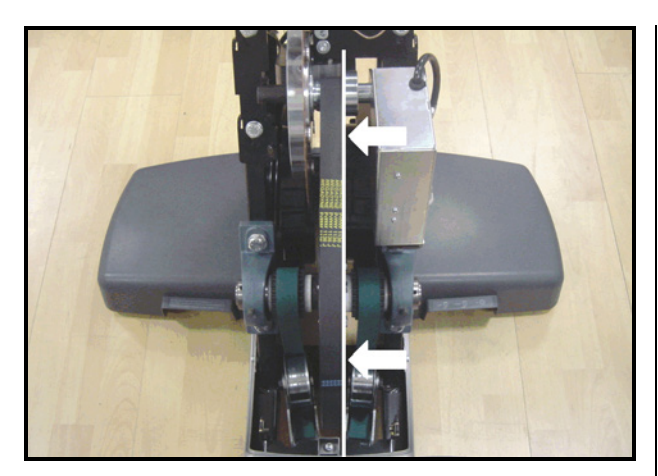

Figure 8.4-1

Carry out the operations described in paragraph: 7.7. "Disassembling the guards" for disassembling the front guard.

1. Check that the pulley on the primary shaft is aligned with the sprocket on the secondary shaft using a straight reference rod, and adjust the bridge bearings if needed, moving them sideways inside the slots on the frame.

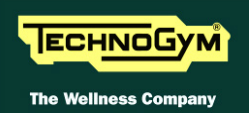

# 8.5. FOOTBOARD DISTANCE

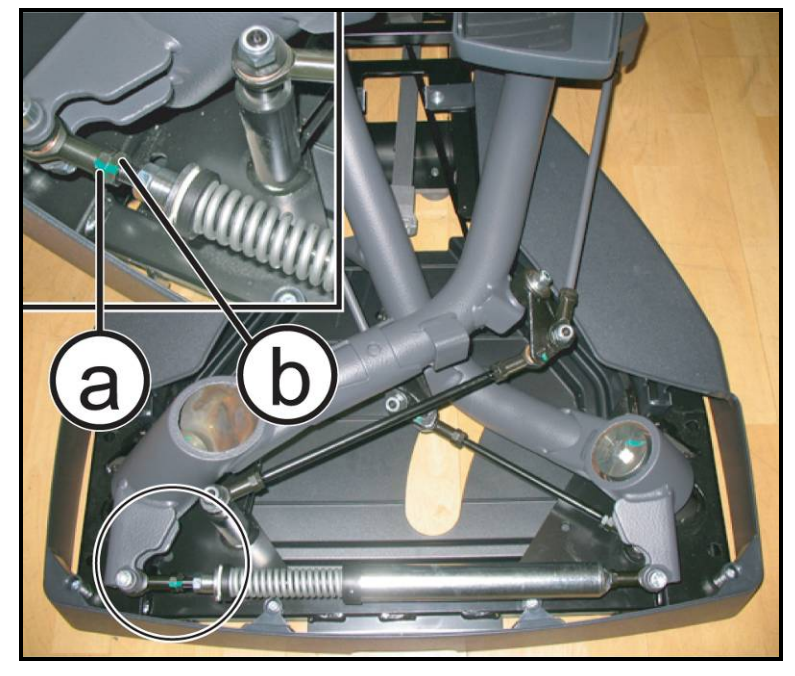

Figure 8.5-1

*Carry out the operations described in paragraph: 7.7. "Disassembling the guards", only the posterior guard.* 

1. Back off the counter nut (a) using a 17mm wrench.

Acting on the Shock absorber (b) with a 13mm wrench, for adjusting the distance between the footboards, in stand-by position, look again.

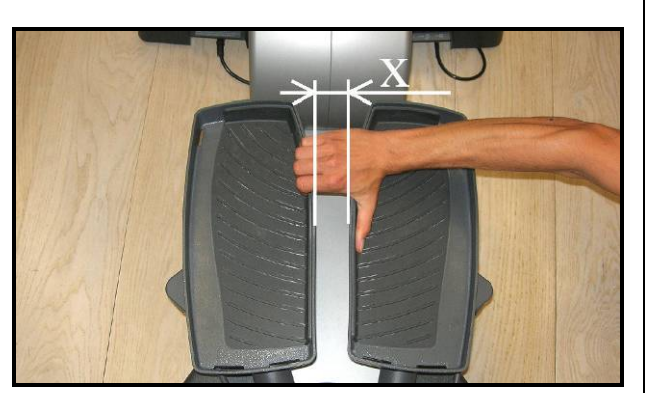

**Figure 8.5-2** 

- Rotate the shock absorber in clock wise or counter clock wise, until the distance (x) between the two pedals is <u>50mm</u>, forcing them in its upper position..
- Put some drops of Loctite on the counter nut (a), to fix it.

CAUTION: check that the shock absorber, even in its two extreme positions, i.e. with one lever at its end of travel and the other at rest, retains a slight amount of play rotating it on its axis.

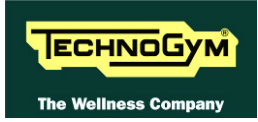

# 8.6. TIE ROD LENGTH

Adjust the length of the tie rods according to the data, for each of them, in the following figures.

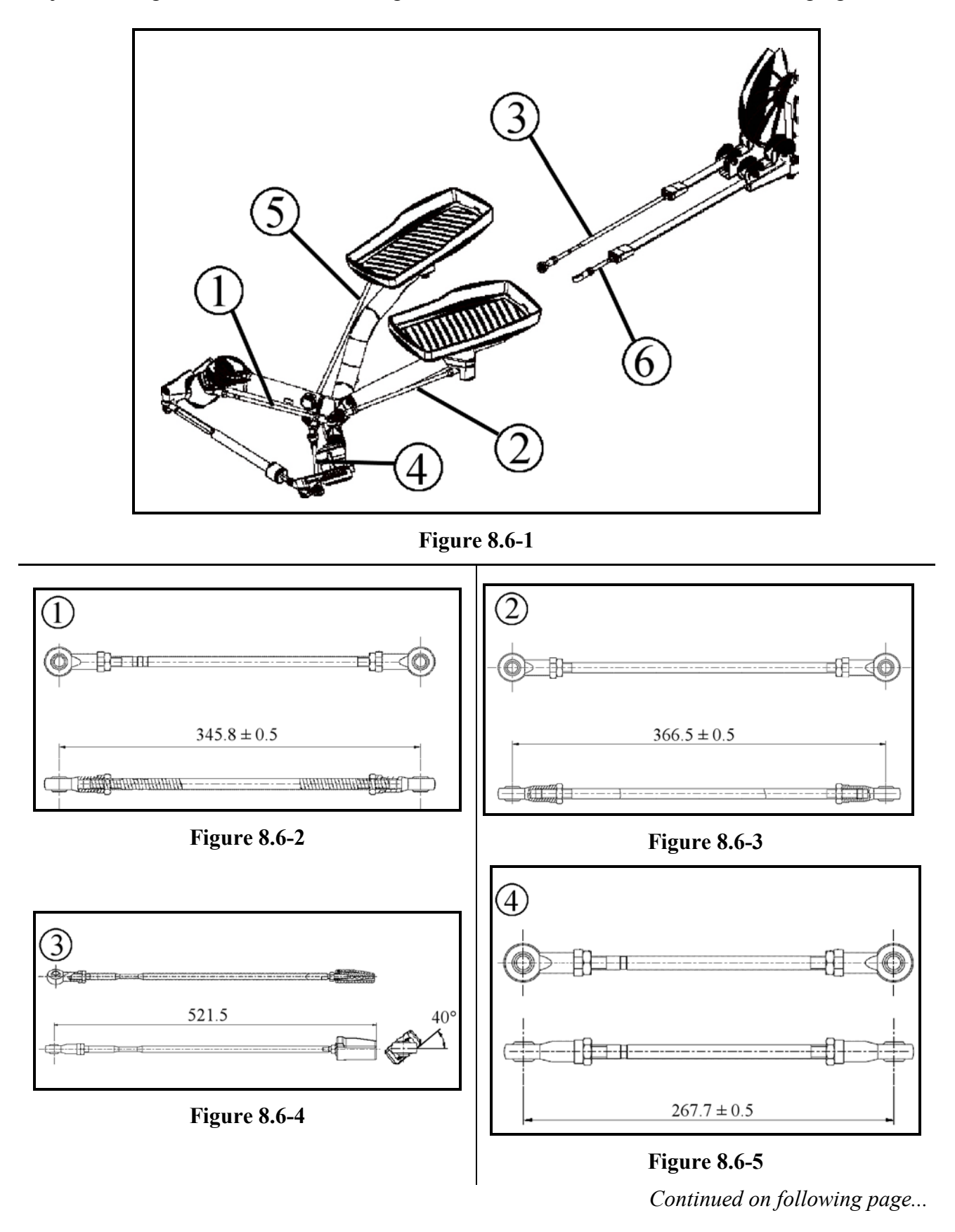

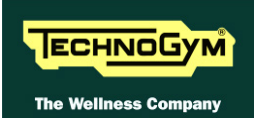

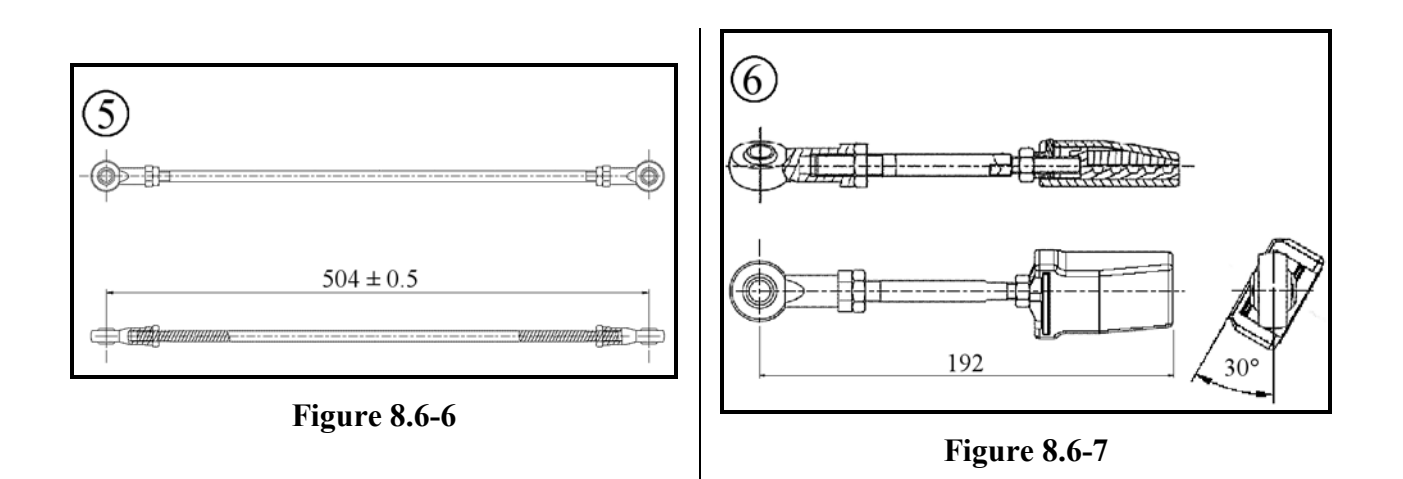

CAUTION: During reassembly procedure lock down the ball joints using a torque wrench setting of 22Nm, excepting the ones in Figure 8.6-4 and Figure 8.6-7, which need a tightening torque wrench setting of 25Nm.

• CAUTION: Refer to the Spare Parts Catalogue, as regards the codes of rods and levers.

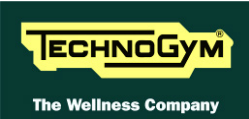

# 8.7. THE MACHINE IS NOT FLAT

This problem may be due to the positioning of the machine on a not flat surface. To resolve this problem is necessary to act on foot adjustment.

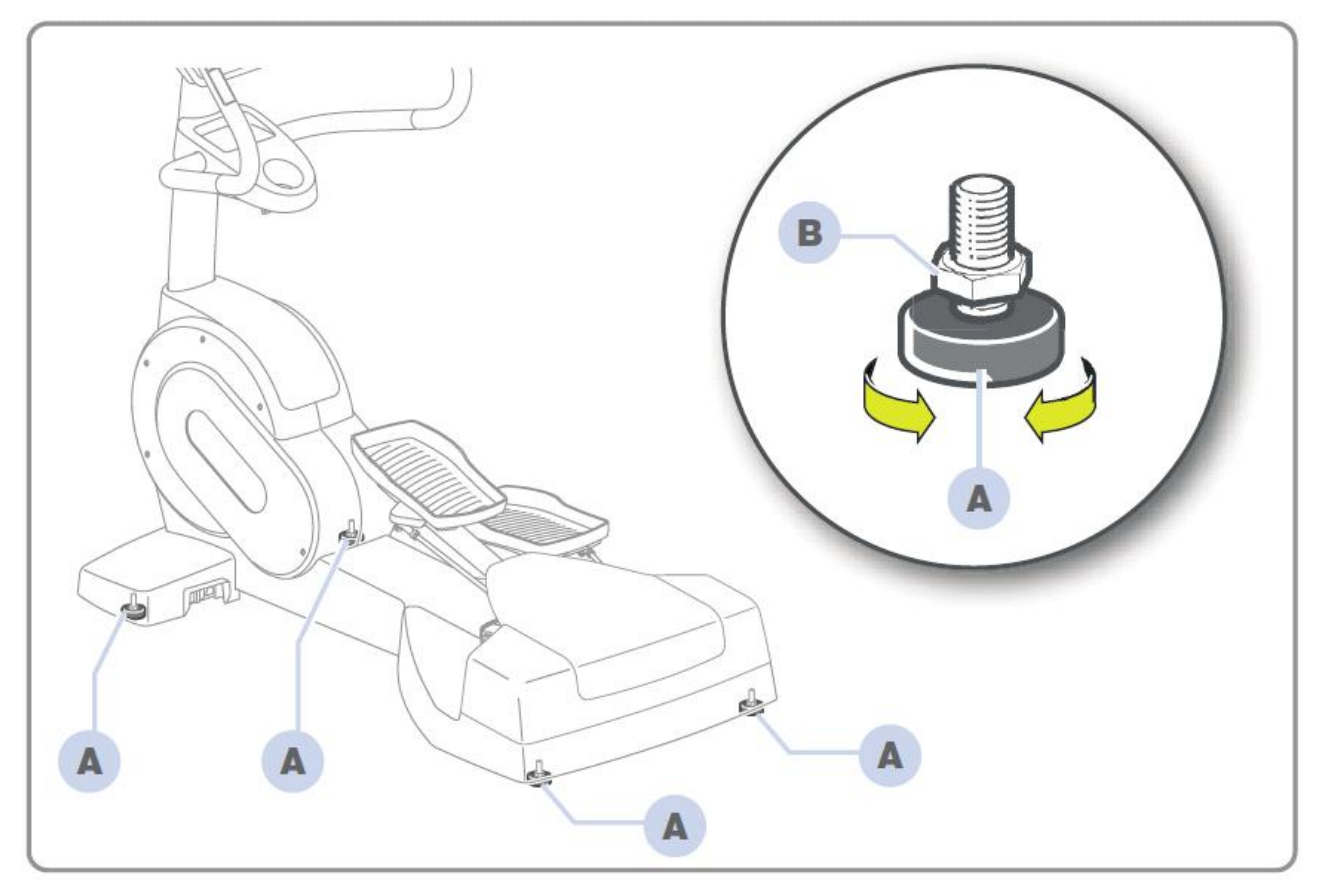

Figure 8.7-1

The equipment is levelled by adjusting the two front feet and the central foot:

- 1. Screw the foot (a) in or out until the frame is in a stable position.
- 2. Adjustment made to tighten the counter-nut (b).

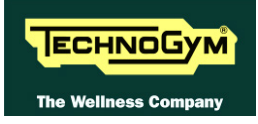

# 9. MACHINE CONFIGURATION

# 9.1. USER MENU CONFIGURATION: 500LED MODELS

The machine configuration procedure is invoked, when the machine is in standby mode, by simultaneously pressing the keys **ENTER**,  $\uparrow$ , **CLEAR**. The following prompt appears on the display:

# **ENTER PASSWORD:**

To access the procedure, type in the password <u>2406</u> and press ENTER to confirm. To enter the password, increase or decrease the displayed value using the  $\uparrow$  and  $\downarrow$  keys, or use the +/- GOAL keys to scroll through and modify the individual digits.

At this point the machine display begins showing the current configuration, structured as in the diagram below:

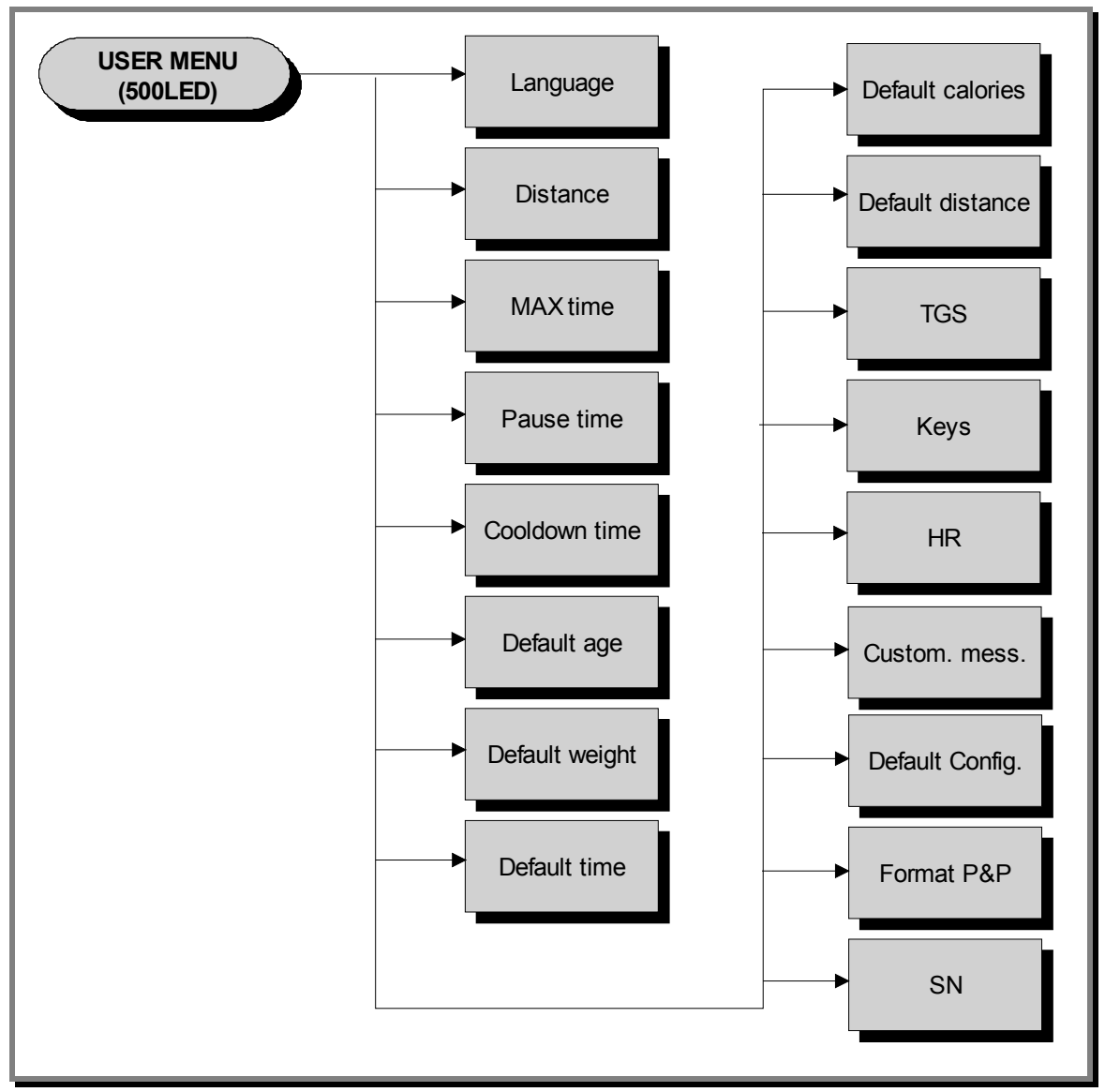

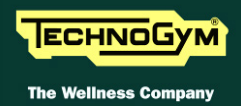

**To scroll through the list of available functions, press the + or – speed keys to display the next or the preceding item; confirm the choice by pressing ENTER. To cancel the operation, press the CLEAR key for a few seconds.** 

#### 9.1.1. LANGUAGE

After selecting a language from the list of those available, all messages subsequently displayed by the machine will be in the chosen language. To change the selection, when the display shows the current setting:

# LANGUAGE : xxx

Press the +/- GOAL keys to select the desired language from the available options.

#### 9.1.2. UNITS OF MEASUREMENT

It is possible to choose between EUROPEAN units, kilograms (kg) and ceilometers (km) or IMPERIAL units, Pounds (lb) and Miles (mi). To change the selection, when the display shows the current setting:

# UNITS : xxx

Press the +/- GOAL keys to select the desired unit of measurement from the options listed in the table below:

| UNITS  |                     |
|--------|---------------------|
| KG     | <default></default> |
| POUNDS |                     |

#### 9.1.3. MAXIMUM EXERCISE TIME

It is possible to set a maximum duration for each exercise, ranging from 1 to 9999 minutes. To change the setting, when the display shows the currently selected duration:

#### MAX. DURATION : xxx

Press the **ENTER** key to change the value: The current parameter value starts to blink on the display; use the  $\uparrow$  and  $\downarrow$  keys to increase or decrease the value, or use the +/- **GOAL** keys to scroll through and modify the individual digits.

The default value of this parameter is 9999.

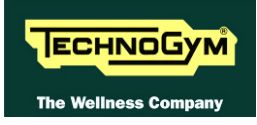

## **9.1.4. PAUSE TIME**

It is possible to set a maximum pause time for each exercise, ranging from 10 to 999 seconds. To change the setting, when the display shows the currently selected maximum time:

# PAUSE TIME xxx

Press the **ENTER** key to change the value: The current parameter value starts to blink on the display; use the  $\uparrow$  and  $\downarrow$  keys to increase or decrease the value, or use the +/- **GOAL** keys to scroll through and modify the individual digits.

The default value of this parameter is 120.

#### 9.1.5. COOLDOWN TIME

It is possible to set the cooldown time for each exercise, ranging from 5 to 180 seconds. To change the setting, when the display shows the currently selected maximum time:

# **COOLDOWN TIME xxx**

Press the **ENTER** key to change the value: The current parameter value starts to blink on the display; use the  $\uparrow$  and  $\downarrow$  keys to increase or decrease the value, or use the +/- **GOAL** keys to scroll through and modify the individual digits.

The default value of this parameter is 60.

# If you are exercising with a TGS key, the cooldown will be stopped if you extract the key.

#### **9.1.6. D**EFAULT AGE

It is possible to set the default age for a generic user, ranging from 10 to 99 years. To change the setting, when the display shows the currently selected default age:

# **DEFAULT AGE xx**

Press the **ENTER** key to change the value: The current parameter value starts to blink on the display; use the  $\uparrow$  and  $\downarrow$  keys to increase or decrease the value, or use the +/- **GOAL** keys to scroll through and modify the individual digits

The default value of this parameter is 30.

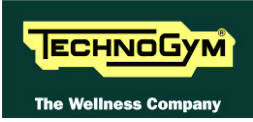

# **9.1.7. D**EFAULT WEIGHT

It is possible to set the default weight for a generic user, ranging from 10 to 99 kilograms. To change the setting, when the display shows the currently selected default weight:

# **DEFAULT WEIGHT KG xx**

Press the **ENTER** key to change the parameter: The current parameter value starts to blink on the display; use the  $\uparrow$  and  $\downarrow$  keys to increase or decrease the value, or use the +/- **GOAL** keys to scroll through and modify the individual digits.

The default value of this parameter is 70.

# 9.1.8. **DEFAULT DURATION**

It is possible to set a maximum duration for the exercise session, with a value ranging from 1 to 999 minutes. To change the setting, when the display shows the current duration:

# **DEFAULT DURATION MIN. xxx**

Press the **ENTER** key to change the parameter: The current parameter value starts to blink on the display; use the  $\uparrow$  and  $\downarrow$  keys to increase or decrease the value, or use the +/- **GOAL** keys to scroll through and modify the individual digits.

The default value of this parameter is 15 minutes.

# **9.1.9. D**EFAULT CALORIES

It is possible to set the default calories for an exercise session, with a value ranging from 10 to 999. To change the setting, when the display shows the current value:

# **DEFAULT CALORIES xxx**

Press the **ENTER** key to modify the value: The current parameter value starts to blink on the display; use the  $\uparrow$  and  $\downarrow$  keys to increase or decrease the value, or use the +/- **GOAL** keys to scroll through and modify the individual digits.

The default value of this parameter is 300.

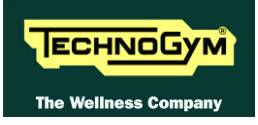

## 9.1.10. **DEFAULT DISTANCE**

It is possible to set the default distance for an exercise session, with values ranging from 1 to 999. To change the setting, when the display shows the current value:

# **DEFAULT DISTANCE KM xxx**

Press the **ENTER** key to modify the value: The current parameter value starts to blink on the display; use the  $\uparrow$  and  $\downarrow$  keys to increase or decrease the value, or use the +/- **GOAL** keys to scroll through and modify the individual digits.

The default value of this parameter is 10.

#### **9.1.11. ENABLE TGS**

It is possible to enable or disable the use of the TGS reader. To change the selection, when the display shows the current setting:

# TGS : xxx

Press the +/- GOAL keys to select the desired option out of those listed in the table below:

| TGS      |                     |
|----------|---------------------|
| ENABLED  | <default></default> |
| DISABLED |                     |

#### 9.1.12. ENABLE KEYBOARD

It is possible to disable the keyboard so that the machine can only be used with the TGS. To change the selection, when the display shows the current setting:

# KEYS : xxx

Press the +/- GOAL keys to select the desired option out of those listed in the table below:

| KEYS     |                     |
|----------|---------------------|
| ENABLED  | <default></default> |
| DISABLED |                     |

# 9.1.13. MODIFIABLE TARGET FREQUENCIES

It is possible to enable or disable modification of the target heart rate during a constant heart rate exercise. To change the selection, when the display shows the current setting:

## HR : xxx

Press the +/- GOAL number keys to select the desired option out of those listed in the table below:

| HR                            |  |
|-------------------------------|--|
| MODIFIABLE < <i>default</i> > |  |
| NON MODIFIABLE                |  |

# 9.1.14. ENABLE CUSTOM MESSAGES

It is possible to configure whether a custom message is displayed when the machine is in the standby state. To change the selection, when the display shows the current setting:

# **CUSTOM MESS. : xxx**

Press the +/- GOAL number keys to select the desired option out of those listed in the table below:

| CUSTOM MESS. |                     |  |
|--------------|---------------------|--|
| YES          | <default></default> |  |
| NO           |                     |  |

#### 9.1.15. RESETTING PARAMETERS TO DEFAULT VALUES

It is possible to reset the user menu parameters to their default values. To select the function, when the display shows:

# **DEFAULT CONFIG.**

Press **ENTER** to confirm the operation, use the + or - effort level keys to move to the next or preceding parameter. If the **ENTER** key is pressed the display will show:

# CONFIRM ?

press ENTER to confirm, or cancel by pressing the CLEAR key for a few seconds.

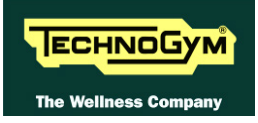

# **9.1.16.** FORMAT **P&P** KEY

This function formats a TGS key for Plug&Play mode operation. To select the function, when the display shows:

# FORMAT P&P

Press **ENTER** to confirm. At the end of the formatting procedure, hold down the **CLEAR** key for a few seconds to exit. The **CLEAR** key can be pressed at any time to interrupt the procedure and revert to standby mode.

# 9.1.17. SN

This parameter shows the serial number of the machine.

# SN:xxxxx

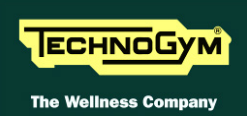

# 9.2. USER MENU CONFIGURATION: 700LED MODELS

The machine configuration procedure is invoked, when the machine is in standby mode, by simultaneously pressing the keys  $\underline{369}$ .

# **ENTER PASSWORD:**

To access the procedure, type in the password 2406 and press ENTER to confirm. At this point the machine display begins showing the current configuration, structured as in the diagram below:

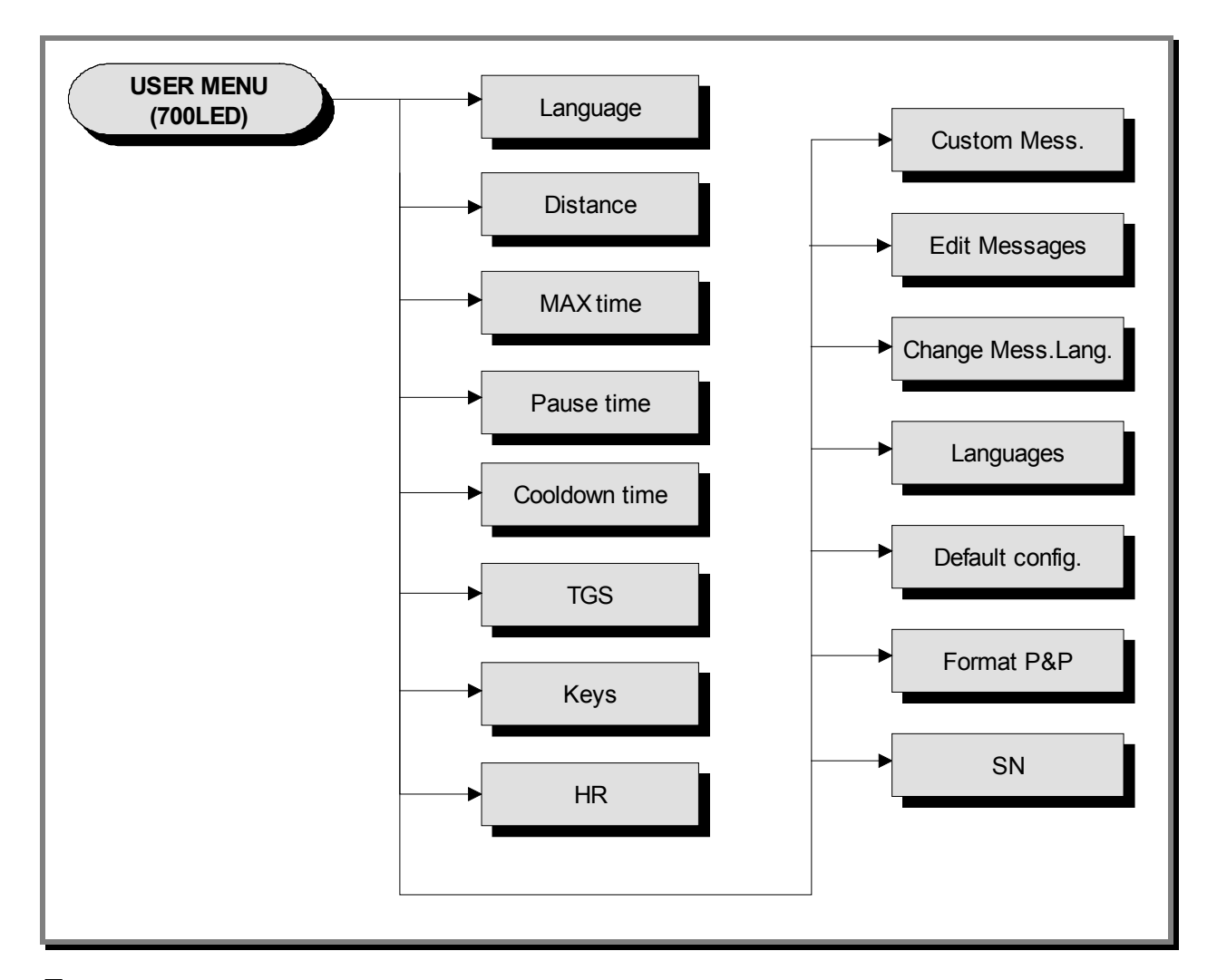

**To scroll through the list of available functions, press the + or – speed keys to display the next or the preceding item; confirm the choice by pressing ENTER. To cancel the operation, press the CLEAR key for a few seconds.** 

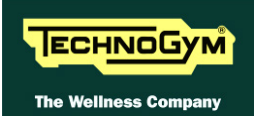

# **9.2.1.** LANGUAGE

After selecting a language from the list of those available, all messages subsequently displayed by the machine will be in the chosen language. To change the selection, when the display shows the current setting:

# LANGUAGE : xxx

Press the +/- GOAL keys to select the desired language from the options available.

#### **9.2.2. DISTANCE**

It is possible to choose between EUROPEAN units (kg and km) or IMPERIAL units (pounds and miles). To change the selection, when the display shows the current setting:

# **DISTANCE : xxx**

Press the +/- GOAL keys to select the desired unit of measurement from the options listed in the table below:

| DISTANCE |                     |
|----------|---------------------|
| KM       | <default></default> |
| MLS      |                     |

# 9.2.3. MAXIMUM EXCERCISE TIME

It is possible to set a maximum duration for the exercise in minutes, with a value ranging from 1 to 9999. To change the setting, when the display shows the current maximum exercise time:

# MAX TIME: xxx

Press the **ENTER** key to modify the value: when the current parameter value starts to blink, press the **CLEAR** key to erase the current value and then use the number keys to enter the desired new value.

The default value of this parameter is 9999.

#### **9.2.4. PAUSE TIME**

It is possible to set a maximum pause time for each exercise in seconds, with values ranging from 10 to 999. To change the setting, when the display shows the current maximum time:

# PAUSE TIME : xxx

Press the **ENTER** key to modify the value: when the current parameter value starts to blink, press the **CLEAR** key to erase the current value and then use the number keys to enter the desired new value.

The default value of this parameter is 60.

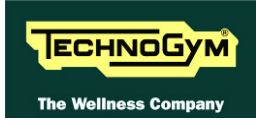

# 9.2.5. COOLDOWN TIME

It is possible to set the cooldown time for each exercise, ranging from 5 to 180 seconds. To change the setting, when the display shows the currently selected maximum time:

# **COOLDOWN TIME xxx**

Press the **ENTER** key to change the value: The current parameter value starts to blink on the display; use the  $\uparrow$  and  $\downarrow$  keys to increase or decrease the value, or use the +/- **GOAL** keys to scroll through and modify the individual digits.

The default value of this parameter is 60.

If you are exercising with a TGS key, the cooldown will be stopped if you extract the key.

# 9.2.6. ENABLE TGS

It is possible to enable or disable the use of the TGS reader. To change the selection, when the display shows the current setting:

# TGS:xxx

Press the +/- GOAL keys to select the desired option out of those listed in the table below:

| TGS      |                     |
|----------|---------------------|
| ENABLED  | <default></default> |
| DISABLED |                     |

#### 9.2.7. ENABLE KEYBOARD

It is possible to disable the keyboard so that the machine can only be used with the TGS. To change the selection, when the display shows the current setting:

# **KEYS** : xxx

Press the +/- GOAL keys to select the desired option out of those listed in the table below:

| KEYS     |                     |
|----------|---------------------|
| ENABLED  | <default></default> |
| DISABLED |                     |

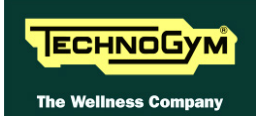

## **9.2.8.** MODIFIABLE TARGET HEART RATE

It is possible to enable or disable modification of the target heart rate during a constant heart rate exercise. To change the selection, when the display shows the current setting:

#### HR : xxx

Press the +/- GOAL number keys to select the desired option out of those listed in the table below:

| HR                             |
|--------------------------------|
| MODIFIABLE <default></default> |
| NOT MODIFIABLE                 |

#### **9.2.9.** ENABLE CUSTOM MESSAGES

It is possible to configure whether a custom message is displayed when the machine is in the standby state. To change the selection, when the display shows the current setting:

# **CUSTOM MESS. : xxx**

Press the +/- GOAL number keys to select the desired option out of those listed in the table below:

| CUSTOM MESS. |                     |  |
|--------------|---------------------|--|
| YES          | <default></default> |  |
| NO           |                     |  |

#### **9.2.10.** EDIT CUSTOM MESSAGES

It is possible to modify the custom messages; press **ENTER** to invoke a submenu which displays the first custom message, then use the +/- effort level keys to move to the other messages. Press the **ENTER** key again to begin editing a message, or hold down the **CLEAR** key for a few seconds to return to the upper menu level. While editing a message, move the cursor using +/- **GOAL**, select the desired letter using the +/- effort level keys and use **CLEAR** to enter a blank space character.

Press **ENTER** to save the modified message, or hold down the **CLEAR** key to cancel and return to the upper menu level.

#### 9.2.11. CHANGE MESSAGGES LANGUAGES

It is also possible to display the custom standby messages in the language selected with the preceding parameter. To extend the language setting to the predefined custom standby messages, when the LED display is showing the current selection:

# CHANGE MESS. LANGUAGE

# 9.2.12. ENABLE MULTI-LANGUAGE MODE

The machine can be configured to allow selection of the language at each session. To change the selection, when the display shows the current setting:

# LANGUAGE : xxx

Press the +/- GOAL number keys to select the desired option out of those listed in the table below:

| LANGUAGE |                     |
|----------|---------------------|
| FIXED    | <default></default> |
| OPTIONAL |                     |

### 9.2.13. **Resetting parameters to default values**

It is possible to reset the user menu parameters to their default values. To select the function, when the display shows:

# **DEFAULT CONFIG.**

Press **ENTER** to confirm the operation, use the + or - effort level keys to move to the next or preceding parameter. If the **ENTER** key is pressed the LED matrix will show:

# **CONFIRM ?**

press ENTER to confirm, or cancel by pressing the CLEAR key for a few seconds.

# 9.2.14. FORMAT P&P

This function formats a TGS key for Plug&Play mode operation. To select the function, when the display shows:

# FORMAT P&P

press ENTER to confirm, or cancel by pressing the CLEAR key for a few seconds. At the end of the configuration procedure, hold down the CLEAR key for a few seconds to exit. The CLEAR key can be pressed at any time to interrupt the procedure and revert to standby mode.

# 9.2.15. SN

This parameter shows the serial number of the machine.

# SN:xxxx

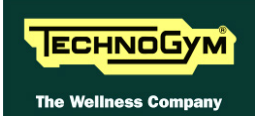

# 9.3. SERVICE MENU CONFIGURATION: LED MODELS

The configuration procedure is invoked when the machine is in standby mode, using a different procedure for the 500 and 700 models.

# 9.3.1. Accessing configuration of 500 models

Simultaneously press the ENTER,  $\uparrow$ , CLEAR keys. The following prompt appears on the display:

# **ENTER PASSWORD:**

To access the procedure, type in the password <u>2501</u> which protects against unauthorized access and press **ENTER** to confirm. To enter the password, increase or decrease the displayed value using the  $\uparrow$  and  $\downarrow$  keys, or use the +/- **GOAL** keys to scroll through and modify the individual digits. At this point there are two options available:

# $\uparrow = \text{Tech Config} \\ \downarrow = \text{Troubleshooting}$

Press numeric key  $\uparrow$  to access the <u>menu for configuring technical parameters</u>; the machine display will begin showing the current configuration, structured as in the diagram below:

# 9.3.2. ACCESSING CONFIGURATION OF 700 MODELS

The setup procedure of the equipment is activated when the machine is in Stand-by. Simultaneously press the keys 369 for 700 models. The following prompt appears on the display:

# **ENTER PASSWORD:**

To access the procedure, type in the password **2501** which protects against unauthorized access and press the "Enter" key to confirm. At this point there are two options available:

# 1 = Tech Config 2 = Troubleshooting

Press numeric key  $\underline{1}$  to access <u>the menu for configuring technical parameters</u>; the machine display will begin showing the current configuration, structured as in the diagram below:

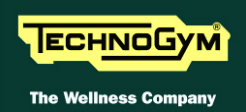

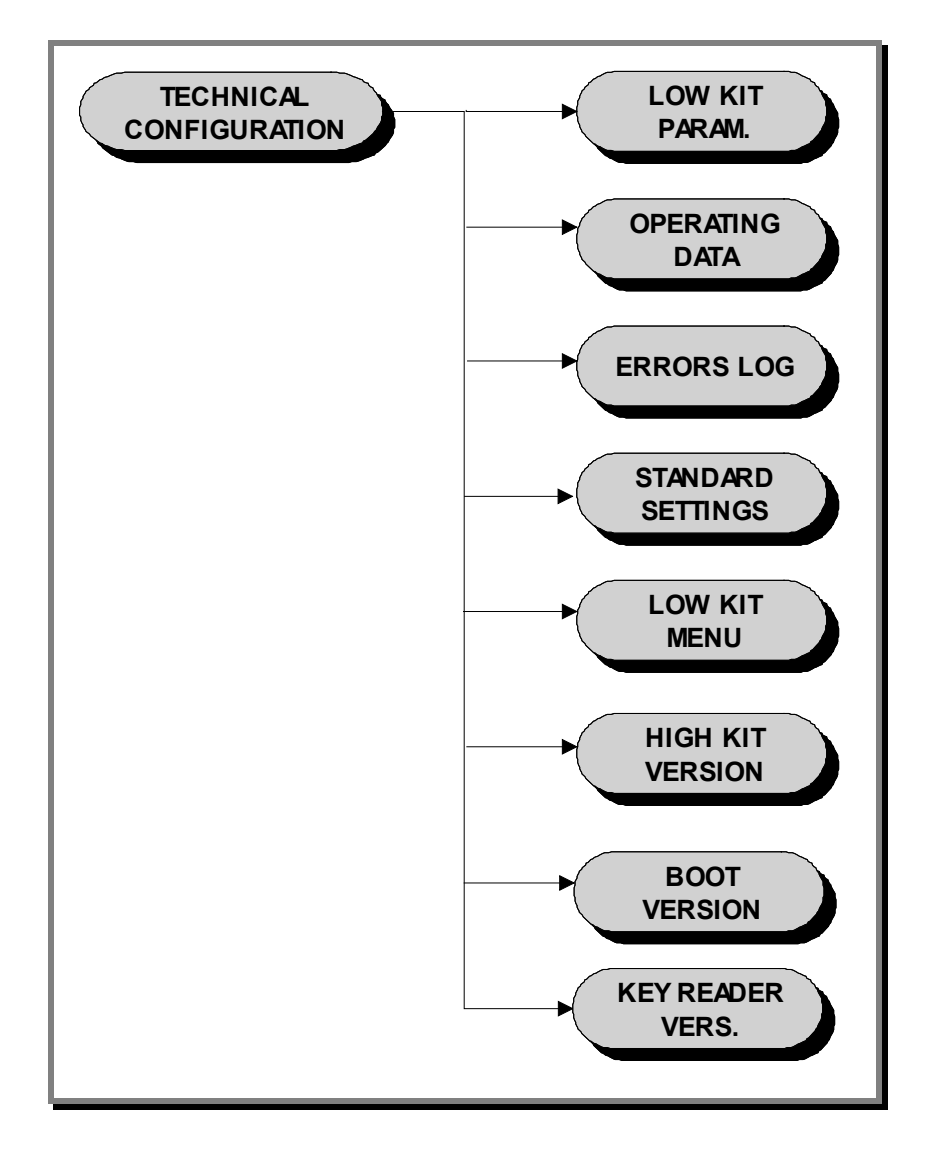

To scroll through the list of parameters, press the + or - effort level keys to display the next or the preceding item.

To modify a parameter value, it is necessary to press the **ENTER** key: when the current parameter value starts to blink, press the **CLEAR** key to erase the current value and then use the number keys to enter the desired new value. Save the changes made by pressing the **ENTER** key.

To cancel the operation, press the CLEAR key for a few seconds.

The various parameters are described below.

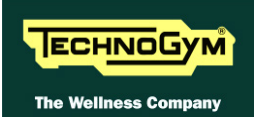

# 9.3.3. LOW KIT PARAMETER

This function provides access to parameters used for modifying certain settings of the lower assembly. To access this menu, when the display shows:

# LOW KIT PARAM.

press ENTER. This function is structured as follows:

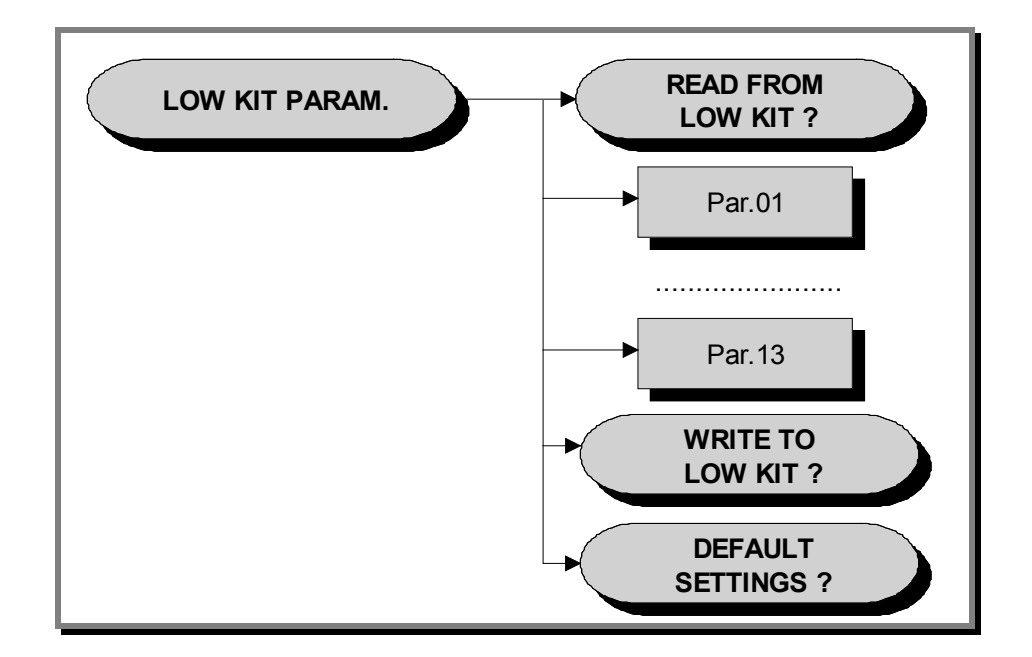

In addition to the 13 configuration parameters, this function also includes the 3 sub-functions described below:

#### 9.3.3.1. Read from low kit

To read the parameter values from the low kit memory and view them on the display, scroll using the +/- keys until the display shows:

# **READ FROM LOW KIT ?**

press ENTER to read the errors from the low kit, and return to the upper menu level by pressing CLEAR for a few seconds.

#### 9.3.3.2. Write to low kit

To write the values of the currently displayed parameters to the low kit, scroll using the +/- keys until the display shows:

# WRITE TO LOW KIT ?

press **ENTER** to write the parameters to the low kit, and return to the upper menu level by pressing **CLEAR** for a few seconds.

#### 9.3.3.3. **Default Setting**

To load the default parameter values, scroll using the +/- effort level keys until the display shows:

# **DEFAULT SETTING ?**

Press ENTER. display shows:

# **CONFIRM ?**

press ENTER to write the default values to the low kit, and return to the upper menu level by pressing CLEAR for a few seconds.

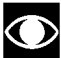

To write these parameters to the low kit, use the "Write to low kit" function.

| Id     |             |               |                                                                            | LI               | E <b>D</b>       |
|--------|-------------|---------------|----------------------------------------------------------------------------|------------------|------------------|
| (Par.) | Units       | Name          | Description                                                                | powered          | Self-<br>powered |
| 1      | decimal     | [ <i>Rt</i> ] | Transmission Ratio                                                         | 3412             | 4248             |
| 2      |             | [Rvel]        | Speed ratio                                                                | 400              | 400              |
| 3      | mA          | [Im]          | Minimum braking                                                            | 500              | 500              |
| 4      | W           | [Pmc]         | Constant maximum power                                                     | 200              | 200              |
| 5      | in cent     | [Km2]         | Power factor correction<br>(constant torque)                               | 85               | 85               |
| 6      | 0.1N        | [ <i>Ca</i> ] | User friction torque                                                       | 10               | 10               |
| 7      | °C          | [Tea]         | Maximum temperature on the coil                                            | 125              | 125              |
| 8      | User<br>Rpm | [RPMmin]      | Minimum user SPM<br>(start cut braking ramp)                               | 35               | 35               |
| 9      | Type/sec    | [RpmF1]       | Flywheel target RPM speed in standby (and power-on speed for self powered) | 250              | 400              |
| 10     | User Rpm    | [RpmF2]       | Battery charge current                                                     | 0                | 400              |
| 11     | -           | FlagReg       | Brake board Identification Code                                            | See Note:<br>(*) | See Note:<br>(*) |
| 12     | 0.1N        | [D_Ca]        | User delta friction torque                                                 | 30               | 30               |
| 13     | -           | -             | Enable flag for registers at address $\geq 100$                            | -                | -                |

#### 9.3.3.4. Table of configuration parameters:

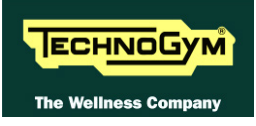

# 9.3.4. **OPERATING DATA**

This function makes it possible to access the machine usage data stored in the low kit. To access this menu, when the display shows:

# **OPERATING DATA**

press ENTER. This function is structured as follows:

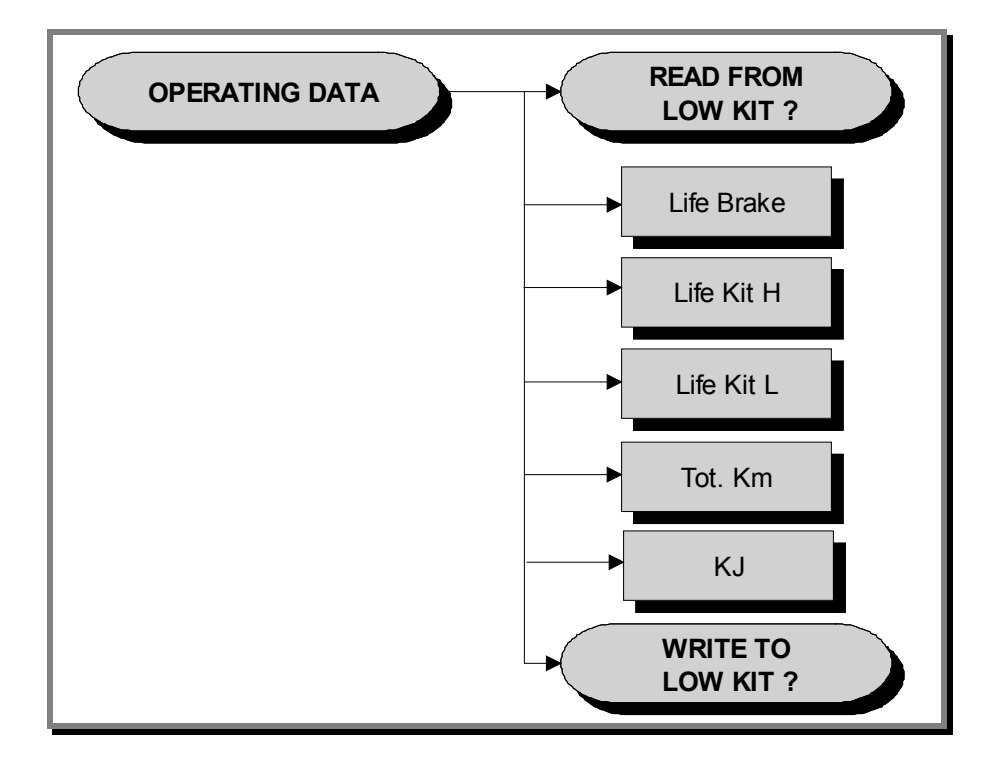

In addition to the machine usage data, this function also includes the 2 sub-functions described below:

#### 9.3.4.1. Read from low kit

To read the parameter values from the low kit memory and view them on the display, scroll using the +/- keys until the display shows:

# **READ FROM LOW KIT ?**

press **ENTER** to read the errors from the low kit, and return to the upper menu level by pressing **CLEAR** for a few seconds.

## 9.3.4.2. Write to low kit

To write the values of the currently displayed parameters to the low kit, scroll using the +/- keys until the display shows:

# WRITE TO LOW KIT ?

press **ENTER** to write the new data to the low kit, and return to the upper menu level by pressing **CLEAR** for a few seconds.

#### 9.3.4.3. Machine usage data

The machine usage data on the display is updated every 10 minutes. This means that, whenever the machine is switched off, any data modified after the last memory update will be lost.

| Message on Display | Description                               |
|--------------------|-------------------------------------------|
| Life Brake:        | Minutes x 10 of operation of the Brake    |
|                    | (Detected by the Low Kit)                 |
| Life Kit High:     | Minutes x 10 of operation of the High Kit |
|                    | (Detected by the High Kit)                |
| Life Kit Low:      | Minutes x 10 of operation of the Low Kit  |
|                    | (Detected by the Low Kit)                 |
| KJ:                | Total KJ                                  |
|                    | (For all the exercises performed)         |
|                    | (Detected by the High Kit)                |
| Tot Km:            | Total km travelled                        |
|                    | (For all the exercises performed)         |
|                    | (Detected by the Low Kit)                 |

By selecting one of the items in the above table it is possible to modify its content, but only after having cleared its value. When the **ENTER** key is pressed the message "Reset life..." appears, followed by the name of the selected item; pressing **ENTER** again resets the value of the selected item, while pressing **CLEAR** reverts to the preceding value.

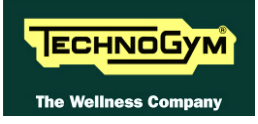

## 9.3.5. ERRORS LOG

This function accesses the machine's error history log. To access this menu, when the display shows:

# **ERRORS LOG**

press ENTER. This function is structured as follows:

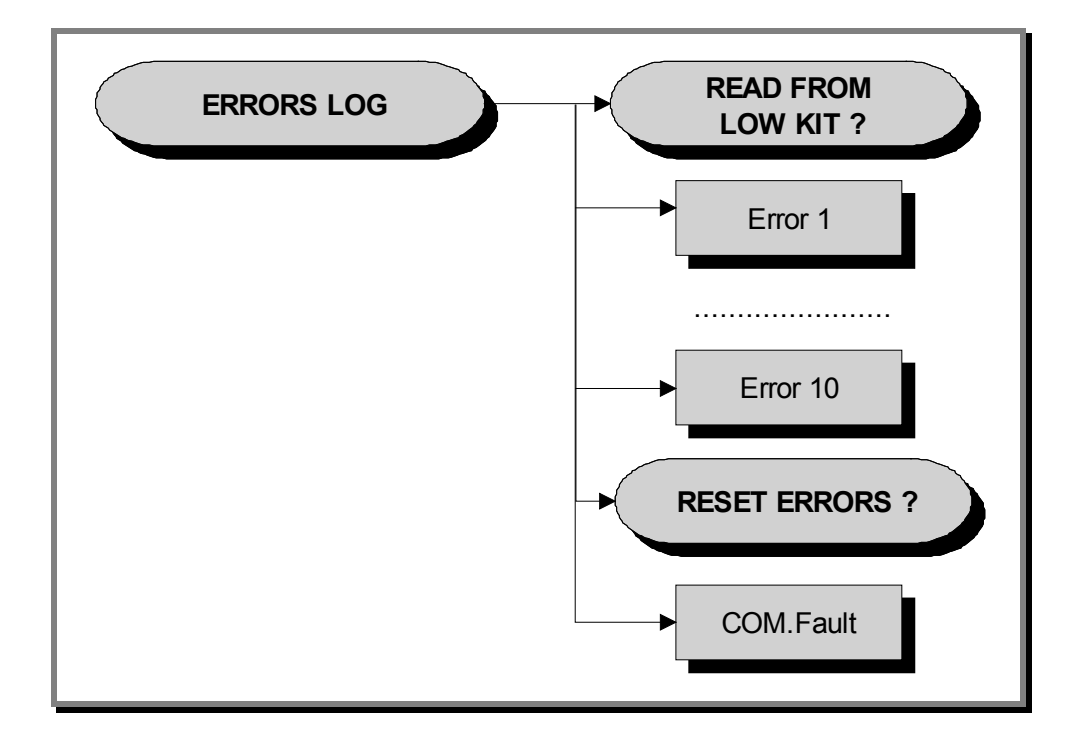

In addition to the error history log, this function also includes the 3 sub-functions described below:

#### 9.3.5.1. Read from low kit

To read the errors stored in low kit memory and view them on the display, scroll using the +/- keys until the display shows:

# **READ FROM LOW KIT ?**

press **ENTER** to read the errors from the low kit, and return to the upper menu level by pressing **CLEAR** for a few seconds.

#### 9.3.5.2. Reset Errors

To clear the error history in both the low and high kit memory, scroll using the +/- keys until the display shows:

# **RESET ERRORS ?**

press ENTER to clear the error history logs, and return to the upper menu level by pressing CLEAR for a few seconds.

#### 9.3.5.3. COM.Fault

This is a counter that displays the number of errors in serial communication between the upper and the lower kit. This counter increase each time a communication fault is detected. Scroll using the +/- keys until the display shows:

# **COM.FAULT X**

To reset it press **ENTER**, the LED display shows:

# **RESET COM.FAULT?**

press ENTER to reset and return to the upper menu level by pressing CLEAR for a few seconds.

#### 9.3.5.4. View Errors

For every error generated by the machine, the error history log records the information in the table below:

- Counter
- Error code
- Current when the error occurred
- Distance in km when the error occurred

The correspondence between error codes and descriptions is given in the table below:

| Error Code | Description                                                                                                    |
|------------|----------------------------------------------------------------------------------------------------|
| 1          | <b>OVERHEATING:</b> this condition occurs when the temperature detected by the sensor on the circuit board exceeds 90°C. |
| 8          | <b>OVERVOLTAGE:</b> this condition occurs when the +12Vdc voltage goes above 13.7Vdc (only for 700 LED and 700 VISIO).   |

Use the + effort level key to advance to the next error, otherwise the message with the details of the current error will continue to reappear.

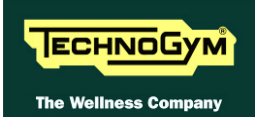

# **9.3.6. STANDARD SETTINGS**

This function clears the operating data of the machine and simultaneously resets the brake board parameters to their default values. To access this menu, when the display shows:

# **STANDARD SETTINGS ?**

press ENTER, the following message appears:

# **CONFIRM ?**

Press **ENTER** again to reset all parameters to their default values, or return to the upper menu level by pressing **CLEAR** for a few seconds.

• This function does not alter the language and the TV standard setting.

#### **9.3.7.** LOW KIT MENU

This function directly accesses the firmware of the brake board. To access this menu, when the display shows:

# LOW KIT MENU

press ENTER. This function is structured as follows:

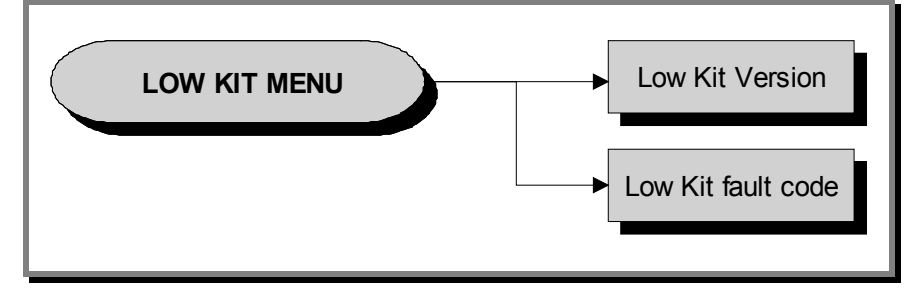

#### 9.3.7.1. Low kit version

This function displays the brake board firmware version. To access this menu, when the display shows:

# LOW KIT VERSION

press ENTER, the following message appears:

#### X.Y.Z

Where:

- X = KERNEL
- Y = Brake Board
- Z = Brake Table

Which identifies the firmware version.

#### 9.3.7.2. Low Kit fault code

This function displays the error code that is blocking the low kit. To access this menu, when the display shows:

# LOW KIT FAULT CODE

press ENTER, the following message appears:

# FAULT=XX

In case of FAULT=00, the board is not in an error condition.

# 9.3.8. HIGH KIT VERSION

This function displays the SW version of the display. To do this, when the display shows:

# **HIGH KIT VERSION**

press ENTER, the message that identifies the SW version, will appear.

#### 9.3.9. BOOT VERSION

This function displays the BOOT version. To do this, when the display shows:

# **BOOT VERSION**

press ENTER to display the message which identifies the BOOT version.

The Boot Version parameter displays the boot SW version of display HW. The boot is the part of the SW, which allows uploading on the display the TG program. This parameter is just a visualization of the SW version and it can not be modified or updated.

#### 9.3.10. KEY READER VERSION

This function displays the KEY READER VERSION. To do this, when the display shows:

# **KEY READER VERSION**

press ENTER to display the message which identifies the KEY READER version.
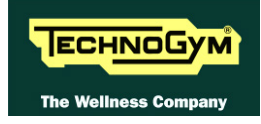

### 9.4. CONFIG.: VISIO - VISIOWEB <u>USER</u> MENÙ

The procedure is activated by pressing the top right-hand corner, the bottom left-hand corner and the bottom right-hand corner of the screen in that sequence, in Stand-By, as shown in the figure below:

|                          | Select your ex   | ercise program                 |                         |
|--------------------------|------------------|--------------------------------|-------------------------|
| All exercise<br>programs | Time<br>Distance | Calories<br>Preset<br>profiles | TV<br>Radio<br>Z<br>PYC |
| 2                        |                  |                                | Nike+iPo:               |

A new display will appear from which you can gain access to the various configuration menus, by entering the password on the number keyboard:

Enter the password **<u>2406</u>** and press the **ENTER** key to confirm or **EXIT** to quit.

<u>A menu will then appear which will provide access to the following sub-menus:</u>

|                              | Exit            |
|------------------------------|-----------------|
| General settings             | Preset profiles |
| т                            | Net / Wireless  |
| Radio                        | Websites        |
| IP - TV                      |                 |
| IP - Radio                   |                 |
| Calibrating the touch screen |                 |
|                              |                 |

• For the following menu, please refer to the relevant chapter in the VISIO manual.

### 9.5. <u>SERVICE</u> MENU CONFIG.: VISIO - VISIOWEB

The procedure is activated by pressing the top right-hand corner, the bottom left-hand corner and the bottom right-hand corner of the screen in that sequence, in Stand-By, as shown in the figure below:

|                          | Select your ex   | ercise program                 | Т                  |
|--------------------------|------------------|--------------------------------|--------------------|
| All exercise<br>programs | Time<br>Distance | Calories<br>Preset<br>profiles | Radio<br>24<br>РУС |
| 2                        | Nike+iPo:        |                                |                    |

A new display will appear from which you can gain access to the various configuration menus, by entering the password on the number keyboard:

Enter the password **<u>2501</u>** and press the **ENTER** key to confirm or **EXIT** to quit.

A menu will then appear which will provide access to the following sub-menus:

|                                     | Exit                         |
|-------------------------------------|------------------------------|
| SERVICE                             | Full Equipment Configuration |
| UPLOAD / COMMUNICATOR / NET / ASSET | Load from<br>USB<br>USB      |
| TROUBLESHOOTING                     |                              |
| SERIAL NUMBER                       |                              |
|                                     |                              |
|                                     |                              |
|                                     |                              |

• For the following menu, please refer to the relevant chapter in the VISIO manual.

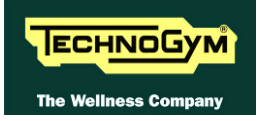

### 9.5.1.1. Table of configuration parameters

To correctly display the parameter values, you need to load them from the low kit, using the "Read from low kit" function.

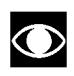

After any changes to the parameter values, you need to save them in the low kit using the "Write to low kit" function.

| Id     | Units       | Name          | Description                                                                   | VISIO   |
|--------|-------------|---------------|-------------------------------------------------------------------------------|---------|
| (Par.) | Units       | Ivame         | Description                                                                   | Powered |
| 1      | decimal     | [ <i>Rt</i> ] | Transmission Ratio                                                            | 3412    |
| 2      |             | [Rvel]        | Speed ratio                                                                   | 400     |
| 3      | mA          | [Im]          | Minimum braking                                                               | 500     |
| 4      | W           | [Pmc]         | Constant maximum power                                                        | 200     |
| 5      | in cents    | [Km2]         | Power factor correction (constant torque)                                     | 85      |
| 6      | 0.1N        | [Ca]          | User friction torque                                                          | 10      |
| 7      | °C          | [Tea]         | Maximum temperature on the coil                                               | 125     |
| 8      | User<br>rpm | [RPMmin]      | Minimum user SPM (start cut braking ramp)                                     | 35      |
| 9      | Type/sec    | [RpmF1]       | Flywheel target RPM speed in standby<br>(and power-on speed for self powered) | 250     |
| 10     | User<br>rpm | [RpmF2]       | Rpm filter threshold                                                          | 75      |
| 11     |             | [Rvel]        | Speed ratio (decimal part)                                                    | 0       |
| 12     | 0.1N        | [D_Ca]        | User delta friction torque                                                    | 30      |
| 13     | -           | -             | Enable flag for registers at address $\geq 100$                               | -       |

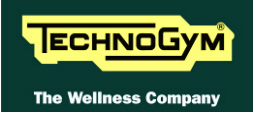

Page intentionally left blank.

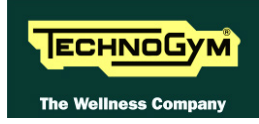

# **10. UPDATING THE SW**

The procedure is activated by pressing the top right-hand corner, the bottom left-hand corner and the bottom right-hand corner of the screen in that sequence when the equipment is in Stand-By, as shown in the figure below.

|                          | Select your ex   | ercise program                 |                  |
|--------------------------|------------------|--------------------------------|------------------|
| All exercise<br>programs | Time<br>Distance | Calories<br>Preset<br>profiles | TV<br>Radio<br>Ž |
| 2                        | QU<br>ST         | JICK<br>ART                    | Nike+iPo:        |

A new display will appear from which you can gain access to the various configuration menus, by entering the password on the number keyboard:

In order to access the menu, enter the password 2502 and press the ENTER key in order to confirm, ESCI in order to quit.

• For the following menu, please refer to the relevant chapter in the VISIO manual.

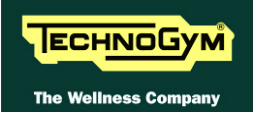

Page intentionally left blank.

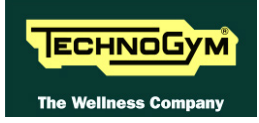

## **11. FUNCTIONAL TEST MD MODELS**

Every time maintenance and/or repairs are performed on a machine, it is necessary to carry out a series of **mechanical** and **electrical tests** to ensure:

- That the medical device is working properly;
- That the medical device is working safely;
- That the exercises are performed according to the biomedical specifications for which the medical device was designed.

Technogym® ensures its own safety standards by means of the following tools and activities:

- ISO 9001/2000 certification of the company;
- *Certification of the device in compliance with medical regulations 60601-1 and 60601-1-2;*
- Electrical testing of each device manufactured, according to the provisions of the aforementioned standards;
- Training of technical staff who perform technical service;
- Use of checked and tested original Technogym® spare parts for all service operations;
- *CE Declaration of Conformity.*

### **11.1. ELECTRICAL SAFETY TEST**

Based on the risk analysis carried out by the After Sale department regarding installation and technical service, it is still necessary to use a tester to perform a safety test on the grounding ring. This test must ensure a continuous earth connection (*resistance less than 4* $\Omega$  (*Ohm*)) between the grounding pole of the mains lead (*connected to the machine*) and the points listed below:

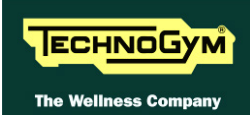

First of all, check the resistance on the tester probes is approximately  $0\Omega$ .

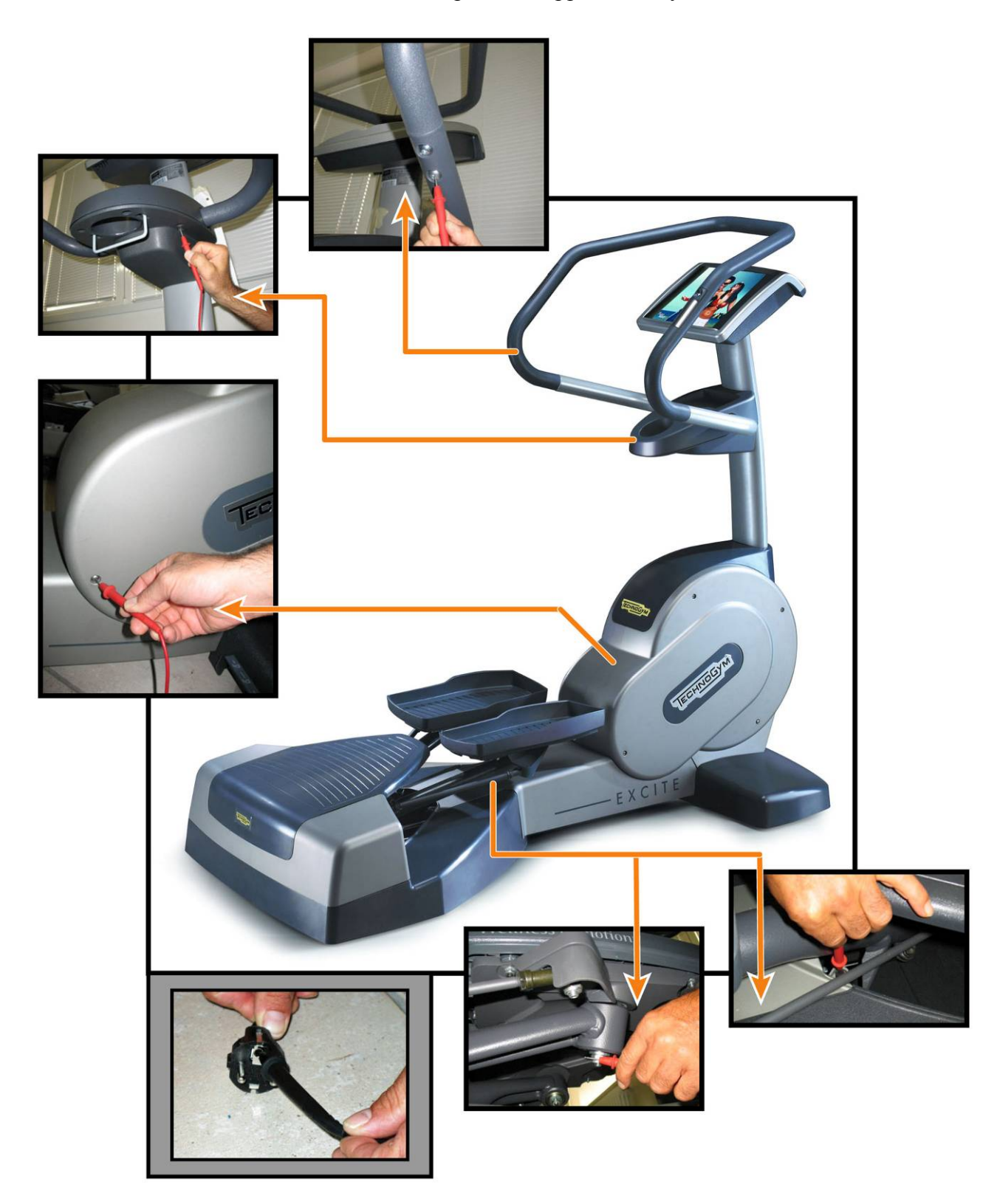

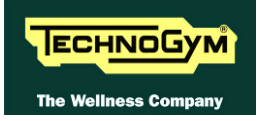

## **11.2. MECHANICAL TESTING OF SECURITY**

#### **11.2.1.** CHECKING THE ASSEMBLY OF THE TRANSMISSION AND LEVERS SYSTEMS

Check the correct assembly of the: levers, footboards and brake components. In particular, make sure that:

- 1. The footboard and the levers have been correctly mounted and aligned. Try to exercise on the machine and check the movement is smoothly and do not produce noise;
- 2. The shafts, the pulleys and all the components of the mechanism have been correctly mounted and aligned. Try to exercise on the machine and check the movement is smoothly and do not produce noise;
- 3. The brake winding components are correctly assembled. That the pedaling action is always smooth and silent, even at high effort level.

### **11.2.2.** CHECKING THE ASSEMBLY OF THE GUARDS

*Check the assembly of the machine guards, making sure that:* 

4. They are all in place and correctly secured so that no parts of the machine are left exposed that may cause injury to the user.

### **11.3. START-UP CHECK**

Following installation and after every technical intervention on the machine, plug it into a power outlet, set the power switch to ON.

On power-up the machine performs a self test of the upper and lower assemblies. At the end of this the machine goes into standby, awaiting a keyboard command.

To check the correct operation of the machine:

- 5. Get on the machine;
- 6. Begin exercising;
- 7. Check that the displayed speed varies accordingly;
- 8. Check that the exercise resistance varies when the "+" and "-" keys and the Fast-Track are pressed and the effort level change from 1 to 25;
- 9. Put on the heart rate meter and check that the machine correctly reads the heart rate value;
- 10. Grasp the sensors and check that the machine correctly reads the heart rate value.

## **11.4. LIST OF CRITICAL SPARE PARTS**

Technogym medical devices are identified by "Serial N" plates that allow them to be tracked throughout the useful life-span of the device. Just as for products, there is also a list of so-called *CRITICAL* components which, through the SN, must be guaranteed as traceable.

| Code       | Component                        |
|------------|----------------------------------|
| R0006675XX | Brake Board                      |
| 0WR00503XX | Solenoid assembly                |
| W0003767XX | Display Board 700                |
| W0003778XX | Display Board 500                |
| 0WQ00060XX | C-Safe Board                     |
| 0WR00633XX | Cardio Receiver HR/HS            |
| N0000034XX | Cardio Receiver HR               |
| W0005566XX | Schurter socket                  |
| 0WR00598XX | N. 2 ferrites RKCF-10-A5 RICHCO  |
| -          | Display program – SW version     |
| -          | Brake board program – SW version |

The list of these critical components is shown in the table below.

Note:

XX = Baan Revision YY = Languages

If a critical component listed in this table is replaced during a repair, maintenance or refurbishment, this fact must be *noted* in the **SERVICE REPORT**, by recording the *tracking information* for the new component.

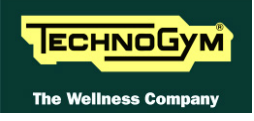

## **12. SCHEDULED MAINTENANCE**

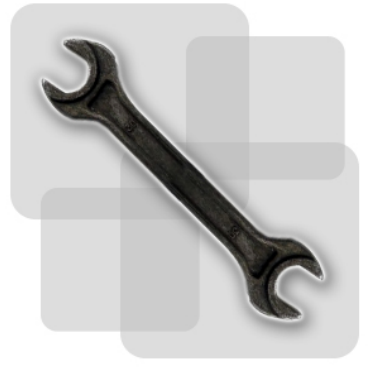

To keep the machine in perfect working order and forestall possible problems it is necessary to carry out the scheduled maintenance operations described below. The maintenance operations can essentially be classified according to the type of service and to who they need to be performed:

### • **ORDINARY** maintenance operation:

The ORDINARY maintenance operations can be performed by the club manager. They do not require any kind of technical knowledge, they only consist of simple external cleaning, for the purposes of general hygiene.

### • <u>EXTRAORDINARY</u> maintenance operation:

The EXTRAORDINARY maintenance operations have to be performed by a TG qualified technician specially trained by Technogym. They consist of the set up, the start up, all the inspections and service operations and the adjustments the machine can need to guarantee a good state of wear and the proper functioning conditions.

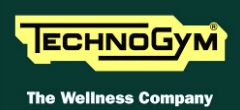

## **12.1. ORDINARY MAINTENANCE OPERATION**

### **12.1.1.** SETTING UP THE OPERATION (DAILY)

- 1. Turn off the machine by placing the switch in position 0 (OFF).
- 2. Unplug the mains lead from the wall outlet.

### **12.1.2.** EXTERNAL CLEANING OPERATIONS (DAILY)

1. Using a cloth moistened with a neutral detergent (non acidic), clean the entire machine, taking care not to rub too vigorously, especially on the keys of the display.

**IF** Never spray the cleaning product directly on the machine.

## **WARNING:** do not use alcohol, petrol or other chemical products.

### **12.1.3.** INTERNAL CLEANING OPERATIONS (MONTHLY)

- 1. Turn off the machine by placing the switch in position 0 (OFF).
- 2. Unplug the mains lead from the wall outlet.
- 3. Open the motor guard.
- 4. Use a vacuum cleaner to clean the interior, paying particular attention to the tread belt motor and the electronic circuit boards.

## **ATTENTION:** when carrying out these operations, be careful not to damage the cables.

5. Move the machine and clean the floor underneath using a vacuum cleaner.

### **12.1.4.** COMPLETE OPERATION (SIX-MENTHLY)

- 1. To check that the switch, the tool maintains the reset procedure
- 2. To check the correct operation of the machine, get on the machine:
  - press the "Quick Start" key to begin the exercise and check that the tread belt motor starts;
  - press the Fast Track and check that the machine change intensity of exercise;
  - put on the heart rate meter and check that the machine correctly reads the heart rate value;
  - grasp the HS and check that the machine correctly reads the heart rate value.

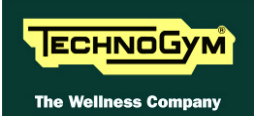

## **12.2. EXTRA-ORDINARY MAINTENANCE OPERATIONS**

### **12.2.1.** CHECKING THE WORKING CONDITIONS

- 1. Check that the machine is connected directly to the wall outlet, without any extension cords, and that the outlet is correctly earthed.
- 2. Using a multimeter, check that the machine earth node is correctly connected to earth.

### **12.2.2.** CHECKING THE OPERATION OF THE CARDIO RECEIVER

- 1. Using a separate heart rate monitor, put on the transmitter band and check that the machine and the separate monitor both measure the same heart rate, and that when the band is disconnected the machine does not receive any signal.
- 2. Using a heart rate frequency simulator, check that the machine detects variations in the heart rate.

### **12.2.3.** CHECKING THE OPERATION OF THE HAND SENSOR RECEIVER

1. Using a separate heart rate monitor, grasp the hand sensors and check that the machine and the separate monitor both measure the same heart rate, and that when the sensors are released the machine does not receive any signal.

#### **12.2.4.** CHECKING THE STATE OF WEAR OF THE PEDAL LEVER BELT

1. Check the state of wear of the pedal lever belt, inspecting their entire length and. If any anomalies are found, call in the authorized Technogym Technical Service.

### **12.2.5.** CHECKING THE AMOUNT OF PLAY ON THE BALL JOINTS

1. Check the amount of play on the ball joints. If any anomalies are found call in the authorized Technogym Technical Service.

### **12.2.6.** CHECKING THE WEAR OF RUBBER PARTS

1. Check the state of wear of the rubber components. Replace if there are evident signs of wear.

### **12.2.7.** CHECKING THE BELTS

- 1. Check the state of wear of the belts, using the pulley to turn it by hand, paying special attention to the edges and the inner part. Replace if there are evident signs of wear.
- 2. Also check the tension of the belts.

### **12.2.8.** CHECKING THE PLAY OF THE LEVER AND PEDAL GROUP

1. Choose a manual training session with difficulty level 1. Step onto the pedals and start using the machine, moving the weight of your body backward and forward, to the right and left. Check whether the lever and pedal group follows these shifts in body weight with an excessive amount of play. If this is the case, replace the lever or pedal group.

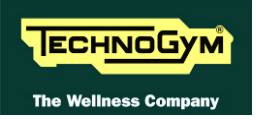

### **12.2.9.** CHECKING THE DISPLAY

- 1. Check the operation of all the keys on the keyboard.
- 2. Check the operation of all the LEDs and the buzzer.
- 3. Check VISIO Touch Screen calibration.

### 12.2.10. CHECKING THE WIRING AND CONNECTIONS

- Open all the machine guards.
- Check the condition of all the cables:
  - External conditions;
  - *Possible rusting of the connectors;*
  - *Electrical continuity of the individual wires;*
  - Isolation of the individual wires toward ground.
- Repair and/or replace any non-conforming wires. Check the condition of the fuses using a tester.

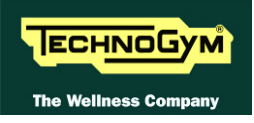

# **13. APPENDIX**

## **13.1. PASSWORD MENUTABLE**

The configuration menus available and their corresponding access passwords are shown below:

| PASSWORD LIST         |                  |      |                                                                                                    |              |
|-----------------------|------------------|------|----------------------------------------------------------------------------------------------------|--------------|
| Assistenza<br>Service | 2501<br>VisioWEB | 2501 | Configurazione tecnica;<br>Technical configuration;                                                          | LED<br>VISIO |
|                       |                  | 2502 | Upload/ Network page;                                                                                        | VISIO        |
|                       |                  | 2503 | Scrivi il Serial Number;<br>Write Serial Number;                                                             | VISIO        |
|                       |                  | 2512 | Accesso ambiente Windows;<br>Windows screen;                                                                 | VISIO        |
|                       |                  | 2612 | Selezione tipo macchina;<br>Machine type selection;                                                          | VISIO        |
|                       |                  | 2411 | Troubleshooting;                                                                                             | LED<br>VISIO |
| Utente<br>User        | 2406<br>VisioWEB | 2404 | Configurazione IP-TV;<br>IP-TV configuration;                                                                | VISIO        |
|                       |                  | 2405 | Configurazione IP- Radio;<br>IP-Radio configuration;                                                         | VISIO        |
|                       |                  | 2406 | Configurazione Utente + letture Serial Number;<br>User Configuration + Serial number reading;                | LED<br>VISIO |
|                       |                  | 2407 | Sintonizzazione canali Analogici e Digitalli TV;<br>Analog and Digital TV channels tuning;                   | VISIO        |
|                       |                  | 2408 | Sintonizzazione canali Analogici e Digitalli Radio;<br>Analog and Digital Radio channels tuning;             | VISIO        |
|                       |                  | 2409 | Calibrazione Touch Screen;<br>Touch Screen calibration;                                                      | VISIO        |
|                       |                  | 2412 | Menù personalizzazione profile utente;<br>Training profile menù (to add and customize personal<br>profiles); | LED<br>VISIO |
|                       |                  | 2413 | Configurazione Network;<br>Network configuration;                                                            | VISIO        |
|                       |                  | -    | Configurazione VISIOWEB Bookmarks;<br>VISIOWEB Bookmarks configuration;                                      | -            |

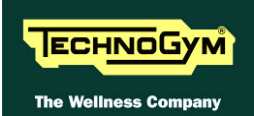

## **13.2. REQUIRED TOOLS**

The following tools are required for carrying out the various disassembly, adjustment and maintenance action on the machine:

- Small Phillips screwdriver;
- Medium Phillips screwdriver;
- Big Phillips screwdriver;
- 7mm wrench;
- 10mm wrench;
- 13mm wrench;
- 17mm wrench;
- 19mm wrench;
- *3mm hexagonal wrench;*
- 4mm hexagonal wrench;
- 5mm hexagonal wrench;
- 6mm hexagonal wrench;
- 8mm hexagonal wrench;
- Socket wrench;
- Snap ring pliers;

You can order a complete set of hexagonal wrenches consisting of 7 pieces: 2, 2.5, 3, 4, 5, 6 and 8 mm. The code to be used is R0003677AA.

• Excite Test box (cod.H0003180AA-UK).

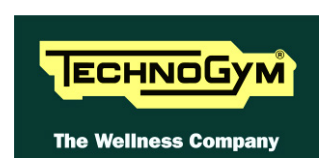

### TECHNOGYM S.p.A.

Via Calcinaro, 2861 47521 Cesena (FC) ITALIA Tel.: +39-0547-56047 Fax: +39-0547-650150 e-mail: <u>service@technogym.com</u>